# Nokia E70 Uputstvo za korisnika

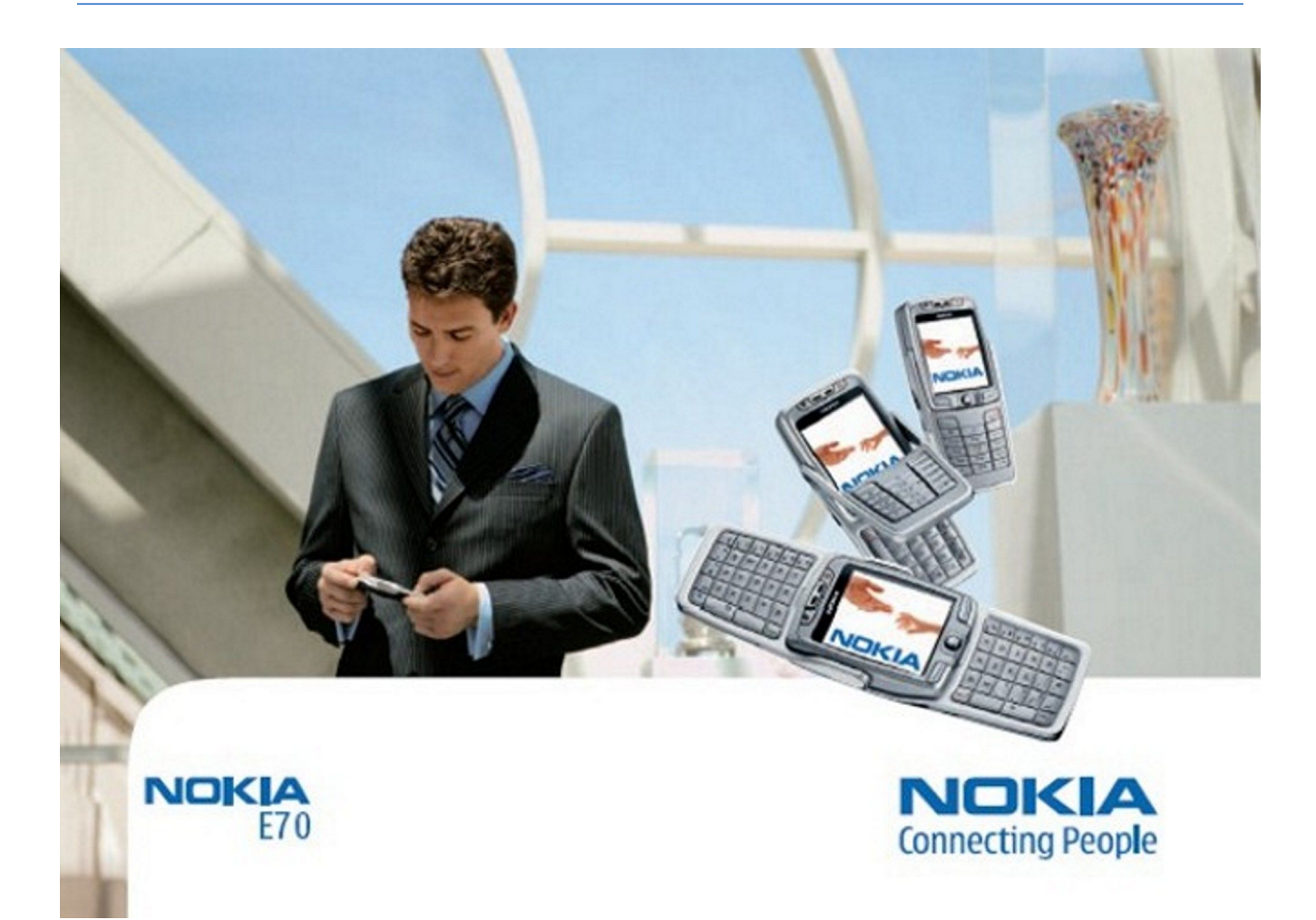

9242135 3. izdanje

### IZJAVA O USKLAĐENOSTI PROIZVODA **CE** 434 ①

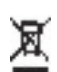

NOKIA CORPORATION ovime izjavljuje da je ovaj proizvod RM-10 usklađen sa osnovnim zahtevima i drugim bitnim odredbama Direktive 1999/5/EC. Primerak Izjave o usklađenosti proizvoda možete naći na adresi http://www.nokia.com/phones/declaration\_of\_conformity/.

Precrtani simbol kante za otpatke sa točkićima označava da se unutar Evropske unije ovaj proizvod mora na kraju svog životnog veka odneti na posebno mesto za prikupljanje otpada. Ovo se odnosi na Vaš uređaj kao i na sva proširenja koja su označena takvim simbolom. Ne odlažite ove proizvode kao neklasifikovani urbani otpad. Copyright © 2006 Nokia. Sva prava zadržana.

Bez prethodne pismene dozvole društva Nokia zabranjena je reprodukcija, transfer, distribucija ili memorisanje nekog dela ili čitavih sadržaja u ovom dokumentu.

Nokia, Nokia Connecting People, Xpress-on i Pop-Port su žigovi ili zaštićeni žigovi firme Nokia Corporation. Ostali nazivi proizvoda i firmi koji se pominju u ovom tekstu mogu biti žigovi ili robne marke njihovih vlasnika

Nokia tune je audio žig Nokia Corporation..

symbian This product includes software licensed from Symbian Software Ltd (c) 1998-2004. Symbian and Symbian OS are trademarks of Symbian Ltd.

US Patent No 5818437 and other pending patents. T9 text input software Copyright (C) 1997-2004. Tegic Communications, Inc. All rights reserved.

Includes RSA BSAFE cryptographic or security protocol software from RSA Security.

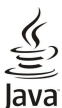

لم D Java and all Java-based marks are trademarks or registered trademarks of Sun Microsystems, Inc.

This product is licensed under the MPEG-4 Visual Patent Portfolio License (i) for personal and noncommercial use in connection with information which has been encoded in compliance with the MPEG-4 Visual Standard by a consumer engaged in a personal and noncommercial activity and (ii) for use in connection with MPEG-4 video provided by a licensed video provider. No license is granted or shall be implied for any other use. Additional information, including that related to promotional, internal, and commercial uses, may be obtained from MPEG LA, LLC. See http:// www.mpegla.com.

Ovaj proizvod je licenciran po MPEG-4 Visual Patent Portfolio License; (i) za ličnu i nekomercijalnu upotrebu informacija koje su kodovane u skladu sa MPEG-4 Visual Standard a od strane korisnika u okviru lične i nekomercijalne aktivnosti, i (ii) MPEG-4 video sadržaja pribavljenih od licenciranih provajdera (snabdevača) video sadržaja. Ovime se ne daje, niti se može podrazumevati licencno pravo za bilo koju drugu vrstu upotrebe. Dodatne informacije uključujući i one koje se odnose na promotivnu, internu i komercijalnu upotrebu mogu se dobiti od MPEG LA, LLC. Vidite http://www.mpegla.com.

Nokia vodi politiku kontinuiranog razvoja. Nokia zadržava pravo na izmene i poboljšanja bez prethodne najave ma kog od proizvoda koji su opisani u ovom dokumentu.

Ni u kom slučaju Nokia neće biti odgovorna za ma kakav gubitak podataka ili prihoda ili neku posebnu, slučajnu, posledičnu ili indirektnu štetu ma kako da je prouzrokovana.

Sadržaji ovog dokumenta su dati "kao što jesu". Osim ako to ne zahteva odgovarajući propis, ne daju se nikakve garancije, bilo izričite bilo one koje se podrazumevaju, uključujući, ali ne ograničavajući se na njih, i podrazumevajuće garancije komercijalne pogodnosti i pogodnosti za posebnu svrhu, u odnosu na tačnost, pouzdanost ili sadržaj ovog dokumenta. Nokia zadržava pravo na izmenu ovog dokumenta ili na njegovo povlačenje u svako doba bez prethodne najave.

Raspoloživost posebnih proizvoda može da varira u zavisnosti od područja. Molimo proverite to kod Vama najbližeg prodavca Nokia-e.

#### KONTROLA IZVOZA

Ovaj uređaj može da sadrži robne proizvode, tehnologije ili softver koji podležu zakonima i propisima za izvoz iz SAD i drugih zemalja. Zabranjeno je preusmeravanje suprotno zakonu. 9242135/3. izdanje

# Sadržaj

| Za vašu bezbednost                                                                                                    | 6                                                 |
|----------------------------------------------------------------------------------------------------|---------------------------------------------------|
| 0 vašem aparatu                                                                                                    | 6                                                 |
| MREZNE USLUGE                                                                                                    | 6                                                 |
| Prosirenja, baterije i punjaci                                                                                                    | 1                                                 |
| 1. Početak                                                                                                    | 8                                                 |
| Umetanje SIM kartice i baterije                                                                                                    | 8                                                 |
| Ubacivanje memorijske kartice                                                                                                    | 9                                                 |
| Punjenje baterije                                                                                                    | 9                                                 |
| Uključivanje aparata                                                                                                    | 9                                                 |
| Unos osnovnin podesavanja<br>Tasteri i delovi                                                                                                    | 10                                                |
| Preklopnik otvoren.                                                                                                    | 10                                                |
| Preklopnik zatvoren                                                                                                    | 11                                                |
| Zaključavanje tastature (zaštita tastature)                                                                                                    | 12                                                |
| PrikljuČci                                                                                                    | 12                                                |
| Antene                                                                                                    | 12                                                |
| Pasivni rožimi                                                                                                    | 13<br>13                                          |
| Dopunieni pasivni režim                                                                                                    | 13                                                |
| Pasivni režim                                                                                                    | 13                                                |
| Prečice u pasivnom režimu                                                                                                    | 14                                                |
| Indikatori na ekranu                                                                                                    | 14                                                |
| Regulacija jačine zvuka                                                                                                    | 15                                                |
| Pisanje teksta<br>Tradicionalni način unosa taketa                                                                                                    | 15                                                |
| Intuitivni način unosa teksta                                                                                                    | 15<br>15                                          |
| Kopiranie teksta u klipbord                                                                                                    | $15 \\ 15 \\ 15 \\ 15 \\ 15 \\ 15 \\ 15 \\ 15 \\$ |
| Promena jezika pisanja                                                                                                    | 16                                                |
| Memorija                                                                                                    | 16                                                |
| Prenosiva memorija                                                                                                    | 16                                                |
| Memorija aparata<br>Proćenje memorije operate                                                                                                    | 16                                                |
| Memoriiska kartica                                                                                                    | 10<br>16                                          |
| MiniSD                                                                                                    | 17                                                |
| Korišćenje memorijske kartice                                                                                                    | 17                                                |
| Formatiranje memorijske kartice                                                                                                    | 17                                                |
| Zaštita memorijske kartice                                                                                                    | 17                                                |
| OtkljuCavanje memorijske kartice                                                                                                    | 17                                                |
| UP-RUM<br>Informacije o Nokia podršci i kontaktu                                                                                                    | 17<br>17                                          |
| Prenos sadržaja između aparata                                                                                                    | 17                                                |
| Prenos podataka sa drugog aparata                                                                                                    | 17                                                |
| Sinhronizovanje podataka sa drugim aparatom                                                                                                    | 18                                                |
| 0 Naž an anat                                                                                                    | •••                                               |
| Z. vas aparat                                                                                                    | 19<br>10                                          |
| Pomoć i podučavanje                                                                                                    | 19                                                |
| Sistem pomoći u aparatu                                                                                                    | $19^{10}$                                         |
| Vodič                                                                                                    | 19                                                |
| Kretanje i vršenje izbora                                                                                                    | 19                                                |
| Zajedničke radnje u više aplikacija                                                                                                    | 20                                                |
| 3 Unućivanjo poziva                                                                                                    | 91                                                |
| Brzo biranie                                                                                                    | 51<br>21                                          |
| Odgovaranje na poziv                                                                                                    | $\tilde{21}$                                      |
| Opcije u toku razgovora                                                                                                    | 21                                                |
| Preusmeravanje poziva                                                                                                    | 22                                                |
| Ograničavanje poziva                                                                                                    | 22                                                |
| Ograničavanje poziva sa Interneta                                                                                                    | 22                                                |
| Video pozivi                                                                                                    | ムム<br>23                                          |
| Dnevnik                                                                                                    | $\frac{23}{23}$                                   |
| Podešavanja dnevnika                                                                                                    | 23                                                |
| Voki-toki                                                                                                    | 23                                                |
| Korisnička podešavanja                                                                                                    | ~0                                                |
| konsileka pouesavanja                                                                                                    | 24                                                |
| Podešavanja veze                                                                                                    | 24<br>24                                          |
| Podešavanja veze<br>Prijavljivanje na voki-toki servis<br>Voki toki pozivi                                                                                                    | 24<br>24<br>24<br>24<br>24                        |
| Podešavanja veze<br>Prijavljivanje na voki-toki servis<br>Voki-toki pozivi                                                                                                    | 24<br>24<br>24<br>24<br>24<br>24                  |
| Podešavanja veze.<br>Prijavljivanje na voki-toki servis.<br>Voki-toki pozivi.<br>Zahtevi za povratni poziv.<br>Prikaz kontakata.                                                   | 24<br>24<br>24<br>24<br>24<br>24<br>25            |
| Podešavanja veze.<br>Prijavljivanje na voki-toki servis.<br>Voki-toki pozivi.<br>Zahtevi za povratni poziv.<br>Prikaz kontakata.<br>Kreiranje kanala.                              | 24<br>24<br>24<br>24<br>24<br>25<br>25            |
| Podešavanja veze.<br>Prijavljivanje na voki-toki servis.<br>Voki-toki pozivi.<br>Zahtevi za povratni poziv.<br>Prikaz kontakata.<br>Kreiranje kanala.<br>Registrovanje PTT kanala. | 24<br>24<br>24<br>24<br>24<br>25<br>25<br>25      |

| Priključivanje na kanal                                                                       | 25        |
|-----------------------------------------------------------------------------------------------|-----------|
| Voki-toki dnevnik                                                                             | 25        |
| Napuštanje voki-toki režima                                                                   | 25        |
| Internet pozivi                                                                               | 25<br>20  |
| Registrovanie profila                                                                         | 20<br>26  |
| Bezbednost aparata                                                                            | 26        |
| Definisanje bezbednosnih podešavanja                                                          | 26        |
| Promena lozinke zabrane.                                                                      | 27        |
| Fiksno biranje                                                                                | 27        |
|                                                                                               | ~ ~       |
| 4. Imenik                                                                                     | .28       |
| Upravljanje grupama kontakata                                                                 | 28        |
| Upravijanje podrazumevanim informacijama<br>Kopiranjo kontakata izmođu SIM kartico i momorijo | 20        |
| anarata                                                                                       | 28        |
| Izbor tonova zvona kontakata                                                                  | 29        |
| Vizitkarte                                                                                    | 29        |
|                                                                                               |           |
| 5. Poruke                                                                                     | .30       |
| Organizovanje poruka                                                                          | 30        |
| Traženje poruka                                                                               | 30        |
| Primijeno                                                                                     | 30        |
| Skice poruka                                                                                  | 30<br>31  |
| Poslate poruke                                                                                |           |
| Za slanje                                                                                     | 31        |
| Izveštaji o dostavi                                                                           | 31        |
| Podešavanja poruka                                                                            | 31        |
| Ostala podešavanja                                                                            | 31        |
| Podešavanja centra za tekstualne poruke                                                       | 32        |
| Tekstualne poruke                                                                             | 32        |
| Pisanje i slanje tekstualnih poruka                                                           | 32        |
| Odgovaranjo na primljono tokstualno poruko                                                    | 32<br>22  |
| Tekstualne poruke na SIM kartici                                                              | 32        |
| Podešavanja tekstualne poruke                                                                 | 32<br>33  |
| Grafičke poruke                                                                               | 33        |
| Prosleđivanje grafičkih poruka                                                                | 33        |
| Multimedijalne poruke                                                                         | 33        |
| Kreiranje i slanje multimedijalnih poruka                                                     | 33        |
| Kreiranje prezentacija                                                                        | 34        |
| Prihaz prozontacija                                                                           | 34<br>25  |
| Prikaz medija objekata                                                                        |           |
| Prikazivanje i memorisanje multimedijalnih priloga                                            | 35        |
| Podešavanja multimedijalne poruke                                                             | 35        |
| E-poruke                                                                                      | 36        |
| Podešavanje e-pošte                                                                           | 36        |
| Povezivanje sa poštanskim sanduČetom                                                          | 36        |
| Pregled e-pošte van mreže                                                                     | 37        |
| Utanje i odgovaranje na e-postu<br>Priconio noruko                                            | 31        |
| Folderi e-pošte                                                                               | 37<br>37  |
| Pisanie i slanie e-nošte                                                                      |           |
| Podešavanja naloga e-pošte                                                                    | 38        |
| Korisnička podešavanja                                                                        | 38        |
| Podešavanja preuzimanja                                                                       | 39        |
| Podešavanja automatskog preuzimanja                                                           | 39        |
| Caskanje                                                                                      | 39        |
| Povezivanje na server za Caskanje                                                             | 39        |
| rieu azivanje konsnika za caskanje ili grupa za<br>ćaskanje                                   | 30        |
| Konverzacije sa jednim korisnikom usluge ćaskanja                                             |           |
| Grupe za ćaskanje                                                                             | 40        |
| Grupne konverzacije                                                                           | 40        |
| Podešavanja grupe za ćaskanje                                                                 | 41        |
| Izmena prava grupe                                                                            | 41        |
| Zabranjen pristup grupi                                                                       | 41        |
| Kontakti za Caskanje                                                                          | 41        |
| BIOKIFANI KONTAKTI                                                                            | 42.<br>19 |
| riegieu pozivilita<br>Snimliena ćaskania                                                      | 42.<br>19 |
| Simingena caskanga                                                                            | 16        |

### Sadržaj

| -                                                                            |          |
|------------------------------------------------------------------------------|----------|
| Podešavanja                                                                  |          |
| Podesavanja servera za Caskanje                                              |          |
| Slanie servisnih zahteva                                                     | 43       |
| Starije Sei (Shini Zarite (a                                                 |          |
| 6. Povezivanje                                                               | 44       |
| Internet pristupne tačke                                                     |          |
| Podešavanje Internet pristupne tačke za data pozive                          | 44       |
| napreuna podesavanja internet pristupnih tataka za dat                       | .a<br>11 |
| Podešavanje Internet pristupne tačke za paketski prenos                      |          |
| podataka (GPRS)                                                              |          |
| Napredna podešavanja Internet pristupnih tačaka za                           |          |
| paketni prenos podataka (GPRS)                                               |          |
| Podesavanje Internet pristupne tačke za bezični LAN                          | 45<br>to |
| nozive                                                                       | .a<br>46 |
| Kablovska veza                                                               |          |
| Prenos preko IP                                                              | 46       |
| Postavljanje data kabla za korišćenje IP prolaza                             | 46       |
| Pristupna tačka za IP prolaz                                                 |          |
| Napredna podesavanja pristupne tacke iP prolaza                              | 40       |
| Početak korišćenja Bluetooth veze                                            | 47       |
| Izvršite podešavanja                                                         | 47       |
| Bezbednosni saveti                                                           | 47       |
| Slanje podataka                                                              | 47       |
| Indikatori Bluetooth povezivanja                                             |          |
| opanyanje međaja<br>Autorizacija međaja                                      | 40<br>48 |
| Prijem podataka                                                              |          |
| Prekid Bluetooth veze                                                        | 49       |
| SIM pristup profil                                                           | 49       |
| Infracrvena veza                                                             |          |
| Data veze<br>Pakatni podaci                                                  | 50       |
| IMTS                                                                         | 50       |
| Bežična lokalna mreža (WLAN)                                                 |          |
| Menadžer veze                                                                | 50       |
| Pregled i prekidanje aktivnih veza                                           | 51       |
| Traženje bežičnog LAN uređaja                                                | 51       |
| Modem<br>Mohilna VPN mreža                                                   |          |
| Upravlianie VPN-om.                                                          | 51       |
| Upravljanje VPN pravilima                                                    | 52       |
| Prikaz VPN dnevnika                                                          | 52       |
| Roming podataka e-maila                                                      | 52       |
| Grupe pristupnin tacaka<br>Konfigurisanje grupa pristupnih tačaka za poštu i | 52       |
| sinhronizaciju                                                               | 53       |
| Shimonizacija                                                                |          |
| 7. Web                                                                       | 54       |
| Pristupne tačke                                                              | 54       |
| Pretrazivanje Web-a<br>Markari                                               |          |
| Preuzimanie stavki                                                           |          |
| Prekid veze                                                                  | 55       |
| Brisanje keš memorije                                                        | 55       |
| Najnoviji članci sa novostima i mrežni dnevnici                              | 55       |
| Web podešavanja                                                              | 55       |
| Servisi                                                                      |          |
| 8. Medija aplikacije                                                         |          |
| Galerija                                                                     | 57       |
| Slike                                                                        | 57       |
| Rad sa datotekama slika                                                      | 57       |
| Organizovanje slika                                                          | 58       |
| RealFlayer                                                                   |          |
| Slanie audio datoteka i video snimaka                                        |          |
| Prijem video snimaka                                                         | 58       |
| Prikaz informacija o medija snimku                                           | 59       |
| Podešavanja                                                                  | 59       |
| Podešavanja video snimaka                                                    | 59       |
| Podesavanja veze<br>Podešavanja provu sorvera                                | 59       |
| r ouesavanja proxy servera<br>Podešavanja mreže                              | 59       |
| r oacsavanja miteze                                                          |          |

| Napredna podešavanja mreže                                 | .59                      |
|------------------------------------------------------------|--------------------------|
| Muzički centar                                             | .59                      |
| Slušanje muzike                                            | .60                      |
| Podešavanje jačine zvuka muzike                            | .60                      |
| Spiskovi numera                                            | .60                      |
| Ekvilajzer                                                 | .60                      |
| Diktaton                                                   | .60                      |
| Reprodukovanje snimka govora                               | .61                      |
| Flash player                                               | .61                      |
| 0                                                          | ^0                       |
| 9. Namera                                                  | 02                       |
| Snimanje rotogranje<br>Svin svit svid s svin ka            | .62                      |
| Snimanje video snimka                                      | .62                      |
| Ubacivanje slika u poruke                                  | .62                      |
| ubacivanje video snimaka u poruke<br>Dodoževanio           | .62                      |
| rouesavanja                                                | .02                      |
| 10. Kancalariiska anlikasiia                               | R A                      |
| T <b>U. Nalicelalijske aplikacije</b><br>Monadžar datataka | 64                       |
| Upravljanja datatakama                                     | 64                       |
| Tražonio datotoka                                          | 64                       |
| Dokumonti                                                  | 64                       |
| Prikaz objekata u dekumentu                                | 65                       |
| Formatirania dokumonata                                    | 65                       |
| Prikaz strukturo dokumenta                                 | 65                       |
| Prikaz izolada stranica                                    | 65                       |
| Pronalaženje teksta                                        | 66                       |
| Fditor tabela                                              | 80.<br>88                |
| Liet                                                       | .00<br>88                |
| Prikaz struktura                                           | .00<br>88                |
| Rad sa radnim listovima                                    | 66                       |
| Rad sa felijama                                            | 67                       |
| Ilbacivanie funkcija                                       | 68                       |
| Web veze                                                   | 68                       |
| Kreiranie i menianie grafikona                             | 68                       |
| Pronalaženje teksta                                        | .68                      |
| Prezentacija                                               | .68                      |
| Prikaz slaid prezentacija                                  | .69                      |
| Prikazivanie slaid prezentacija preko projektora           | .69                      |
| Rad sa različitim prikazima                                | .69                      |
| Prikaz rasporeda                                           | .69                      |
| Prikaz strukture                                           | .69                      |
| Prikaz napomena                                            | .69                      |
| Prikaz mastera slajda                                      | .70                      |
| Izmena prezentacija                                        | .70                      |
| Izmena tabela                                              | .71                      |
| Pronalaženje teksta u prezentaciji                         | .71                      |
| Prenos sadržaja ekrana                                     | .71                      |
| Prikazivanje sadržaja ekrana                               | .71                      |
| Štampanje                                                  | .71                      |
|                                                            |                          |
| 11. Podešav                                                | 73                       |
| Podešavanja telefona                                       | .73                      |
| Opšte podešavanja                                          | .73                      |
| Podešavanja pasivnog režima rada                           | .73                      |
| Podešavanja ekrana                                         | .73                      |
| Podešavanja poziva                                         | .73                      |
| Podešavanja veze                                           | .74                      |
| Pristupne tačke                                            | .74                      |
| Grupe pristupnih tačaka                                    | .75                      |
| Paketni podaci                                             | .75                      |
| Podešavanja paketnog prenosa podataka                      | .75                      |
| Podesavanja Internet poziva                                | .75                      |
| Podesavanja protokola za iniciranje sesije (SIP)           | .75                      |
| Izmena SIP profila                                         | .75                      |
| Izmena siP proxy servera                                   | .76                      |
| Izmena registracionin servera                              | .70                      |
| r ouesavanje uata poziva<br>VDN                            | .70                      |
| VEN.                                                       | .70                      |
| VEN PHISUPPIE LACKE<br>Podožavanja VDN pristupnih točeko   | .70                      |
| rouesavanja vrn pristupnih tataka<br>Rožični I AN          | .10                      |
| Naprodna WIAN podočavanja                                  | .10                      |
| Pozhodnosna podošavanja za pristupno tačka božično IAN     | 16                       |
|                                                            | .76<br>I                 |
| mreže                                                      | .76<br>[<br>77           |
| mreže                                                      | .76<br>[<br>.77<br>78    |
| mreže<br>Konfiguracije<br>Podešavanje datuma i vremena     | .76<br>.77<br>.78<br>.78 |

### Sadržaj

| Bezbednosna podešavanja<br>Podešavanja mreže                                                                                                    | 78<br>78                                                                                               |
|----------------------------------------------------------------------------------------------------|----------------------------------------------------------------------------------------------------|
| Podešavanja proširenja                                                                                                    | 78                                                                                                    |
| Ad. za gluvoneme podešavanja                                                                                                    | 79                                                                                                    |
| 12. Fkstra                                                                                                    | 80                                                                                                    |
| Kalendar                                                                                                    | 80                                                                                                    |
| Kreiranje stavki kalendara                                                                                                    | 80                                                                                                    |
| Obaveze                                                                                                    | 80                                                                                                    |
| Podešavanja kalendara<br>Prikozi kolondore                                                                                                    | 81                                                                                                    |
| Slanje stavki kalendara                                                                                                    | 81                                                                                                    |
| Dodavanje u kalendar stavke kalendara koju ste                                                                                                    |                                                                                                    |
| primili                                                                                                    | 81                                                                                                    |
| Beleške                                                                                                    | 81                                                                                                    |
| Kalkulator                                                                                                    | 81<br>82                                                                                               |
| Konvertovanie mera                                                                                                    | 82                                                                                                    |
| Postavite osnovnu valutu i kurs valute                                                                                                    | 82                                                                                                    |
| Govorna pošta                                                                                                    | 82                                                                                                    |
| Sat                                                                                                    | 82                                                                                                    |
| Podesavanja sata<br>Dodavanje i brisanje gradova                                                                                                    | ð2<br>83                                                                                               |
| boutvuije i bibuije grudovu                                                                                                    | 00                                                                                                    |
| 13. Alatke                                                                                                    | 84                                                                                                    |
| Pozicioniranje                                                                                                    | 84                                                                                                    |
| Navigator                                                                                                    | 84                                                                                                    |
| Prikaz navigacije<br>Prikaz položaja                                                                                                    | 84<br>84                                                                                               |
| Prikaz razdaljine puta                                                                                                    | 84                                                                                                    |
| Upravljanje lokacijama                                                                                                    | 85                                                                                                    |
| Podešavanja navigatora                                                                                                    | 85                                                                                                    |
| Orijentiri                                                                                                    | 85                                                                                                    |
| Izmena kategorija orijentira                                                                                                    | 80<br>85                                                                                               |
| Izmena orijentira                                                                                                    | 86                                                                                                    |
| Primanje orijentira                                                                                                    | 86                                                                                                    |
| Glasovne komande                                                                                                    | 86                                                                                                    |
|                                                                                                    | ~ ~ ~                                                                                                  |
| Korišćenje glasovne komande za upućivanje poziva                                                                                                    | 86                                                                                                    |
| Korišćenje glasovne komande za upućivanje poziva<br>Korišćenje glasovne komande za pokretanje<br>anlikacije                                                                                                    | 86<br>86                                                                                               |
| Korišćenje glasovne komande za upućivanje poziva<br>Korišćenje glasovne komande za pokretanje<br>aplikacije<br>Korišćenje glasovnih komandi za profile                                                                                                    | 86<br>86<br>87                                                                                         |
| Korišćenje glasovne komande za upućivanje poziva<br>Korišćenje glasovne komande za pokretanje<br>aplikacije<br>Korišćenje glasovnih komandi za profile<br>Podešavanja glasovne komande                                                                                                    | 86<br>86<br>87<br>87                                                                                   |
| Korišćenje glasovne komande za upućivanje poziva<br>Korišćenje glasovne komande za pokretanje<br>aplikacije<br>Korišćenje glasovnih komandi za profile<br>Podešavanja glasovne komande<br>Govorna pomoć                                                                                                    | 86<br>87<br>87<br>87<br>87                                                                             |
| Korišćenje glasovne komande za upućivanje poziva<br>Korišćenje glasovne komande za pokretanje<br>aplikacije<br>Korišćenje glasovnih komandi za profile<br>Podešavanja glasovne komande<br>Govorna pomoć<br>Čarob. pod<br>F-mail                                                                                                    | 86<br>87<br>87<br>87<br>87<br>87<br>87<br>87                                                           |
| Korišćenje glasovne komande za upućivanje poziva<br>Korišćenje glasovne komande za pokretanje<br>aplikacije<br>Korišćenje glasovnih komandi za profile<br>Podešavanja glasovne komande<br>Govorna pomoć<br>Čarob. pod<br>E-mail<br>Voki-toki                                                                                                    | 86<br>87<br>87<br>87<br>87<br>87<br>87<br>87                                                           |
| Korišćenje glasovne komande za upućivanje poziva<br>Korišćenje glasovne komande za pokretanje<br>aplikacije<br>Korišćenje glasovnih komandi za profile<br>Podešavanja glasovne komande<br>Govorna pomoć<br>Čarob. pod<br>E-mail<br>Voki-toki<br>Deljenje video zapisa                                                                                                    | 86<br>87<br>87<br>87<br>87<br>87<br>87<br>87<br>88                                                     |
| Korišćenje glasovne komande za upućivanje poziva<br>Korišćenje glasovne komande za pokretanje<br>aplikacije<br>Korišćenje glasovnih komandi za profile<br>Podešavanja glasovne komande<br>Govorna pomoć<br>Čarob. pod<br>E-mail<br>Voki-toki<br>Deljenje video zapisa<br>Operator                                                                                                    | 86<br>87<br>87<br>87<br>87<br>87<br>87<br>87<br>88<br>88<br>88                                         |
| Korišćenje glasovne komande za upućivanje poziva<br>Korišćenje glasovne komande za pokretanje<br>aplikacije<br>Korišćenje glasovnih komandi za profile<br>Podešavanja glasovne komande<br>Govorna pomoć<br>čarob. pod<br>E-mail<br>Voki-toki<br>Deljenje video zapisa<br>Operator<br>Menadžer aplikacija                                                                                                    | 86<br>87<br>87<br>87<br>87<br>87<br>87<br>87<br>87<br>88<br>88<br>88<br>88                             |
| Korišćenje glasovne komande za upućivanje poziva<br>Korišćenje glasovne komande za pokretanje<br>aplikacije<br>Korišćenje glasovnih komandi za profile<br>Podešavanja glasovne komande<br>Govorna pomoć<br>čarob. pod<br>E-mail<br>Voki-toki<br>Deljenje video zapisa<br>Operator<br>Menadžer aplikacija<br>Instalacija aplikacija i softvera<br>Predled i uklanianje softvera                                                                                                    | 86<br>86<br>87<br>87<br>87<br>87<br>87<br>87<br>88<br>88<br>88<br>88<br>88<br>88<br>88<br>             |
| Korišćenje glasovne komande za upućivanje poziva<br>Korišćenje glasovne komande za pokretanje<br>aplikacije<br>Korišćenje glasovnih komandi za profile<br>Podešavanja glasovne komande<br>Govorna pomoć<br>čarob. pod<br>E-mail<br>Voki-toki<br>Deljenje video zapisa<br>Operator<br>Menadžer aplikacija<br>Instalacija aplikacija i softvera<br>Pregled i uklanjanje softvera<br>Pregled dnevnika instalacije.                                                                                                    | 86<br>87<br>87<br>87<br>87<br>87<br>87<br>87<br>88<br>88<br>88<br>88<br>88<br>                         |
| Korišćenje glasovne komande za upućivanje poziva<br>Korišćenje glasovne komande za pokretanje<br>aplikacije<br>Korišćenje glasovnih komandi za profile<br>Podešavanja glasovne komande<br>Govorna pomoć<br>čarob. pod<br>čarob. pod<br>E-mail<br>Voki-toki<br>Deljenje video zapisa                                                                                                    | 86<br>86<br>87<br>87<br>87<br>87<br>87<br>87<br>87<br>88<br>88<br>88<br>88<br>88<br>88<br>88<br>88<br> |
| Korišćenje glasovne komande za upućivanje poziva<br>Korišćenje glasovne komande za pokretanje<br>aplikacije                                                                                                    |                                                                                                    |
| Korišćenje glasovne komande za upućivanje poziva<br>Korišćenje glasovne komande za pokretanje<br>aplikacije                                                                                                    |                                                                                                    |
| Korišćenje glasovne komande za upućivanje poziva<br>Korišćenje glasovne komande za pokretanje<br>aplikacije                                                                                                    |                                                                                                    |
| Korišćenje glasovne komande za upućivanje poziva<br>Korišćenje glasovne komande za pokretanje<br>aplikacije                                                                                                    |                                                                                                    |
| Korišćenje glasovne komande za upućivanje poziva<br>Korišćenje glasovne komande za pokretanje<br>aplikacije<br>Korišćenje glasovnih komandi za profile<br>Podešavanja glasovne komande<br>Govorna pomoć<br>Čarob. pod<br>E-mail<br>Voki-toki<br>Deljenje video zapisa<br>Operator<br>Menadžer aplikacija<br>Instalacija aplikacija i softvera<br>Pregled i uklanjanje softvera<br>Pregled i uklanjanje softvera<br>Pregled dnevnika instalacije<br>Izvršite podešavanja<br>Određivanje bezbednosnih podešavanja Java<br>aplikacija<br>Upravljanje ličnim sertifikatima<br>Upravljanje sortifikatu                                                                                                    |                                                                                                    |
| Korišćenje glasovne komande za upućivanje poziva<br>Korišćenje glasovne komande za pokretanje<br>aplikacije<br>Korišćenje glasovnih komandi za profile<br>Podešavanja glasovne komande<br>Govorna pomoć<br>Čarob. pod<br>E-mail<br>Voki-toki<br>Deljenje video zapisa<br>Operator<br>Menadžer aplikacija<br>Instalacija aplikacija i softvera<br>Pregled i uklanjanje softvera<br>Pregled dnevnika instalacije<br>Izvršite podešavanja<br>Određivanje bezbednosnih podešavanja Java<br>aplikacija<br>Menadžer sertifikata<br>Upravljanje ličnim sertifikatima<br>Upravljanje sertifikatu<br>Bezbednosna podešavanja sertifikata                                                                                                    |                                                                                                    |
| Korišćenje glasovne komande za upućivanje poziva<br>Korišćenje glasovne komande za pokretanje<br>aplikacije<br>Korišćenje glasovnih komandi za profile<br>Podešavanja glasovne komande<br>Govorna pomoć<br>Čarob. pod<br>E-mail<br>Voki-toki<br>Deljenje video zapisa<br>Operator<br>Menadžer aplikacija<br>Instalacija aplikacija i softvera<br>Pregled i uklanjanje softvera<br>Pregled dnevnika instalacije<br>Izvršite podešavanja<br>Određivanje bezbednosnih podešavanja Java<br>aplikacija<br>Menadžer sertifikata<br>Upravljanje ličnim sertifikatima<br>Upravljanje sertifikatu<br>Prikaz detalja o sertifikatu<br>Bezbednosna podešavanja sertifikata<br>Nokia Catalogs<br>Otvaranje kataloga                                                                                                    |                                                                                                    |
| Korišćenje glasovne komande za upućivanje poziva<br>Korišćenje glasovne komande za pokretanje<br>aplikacije<br>Korišćenje glasovnih komandi za profile<br>Podešavanja glasovne komande<br>Govorna pomoć                                                                                                    |                                                                                                    |
| Korišćenje glasovne komande za upućivanje poziva<br>Korišćenje glasovne komande za pokretanje<br>aplikacije<br>Korišćenje glasovnih komandi za profile<br>Podešavanja glasovne komande<br>Govorna pomoć<br>Čarob. pod<br>E-mail<br>Voki-toki<br>Deljenje video zapisa<br>Operator<br>Menadžer aplikacija<br>Instalacija aplikacija i softvera<br>Pregled i uklanjanje softvera<br>Pregled i uklanjanje softvera<br>Pregled dnevnika instalacije<br>Izvršite podešavanja<br>Određivanje bezbednosnih podešavanja Java<br>aplikacija<br>Menadžer sertifikata<br>Upravljanje ličnim sertifikatima<br>Upravljanje sertifikatu<br>Bezbednosna podešavanja sertifikata<br>Nokia Catalogs<br>Otvaranje kataloga<br>Otvaranje kataloga                                                                                                    |                                                                                                    |
| Korišćenje glasovne komande za upućivanje poziva<br>Korišćenje glasovne komande za pokretanje<br>aplikacije<br>Korišćenje glasovnih komandi za profile<br>Podešavanja glasovne komande<br>Govorna pomoć                                                                                                    |                                                                                                    |
| Korišćenje glasovne komande za upućivanje poziva<br>Korišćenje glasovne komande za pokretanje<br>aplikacije<br>Korišćenje glasovnih komandi za profile<br>Podešavanja glasovne komande<br>Govorna pomoć                                                                                                    |                                                                                                    |
| Korišćenje glasovne komande za upućivanje poziva<br>Korišćenje glasovne komande za pokretanje<br>aplikacije                                                                                                    |                                                                                                    |
| Korišćenje glasovne komande za upućivanje poziva<br>Korišćenje glasovne komande za pokretanje<br>aplikacije<br>Korišćenje glasovnih komandi za profile<br>Podešavanja glasovne komande<br>Govorna pomoć                                                                                                    |                                                                                                    |
| Korišćenje glasovne komande za upućivanje poziva<br>Korišćenje glasovne komande za pokretanje<br>aplikacije                                                                                                    |                                                                                                    |
| Korišćenje glasovne komande za upućivanje poziva<br>Korišćenje glasovne komande za pokretanje<br>aplikacije                                                                                                    |                                                                                                    |
| Korišćenje glasovne komande za upućivanje poziva<br>Korišćenje glasovne komande za pokretanje<br>aplikacije                                                                                                    |                                                                                                    |
| Korišćenje glasovne komande za upućivanje poziva<br>Korišćenje glasovne komande za pokretanje<br>aplikacije<br>Korišćenje glasovnih komandi za profile<br>Podešavanja glasovne komande<br>Govorna pomoć<br>Čarob. pod<br>E-mail<br>Voki-toki<br>Deljenje video zapisa<br>Operator<br>Menadžer aplikacija<br>Instalacija aplikacija i softvera<br>Pregled i uklanjanje softvera<br>Pregled i uklanjanje softvera<br>Pregled dnevnika instalacije<br>Izvršite podešavanja<br>Određivanje bezbednosnih podešavanja Java<br>aplikacija<br>Upravljanje sertifikatima autoriteta<br>Prikaz detalja o sertifikatu<br>Bezbednosna podešavanja sertifikata<br>Otvaranje kataloga<br>Otvaranje kataloga<br>Otvaranje foldera<br>Podešavanja za Catalogs<br>Podešavanja daljinskog konfigurisanja<br>Podešavanja daljinske konfiguracije<br>Kreiranje konfiguracionog profila<br>Sikupovi sinhronizacije<br>Skupovi sinhronizacije<br>Skupovi sinhronizacije<br>Podešavanja za sinhronizacije<br>Podešavanja za sinhronizacije<br>Podešavanja za sinhronizacije<br>Podešavanja za sinhronizacije<br>Podešavanja za sinhronizacije |                                                                                                    |
| Korišćenje glasovne komande za upućivanje poziva<br>Korišćenje glasovne komande za pokretanje<br>aplikacije<br>Korišćenje glasovnih komandi za profile<br>Podešavanja glasovne komande<br>Govorna pomoć<br>Čarob. pod<br>E-mail<br>Voki-toki<br>Deljenje video zapisa<br>Operator<br>Menadžer aplikacija<br>Instalacija aplikacija i softvera<br>Pregled i uklanjanje softvera<br>Pregled i uklanjanje softvera<br>Pregled dnevnika instalacije<br>Izvršite podešavanja<br>Određivanje bezbednosnih podešavanja Java<br>aplikacija<br>Menadžer sertifikata<br>Upravljanje sertifikatima autoriteta<br>Prikaz detalja o sertifikatu<br>Bezbednosna podešavanja sertifikata<br>Otvaranje kataloga<br>Otvaranje foldera<br>Podešavanja za Catalogs<br>Podešavanja daljinskog konfigurisanja<br>Podešavanja daljinske konfiguracije<br>Kreiranje konfiguracionog profila<br>Sikupovi sinhronizacije<br>Podešavanja za sinhronizacije<br>Podešavanja za sinhronizacije za Kontakti                                                                                                    |                                                                                                    |

| Definišite podešavanja sinhronizacije za Beleške                                                                                                    | 94                                                                 |
|----------------------------------------------------------------------------------------------------|--------------------------------------------------------------------|
| 15. Personalizacija                                                                                                    | 95                                                                 |
| Profili                                                                                                    | 95                                                                 |
| Biranje tonova zvona                                                                                                    | 95                                                                 |
| Promena podešavanja proširenja                                                                                                    | 95                                                                 |
| Teme                                                                                                    | 95                                                                 |
| 16. Prečice                                                                                                    | 97                                                                 |
| Informacije o bateriji                                                                                                    | 98                                                                 |
| Smernice za utvrđivanje autentičnosti Nokia baterija                                                                                                    |                                                                    |
| Utvrdite autentičnosť holograma                                                                                                    |                                                                    |
| Šta ako baterija nije autentična?                                                                                                    | 99                                                                 |
|                                                                                                    |                                                                    |
| Čuvanje i održavanje                                                                                                    | 100                                                                |
| Čuvanje i održavanje<br>Dodatne informacije o bezbednosti                                                                                                    | 100<br>101                                                         |
| Čuvanje i održavanje<br>Dodatne informacije o bezbednosti<br>Radno okruženje                                                                                                    | <b>100</b><br><b>101</b>                                           |
| Čuvanje i održavanje<br>Dodatne informacije o bezbednosti<br>Radno okruženje<br>Medicinski uređaji                                                                                        | <b>100</b><br><b>101</b><br>101                                    |
| Čuvanje i održavanje<br>Dodatne informacije o bezbednosti<br>Radno okruženje<br>Medicinski uređaji<br>Pejsmejkeri                                                                         | 100<br>101<br>101<br>101                                           |
| Čuvanje i održavanje<br>Dodatne informacije o bezbednosti<br>Radno okruženje<br>Medicinski uređaji<br>Pejsmejkeri<br>Slušni aparati                                                       | 100<br>101<br>101<br>101<br>101                                    |
| Čuvanje i održavanje<br>Dodatne informacije o bezbednosti<br>Radno okruženje<br>Medicinski uređaji<br>Pejsmejkeri<br>Slušni aparati<br>Motorna vozila                                     | 100<br>101<br>101<br>101<br>101<br>101<br>101                      |
| Čuvanje i održavanje<br>Dodatne informacije o bezbednosti<br>Radno okruženje<br>Medicinski uređaji<br>Pejsmejkeri<br>Slušni aparati<br>Motorna vozila<br>Potencijalno eksplozivne sredine | 100<br>101<br>101<br>101<br>101<br>101<br>101                      |
| Čuvanje i održavanje         Dodatne informacije o bezbednosti                                                                                                    | 100<br>101<br>101<br>101<br>101<br>101<br>101<br>102               |
| Čuvanje i održavanje                                                                                                    | 100<br>101<br>101<br>101<br>101<br>101<br>101<br>102<br>102        |
| Čuvanje i održavanje                                                                                                    | 100<br>101<br>101<br>101<br>101<br>101<br>101<br>102<br>102        |
| Čuvanje i održavanje                                                                                                    | 100<br>101<br>101<br>101<br>101<br>101<br>101<br>102<br>102<br>102 |

# Za vašu bezbednost

Pročitajte ove jednostavne smernice. Njihovo nepoštovanje može da bude opasno ili protivno zakonu. Za više informacija, pročitajte kompletno uputstvo za korisnika.

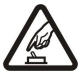

### UKLJUČUJTE KADA JE BEZBEDNO

Ne uključujte aparat ako je zabranjena upotreba bežičnih telefona ili ako njihova upotreba može da prouzrokuje smetnje ili opasnost.

### BEZBEDNOST SAOBRAĆAJA JE NA PRVOM MESTU

Pridržavajte se svih lokalnih zakona. U toku vožnje neka Vam ruke budu slobodne za upravljanje motornim vozilom. Vaša prvenstvena briga dok upravljate motornim vozilom treba da je bezbednost saobraćaja.

### **SMETNJE**

Svi bežični aparati mogu da budu podložni smetnjama koje utiču na radne karakteristike.

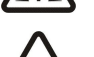

### ISKLJUČITE U BOLNICAMA

Pridržavajte se svih ograničenja. Isključite aparat u blizini medicinske opreme.

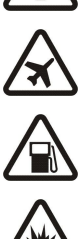

### ISKLJUČITE U AVIONU

Pridržavajte se svih ograničenja. Bežični aparati mogu da prouzrokuju smetnje u avionu.

#### ISKLJUČITE PRI TOČENJU GORIVA

Ne koristite ovaj uređaj na mestima za točenje goriva. Ne koristite ga u blizini goriva ili hemikalija.

### ISKLJUČITE U BLIZINI MESTA MINIRANJA

Pridržavajte se svih ograničenja. Ne koristite ovaj uređaj na mestima gde se odvija miniranje.

#### **UPOTREBLJAVAJTE RAZUMNO**

Uređaj koristite samo u normalnom položaju onako kako je objašnjeno u dokumentaciji proizvoda. Ne dodirujte nepotrebno antene.

#### **KVALIFIKOVANI SERVIS**

Ovaj proizvod smeju da instaliraju ili da popravljaju samo kvalifikovane osobe.

#### PROŠIRENJA I BATERIJE

Upotrebljavajte samo odobrena proširenja i baterije. Ne priključujte nekompatibilne proizvode.

#### **OTPORNOST NA VODU**

**REZERVNE KOPLJE** 

Vaš aparat nije vodootporan. Održavajte ga suvim.

Pravite rezervne kopije ili imajte na papiru sve važne podatke.

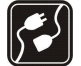

### PRIKLJUČIVANJE NA DRUGE APARATE

Kod priključivanja na ma koji drugi aparat, pročitajte bezbednosne instrukcije u uputstvu za korisnika datog aparata. Ne priključujte nekompatibilne proizvode.

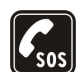

#### **HITNI POZIVI**

Proverite da je telefonska funkcija ovog uređaja uključena i da je na mreži. Pritisnite taster "završi" potreban broj puta da obrišete sadržaj na ekranu i da se vratite u pasivni režim. Unesite broj službe pomoći, zatim pritisnite taster "pozovi". Dajte svoju lokaciju. Ne prekidajte vezu sve dok Vam se to ne dopusti.

### 0 vašem aparatu

Bežični aparat opisan u ovom uputstvu odobren je za upotrebu na EGSM900/1800/1900, UMTS 2100 mrežama. Obratite se svom dobavljaču usluga za detaljnije informacije o mrežama.

Pri korišćenju funkcija ovog uređaja, pridržavajte se svih zakona i poštujte privatnost i legitimna prava drugih osoba.

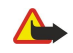

**Upozorenje:** Da biste koristili bilo koju funkciju ovog aparata, osim alarma, aparat mora biti uključen. Ne uključujte aparat kada upotreba bežičnog uređaja može prouzrokovati smetnje ili opasnost.

### MREŽNE USLUGE

Da biste koristili ovaj telefon neophodna je usluga dobavljača bežične telefonije. Rad mnogih funkcija ovog aparata zavisi od funkcija bežične komunikacione mreže. Ove mrežne usluge ne nude sve mreže ili je za njihovo korišćenje neophodan poseban dogovor sa dobavljačom usluga. Od dobavljača usluga ćete dobiti dodatna uputstva za njihovo korišćenje kao i način tarifiranja. Neke komunikacione mreže mogu imati ograničenja koja utiču na korišćenje mrežnih usluga. Na primer, neke mreže možda ne podržavaju sve znakove karakteristične za jezik i usluge.

#### Za vašu bezbednost

Dobavljač usluga je možda zahtevao da se neke funkcije ovog aparata onemoguće ili da se ne aktiviraju. U tom slučaju, one se neće pojavljivati u meniju aparata. Vaš aparat može biti posebno konfigurisan. Ovo podešavanje može da obuhvati promene imena menija, redosleda menija i ikona. Za detaljnije informacije obratite se svom dobavljaču usluga.

Ovaj aparat podržava WAP 2.0 protokole (HTTP i SSL) preko TCP/IP protokola. Neke opcije ovog aparata, kao što su MMS, pretraživanje, e-pošta i preuzimanje sadržaja putem pretraživanja ili MMS-a, zahtevaju mrežnu podršku za ove tehnologije.

### Proširenja, baterije i punjači

Proverite broj modela svakog punjača pre njegove upotrebe na ovom aparatu. Ovaj aparat je namenjen za upotrebu sa napajanjem iz punjača LCH-12, ACP-12 i AC-1.

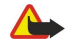

**Upozorenje:** Koristite isključivo baterije, punjače i proširenja koja je Nokia odobrila za ovaj dati model. Upotreba bilo kojih drugih tipova može poništiti odobrenje ili garanciju, a može biti i opasna.

Mogućnost nabavke odobrenih proširenja proverite kod svog distributera. Kada isključujete kabl za napajanje bilo kog proširenja, uhvatite i vucite utikač, a ne kabl.

Vaš uređaj i njegova proširenja sadrže sitne delove. Držite ih van dohvata dece.

# 1. Početak

Napomena: Dobavljač usluga je možda zahtevao da se neke funkcije ovog aparata onemoguće ili da se ne aktiviraju. U tom slučaju, one se neće pojavljivati u meniju aparata. Aparat je možda namenski podešen za vašeg mrežnog operatora. Ovo podešavanje može da obuhvati promene naziva menija, redosleda menija i ikona. Obratite se svom dobavljaču usluga za detaljnije informacije.

Broj modela: Nokia E70-1

U nastavku teksta Nokia E70.

### Umetanje SIM kartice i baterije

Držite sve SIM kartice van dohvata dece. Za raspoloživost i informacije o načinu korišćenja servisa SIM kartice, obratite se prodavcu svoje SIM kartice. To može biti provajder servisa, operator telekomunikacione mreže ili neki drugi subjekat.

1. Pre vađenja baterije uvek isključite uređaj i iskopčajte punjač.

Okrenite zadnju stranu aparata prema sebi, pritisnite dugme za oslobađanje zadnje maske (1) i povucite masku u smeru strelice (2).

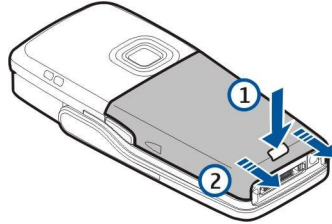

2. Ako je baterija instalirana, izvadite je iz odeljka za bateriju u smeru strelice i uklonite je.

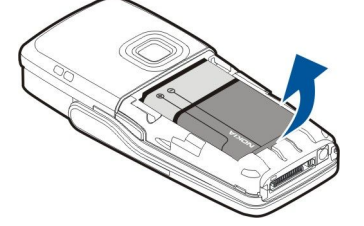

3. Da biste oslobodili držač SIM kartice, povucite ga u smeru strelice (1) i podignite ga (2). Umetnite SIM karticu u ležište (3) za SIM karticu.

Neka zasečeni ugao SIM kartice bude usmeren ka gornjem delu tako da je kontakt površina kartice okrenuta ka aparatu. Spustite držač SIM kartice (4) i gurajte ga dok se ne blokira na svom mestu (5).

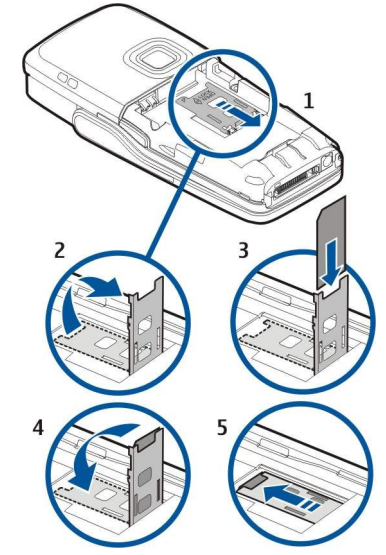

4. Da biste umetnuli bateriju, postavite kontakte baterije uz odgovarajuće priključke u odeljku za baterije, umetnite bateriju u smeru strelice i blagim pritiskom je ubacite na mesto.

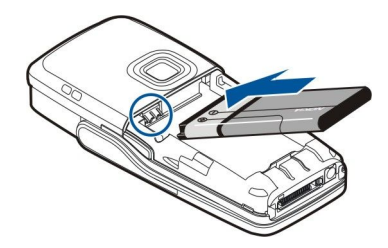

5. Ubacite jezičke zadnje maske u odgovarajuća ležišta (1) i gurnite masku u pravcu strelice (2).

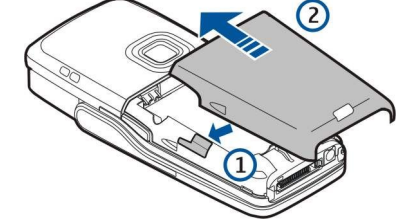

Umesto SIM kartice, možete imati i USIM karticu, što je poboljšana verzija SIM kartice koju podržavaju UMTS (mrežna usluga) mobilni telefoni. Za detaljnije informacije i podešavanja obratite se svom dobavljaču usluga.

### Ubacivanje memorijske kartice

Ukoliko imate memorijsku karticu, sledite uputstva da biste je ubacili.

#### Vidite "Memorija", str. 16.

- 1. Skinite poklopac odeljka za bateriju.
- 2. Ubacite memorijsku karticu do kraja u ležište za memorijsku karticu. Proverite da li je zasečeni ugao memorijske kartice usmeren prema aparatu i da li je kontakt površina okrenuta nadole.

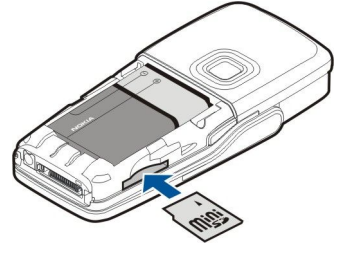

- 3. Vratite poklopac odeljka za bateriju na mesto.
- 4. Za vađenje memorijske kartice pritisnite taster za uključivanje/isključivanje i izaberite Izvadi mem. karticu. Skinite poklopac odeljka za bateriju i utisnite memorijsku karticu u aparat da biste aktivirali mehanizam za otpuštanje. Zatim pažljivo izvucite karticu iz aparata.

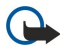

**Važno:** Ne vadite memorijsku karticu u toku neke operacije prilikom pristupa memorijskoj kartici. Vađenje kartice u toku operacije može da ošteti karticu kao i sam aparat, a podaci upisani na memorijskoj kartici mogu da budu oštećeni.

### Punjenje baterije

- 1. Utaknite punjač u zidnu utičnicu.
- 2. Priključite kabl za napajanje na donju stranu aparata. Indikator punjenja baterije počinje da se kreće na ekranu. Ako je baterija potpuno prazna, biće potrebno nekoliko minuta dok se ne prikaže indikator punjenja. Aparat se može koristiti u toku punjenja.
- 3. Kada se baterija potpuno napuni, indikator prestaje da se kreće. Izvadite punjač iz aparata, a zatim iz utičnice.

Kada je nivo napunjenosti baterije prenizak za rad aparata, on se automatski isključuje.

### Uključivanje aparata

- 1. Da biste uključili aparat, pritisnite taster za uključivanje/isključivanje.
- 2. Ako aparat zatraži PIN kôd (ili UPIN kôd, ukoliko imate USIM karticu), šifru zakljuČavanja ili sigurnosnu šifru, unesite šifru i izaberite OK.
- 3. Da biste isključili aparat, pritisnite taster za uključivanje/isključivanje.

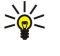

Savet: Kada uključite aparat, on prepoznaje dobavljača SIM kartice i automatski konfiguriše ispravna podešavanja za tekstualne poruke, multimedijalne poruke i za GPRS. U suprotnom, za ispravna podešavanja obratite se svom dobavljaču usluga ili koristite aplikaciju Čarob, pod..

Aparat može da se koristi bez telefonskih funkcija koje zavise od mreže kada SIM kartica nije ubačena ili kada je izabran profil Oflajn.

Na slici je prikazan položaj tastera za uključivanje/isključivanje.

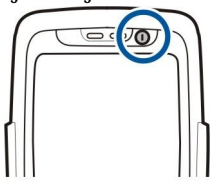

### Unos osnovnih podešavanja

Ako aparat uključujete po prvi put, ili nakon što je baterija dugo bila prazna ili van aparata, vaš aparat će tražiti da navedete grad u kojem se nalazite, vreme i datum. Ova podešavanja možete promeniti i kasnije.

- 1. Izaberite grad u kojem se nalazite sa liste i **OK**. Da biste potražili neki grad, počnite da ukucavate ime grada, ili dođite navigatorom do njega. Važno je izabrati tačan grad, zato što se planirane stavke kalendara koje kreirate mogu promeniti ako se novi grad nalazi u drugoj vremenskoj zoni.
- 2. Unesite vreme i izaberite OK.
- 3. Unesite datum i izaberite **OK**.

Aparat možete koristiti sa otvorenim ili zatvorenim preklopnikom.

1. Da biste otvorili preklopnik, podignite tastaturu u pravcu strelice (1). Kada otvorite preklopnik, možete koristiti tastaturu u punoj veličini (2).

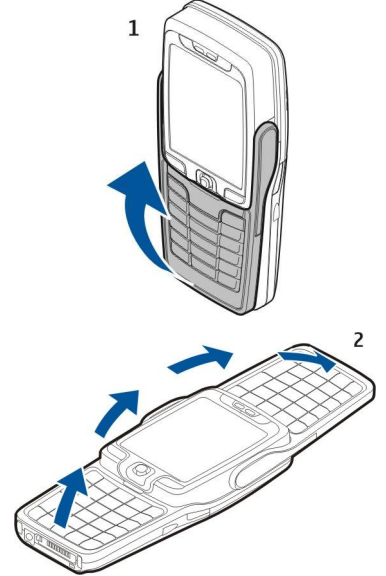

2.

Prikaz na ekranu aparata se menja iz uspravnog u položeni položaj i obrnuto, u zavisnosti od toga da li aparat koristite sa zatvorenim ili otvorenim preklopnikom.

### Tasteri i delovi

### Preklopnik otvoren

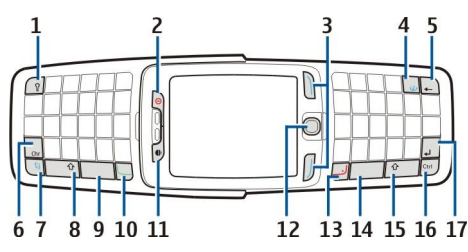

1 — Taster za osvetljenje tastature. Pritisnite taster da biste osvetlili tastaturu izvestan period vremena.

2 — Taster za uključivanje/isključivanje

- 3 Tasteri za biranje
- 4 Taster "Internet". Pritisnite i držite taster u pasivnom režimu da biste pretraživali Web.
- 5 Taster "Briši" (povratnica)
- 6 Taster "Chr". Pritisnite taster "Chr" da biste otvorili tabelu znakova u kojoj možete izabrati specijalne znakove.

7 — Taster <u>Meni</u>. Pritisnite taster <u>Meni</u> za pristup aplikacijama instaliranim na vašem aparatu. Dužim pritiskom na taster možete videti listu aktivnih aplikacija i prelaziti iz jedne u drugu. U ovom Uputstvu za korisnika odrednica "Izaberite <u>Meni</u>" odnosi se na pritiskanje određenog tastera.

8 — Taster "Shift" (za podizanje slova). Pritisnite taster "Shift" i taster nekog slova da biste kucali veliko slovo.

- 9 Razmaknica
- 10 Pozivni taster
- 11 Senzor svetlosti i slušalica

12 — Navigator. Pritisnite navigator da biste potvrdili izvršeni izbor. Navigator koristite za pomeranje levo, desno, gore, dole ili za kretanje po ekranu.

### 13 — Taster "Kraj"

Pritisnite taster "Kraj" da biste odbili poziv, završili aktivne pozive i pozive na Čekanju, zatvorili aplikacije, a dužim pritiskom tastera prekinuli data-veze (GPRS, data-poziv).

14 — Razmaknica

15 — Taster "Shift" (za podizanje slova). Pritisnite taster "Shift" i taster za znakove da biste pisali velika slova.

- 16 Taster "Ctrl"
- 17 Taster "Enter"
- >₩<

**Savet:** Pritisnite taster "Briši" (povratnica) da biste izbrisali stavke kao što su stavke kalendara i poruke. Pritisnite taster "Briši" (povratnica) da biste izbrisali znakove levo od kursora, ili pritisnite tastere "Shift" i "Briši" (povratnica), da biste izbrisali znakove desno od kursora.

Prikaz se menja iz uspravnog u položeni položaj kada otvorite preklopnik. Na ekranu se prikazuje aplikacija koja je bila aktivna poslednji put kada ste koristili aparat. Kada zatvorite preklopnik, prikaz se menja iz položenog u uspravni položaj.

### Preklopnik zatvoren

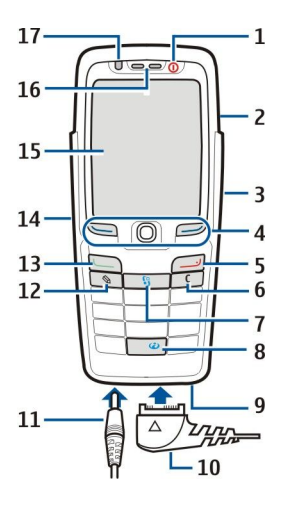

1 — Taster za uključivanje/isključivanje

- 2 Zvučnik
- 3 Infracrveni port

4 — Levi taster za biranje, navigator i desni taster za biranje. Pritisnite jedan od tastera za biranje da biste izvršili funkciju prikazanu iznad tastera na ekranu. Pritisnite navigator da biste potvrdili izvršeni izbor ili pristupili najčešće korišćenim funkcijama u različitim aplikacijama. Navigator koristite za pomeranje levo, desno, gore, dole ili za kretanje po ekranu. Tokom poziva, pomerite navigator levo ili desno da biste promenili jačinu zvuka.

- 5 Taster "Kraj"
- 6 Taster "Briši"

7 — Taster Meni. Pritisnite taster Meni da biste pristupili meniju. U ovom Uputstvu za korisnika odrednica "Izaberite Meni" odnosi se na pritiskanje određenog tastera.

8 — Taster "Internet". Pritisnite i držite taster u pasivnom režimu da biste pretraživali Web.

- 9 Mikrofon. Nemojte pokrivati mikrofon rukom u toku telefonskog razgovora.
- 10 PopPort™ priključak za USB data-kabl, slušalice i adapter za slušni aparat
- 11 Priključak za punjač
- 12 Taster "Izmeni"
- 13 Pozivni taster
- 14 Glasovni taster/Taster voki-toki (PZR).
- 15 Ekran
- 16 Slušalica
- 17 Senzor svetlosti

### Zaključavanje tastature (zaštita tastature)

I kada je aktivirano zaključavanje tastature, još uvek može biti moguće pozivanje zvaničnog broja službe pomoći koji je programiran u uređaju.

Upotrebite zaključavanje (zaštitu) tastature da biste sprečili nehotično pritiskanje tastera na aparatu.

Za zaključavanje tastature u pasivnom režimu pritisnite levi selekcioni taster i \*. Za otključavanje, ponovo pritisnite levi selekcioni taster i \*.

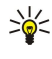

**Savet:** Za zaključavanje tastature u **Meni** ili u otvorenoj aplikaciji, kratko pritisnite taster za uključivanje/isključivanje i izaberite **Blokiraj tastaturu**. Za otključavanje, pritisnite levi selekcioni taster i \*.

Aparat možete zaključati i u pasivnom režimu upotrebom šifre zaključavanja. Pritisnite taster za uključivanje/isključivanje, izaberite **Blokiraj telefon** i unesite svoju šifru zaključavanja. Vaša šifra zaključavanja može da sadrži i brojeve i slova, ali je podrazumevano uključen način unosa brojeva. Podrazumevana šifra zaključavanja je 12345. Da biste otključali, pritisnite levi selekcioni taster, ukucajte šifru zaključavanja i pritisnite navigator.

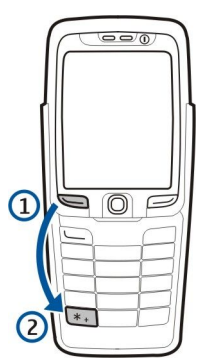

### Priključci

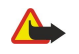

**Upozorenje:** Kada koristite slušalice, Vaša sposobnost praćenja zvukova u okruženju može da bude umanjena. Ne koristite slušalice kada to može da ugrozi Vašu bezbednost.

Priključak za punjač za baterije

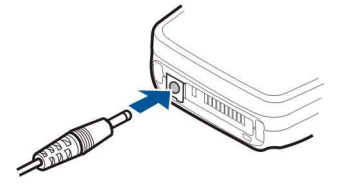

Pop-Port™ priključak za slušalice i ostala proširenja

### Antene

Vaš aparat poseduje dve interne antene.

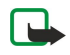

**Napomena:** Kao i kod svakog drugog radio predajnika, ne dodirujte nepotrebno nijednu od antena kada je aparat uključen. Dodirivanje antene utiče na kvalitet veze i može da dovede do rada aparata na višem energetskom nivou nego što bi inače bilo potrebno. Nedodirivanjem zone antene u toku veze poboljšava se njena efikasnost kao i autonomija aparata za obavljanje razgovora.

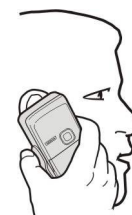

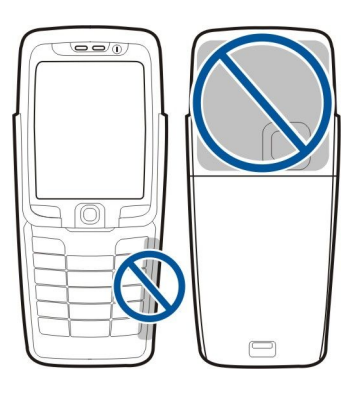

Na slici je prikazana normalna upotreba aparata stavljanjem na uho za govorne pozive.

### Osnovni podaci o ekranu

Na ekranu se može pojaviti manji broj svetlih tačaka ili tačaka neispravne boje, a neke tačke mogu nedostajati. To je karakteristika ovog tipa ekrana. Neki ekrani mogu sadržati piksele ili tačke koje su stalno uključene ili isključene. To je normalna pojava, a ne neispravnost.

### Pasivni režimi

Vaš aparat ima dva različita pasivna režima: dopunjeni pasivni režim i pasivni režim.

### Dopunjeni pasivni režim

Aparat se nalazi u dopunjenom pasivnom režimu kada je uključen i spreman za korišćenje, pre nego što unesete bilo kakve znakove ili napravite izbor. U dopunjenom pasivnom režimu možete videti dobavljača usluge i mrežu i različite indikatore, kao što su indikatori za alarme i aplikacije kojima želite brzo da pristupate.

Da biste izabrali aplikacije kojima želite da pristupate iz dopunjenog pasivnog režima, izaberite **Aplik. pasivnog rež**.. Dođite do drugih podešavanja za prečice i pritisnite navigator. Dođite do željene aplikacije i pritisnite navigator.

Da biste koristili osnovni pasivni režim, izaberite Meni > Alatke > Podešav. > Telefon > Pasivni režim > Dopunjeni pasivni re. > Isključeno.

U dopunjenom pasivnom režimu možete videti poruke u folderu za poruke, kao što je folder "Primljeno" ili poštansko sanduče. Izaberite Meni > Alatke > Podešav. > Telefon > Pasivni režim i foldere u Pošt. sanduče dop. pas. režima.

Savet: U dopunjenom pasivnom režimu takođe možete da vidite različita obaveštenja, kao što su propušteni pozivi, nepročitane poruke ili govorni pozivi. U tim obaveštenjima možete brzo da vidite i komunikacioni status Vašeg uređaja. Izaberite dodatne programe u Meni > Alatke > Podešav. > Telefon > Pasivni režim > Dopunski moduli dop. pas. režima. Na raspolaganju mogu biti različiti dodatni programi.

### Pasivni režim

U pasivnom režimu možete da vidite različite informacije, npr. podatke o vašem dobavljaču usluga, vreme, kao i različite indikatore, kao što su indikatori za alarme.

Slika prikazuje ekran u pasivnom režimu.

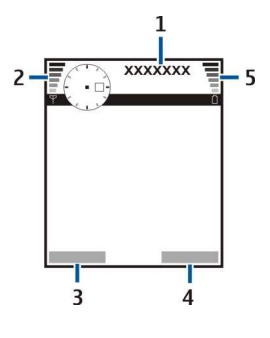

- 1 Dobavljač usluga
- 2 Indikator jačine signala
- 3 Komanda za levi selekcioni taster
- 4 Komanda za desni selekcioni taster
- 5 Indikator napunjenosti baterije

### Prečice u pasivnom režimu

U pasivnom režimu možete koristiti sledeće prečice. Ove prečice obično nisu dostupne u dopunjenom pasivnom režimu kada se navigator koristi za normalno kretanje.

Da biste prikazali nedavno pozivane brojeve, pritisnite pozivni taster. Dođite do nekog broja ili imena i ponovo pritisnite pozivni taster da biste pozvali taj broj.

Da biste pozvali svoju govornu poštu (mrežna usluga), pritisnite i zadržite 1.

Za pregled stavki kalendara, pomerite se desno.

Za pisanje i slanje tekstualnih poruka, pomerite se levo.

Da biste otvorili listu kontakata, pritisnite navigator.

Da biste promenili profil, kratko pritisnite taster za uključivanje/isključivanje, dođite do željenog profila i pritisnite navigator da biste aktivirali profil.

Da biste otvorili Servisi i povezali se na Web, pritisnite **0**.

Da biste aktivirali kameru, pomerajte se nagore pomoću navigatora.

Da biste promenili ove prečice, izaberite Meni > Alatke > Podešav. > Telefon > Pasivni režim.

### Indikatori na ekranu

Telefon se koristi u GSM mreži. Linija pored ikone označava jačinu signala mreže na trenutnoj lokaciji. Što je linija duža, signal je jači.

**3G** Aparat se koristi u UMTS mreži (mrežna usluga). Linija pored ikone označava jačinu signala mreže na trenutnoj lokaciji. Što je linija duža, signal je jači.

📋 Nivo napunjenosti baterije. Što je linija duža, napunjenost baterije je veća.

Imate jednu ili više nepročitanih poruka u folderu Primljeno u Poruke.

@ Primili ste novu e-poruku u udaljeno poštansko sanduče.

- Imate jedan ili više propuštenih poziva.
- 🐼 Alarm je aktivan.
- 🔉 Izabrali ste profil "Bez zvona", pa aparat ne zvoni u slučaju dolaznog poziva ili poruke.
- Bluetooth je aktiviran.

Infracrvena veza je aktivna. Ako indikator treperi, vaš aparat pokušava da se poveže sa drugim uređajem ili se veza prekinula.

- 🐰 Na raspolaganju je GPRS ili EGPRS veza za paketni prenos podataka.
- 📱 Aktivna je GPRS ili EGPRS veza za paketni prenos podataka.
- 💃 GPRS ili EGPRS veza za paketni prenos podataka je na čekanju.
- 36 Na raspolaganju je UMTS veza za paketni prenos podataka.
- Aktivna je UMTS veza za paketni prenos podataka.
- <sup>3G</sup> UMTS veza za paketni prenos podataka je na čekanju.
- 🞛 Aparat ste podesili da traži bežične LAN mreže i bežična LAN mreža je dostupna.

H Bežična LAN veza je aktivna u mreži koja nema šifrovanje.

Bežična LAN veza je aktivna u mreži koja ima šifrovanje.

Vaš aparat je povezan sa računarom preko USB kabla.

Aktivan je neki data-poziv.

P Aktivan je IP prolaz.

1 i 2 Označavaju telefonsku liniju koju ste izabrali ako ste se pretplatili na dve telefonske linije (mrežna usluga).

\_\_\_\_∕ Svi pozivi se prosleđuju na neki drugi broj.

- Na telefon su priključene slušalice.
- 💫 Izgubljena je veza sa slušalicama putem Bluetooth veze.

🕰 Na aparat je povezan hendsfri komplet za automobil.

J Na telefon je priključen adapter za slušni aparat.

Ad. za gluvoneme je priključen na aparat.

🤣 Vaš aparat se sinhronizuje.

**D** Imate otvorenu voki-toki (PZR) vezu.

### Regulacija jačine zvuka

Upozorenje: Ne držite aparat uz uho kada je aktiviran zvučnik pošto zvuk može biti preglasan.

Da biste podesili jačinu zvuka tokom poziva, idite levo ili desno.

Da biste podesili jačinu zvuka prilikom korišćenja zvučnika, idite levo ili desno.

### Pisanje teksta

### Tradicionalni način unosa teksta

Abc je prikazan u gornjem desnom uglu ekrana kada pišete tekst koristeći tradicionalni način unosa.

**ABC** i **abc** označavaju izabranu vrstu slova. **Abc** znači da je početno slovo rečenice veliko, a da se sva ostala automatski ispisuju malim. **123** označava režim unosa brojeva.

- Pritisnite numerički taster 1–9 nekoliko puta dok se ne pojavi željeni znak. Na numeričkom tasteru ima više znakova nego što je prikazano.
- Ako želite da unesete broj, pritisnite i držite odgovarajući numerički taster.
- Za prelazak sa unosa slova na unos brojeva i obrnuto, pritisnite i držite #.
- Ako se naredno slovo nalazi na istom tasteru kao trenutno, sačekajte dok se ne pojavi kursor, pa unesite slovo.
- Da biste obrisali znak, pritisnite taster "Briši". Pritisnite i držite taster "Briši" da biste obrisali više znakova.
- Da biste imali pristup najčešćim znacima interpunkcije, pritisnite taster 1. Pritisnite **1** potreban broj puta dok ne dobijete željeni znak interpunkcije. Pritisnite taster **\*** da biste otvorili listu specijalnih znakova. Koristite navigator za kretanje kroz listu, i izaberite znak.
- Ako pišete sa celom tastaturom i želite da dodate specijalne karaktere sa drugim tasterima kao što su "A" ili "O", pritisnite i držite taster Chr i istovremeno pritisnite drugi taster onoliko puta dok se ne prikaže karakter koji želite.
- Da biste uneli razmak, pritisnite taster **0**. Da biste kursor pomerili u naredni red, pritisnite taster **0** triput.
- Da biste promenili veličinu slova, pritisnite taster #.

### Intuitivni način unosa teksta

- 2. Pritisnite tastere 2-9 da biste napisali željenu reč. Pritisnite svaki taster samo jedanput za svako slovo.
- 3. Kad završite pisanje reči i proverite je, za potvrdu reči pomerite se desno ili pritisnite taster **0** da dodate razmak.

Ukoliko reč nije tačna, pritisnite taster \* potreban broj puta da biste pregledali reči koje vam rečnik nudi kao odgovarajuće, jednu po jednu.

Ukoliko je znak "?" prikazan posle reči, reč koju ste nameravali da napišete nije u rečniku. Da biste reč dodali u rečnik, izaberite Napiši, unesite reč (od najviše 32 slova) koristeći tradicionalni način unosa teksta i izaberite OK. Reč je dodata u rečnik. Kada je rečnik pun, nova reč dolazi na mesto najstarije dodate reči.

4. Započnite pisanje sledeće reči.

Savet: Da biste uključili ili isključili intuitivni način unosa teksta, dva puta brzo pritisnite #.

Napišite prvu polovinu složenice; da biste je potvrdili, pomerajte se desno. Napišite poslednji deo složenice. Da biste završili složenicu, pritisnite **0** da biste dodali razmak.

Da biste isključili intuitivan način unosa teksta svim editorima u aparatu, pritisnite taster "Izmeni" i izaberite **Intuitivni unos** teksta > Isključi.

### Kopiranje teksta u klipbord

1. Pritisnite i držite taster "Izmeni" da biste izabrali slova i reči. Istovremeno, krećite se u pravcu potrebnom za isticanje reči, fraze ili reda teksta koji želite da kopirate. Kako pomerate tekst, tako se taj deo teksta ističe.

2. Dok držite taster "Izmeni", izaberite **Kopiraj** da biste kopirali tekst u klipbord. Da biste tekst ubacili u neki dokument, pritisnite i držite taster "Izmeni" i izaberite **Umetni**.

### Promena jezika pisanja

Ako pišete tekst, npr. belešku ili poruku, možete promeniti jezik pisanja. Kada pišete i pritisnete neki taster nekoliko puta da biste došli do određenog znaka, promena jezika pisanja vam pruža pristup različitim znakovima.

Na primer, ako pišete tekst korišćenjem nekog alfabeta koji nije latinični i želite da napišete latinične znakove za Web adrese, izaberite **Opcije** > **Jezik pisanja** i jezik pisanja da biste dobili pristup jeziku koji koristi latinične znakove.

Ako pišete dok je preklopnik otvoren, pritisnite tastere "Shift" i "Chr" da biste promenili jezik.

### Memorija

Postoje dve vrste memorija u kojima možete čuvati podatke ili instalirati aplikacije: memorija aparata i prenosiva memorija.

### Prenosiva memorija

Prenosiva memorija je mesto za skladištenje podataka koje nije ugrađeno u aparat, kao što su SIM kartica ili memorijska kartica. SIM kartica skladišti različite informacije, npr. informacije o mrežnom operateru i kontaktima. Memorijska kartica služi kao eksterni medij za skladištenje podataka za aplikacije softvera, slike, muziku, kontakte, tekst ili ostale forme elektronskih podataka. Raspoložive su memorijske kartice visokog kapaciteta.

### Memorija aparata

Memorija koja je ugrađena u vaš aparat je dinamičko skladište memorije koje dele mnoge aplikacije. Količina raspoložive interne memorije varira ali ne može biti povećana preko maksimuma fabričkog podešavanja. Podaci sačuvani na aparatu, kao što su aplikacije softvera, slike i muzika upotrebljavaju memoriju na aparatu.

### Praćenje memorije aparata

#### Izaberite Meni > Opcije > Detalji o memoriji.

Možete videti koliko je memorije trenutno u upotrebi, koliko preostaje slobodnog prostora i koliko memorije upotrebljava svaki tip podataka. Na primer, možete videti koliko memorije zauzimaju vaše e-poruke, tekstualni dokumenti ili zakazane obaveze u kalendaru.

Da biste prelazili sa statistika memorije aparata i memorijske kartice, izaberite **Detalji o memoriji** > **Mem. telefona** ili **Detalji o memoriji** > **Mem. kartica**.

>

**Savet:** Da biste obezbedili dovoljno memorije, trebalo bi redovno da brišete podatke ili da ih prenosite na memorijsku karticu ili PC.

### Memorijska kartica

Za ovaj uređaj koristite samo kompatibilne miniSD kartice. Druge memorijske kartice, kao što su MultiMediaCard, MultiMediaCard manjih dimenzija ili SD kartice pune veličine ne odgovaraju ležištu za memorijsku karticu i nisu kompatibilne sa ovim aparatom. Upotreba nekompatibilne memorijske kartice može da ošteti memorijsku karticu kao i sam uređaj, a podaci upisani na nekompatibilnu karticu mogu da budu oštećeni.

Vaš Nokia aparat podržava sisteme datoteka FAT16 i FAT32 na memorijskim karticama. Ako koristite memorijsku karticu iz nekog drugog uređaja ili ako želite da osigurate kompatibilnost memorijske kartice sa svojim Nokia aparatom, može biti potrebno da memorijsku karticu formatirate svojim Nokia aparatom. Međutim, imajte na umu da se svi podaci na memorijskoj kartici trajno brišu pri formatiranju kartice.

Preporučuje se da redovno pravite rezervnu kopiju memorije aparata na memorijskoj kartici. Informacije se kasnije mogu vratiti na vaš aparat. Da biste napravili rezervnu kopiju podataka sa memorije telefona na memorijskoj kartici, izaberite <u>Meni</u> > Alatke > Memorijska kartica > Opcije > Kopiraj mem.tel. Da biste vratili podatke sa memorijske kartice u memoriju telefona, izaberite <u>Meni</u> > Alatke > Memorijska kartica > Opcije > Rekonst. sa kartice.

Za vađenje memorijske kartice pritisnite taster za uključivanje/isključivanje i izaberite Izvadi mem. karticu.

Nemojte uklanjati memorijsku karticu prilikom pristupa kartici. Uklanjanje kartice u toku rada može da ošteti memorijsku karticu i aparat, kao i podatke koji se nalaze na kartici.

Ako ne možete da koristite memorijsku karticu na svom aparatu, moguće je da imate pogrešan tip memorijske kartice, kartica možda nije formatirana za vaš aparat ili kartica ima oštećen sistem datoteka.

Savet: Možete instalirati i ukloniti memorijsku karticu a da pritom ne morate uklanjati bateriju ili isključivati aparat.

### MiniSD

Ovaj aparat koristi mini karticu Secure Digital (SD).

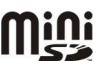

Kompatibilnost miniSD kartice proverite kod proizvođača ili dobavljača. Za ovaj aparat koristite samo kompatibilne miniSD kartice. Druge memorijske kartice, kao što su kartice MultiMediaCards (MMC) ili SD kartice pune veličine, ne odgovaraju ležištu za miniSD kartice i nisu kompatibilne sa ovim aparatom. Upotreba nekompatibilne memorijske kartice može da ošteti memorijsku karticu i aparat, a podaci upisani na nekompatibilnu karticu mogu da budu oštećeni. Čuvajte sve memorijske kartice daleko od dohvata dece.

### Korišćenje memorijske kartice

Izaberite Meni > Alatke > Mem. kartica > Opcije i nešto od sledećeg:

- Izvadi mem. karticu Izvadite bezbedno memorijsku karticu.
- Kopiraj mem.tel. Kopirajte važne podatke, kao što su stavke kalendara ili kontakti, na vašu memorijsku karticu.
- Rekonst. sa kartice Vratite rezervnu kopiju sa memorijske kartice na telefon.
- Formatizuj karticu Formatirajte memorijsku karticu za svoj aparat.
- Ime mem. kartice Promena imena memorijske kartice.
- Postavi lozinku Kreirajte lozinku za memorijsku karticu.
- Detalji memorije Pratite koliko memorije troše aplikacije i podaci.

#### Formatiranje memorijske kartice

Kada se memorijska kartica formatira, svi podaci na njoj se trajno gube. Konsultujte se sa prodavcem da li je potrebno da formatirate memorijsku karticu pre njene upotrebe. Da biste formatirali memorijsku karticu, izaberite **Opcije** > **Formatizuj karticu**. Pošto je formatiranje završeno, unesite ime za memorijsku karticu.

#### Zaštita memorijske kartice

Da biste sprečili neovlašćeni pristup podacima na memorijskoj kartici, karticu možete da zaštitite lozinkom. Da biste postavili lozinku, izaberite **Opcije** > **Postavi lozinku**. Lozinka može biti dužine do 8 znakova i razlikuje mala i velika slova. Lozinka se čuva u aparatu. Ne morate ponovo unositi lozinku sve dok koristite memorijsku karticu na istom aparatu. Ako memorijsku karticu budete koristili u nekom drugom uređaju, od vas će biti zatraženo da unesete lozinku. Zaštitu lozinkom ne podržavaju sve memorijske kartice.

Da biste uklonili lozinku memorijske kartice, izaberite **Opcije** > **Ukloni lozinku**. Kada uklonite lozinku, podaci na memorijskoj kartici nisu zaštićeni od neovlašćene upotrebe.

### Otključavanje memorijske kartice

Da biste otvorili zaključanu memorijsku karticu, izaberite Opcije > Otključaj m. karticu. Unesite lozinku.

### CD-ROM

CD-ROM iz paketa proizvoda je kompatibilan sa operativnim sistemima Windows 98SE, Windows ME, Windows 2000 i Windows XP.

Paket Nokia PC Suite možete instalirati sa CD-ROM-a. Paket Nokia PC Suite se može koristiti samo uz Windows 2000 i Windows XP.

### Informacije o Nokia podršci i kontaktu

Najnovije verzije ovog uputstva, dodatne informacije, sadržaje za preuzimanje i servise vezane za Nokia proizvode potražite na adresi www.nokia.com/support ili na lokalnoj Nokia Web lokaciji.

Na Web lokaciji možete dobiti informacije o upotrebi Nokia proizvoda i usluga. Ako treba da kontaktirate korisnički servis, proverite listu lokalnih Nokia centara za kontakt na adresi www.nokia.com/customerservice.

Za usługe održavanja, proverite najbliži Nokia centar za servis na adresi www.nokia.com/repair.

### Prenos sadržaja između aparata

Korišćenjem Bluetooth ili infracrvene veze možete preneti sadržaj, kao što su kontakti, iz kompatibilnog Nokia aparata u vaš Nokia E70 aparat. Vrsta sadržaja koja se može preneti zavisi od modela telefona. Ako drugi aparat podržava sinhronizaciju, takođe možete sinhronizovati podatke između drugog aparata i vašeg Nokia E70 aparata.

### Prenos podataka sa drugog aparata

Savet: Ako prebacujete podatke sa prethodnog telefona, telefon će možda zahtevati da ubacite SIM karticu. Vašem Nokia E70 aparatu nije potrebna SIM kartica prilikom prebacivanja podataka.

Da biste započeli prenos podataka sa kompatibilnog aparata, izaberite Meni > Alatke > Prenos.

1. U prikazu informacija izaberite Nastavi.

- 2. Izaberite Preko Bluetooth veze. Oba aparata moraju podržavati izabranu vrstu veze.
- 3. Aktivirajte Bluetooth na drugom aparatu i izaberite **Nastavi** na vašem Nokia E70 aparatu da biste zapoČeli pretragu za uređajima sa aktivnim Bluetooth vezama.
- 4. Izaberite Stop na aparatu Nokia E70 nakon što je on pronašao drugi aparat.
- 5. Izaberite drugi aparat sa liste. Od vas se traži da unesete lozinku (od 1 do 16 cifara) na vašem Nokia E70 aparatu. Lozinka se koristi samo jedanput za potvrdu ove veze.
- 6. Unesite šifru na vašem Nokia E70 aparatu i izaberite OK. Unesite šifru na drugom aparatu i izaberite OK. Aparati su sada upareni. <u>Vidite "Uparivanje uređaja", str. 48.</u>

Za neke modele telefona, aplikacija **Prenesi podatke** se šalje na drugi aparat kao poruka. Da biste instalirali **Prenesi podatke** na drugom aparatu, otvorite poruku i sledite uputstva na ekranu.

7. U svom Nokia E70 aparatu izaberite sadržaj koji želite da prekopirate sa drugog aparata i OK.

### Infracrvena veza

- 1. U prikazu informacija izaberite Nastavi.
- 2. Izaberite **Preko IC veze**. Oba aparata moraju podržavati izabranu vrstu veze.
- 3. Povežite ta dva aparata. Vidite "Infracrvena veza", str. 49.
- 4. U svom Nokia E70 aparatu izaberite sadržaj koji želite da prekopirate sa drugog aparata i OK.

Sadržaj se kopira iz memorije drugog aparata na odgovarajuću lokaciju u vašem aparatu. Vreme kopiranja zavisi od količine podataka za prenos. Kopiranje možete obustaviti i nastaviti ga kasnije.

Neophodni koraci za prenos podataka mogu se razlikovati u zavisnosti od aparata i od toga da li ste prekinuli prenos podataka ranije. Stavke koje možete prebaciti se razlikuju u zavisnosti od drugog aparata.

### Sinhronizovanje podataka sa drugim aparatom

Ako ste prethodno preneli podatke na vaš Nokia E70 aparat, a vaš aparat podržava sinhronizaciju, možete koristiti **Prenos** da bi dva aparata bila ažurirana.

- 1. Izaberite Telefoni i pritisnite navigator.
- 2. Dođite do aparata sa kojeg ste prebacili podatke i pritisnite navigator.
- 3. Izaberite Sinhronizuj i pritisnite navigator. Aparati započinju sinhronizaciju korišćenjem iste vrste veze koju ste izabrali kada ste prvobitno prenosili podatke. Sinhronizuju se samo podaci koje ste prvobitno izabrali za prenos podataka.

Da biste menjali podešavanja prenosa podataka i sinhronizacije, izaberite **Sinhronizuj**, dođite do aparata, pritisnite navigator i izaberite **Izmeni**.

# 2. Vaš aparat

Kada uključite aparat, on prepoznaje dobavljača SIM kartice i automatski konfiguriše ispravna podešavanja za tekstualne poruke, multimedijalne poruke i za GPRS. Podešavanja možete primiti i kao posebnu tekstualnu poruku od provajdera servisa.

### Meni

Meni predstavlja početnu tačku iz koje možete da otvorite sve aplikacije u aparatu ili na memorijskoj kartici. Meni sadrži aplikacije i foldere, odnosno grupe sličnih aplikacija. Koristite navigator za kretanje gore i dole po ekranu.

Aplikacije koje instalirate se memorišu u folderu Instalacije po podrazumevanoj vrednosti.

Za otvaranje aplikacije, dođite do nje i pritisnite navigator.

Da biste aplikacije prikazali na listi, izaberite **Opcije** > **Promeni prikaz** > **Lista**. Da biste se vratili u mrežasti prikaz, izaberite **Opcije** > **Promeni prikaz** > **Mreža**.

Da biste prikazali utrošak memorije za različite aplikacije i podatke sačuvane na aparatu ili memorijskoj kartici i da biste proverili količinu slobodne memorije, izaberite **Opcije** > **Detalji o memoriji** i memoriju.

Da biste preuredili folder, dođite do aplikacije koju želite da premestite i izaberite **Opcije** > **Premesti**. Potvrdni znak se postavlja pored aplikacije. Dođite do nove lokacije i izaberite **OK**.

Da biste aplikaciju premestili u različit folder, dođite do aplikacije koju želite da premestite u drugi folder i izaberite **Opcije** > **Premesti u folder**, nov folder i **OK**.

Da biste aplikacije preuzeli sa Weba, izaberite Opcije > Preuzim. aplikacija.

Da biste kreirali novi folder, izaberite Opcije > Novi folder. Ne mogu se kreirati folderi unutar foldera.

Da biste preimenovali novi folder, izaberite Opcije > Preimenuj.

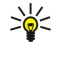

**Savet:** Da biste se prebacivali između nekoliko otvorenih aplikacija, pritisnite i zadržite taster "Meni". Prozor za izbor aplikacija otvara i prikazuje otvorene aplikacije. Dođite do aplikacije i pritisnite navigator da se prebacite do nje.

## Pomoć i podučavanje

Odgovore na svoja pitanja možete da pronađete pri korišćenju aparata, iako kod sebe nemate uputstvo za korisnike jer vaš aparat uključuje pomoć i podučavanje koje prepoznaje trenutni kontekst.

Savet: "U kontekstu zadatka" znači da uputstvima možete pristupiti sa listi Opcije.

### Sistem pomoći u aparatu

Sistemu pomoći u aparatu možete da pristupite iz otvorene aplikacije ili iz Meni. Ako je neka aplikacija otvorena, izaberite Opcije > Pomoć da biste pročitali uputstva za tekući prikaz.

Za otvaranje pomoći iz **Meni**, izaberite **Pomoć** > **Pomoć**. U **Pomoć** možete izabrati kategorije za koje želite da vidite uputstva. Dođite do kategorije, na primer "Poruke", a zatim pritisnite navigator da biste videli dostupna uputstva (teme pomoći). Dok čitate određenu temu, pomerajte se levo ili desno da biste videli ostale teme u toj kategoriji.

Da biste tokom Čitanja uputstva iz pomoći prešli na aplikaciju koja je trenutno otvorena u pozadini, pritisnite i držite taster "Meni".

### Vodič

Podučavanje vam pruža informacije o aparatu i pokazuje kako da ga koristite.

Da biste pristupili podučavanju u meniju, izaberite Meni > Pomoć, otvorite Vodič i odeljak koji želite da vidite.

### Kretanje i vršenje izbora

Koristite navigator da biste se kretali i napravili izbore. Pomoću navigatora možete se kretati nagore, nadole, ulevo i nadesno u Meni ili u različitim aplikacijama ili listama. Navigator takođe možete pritisnuti da biste otvorili aplikacije, datoteke ili da biste izmenili podešavanja.

Da biste izabrali tekst, pritisnite i držite taster "Izmeni" i krećite se levo ili desno dok ne izaberete tekst.

Da biste izabrali različite stavke, kao što su poruke, datoteke ili kontakti, krećite se gore, dole, levo ili desno da biste istakli stavku koju želite da izaberete. Izaberite Opcije > Markiraj/Demarkiraj > Markiraj da biste izabrali jednu stavku ili Opcije > Markiraj/Demarkiraj > Markiraj > Markiraj sve da biste izabrali sve stavke.

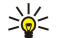

**Savet:** Da biste izabrali gotovo sve stavke, najpre izaberite **Opcije** > **Markiraj/Demarkiraj** > **Markiraj sve**, zatim izaberite stavke koje ne želite i **Opcije** > **Markiraj/Demarkiraj** > **Demarkiraj**.

#### Vaš aparat

Da biste izabrali objekat (na primer, prilog u dokumentu) dođite do objekta tako da se ugaoni graničnici nađu na obe strane tog objekta.

### Zajedničke radnje u više aplikacija

Sledeće radnje možete naći u nekoliko aplikacija:

Da biste prešli iz jedne u drugu otvorenu aplikaciju, pritisnite i držite taster "Meni" da biste videli listu otvorenih aplikacija. Izaberite aplikaciju.

Da biste promenili profil ili isključili ili zaključali aparat, kratko pritisnite taster za uključivanje/isključivanje.

Za čuvanje datoteke izaberite Opcije > Sačuvaj. Postoje različite opcije memorisanja zavisno od aplikacije koju koristite.

Za slanje datoteke izaberite **Opcije** > **Pošalji**. Datoteku možete poslati u e-mail poruci ili multimedijalnoj poruci, ili korišćenjem infracrvene ili Bluetooth veze.

Da biste štampali pomoću kompatibilnog štampača, izaberite **Opcije** > **Odštampaj**. Možete pregledati stavke koje želite da štampate ili da izmenite izgled strana koje štampate. Pre štampanja morate definisati kompatibilni štampač za aparat. <u>Vidite</u> <u>"Štampanje", str. 71.</u>

Da biste kopirali, pritisnite taster "Izmeni" i izaberite tekst pomoću navigatora. Pritisnite i držite taster "Izmeni" i izaberite Kopiraj. Da biste nalepili, dođite do mesta na kome želite da nalepite tekst, pritisnite i držite taster "Izmeni" i izaberite Umetni. Ovaj metod možda neće funkcionisati u aplikacijama kao što je Documents, aplikacijama koje imaju sopstvene komande za kopiranje i nalepljivanje.

Da biste izbrisali datoteku, pritisnite taster "Briši" ili izaberite Opcije > Obriši.

Da biste u tekst umetnuli znakove kao što je znak pitanja ili zagrade, pritisnite \*.

I kada je aparat zaključan, pozivanje zvaničnog broja službe pomoći koji je programiran u aparatu može biti moguće.

Kada je postavljen "oflajn" način rada, pre upućivanja bilo kojeg poziva, uključujući i pozivanje zvaničnog broja službe pomoći, potrebno je da unesete šifru blokade kao i da u uređaju postavite način rada koji podržava telefoniranje.

Da biste upućivali i primali pozive, telefon mora da bude uključen, aparat mora imati instaliranu važeću SIM karticu i morate se nalaziti u zoni pokrivanja mobilne komunikacione mreže. GPRS veza je na čekanju tokom govornih poziva osim ako mreža podržava dvostruki prenos podataka ili kao imate USIM karticu i pokriveni ste UMTS komunikacionom mrežom.

Unesite broj telefona, uključujući i lokalni pozivni broj i pritisnite pozivni taster. Ako unesete neispravan znak, pritisnite taster "Briši".

```

Savet: Za međunarodne pozive dvaput pritisnite \* da biste dodali znak + koji zamenjuje pristupni broj za međunarodne pozive i unesite pozivni broj zemlje, lokalni pozivni broj (izostavite 0 na početku ako je potrebno) i telefonski broj.

Da biste završili poziv ili otkazali pozivanje, pritisnite taster "Kraj".

Da biste uputili poziv koristeći snimljene kontakte, pritisnite **Kontakti** u pasivnom režimu. Unesite prva slova imena, dođite do imena i pritisnite taster "Pozovi". <u>Vidite "Imenik"</u>, str. 28.

Pritisnite pozivni taster da biste pregledali do 20 brojeva koje ste poslednje pozvali ili pokušali da ih pozovete. Dođite do željenog broja ili imena i pritisnite pozivni taster da pozovete taj broj.<u>Vidite "Dnevnik", str. 23.</u>

Da biste podesili jačinu zvuka aktivnog poziva, pomerite navigator levo ili desno.

Kada preklopnik aparata otvorite tokom poziva, aktivira se zvučnik.

Da biste pozvali govornu poštu (mrežna usluga) dok ste u pasivnom režimu, pritisnite i zadržite taster 1 ili pritisnite taster 1, pa taster "Pozovi".

### Brzo biranje

Brzo biranje vam omogućava pozivanje nekog telefonskog broja pritiskom i držanjem numeričkog tastera.

Pre korišćenja brzog biranja, izaberite Meni > Alatke > Podešavanja > Poziv > Brzo biranje > Uključeno.

Za dodelu numeričkog tastera nekom telefonskom broju izaberite **Meni** > **Alatke** > **Brzo biranje**. Dođite do numeričkog tastera (2 - 9) na ekranu i izaberite **Opcije** > **Dodeli**. Izaberite željeni telefonski broj iz direktorijuma **Kontakti**.

Za uklanjanje telefonskog broja dodeljenog nekom numeričkom tasteru, dođite do odgovarajućeg numeričkog tastera za brzo biranje i izaberite **Opcije** > **Ukloni**.

Za promenu telefonskog broja dodeljenog nekom numeričkom tasteru, dođite do odgovarajućeg numeričkog tastera za brzo biranje i izaberite **Opcije** > **Promeni**.

### Odgovaranje na poziv

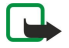

Napomena: Stvarni račun za razgovore i usluge provajdera može da varira u zavisnosti od funkcionalnih mogućnosti mreže, zaokruživanja računa, poreza i tako dalje.

Da biste odgovorili na poziv, pritisnite pozivni taster.

Da biste odbacili poziv, pritisnite taster "Kraj".

Da biste isključili ton zvona umesto da odgovorite na poziv, izaberite Tišina.

Da biste odgovorili na novi poziv u toku razgovora, kada je uključena funkcija**Poziv na čekanju**, pritisnite pozivni taster. Prvi poziv se stavlja na čekanje. Da biste završili aktivan poziv, pritisnite taster "Kraj".

### Opcije u toku razgovora

Izaberite **Opcije** za sledeće opcije u toku razgovora:

- Isključi zvuk Slušate aktivnu konverzaciju, ali vaš glas ne čuju ostali učesnici u razgovoru.
- Uključi zvuk Vaš glas ponovo mogu čuti ostali učesnici u razgovoru.
- Izbaci Izbacujete drugu stranu iz aktivnog poziva.
- Završi aktivni poziv Završavate trenutno aktivan poziv.
- Meni Prikazujete meni aplikacija vašeg aparata.
- Zadrži Stavljate aktivan poziv na Čekanje.
- Preuzmi Uklanjate aktivan poziv sa Čekanja.
- Novi poziv Postavljate novi poziv tokom trajanja poziva ako je dostupan konferencijski poziv (mrežna funkcija).
- Odgovori Odgovarate na dolazni poziv tokom poziva ako je aktiviran Poziv na čekanju.
- Odbaci Odbacujete dolazni poziv tokom poziva ako je aktiviran Poziv na čekanju.

- Blokiraj tastaturu Zaključavate tastaturu aparata dok traje razgovor.
- Konferencija Spajate jedan aktivan poziv i jedan poziv na čekanju u konferencijski poziv (mrežna usluga).
- Privatno Razgovarate u privatnosti sa izabranim sagovornikom u toku konferencijskog poziva (mrežna usluga).
- Prebaci Prebacujete se između aktivnog poziva i poziva na čekanju (mrežna usluga).
- **Pošalji DTMF** Šaljite nizove DTMF (dvotonskih višefrekventnih) tonova, na primer lozinke. Unesite DTMF niz ili dođite do njega u Kontakti i izaberite DTMF.
- Spoj Povezujete poziv na čekanju sa aktivnim pozivom i isključujete se iz daljeg razgovora (mrežna usluga).

Na raspolaganju mogu biti različite opcije.

### Preusmeravanje poziva

Izaberite Meni > Alatke > Podešavanja > Preusmerenje.

Dolazne pozive možete preusmeriti na govornu poštu ili na drugi telefonski broj. Za detalje se obratite svom provajderu servisa.

- 1. Izaberite vrstu poziva sa sledeće liste:
  - Govorne pozive Dolazni govorni pozivi.
  - Data i video pozive Dolazni data i video pozivi.
  - Faks pozive Dolazni faks pozivi.
- 2. Izaberite jednu od sledećih opcija preusmeravanja poziva:
  - Sve govorne pozive, Sve data i video pozive ili Sve faks pozive. Preusmeravanje svih dolaznih glasovnih, data, video ili faks poziva.
  - Ako je zauzeto Preusmeravanje dolaznih poziva kada imate aktivan poziv.
  - Ako nema odgovora Preusmeravanje dolaznih poziva nakon što telefon zvoni određeno vreme. Odredite koliko će telefon da zvoni pre nego što preusmeri pozivu polju Vreme kašnjenja:.
  - Ako je van dometa Preusmeravanje poziva kada je telefon isključen ili je van zone mrežnog pokrivanja.
  - Ako nije dostupan Istovremeno aktiviranje poslednja tri podešavanja. Ova opcija preusmerava pozive ako je telefon zauzet, ako nema odgovora ili ako je van dometa.

3. Izaberite Aktiviraj.

Za proveru trenutnog statusa preusmeravanja poziva, dođite do opcije preusmeravanja i izaberite Opcije > Proveri status.

Da biste prekinuli preusmeravanja govornih poziva, dođite do opcije preusmeravanja i izaberite Opcije > Poništi.

### Ograničavanje poziva

Ograničenje poziva i preusmerenje poziva ne mogu biti aktivni istovremeno.

I kada su pozivi ograničeni, pozivanje određenih zvaničnih brojeva službe pomoći može biti moguće.

### Izaberite Meni > Alatke > Podešav. > Zabrana poz..

Možete da ograničite dolazne i odlazne pozive na aparatu (mrežna usluga). Da biste promenili ova podešavanja neophodna vam je šifra zabrane poziva koju dobijate od dobavljača usluga. Ograničenje poziva se odnosi na sve pozive, uključujući i data pozive.

Da biste ograničili pozive, izaberite Zabrana ćelijskog p. i izaberite neku od sledećih opcija:

- Odlazni pozivi Sprečite govorne pozive sa vašeg aparata.
- **Dolazni pozivi** Ograničite dolazne pozive.
- Međunarodni pozivi Sprečite pozivanje drugih zemalja ili regiona.
- Dolazni poz. u inostr. Ograničite dolazne pozive kada se nalazite van svoje zemlje.
- Međunarodni pozivi osim u matičnu zem. Sprečite pozive ka drugim zemljama ili regionima, ali uz omogućavanje pozivanja svoje zemlje.

Za proveru statusa ograničavanja govornih poziva, dođite do opcije ograničavanja i izaberite Opcije > Proveri status.

Da biste prekinuli sva ograničavanja poziva, dođite do opcije ograničavanja i izaberite Opcije > Poništi sve zabrane.

### Ograničavanje poziva sa Interneta

Za ograničavanje Internet poziva izaberite Meni > Alatke > Podešav. > Zabrana poz. > Zabrana Internet poziva. Da biste odbili Internet poziv od anonimnih pozivaoca, izaberite Anonimni pozivi > Uključeno.

### Slanje DTMF tonova

Možete da šaljete dvofrekventne tonove (DTMF) u toku aktivnog poziva radi kontrole svoje govorne pošte ili drugih automatizovanih telefonskih servisa.

Da biste poslali DTMF tonski niz, uputite poziv i saČekajte odgovor pozvane strane. Izaberite Meni > Opcije > Pošalji DTMF. Unesite DTMF tonski niz ili izaberite unapred definisani niz.

Da biste DTMF tonske nizove dodelili karticama kontakata, izaberite **Meni** > **Kontakti**. Otvorite kontakt i izaberite **Opcije** > Izmeni > **Opcije** > **Dodaj podatak** > **DTMF**. Unesite tonski niz. Pritisnite \* tri puta da biste ubacili **p**, pauzu od približno 2 sekunde pre ili između DTMF tonova. Izaberite **Urađeno**. Da biste podesili aparat za slanje DTMF tonova tek nakon što izaberete **Pošalji DTMF** tokom poziva, četiri puta pritisnite \* da biste ubacili **w**.

### Video pozivi

Λ

Da biste mogli da uputite video poziv, morate biti pokriveni nekom UMTS komunikacionom mrežom. Za detalje u vezi raspoloživosti i pretplate na usluge video poziva, obratite se svom operatoru mreže ili provajderu servisa. Tokom razgovora možete videti dvosmerni video snimak u realnom vremenu između vas i primaoca poziva ukoliko primalac ima kompatibilni mobilni telefon. Primaocu video poziva prikazaće se video slika koju beleži kamera vašeg aparata. Video poziv se može uspostavljati između samo dva učesnika.

Upozorenje: Ne držite aparat uz uho kada je aktiviran zvučnik pošto zvuk može biti preglasan.

Da biste uputili video poziv, unesite broj ili izaberite primaoca poziva iz **Kontakti** i izaberite **Opcije** > **Pozovi** > **Video poziv**. Kada video poziv započne, kamera aparata se aktivira. Ako je kamera već u upotrebi, video slanje je onemogućeno. Ako primalac poziva ne želi da vam pošalje video snimak, prikazuje se slika. Sliku možete odrediti u **Alatke** > **Podešav.** > **Podeš. poz.** > **Slika u video pozivu**. Video poziv ne možete konvertovati u običan govorni poziv.

U toku poziva izaberite Opcije i nešto od sledećeg:

- Onemogući Izaberite da biste onemogućili Šalje se audio, Šalje se video ili Šalje se audio i video.
- Aktiviraj zvučnik Izaberite da koristite zvučnik za prijem tona.
- Aktiviraj slušalicu Isključite ton zvučnika i koristite slušalicu.
- Završi aktivni poziv Završite aktivni razgovor.
- Otvori dop. pas. režim Otvorite prikaz dopunjenog pasivnog režima.
- Promeni redosled sl. Zamenite mesta slikama.
- Uvećaj ili Umanji Uvećajte sliku na ekranu.

### Dnevnik

Izaberite Meni > Dnevnik.

U Dnevnik možete videti informacije o istoriji komunikacije uređaja.

Da biste pregledali dnevnike radi nedavnih glasovnih poziva, njihove približne dužine i dužine veza paketnog prenosa podataka, izaberite **Prethodni, Trajanje poz.** ili **Paketni prenos**; i pritisnite navigator.

Da biste sortirali događaje po vrsti ili smeru, pomerite se desno da biste otvorili opšti dnevnik i izaberite **Opcije** > **Razdvoji**. Dođite do vrste filtera i pritisnite navigator. Izaberite vrstu ili smer i pritisnite navigator.

Da biste podesili koliko dugo se svi komunikacioni događaji čuvaju u dnevniku, izaberite **Opcije** > **Podešavanja** > **Trajanje dnevnika**, neku od opcija i **OK**.

Da biste obrisali propuštene i primljene pozive kao i pozivane brojeve, izaberite Prethodni > Opcije > Obriši prethodne.

Da biste odgovorili pozivaocu porukom, izaberite **Prethodni** > **Propušteni p**. > **Opcije** > **Kreiraj poruku**. Možete slati tekstualne i multimedijalne poruke.

Da biste pozivaoca ili pošiljaoca poruke dodali u **Kontakti**, izaberite pozivaoca ili pošiljaoca poruke, i izaberite **Prethodni** > **Propušteni p.** > **Opcije** > **Dodaj u Kontakte**.

Da biste prikazali količinu podataka poslatih ili primljenih putem GPRS-a, izaberite Paketni prenos.

Da biste poništili GPRS brojače, izaberite Opcije > Poništi brojače. Unesite šifru blokade i izaberite OK.

### Podešavanja dnevnika

Da biste podesili vreme za čuvanje svih komunikacionih događaja u Dnevnik, izaberite Opcije > Podešavanja > Trajanje dnevnika, neku od opcija sa liste i OK.

Da biste videli trajanje poziva tokom poziva, izaberite Opcije > Podešavanja > Prikaži trajanje poz. > Da.

### Voki-toki

#### Izaberite Meni > Poveziv. > Voki-toki.

Voki-toki (mrežni servis) obezbeđuje direktnu komunikaciju glasom koja se uspostavlja pritiskom na taster. Uz pomoć voki-toki opcije, možete koristiti svoj aparat kao što biste koristili voki-toki.

Voki-toki opciju možete koristiti za razgovor sa jednom osobom, grupom ljudi ili za priključivanje na kanal. Kanal je sličan sobi za ćaskanje: možete pozvati kanal da vidite da li je neko na mreži. Poziv kanala ne obaveštava ostale korisnike; učesnici se samo priključuju na kanal i počinju da razgovaraju jedni sa drugima.

Tokom voki-toki komunikacije, jedna osoba priča, dok ostali slušaju preko ugrađenog zvučnika. Govornici naizmenično odgovaraju jedni drugima. Budući da samo jedan govornik može da priča u datom trenutku, maksimalno trajanje govora je ograničeno. Za više detalja o trajanju govora u vašoj mreži, obratite se svom mrežnom operateru ili provajderu servisa.

Ne zaboravite da držite aparat ispred sebe tokom voki-toki poziva kako biste videli ekran. Govorite u pravcu mikrofona i nemojte prekrivati zvučnik rukama.

Telefonski pozivi uvek imaju prioritet u odnosu na voki-toki.

Da biste mogli da koristite voki-toki opciju, morate definisati pristupnu tačku za voki-toki kao i voki-toki podešavanja. Ova podešavanja možete dobiti u posebnoj tekstualnoj poruci od provajdera servisa koji nudi voki-toki servis.

#### Korisnička podešavanja

Izaberite Opcije > Podešavanja > Korisnička podešavanja.

Definišite sledeće:

- Dolazni voki-toki pozivi Izaberite Obaveštavaj ako želite da vidite obaveštenje o dolaznim pozivima. Izaberite Automatski prihvati ako želite automatski odgovor na voki-toki pozive. Izaberite Nije dopušteno ako želite automatsko odbijanje voki-toki poziva.
- Ton upoz. V-T poziva Izaberite Definisano profilom ako želite da podešavanje obaveštenja o dolaznim pozivima za vokitoki odgovaraju podešavanjima vašeg profila. Ako ste izabrali profil "Bez zvona", nećete biti drugima na raspolaganju, osim za zahteve za povratni poziv.
- Ton zah. za pov. poz. Definišite ton zvona za zahteve za povratni poziv.
- Startovanje aplikacije Izaberite ako želite da se prijavite na voki-toki servis kada uključite aparat.
- Podrazumev. nadimak Unesite svoj podrazumevani nadimak (najviše 20 znakova) koji će se prikazati drugim korisnicima.
- Prikaži moju V-T adresu Definišite da li želite da pozivaoci vide vašu voki-toki adresu. Možete dozvoliti da svi pozivaoci vide adresu, prikazati adresu samo pozivaocima "1-na-1" ili uČesnicima kanala ili sakriti adresu od svih pozivaoca.
- Prikazuj moj status Definišite da li se vaše prijavljivanje na voki-toki server prikazuje drugim korisnicima ili je sakriveno.

#### Podešavanja veze

### Izaberite Opcije > Podešavanja > Podešavanja veze.

Definišite sledeće:

- Domen Unesite ime domena koje ste dobili od svog provajdera servisa.
- Ime pristupne tačke Izaberite pristupnu tačku za voki-toki.
- Adresa servera Unesite IP adresu ili ime domena voki-toki servera koje ste dobili od svog provajdera servisa.
- Korisničko ime Unesite svoje korisničko ime koje ste dobili od svog provajdera servisa.
- Lozinka Ako je potrebno, unesite lozinku da biste se prijavili na voki-toki servis. Lozinku najčešće obezbeđuje provajder servisa.

### Prijavljivanje na voki-toki servis

Ako ste podesili **Startovanje aplikacije** u **Korisnička podešavanja**, voki-toki se prilikom pokretanja automatski prijavljuje na tu servis. Ako niste, morate se prijaviti ručno.

Da biste se prijavili na voki-toki servis, izaberite Opcije > Podešavanja > Podešavanja veze i unesite vaše Korisničko ime, Lozinka, Domen, Adresa servera i Ime pristupne tačke. Izaberite Opcije > Uključi Voki-toki.

Kada je podešavanje **Tip zvona** vašeg aparata podešeno na **Jedan pisak** ili **Bez zvona**, ili je u toku telefonski poziv, ne možete uputiti ili primiti voki-toki pozive.

#### Voki-toki pozivi

Upozorenje: Ne držite aparat uz uho kada je aktiviran zvučnik pošto zvuk može biti preglasan.

#### Izaberite Opcije > Voki-toki kontakti.

Da biste uputili voki-toki poziv, izaberite jedan ili više kontakata i pritisnite glasovni taster. Ne zaboravite da držite aparat ispred sebe tokom voki-toki poziva kako biste videli ekran. Na ekranu se nalazi informacija kada je vaš red da govorite. Govorite u pravcu mikrofona i nemojte prekrivati zvučnik rukama. Pritisnite i držite glasovni taster sve vreme dok govorite. Kada završite pričanje, otpustite taster.

Da biste završili voki-toki poziv, pritisnite taster "Kraj".

kada primite voki-toki poziv, pritisnite taster "Pozovi" ili taster "Kraj" da biste odbili poziv.

### Zahtevi za povratni poziv

Da biste uputili zahtev za povratni poziv, izaberite **Opcije** > **Voki-toki kontakti**, do**đ**ite do željenog kontakta i izaberite **Opcije** > **Traži povratni poziv**.

Da biste odgovorili na zahtev za povratni poziv, izaberite **Prikaži** da biste otvorili zahtev za povratni poziv. Da biste uputili vokitoki poziv pošiljaocu, pritisnite glasovni taster.

### Prikaz kontakata

Da biste pregledali, dodali, izmenili, izbrisali ili pozvali kontakte, izaberite **Opcije** > **Voki-toki kontakti**. Prikazuje se lista imena iz aplikacije **Kontakti** aparata sa informacijama o njihovom statusu prijavljivanja.

Da biste pozvali izabrani kontakt, izaberite **Opcije** > **Razgovaraj 1-na-1**. Da biste uputili grupni poziv, izaberite **Opcije** > **Uputi** grupni V-T poziv.

Da biste poslali zahtev kontaktu da vas pozove, izaberite Opcije > Traži povratni poziv.

### Kreiranje kanala

Kanal je sličan sobi za ćaskanje: možete pozvati kanal da vidite da li je neko na mreži. Poziv kanala ne obaveštava ostale korisnike; učesnici se samo priključuju na kanal i počinju da razgovaraju jedni sa drugima.

Da biste kreirali kanal, izaberite Opcije > Novi kanal > Kreiraj novi.

Izaberite **Opcije** i definišite sledeće:

- Ime kanala Upišite ime kanala.
- Privatnost kanala izaberite Privatni ili Javni.
- Nadimak u kanalu Unesite svoj nadimak (najviše 20 znakova) koji će se prikazati ostalim korisnicima.
- Sličica kanala Ubacite sliku koja opisuje kanal.

Da biste izbrisali kanal, pritisnite taster "Briši".

Kada se prijavite na voki-toki servis, voki-toki se automatski prijavljuje na kanale koji su bili aktivni u trenutku kada je aplikacija poslednji put zatvorena.

### Registrovanje PTT kanala

Da biste registrovali kanal za voki-toki servis, izaberite Opcije > Registruj.

Da biste izmenili detalje o kanalu, izaberite Opcije > Izmeni.

#### Priključivanje na kanal

Da biste se priključili na kanal, izaberite **Opcije** > **Voki-toki kanali**. Izaberite kanal u kojem želite da razgovarate i pritisnite glasovni taster. Ne zaboravite da držite aparat ispred sebe tokom voki-toki poziva kako biste videli ekran. Na ekranu se nalazi informacija kada je vaš red da govorite. Govorite u pravcu mikrofona i nemojte prekrivati zvučnik rukama. Pritisnite i držite glasovni taster sve vreme dok govorite. Kada završite pričanje, otpustite taster.

Da biste se prebacivali između kanala tokom nekoliko istovremenih poziva, izaberite Prebaci. Aktivni kanal je istaknut.

Da biste pregledali trenutno aktivne učesnike kanala, izaberite Opcije > Aktivni članovi.

Da biste pozvali drugog učesnika na kanal, izaberite Opcije > Pošalji pozivnicu.

#### Voki-toki dnevnik

Da biste otvorili voki-toki dnevnik, izaberite **Opcije** > **V-T dnevnik**. Dnevnik prikazuje datum, vreme, trajanje i druge detalje vokitoki poziva.

Savet: Da biste započeli poziv "1-na-1" iz V-T dnevnik, izaberite željeni događaj u dnevniku i pritisnite glasovni taster.

#### Napuštanje voki-toki režima

Izaberite **Opcije** > **Izađi**. Izaberite **Da** da biste se odjavili i zatvorili servis. Pritisnite **Ne** ako želite da aplikacija ostane aktivna u pozadini.

### Internet pozivi

Vaš aparat podržava govorne pozive preko Interneta (Internet pozivi). Vaš aparat upućuje hitne pozive prvenstveno preko mobilnih komunikacionih mreža. Ako hitan poziv koji koristi mobilne komunikacione mreže nije uspešan, onda vaš aparat upućuje hitan poziv preko dobavljača Internet poziva. S obzirom na samu prirodu mobilne telefonije, trebalo bi koristiti mobilne komunikacione mreže za hitne pozive, ukoliko je to moguće. Ako imate raspoloživu pokrivenost mobilne komunikacione mreže, uverite se da je mobilni telefon uključen i spreman za ostvarivanje poziva pre nego što uputite hitan poziv. Mogućnost upućivanja hitnog poziva korišćenjem Internet telefonije zavisi od raspoloživosti WLAN mreže i ostvarivanja mogućnosti hitnih poziva preko dobavljača Internet poziva. Obratite se dobavljaču Internet poziva da biste proverili mogućnost upućivanja hitnih poziva putem Internet telefonije.

VoIP tehnologija (Voice over Internet Protocol - glas preko Internet protokola) je skup protokola pomoću kojih se obavljaju telefonski pozivi putem IP mreže, kao što je Internet. VoIP telefonski pozivi se mogu uspostaviti između računara, mobilnih telefona i između VoIP uređaja i tradicionalnog telefona. Da biste uputili ili primili VoIP poziv, vaš aparat npr. mora biti u dometu WLAN mreže.

Da biste mogli da uputite Internet pozive, morate kreirati Internet telefonski profil. Kada je profil spreman, možete uputiti Internet poziv iz svih aplikacija u kojima možete kreirati uobičajeni govorni poziv. Da biste uputili Internet poziv na adresu koja ne počinje cifrom, pritisnite bilo koji numerički taster kada je aparat u pasivnom režimu, zatim pritisnite znak # na nekoliko sekundi da biste obrisali sve sa ekrana i prebacili aparat sa režima unosa brojeva na režim unosa slova. Napišite adresu i pritisnite taster "Pozovi". Ako je preklopnik aparata otvoren, a kreirali ste profil za Internet telefon, upišite adresu i pritisnite pozivni taster.

Morate definisati podešavanja protokola za iniciranje sesije (SIP) u Meni > Alatke > Podešav. > Veza > SIP podešavanja i VoIP podešavanja u Meni > Alatke > Podešav. > Veza > Podešav. Int. telef. Obratite se svom dobavljaču usluga za detaljnije informacije i ispravna podešavanja.

### Preferirani profil

Izaberite Meni > Poveziv. > Mrežni tel. da biste promenili podešavanja.

Da biste mogli da izaberete podrazumevani profil, morate kreirati profile u Meni > Alatke > Podešav. > Veza > Podešav. Int. telef..

Da biste izabrali profil koji se podrazumevano koristi prilikom obavljanja Internet poziva, izaberite **Preferentni profil** i pritisnite navigator. Dođite do željenog profila i pritisnite navigator.

### Registrovanje profila

Samo profili u kojima ste izabrali podešavanje **Registracija** > **Po potrebi** u **Meni** > **Alatke** > **Podešav.** > **Veza** > **SIP podešavanja** se prikazuju na listi.

Da biste promenili registraciju Internet telefonskih profila, dođite do profila za koji želite da izvršite ili da poništite registraciju i pritisnite navigator. Ponovo pritisnite navigator da biste izabrali **Regostrovan** ili **Nije registrovan**.

Za čuvanje podešavanja izaberite Nazad.

### Bezbednost aparata

#### Izaberite Meni > Alatke > Podešavanja > Bezbednost > Telefon i SIM.

Možete izmeniti bezbednosna podešavanja za PIN kôd, automatsko zaključavanje i promenu SIM kartice, i promeniti šifre i lozinke.

Izbegavajte korišćenje šifara koje su slične brojevima službi za hitnu pomoć kako biste sprečili njihovo nenamerno biranje. Šifre se prikazuju kao zvezdice. Kada menjate neku šifru, unesite trenutnu šifru, pa zatim dva puta novu.

### Definisanje bezbednosnih podešavanja

Da biste definisali podešavanja aparata i SIM kartice, izaberite podešavanje i Opcije > Promeni.

I kada su pozivi ograničeni na zatvorene grupe korisnika, još uvek može biti moguće pozivanje zvaničnog broja službe pomoći koji je programiran u uređaju.

Definišite sledeća podešavanja:

- PIN kod zahtev Izaberite Uključeno da biste uputili zahtev da se PIN kôd unosi svaki put kada se aparat uključuje. Ovo
  podešavanje se ne može menjati ukoliko je telefon isključen. Neke SIM kartice ne dozvoljavaju isključivanje zahteva za PIN
  kôd.
- PIN kod Promena PIN kôda. PIN kôd mora sadržati od 4 do 8 brojeva. PIN kôd štiti vašu SIM karticu od neovlašćene upotrebe, a dobija se uz SIM karticu. Nakon tri uzastopna neuspešna unosa PIN kôda, PIN kôd se blokira i morate ga deblokirati pomoću PUK kôda da biste ponovo mogli da koristite SIM karticu.
- PIN2 kod Promena PIN2 kôda. PIN2 kôd mora sadržati od 4 do 8 brojeva. PIN2 kôd je neophodan za dobijanje pristupa nekim funkcijama aparata, a dobija se uz SIM karticu. Nakon tri uzastopna neuspešna unosa PIN2 kôda, PIN2 kôd se blokira i morate ga deblokirati pomoću PUK2 kôda da biste ponovo mogli da koristite SIM karticu.
- Vreme do autoblok. Možete podesiti vreme posle čijeg isteka se uređaj automatski zaključava i može se ponovo koristiti tek kada se unese ispravna šifra. Unesite broj minuta koje ste odredili za vremenski period ili izaberite Isključeno da biste isključili aktiviranje zaključavanja po isteku vremena. Kada je aparat zaključan, možete i dalje odgovarati na dolazne pozive, a takođe je moguće pozivanje zvaničnog broja službe pomoći koji je programiran u aparatu.
- Šifra blokade Novi kôd može imati od 4 do 255 znakova. Mogu se koristiti slova i brojevi, kao i velika i mala slova. Apareat vas obaveštava ako šifra zakljuČavanja nije pravilno formatirana.
- Zaklj. kod prom. SIM Podesite aparat da uputi zahtev za aktiviranje šifre za zaključavanje kada se nova SIM kartica ubaci u aparat. Aparat održava listu SIM kartica koje se prepoznaju kao korisnikove kartice.

- Omogući dalj. blokadu Ako uključite ovu opciju, uređaj ćete moći da zaključavate slanjem neke prethodno definisane tekstualne poruke sa nekog drugog telefona. Kada uključite ovu opciju, morate uneti poruku za daljinsko zaključavanje i potvrditi poruku. Poruka mora sadržati najmanje 5 znakova.
- Zatvorena gr. koris. (mrežni servis) Definišite grupu osoba koja vas može pozivate i koju vi možete pozivati.
- Potvrda SIM servisa (mrežni servis) Podesite aparat da prikaže poruke o potvrdi kada koristite servis SIM kartice.

#### Promena lozinke zabrane

Da biste promenili lozinku koja se koristi za zabranu govornih, faks i data poziva, izaberite <u>Meni > Alatke > Podešavanja ></u> Zabrana poz. > Zabrana ćelijskog p. > Opcije > Promeni šifru zab.. Unesite trenutnu šifru, a zatim dva puta novu šifru. Lozinka zabrane mora sadržati četiri cifre. Za detaljnije informacije, obratite se vašem dobavljaču usluga.

### Fiksno biranje

I kada je aktivirano fiksno biranje, još uvek može biti moguće pozivanje zvaničnog broja službe pomoći koji je programiran u uređaju.

#### Izaberite Meni > Kontakti > Opcije > SIM kontakti > Kontakti fiks. biranja.

Pomoću servisa fiksno biranje možete da ograničite pozive sa svog aparata samo na određene telefonske brojeve. Servis fiksno biranje ne podržavaju sve SIM kartice. Obratite se svom provajderu servisa za detaljne informacije.

Izaberite Opcije i izaberite neku od sledećih opcija:

- Aktiviraj fiksno bir. Ograničite pozive sa svog aparata. Za otkazivanje servisa izaberite Deaktiv. fiksno bir.. Za aktiviranje ili deaktiviranje fiksnog biranja ili uređivanje kontakata za fiksno biranje potreban vam je PIN2 kôd. Ako nemate taj kôd, obratite se provajderu servisa.
- Novi SIM kontakt Dodajte telefonski broj na listu brojeva čije je pozivanje dozvoljeno. Unesite ime kontakta i telefonski broj. Za ograničavanje poziva pomoću pozivnog broja za određenu zemlju, unesite pozivni broj za tu zemlju u Novi SIM kontakt. Svi telefonski brojevi čije je pozivanje dozvoljeno moraju počinjati ovim pozivnim brojem.
- Dodaj iz: Kontakti Kopirajte kontakt iz Kontakti na vašu listu za fiksno biranje.
- Savet: Za slanje tekstualnih poruka SIM kontaktima dok je servis fiksnog biranja aktiviran, morate da dodate broj centra tekstualne poruke na listu za fiksno biranje.

Za pregled ili uređivanje telefonskih brojeva koje možete da pozivate sa svog telefona, izaberite Opcije > SIM kontakti > Kontakti fiks. biranja.

Za pozivanje kontakta, pritisnite taster "Pozovi".

Za uređivanje telefonskog broja izaberite **Opcije** > **Izmeni**. Za uređivanje brojeva za fiksno biranje možda će vam biti potreban PIN2 kôd.

Za brisanje kontakta pritisnite taster "Briši".

# 4. Imenik

#### Izaberite Meni > Imenik.

Upravljajte sa svim informacija o kontaktima, kao što su telefonski brojevi i adrese. Dodajte lične tonove zvona, glasovne komande ili sličice kontaktu. Šaljite informacije o kontaktima kompatibilnim aparatima i primajte informacije o kontaktima u obliku vizitkarti od kompatibilnih aparata koje možete da dodate svojoj listi kontakata.

Da biste dodali kontakt, izaberite Možnosti > Nova vizitka. Unesite informacije o kontaktu, a zatim izaberite Končano.

Da biste uredili informacije u kontakt kartici, dođite do kontakta i izaberite Možnosti > Uredi. Izaberite neku od sledećih opcija:

- Dodaj sličico Dodajte sličicu koja će biti prikazana kada vas kontakt nazove. Slika pre toga mora biti sačuvana u aparatu ili memorijskoj kartici.
- Odstrani sličico Uklonite sliku iz kontakt kartice.
- Dodaj podrobnost Popunite polja sa informacijama u kontakt kartici, poput Delovno mesto.
- Zbriši podrobnost Obrišite detalje iz kontakt kartice.
- Uredi oznako Uredite imena polja kontakt kartice.

### Upravljanje grupama kontakata

Da biste mogli istovremeno slati tekstualne ili e-poruke većem broju primalaca, morate kreirati grupu kontakata.

- 1. Pomerite se udesno i izaberite Možnosti > Nova skupina.
- 2. Unesite ime grupe ili koristite podrazumevano ime, a zatim izaberite OK.
- 3. Otvorite grupu, a zatim izaberite Možnosti > Dodaj člane.
- 4. Dođite do svih kontakata koje želite dodati u grupu i označite ih pritiskanjem navigatora.
- 5. Izaberite **OK** da biste dodali sve označene kontakte u grupu.

Sledeće opcije biće dostupne kada u prikazu grupa kontakata izaberete Možnosti:

- Možnosti PG Uputite voki-toki poziv jednoj osobi ili grupi, ili pošaljite zahtev za povratni poziv.
- Odpri Otvorite grupu kontakata i pogledajte članove grupe.
- Ustvari sporočilo Pošaljite poruku.
- Nova skupina Kreirajte novu grupu kontakata.
- Zbriši Obrišite grupu kontakata.
- **Preimenuj** Preimenujte grupu kontakata.
- Ton zvonjenja Dodelite ton zvona grupi kontakata.
- Info o Imeniku Pogledajte informacije o grupi kontakata.
- Nastavitve Podesite podešavanja prikaza imena članova grupe kontakata.

Da biste uklonili kontakt iz grupe kontakata, otvorite tu grupu. Dođite do kontakta koji želite ukloniti, a zatim izaberite Možnosti > Odstrani iz skupine > Da.

Savet: Da biste proverili kojoj grupi neki kontakt pripada, izaberite Meni > Imenik. Dođite do kontakta i izaberite Možnosti > Spada v skupine.

Da biste videli ili uredili kontakt iz grupe kontakata, otvorite tu grupu. Dođite do kontakta koji želite videti ili urediti i izaberite Možnosti. Izaberite neku od sledećih opcija:

- **Odpri** Otvara kontakt i prikazuje informacije o kontaktu.
- Pokliči Izaberite Glasovni klic ili Video klic, i pozovite kontakt.
- Ustvari sporočilo Kreirajte i kontaktu pošaljite tekstualnu ili multimedija poruku.
- Odstrani iz skupine Uklonite kontakt iz grupe kontakata.
- Spada v skupine Pogledajte sve grupe kontakata kojima kontakt pripada.

### Upravljanje podrazumevanim informacijama

Kontaktu možete dodeliti podrazumevani broj ili adresu tako da posle možete lakše pozvati ili poslati poruku na podrazumevani broj ili adresu, čak i ako je pod kontaktom sačuvano više brojeva i adresa.

Da biste promenili podrazumevane informacije o kontaktu, otvorite kontakt i izaberite **Možnosti** > **Privzete**. Izaberite broj ili adresu koju želite postaviti kao podrazumevanu, a zatim izaberite **OK**.

Podrazumevani broj ili adresa biće podvučeni u kontaktu.

### Kopiranje kontakata između SIM kartice i memorije aparata

Za raspoloživost i informacije o načinu korišćenja servisa SIM kartice, obratite se prodavcu svoje SIM kartice. To može biti provajder servisa, operator telekomunikacione mreže ili neki drugi subjekat.

#### Imenik

Da biste kopirali kontakte sa SIM kartice u memoriju aparata, izaberite **Možnosti** > **Imenik kartice SIM** > **Imenik SIM** da otvorite SIM imenik. Označite kontakte koje želite kopirati ili izaberite **Označi vse** da biste kopirali sve kontakte. Izaberite **Možnosti** > **Kopiraj v Imenik**.

Da biste kopirali kontakte iz memorije aparata na SIM karticu, izaberite **Možnosti** > **Kopiraj v imenik SIM**. Označite kontakte koje želite kopirati ili izaberite **Označi vse** da biste kopirali sve kontakte. Izaberite **Možnosti** > **Kopiraj v imenik SIM**.

Izaberite Možnosti > Imenik kartice SIM > Imenik SIM da biste videli imena i brojeve sačuvane na SIM kartici. U SIM imeniku možete da dodajete, uređujete i kopirate brojeve u Imenik i da upućujete pozive.

### Izbor tonova zvona kontakata

Izaberite ton zvona kontakta ili grupe kontakata. Ako telefonski broj pozivaoca nije skriven za vreme poziva i ako Vaš aparat prepozna broj, oglasiće se ton zvona kada Vas taj kontakt nazove.

Da biste izabrali ton zvona kontakta ili grupe kontakata, otvorite kontakt ili grupu kontakata, a zatim izaberite Možnosti > Ton zvonjenja. Otvoriće se lista tonova zvona. Izaberite ton zvona koji želite da koristite, a zatim izaberite OK.

Da biste uklonili ton zvona, izaberite Privzeta melodija sa liste tonova zvona.

### ■ Vizitkarte

#### Izaberite Meni > Kontakti.

Možete poslati, primiti, pregledati i memorisati kontakt kartice kao vizitkarte u formatu vCard ili Nokia Compact Business Card. Vizitkarte možete poslati na kompatibilne uređaje putem SMS, MMS ili e-poruke i infracrvene ili Bluetooth veze.

Da biste poslali vizitkartu, izaberite kontakt karticu iz liste kontakata, a zatim izaberite **Opcije** > **Pošalji**. Izaberite **Kao SMS**, **Kao MMS**, **Kao e-mail**, **Preko Bluetooth veze** ili **Preko IC veze**. Unesite broj telefona ili adresu, ili dodajte primaoca sa liste kontakata. Izaberite **Opcije** > **Pošalji**. Ako za način slanja izaberete SMS, kontakt kartice se šalju bez slika.

Za pregled primljene vizitkarte, izaberite **Otvori** iz prikazanog obaveštenja ili otvorite poruku iz foldera "Primljeno" u opciji **Poruke**.

Da biste sačuvali vizitkartu, izaberite Opcije > Sačuvaj vizitkartu kada se dolazna poruka pojavi na aparatu.

Da biste sačuvali primljenu vizitkartu, izaberite Opcije > Sačuvaj vizitkartu.

Za brisanje primljene vizitkarte, izaberite Opcije > Obriši.

# 5. Poruke

### Izaberite Meni > Poruke.

Pre nego što pošaljete ili primite poruke, možda ćete morati da uradite sledeće:

- Ubacite važeću SIM karticu u aparat i budite u zoni pokrivanja mobilne komunikacione mreže.
- Proverite da li mreža podržava funkcije poruka koje želite da koristite i da li su aktivirane na vašoj SIM kartici.
- Definišite podešavanja Internet pristupne tačke (IAP) na aparatu. Vidite "Pristupne tačke", str. 74.
- Definišite podešavanja e-mail naloga na aparatu. Vidite "Podešavanja naloga e-pošte", str. 38.
- Definišite SMS podešavanja na aparatu. <u>Vidite "Podešavanja tekstualne poruke", str. 33.</u>
- Definišite MMS podešavanja na aparatu. Vidite "Podešavanja multimedijalne poruke", str. 35.

Aparat će možda prepoznati dobavljača SIM kartice i automatski konfigurisati neka podešavanja poruka. Ukoliko se ovo ne dogodi, možda ćete morati ručno da definišete podešavanja ili kontaktirate provajdera servisa, mrežnog operatera ili provajdera Internet servisa da biste konfigurisali podešavanja.

Aplikacija **Poruke** prikazuje sve vrste foldera za poruke u vidu liste u kojoj se u svakom folderu kao prva prikazuje najnovija poruka.

Izaberite nešto od sledećeg:

- Nova poruka Kreirajte i pošaljite novu tekstualnu, multimedijalnu ili e-mail poruku.
- **Primljeno** Pregledajte primljene poruke, osim e-mail poruka i info poruka.
- Moji folderi Kreirajte sopstvene foldere da biste u njima čuvali poruke i šablone.
- Pošt. sanduče Pregledajte primljene e-mail poruke i odgovorite na njih.
- Nacrti Sačuvajte poruke koje nisu poslate.
- Poslato Sačuvajte poruke koje su poslate.
- Za slanje Pregledajte poruke koje Čekaju na slanje.
- Izveštaji Pregledajte informacije o dostavi poslatih poruka.

### Organizovanje poruka

Da biste kreirali novi folder i organizovali poruke, izaberite Moji folderi > Opcije > Novi folder. Unesite ime foldera i izaberite OK.

Da biste preimenovali folder, izaberite ga i **Opcije** > **Preimenuj folder**. Unesite novo ime foldera i izaberite **OK**. Možete preimenovati samo foldere koje ste kreirali.

Da biste poruku premestili u drugi folder, otvorite poruku i izaberite Opcije > Premesti u folder, folder i OK.

Da biste poruke razvrstali po određenom redosledu, izaberite **Opcije** > **Razvrstaj po**. Poruke možete razvrstati po **Datumu**, **Pošiljaocu**, **Predmetu** ili **Tipu poruke**.

Da biste pregledali karakteristike poruke, izaberite je i Opcije > Detalji poruke.

### Traženje poruka

Da biste potražili poruku, otvorite folder u kojem želite da tražite i izaberite **Opcije** > **Nađi**. Unesite re**č** za pretraživanje i izaberite **OK**.

### Primljeno

Izaberite Meni > Poruke > Primljeno.

Da biste videli poruku, dođite do nje i pritisnite navigator.

Da biste prosledili poslatu ili primljenu poruku, otvorite poruku i izaberite **Opcije** > **Prosledi**. Možda neće biti moguće proslediti neke poruke.

Da biste odgovorili na primljenu poruku, otvorite je i izaberite Opcije > Odgovori.

### Moji folderi

Da biste pregledali poruke koje su sačuvane u vašim folderima ili da biste koristili šablone poruke, izaberite **Moji folderi**. Da biste pregledali poruku, dođite do nje i pritisnite navigator.

Da biste pregledali, izmenili, kreirali ili poslali šablone poruke, izaberite Obrasci i pritisnite navigator.

Izaberite **Opcije** i nešto od sledećeg:

• Napiši poruku — Pisanje i slanje poruke.

- Razvrstaj po Uredite poruke po pošiljaocu, vrsti ili drugim informacijama.
- Premesti u folder Sačuvajte poruku u drugom folderu. Dođite do željenog foldera i izaberite OK.
- Novi folder Kreirajte nove foldere.

Raspoloživost opcija može varirati.

Da biste izbrisali poruku ili folder, dođite do nje i pritisnite taster "Briši".

## Skice poruka

Poruke koje ste kreirali, ali niste poslali, se čuvaju u folderu Nacrti.

Da biste pregledali ili izmenili poruku, dođite do nje i pritisnite navigator.

Da biste poslali poruku, izaberite Opcije > Pošalji.

Da biste izbrisali poruku, dođite do nje i pritisnite taster "Briši".

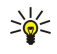

Savet: Da biste izbrisali više poruka, dođite do svake i istovremeno pritisnite taster "Izmeni" i navigator. Pored ovih poruka se pojavljuje potvrdni znak. Pošto ste označili poruke, pritisnite taster "Briši".

### Poslate poruke

Poslednjih 20 poslatih poruka automatski su sačuvane u folderu **Poslato**. Da biste promenili broj sačuvanih poruka, otvorite **Poruke** i izaberite **Opcije** > **Podešavanja** > **Ostalo**.

Izaberite Opcije i nešto od sledećeg:

- Napiši poruku Pisanje i slanje poruke.
- Detalji poruke. Pregledajte informacije o poruci.
- Razvrstaj po Uredite poruke po pošiljaocu, vrsti ili drugim informacijama.
- Premesti u folder Sačuvajte poruku u drugom folderu. Dođite do željenog foldera i izaberite OK.
- Novi folder Kreirajte nove foldere.

**Savet:** Da biste premestili više poruka, dođite do svake i istovremeno pritisnite taster "Izmeni" i navigator da biste označili poruku. Pošto ste označili željene poruke, izaberite Opcije > Premesti u folder.

Raspoloživost opcija može varirati.

Da biste izbrisali poruku, dođite do nje i pritisnite taster "Briši".

### Za slanje

>\{

Izaberite Meni > Poruke > Za slanje.

Da biste poslali poruku iz Za slanje, izaberite poruku i Opcije > Pošalji.

Da biste otkazali slanje poruke u Za slanje, izaberite poruku i Opcije > Odloži slanje.

### Izveštaji o dostavi

Da biste pratili tekstualne i multimedijalne poruke nakon slanja, izaberite Izveštaji.

Izveštaje o dostavi možete primiti ili odbiti u podešavanjima tekstualnih i multimedijalnih poruka. Izaberite Opcije > Podešavanja > Teks. poruka ili MMS poruka > Prijem izveštaja.

Savet: Da biste pozvali primaoca poruke, dođite do izveštaja o dostavi i pritisnite taster "Pozovi".

### Podešavanja poruka

Izaberite Opcije > Podešavanja.

Da biste definisali ili vršili izmene podešavanja za različite vrste poruka, izaberite Tekstualna poruka, MMS poruka, E-mail, Servisna poruka, Info servis ili Ostalo.

Vidite "Podešavanja tekstualne poruke", str. 33.

Vidite "Podešavanja multimedijalne poruke", str. 35.

Vidite "Podešavanja naloga e-pošte", str. 38.

### Ostala podešavanja

Izaberite Meni > Poruke > Opcije > Podešavanja > Ostalo.

Izaberite neku od sledećih opcija:

- Sačuvaj poslate por. Izaberite da li želite da sačuvate poslate poruke u folder Poslato.
- Broj sačuvanih por. Unesite broj poslatih poruka koje želite da sačuvate. Kada se ono dostigne, briše se najstarija poruka.

- Prikaz foldera Definišite kako želite da poruke u folderu "Primljeno" budu prikazane.
- Aktivna memorija Izaberite gde želite da sačuvate primljene poruke. Poruke možete sačuvati na memorijskoj kartici ako memorijska kartica ubačena.

Dostupna podešavanja za izmenu se mogu razlikovati.

### Podešavanja centra za tekstualne poruke

Izaberite Opcije > Podešavanja > Teks. poruka > Centri za poruke.

Da biste izmenili centre za poruke, izaberite centar i Opcije > Izmeni.

Da biste dodali nove centre za poruke, izaberite Opcije > Novi centar za por..

Da biste izbrisali centre za poruke, izaberite centar za poruke i pritisnite taster "Briši".

### Tekstualne poruke

Vaš uređaj podržava slanje tekstualnih poruka koje prelaze ograničenje broja karaktera za jednu poruku. Duže poruke će biti poslate kao niz od dve ili više poruka. Vaš provajder servisa to može tako i tarifirati. Karakteri koji koriste akcente ili druge znake, kao i karakteri pisama određenih jezika kao što je kineski, zauzimaju više prostora i shodno tome ograničavaju broj karaktera koji se može poslati u sklopu jedne poruke.

### Pisanje i slanje tekstualnih poruka

#### Izaberite Meni > Poruke > Nova poruka > Tekstualna poruka.

- 1. U polju Za, pritisnite navigator da biste izabrali primaoce iz Kontakti ili ručno unesite brojeve mobilnih telefona primalaca. Ako unosite više brojeva, odvojite ih tačkom i zarezom. Da biste umetnuli tačku i zarez, pritisnite \*.
- 2. Unesite tekst poruke. Da biste koristili šablon, izaberite Opcije > Ubaci > Obrazac.
- 3. Izaberite Opcije > Pošalji da biste poslali poruku.

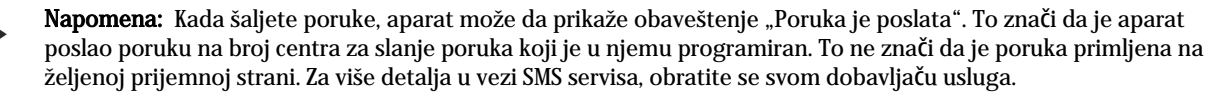

#### Opcije slanja za tekstualne poruke

Da biste postavili opcije slanja za tekstualnu poruku, izaberite Opcije > Opcije slanja.

Definišite sledeće:

- Akt. centar za por. Izaberite centar za poruke da biste poslali poruku.
- Kodni raspored Izaberite Redukovana podrška da biste koristili automatsku konverziju znakova u drugi kodni sistem kada je to moguće.
- Prijem izveštaja Izaberite Da ako želite da vam mreža šalje izveštaje o dostavi poruka (mrežna usluga).
- Trajnost poruke Izaberite koliko dugo vremena će centar za poruke ponovo slati vašu poruku ako prvi pokušaj ne uspe (mrežna usluga). Ako primalac nije dostupan u vremenskom periodu trajnosti poruke, poruka se briše iz centra za poruke.
- Poruka poslata kao Konvertujte poruku u drugi format, kao što je Tekst, Faks, Pejdžing ili E-mail. Promenite ovu opciju
  jedino ako ste sigurni da centar za poruke može da vrši konverziju tekstualnih poruka u ove druge formate. Obratite se
  mrežnom operateru.
- Od. preko ist. centra Izaberite da li želite da za slanje odgovora na poruku bude korišćen isti centar za tekstualne poruke (mrežna usluga).

### Odgovaranje na primljene tekstualne poruke

Da biste odgovorili na neku tekstualnu poruku, otvorite je iz **Primljeno**. Izaberite **Opcije** > **Odgovori**. Unesite tekst poruke i izaberite **Opcije** > **Pošalji**.

Da biste pozvali pošiljaoca tekstualne poruke, otvorite poruku iz Primljeno i izaberite Opcije > Pozovi.

#### Tekstualne poruke na SIM kartici

Tekstualne poruke se mogu čuvati i na SIM kartici. Da biste mogli pregledati SIM poruke, morate kopirati poruke u folder na aparatu. Nakon kopiranja poruka u folder, možete ih pregledati u folderu ili obrisati sa SIM kartice.

#### Izaberite **Opcije** > **SIM poruke**.

- 1. Izaberite Opcije > Markiraj/Demarkiraj > Markiraj ili Markiraj sve da biste markirali sve poruke.
- 2. Izaberite Opcije > Kopiraj.
- 3. Izaberite folder i **OK** da biste započeli kopiranje.

Da biste pregledali poruke SIM kartice, otvorite folder u koji ste kopirali poruke i otvorite poruku.

Da biste izbrisali tekstualnu poruku sa SIM kartice, izaberite poruku i pritisnite taster "Briši".

### Podešavanja tekstualne poruke

### Izaberite Opcije > Podešavanja > Teks. poruka.

Definišite sledeće:

- Centri za poruke Pregledajte raspoložive centre za poruke za vaš aparat.
- Akt. centar za por. Izaberite centar za poruke da biste poslali poruku.
- Kodni raspored Izaberite Redukovana podrška da biste koristili automatsku konverziju znakova u drugi kodni sistem kada je to moguće.
- Prijem izveštaja Izaberite Da ako želite da vam mreža šalje izveštaje o dostavi poruka (mrežna usluga).
- Trajnost poruke Izaberite koliko dugo vremena će centar za poruke ponovo slati vašu poruku ako prvi pokušaj ne uspe
- (mrežna usluga). Ako primalac nije dostupan u vremenskom periodu trajnosti poruke, poruka se briše iz centra za poruke.
  Poruka poslata kao Konvertujte poruku u drugi format, kao što je Tekst, Faks, Pejdžing ili E-mail. Promenite ovu opciju jedino ako ste sigurni da centar za poruke može da vrši konverziju tekstualnih poruka u ove druge formate. Obratite se mrežnom operateru.
- Preferentna veza Izaberite preferentni način veze za slanje tekstualnih poruka sa aparata.
- Od. preko ist. centra Izaberite da li želite da za slanje odgovora na poruku bude korišćen isti centar za tekstualne poruke (mrežna usluga).

### Grafičke poruke

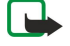

**Napomena:** Funkciju grafičkih poruka možete da koristite jedino ako je podržava operator mreže ili provajder servisa. Grafičke poruke mogu da primaju i prikazuju jedino aparati koji nude mogućnosti grafičkih poruka.

#### Izaberite Meni > Poruke.

Da biste pregledali grafičku poruku, otvorite je iz foldera Primljeno.

Izaberite Opcije i nešto od sledećeg:

- **Detalji poruke** Pregledajte informacije o poruci.
- Premesti u folder Sačuvajte poruku u drugom folderu.
- Dodaj u Kontakte Dodajte pošiljaoca poruke svojim kontaktima.
- Nađi Pronađite brojeve i adrese koje poruka može sadržati.

### Prosleđivanje grafičkih poruka

Institut zaštite autorskih prava može da sprečava kopiranje, modifikovanje, prenos ili prosleđivanje nekih slika, tonova i melodija zvona i drugog sadržaja.

- 1. U Primljeno, otvorite grafičku poruku i izaberite Opcije > Prosledi.
- 2. U polje Za unesite broj primaoca ili pritisnite navigator da biste primaoca dodali iz Kontakti. Ako unosite više brojeva, odvojite ih tačkom i zarezom. Da biste umetnuli tačku i zarez, pritisnite \*.
- 3. Unesite tekst poruke. Tekst može imati 120 znakova. Da biste koristili šablon, izaberite Opcije > Ubaci > Obrazac.
- 4. Da biste poslali poruku, pritisnite pozivni taster.

Savet: Da biste sliku uklonili iz poruke, izaberite Opcije > Ukloni vinjetu.

### Multimedijalne poruke

Multimedijalna poruka (MMS) može sadržati tekst i objekte kao što su slike, audio ili video snimci.

Napomena: Multimedija poruke mogu da primaju i prikazuje jedino uređaji koji nude kompatibilne funkcionalne mogućnosti. Izgled poruke može da bude različit u zavisnosti od prijemnog uređaja.

Da biste mogli da šaljete i primate multimedijalne poruke na svom aparatu, morate definisati podešavanja multimedijalnih poruka. Vaš aparat je možda prepoznao dobavljača SIM kartice i automatski konfigurisan podešavanja multimedijalne poruke. Ako nije, obratite se svom dobavljaču usluga. <u>Vidite "Podešavanja multimedijalne poruke"</u>, str. 35.

### Kreiranje i slanje multimedijalnih poruka

Podrazumevani izbor, podešavanje, za servis multimedija poruka je najčešće "uključen".

### Izaberite Nova poruka > Multimed. poruka.

Institut zaštite autorskih prava može da sprečava kopiranje, modifikovanje, prenos ili prosleđivanje nekih slika, tonova i melodija zvona i drugog sadržaja.

1. U polju Za, pritisnite navigator da biste izabrali primaoce iz Kontakti ili ručno unesite brojeve mobilnih telefona primalaca ili adrese e-pošte.

- 2. U polje Predmet unesite naslov poruke. Da biste promenili polja koja su vidljiva, izaberite Opcije > Adresna polja.
- Unesite tekst poruke i izaberite Opcije > Ubaci objekat da biste dodali medija objekte. Možete dodati objekte kao što su Sliku, Audio snimak ili Video snimak.

Bežična komunikaciona mreža može da ograničava veličinu MMS poruka. Ako slika koju poruka sadrži prelazi to ograničenje, uređaj će je eventualno smanjiti kako bi mogla biti poslata kao MMS.

- 4. Svaki slajd poruke može sadržati samo jedan video ili audio snimak. Da biste dodali više slajdova poruci, izaberite **Opcije** > **Ubaci novo** > **Slajd**. Da biste promenili redosled slajdova u poruci, izaberite **Opcije** > **Premesti**.
- 5. Da biste pregledali multimedijalnu poruku pre nego što je pošaljete, izaberite Opcije > Pogledaj.
- 6. Pritisnite navigator da biste poslali multimedijalnu poruku.

Savet: Multimedijalne poruke možete kreirati i direktno iz nekih aplikacija, kao što su Kontakti i Galerija.

Da biste izbrisali objekt iz multimedijalne poruke, izaberite Opcije > Ukloni.

#### Opcije slanja multimedijalnih poruka

Izaberite Opcije > Opcije slanja i neku od sledećih opcija:

- Prijem izveštaja Izaberite Da ako želite da primite obaveštenje kada je poruka uspešno dostavljena primaocu. Primanje izveštaja o dostavi multimedijalnih poruka koje su poslate na neku adresu e-pošte možda nije moguće.
- **Trajnost poruke** Izaberite koliko će dugo centar za poruke pokušavati da pošalje poruku. Ako primalac poruke nije dostupan u tom vremenskom periodu, poruka se uklanja iz centra za razmenu multimedijalnih poruka. Mreža mora podržavati ovu opciju. **Maksimalno vr.** je maksimalni vremenski period koji mreža dopušta.

### Kreiranje prezentacija

201

Izaberite Nova poruka > Multimed. poruka.

- 1. U polju Za, pritisnite navigator da biste izabrali primaoce iz Kontakti ili ručno unesite brojeve mobilnih telefona primalaca ili adrese e-pošte.
- 2. Izaberite Opcije > Kreiraj prezent. i šablon prezentacije.

**Savet:** Šablon može definisati koje medija objekte možete uključiti u prezentaciju, gde će se pojaviti kao i prikazane efekte između slika i slajdova.

- 3. Dođite do oblasti teksta i unesite tekst.
- Da biste u prezentaciju ubacili slike, zvuk, video ili napomene, dođite do odgovarajuće oblasti objekta i izaberite Opcije > Ubaci.

 $\leq \mathbf{Savet:}$  Da biste se premeštali između oblasti objekta, pomerajte se gore i dole.

- 5. Da biste dodali slajdove, izaberite Ubaci > Novi slajd.
- 6. Izaberite Opcije i nešto od sledećeg:
- Pogledaj Pogledajte kako izgleda vaša multimedijalna prezentacija kada je otvorena. Multimedijalne prezentacije se mogu
  prikazati samo na kompatibilnim uređajima koji podržavaju prezentacije. One se na različitim uređajima mogu različito
  pojaviti.
- Podešav. pozadine Izaberite boju pozadine za prezentaciju i pozadinske slike za različite slajdove.
- Podešav. efekata Izaberite efekte između slika ili slajdova.

Kreiranje multimedijalnih prezentacija nije moguće ako **Režim kreiranja MMS-a** je **Ograničeno**. Da biste promenili **Režim kreiranja MMS-a**, izaberite **Poruke** > **Opcije** > **Podešavanja** > **MMS poruka**.

Raspoloživost opcija može varirati.

Da biste poslali multimedijalnu prezentaciju, pritisnite pozivni taster.

Savet: Da biste sačuvali poruku u Nacrti a da je ne pošaljete, izaberite Urađeno.

#### Primanje i odgovaranje na multimedijalne poruke

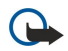

**Važno:** Objekti multimedija poruke mogu da sadrže viruse ili da na neki drugi način budu štetni za aparat ili PC računar. Ne otvarajte priloge poruka ako niste sigurni u pouzdanost pošiljaoca.

Da biste mogli da šaljete i primate multimedijalne poruke na svom aparatu, morate definisati podešavanja multimedijalnih poruka. Vaš aparat je možda prepoznao dobavljača SIM kartice i automatski konfigurisan podešavanja multimedijalne poruke. Ako nije, obratite se svom dobavljaču usluga. <u>Vidite "Podešavanja multimedijalne poruke"</u>, str. 35.

Ako primate multimedijalne poruke koje sadrže objekte koje ne podržava vaš aparat, ne možete ih otvoriti.

1. Da biste odgovorili na multimedijalnu poruku, otvorite je iz Primljeno i izaberite Opcije > Odgovori.

Izaberite Opcije > Pošiljaocu da biste multimedijalnom porukom odgovorili pošiljaocu ili Opcije > Kao tekst. poruka da biste pošiljaocu odgovorili tekstualnom porukom.

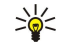

- **Savet:** Da biste primaoce dodali svom odgovoru, izaberite **Opcije** > **Dodaj primaoca** da biste izabrali primaoce poruke sa liste kontakata ili ručno unesite brojeve telefona primaoca ili adrese e-pošte u polje **Za**.
- 3. Unesite tekst poruke i pritisnite navigator da biste je poslali.

### Prikaz prezentacija

Otvorite **Primljeno**, dođite do multimedijalne poruke koja sadrži prezentaciju i pritisnite navigator. Dođite do prezentacije i pritisnite navigator.

Da biste privremeno zaustavili prezentaciju, pritisnite jedan od tastera za biranje ispod ekrana.

Nakon što privremeno zaustavite prezentaciju ili se reprodukovanje završi, izaberite Opcije i nešto od sledećeg:

- Otvori link Otvorite Web vezu i pretražite Web stranicu.
- Aktiviraj prelistav. Pomerite tekst ili slike koje su prevelike da bi stale na ekran.
- Nastavi Nastavite reprodukovanje prezentacije.
- Pusti Ponovo reprodukujte prezentaciju od početka.
- Nadi Pronađite brojeve telefona, adrese e-pošte ili Web adrese koje prezentacija možda sadrži. Ove brojeve i adrese možete koristiti npr. da biste telefonirali, slali poruke ili kreirali markere.

Raspoloživost opcija može varirati.

#### Prikaz medija objekata

Otvorite Primljeno, dođite do primljene multimedijalne poruke i pritisnite navigator. Izaberite Opcije > Objekti.

Da biste prikazali ili reprodukovali medija objekt, dođite do njega i pritisnite navigator.

Medija objekti i prilozi poruka mogu sadržati viruse ili drugi štetni softver. Ne otvarajte objekte ni priloge poruka ako niste sigurni u pouzdanost pošiljaoca.

Da biste sačuvali medija objekt u odgovarajućoj aplikaciji, dođite do objekta i izaberite Opcije > Sačuvaj.

Da biste poslali medija objekt na kompatibilne uređaje, dođite do objekta i izaberite Opcije > Pošalji.

Savet: Ako primite multimedijalne poruke koje sadrže medija objekte koji na vašem telefonu ne mogu da se otvore, moći ćete da pošaljete ove objekte na drugi uređaj npr. računar.

### Prikazivanje i memorisanje multimedijalnih priloga

Da biste multimedijalne poruke prikazali kao kompletne prezentacije, otvorite poruku i izaberite Opcije > Pusti prezentaciju.

Savet: Ako ste izabrali multimedijalni objekat u multimedijalnoj poruci, moći ćete da ga prikažete ili reprodukujete ako izaberete Vidi sliku, Slušaj snimak ili Prikaži video snim.

Da biste videli ime i veličinu priloga, otvorite poruku i izaberite Opcije > Objekti.

Da biste sačuvali multimedijalni objekat, izaberite Opcije > Objekti, objekat i Opcije > Sačuvaj.

### Podešavanja multimedijalne poruke

Izaberite Opcije > Podešavanja > MMS poruka.

Definišite sledeća podešavanja:

- Veličina slike Izaberite Mala ili Velika da biste poređali po veličini slike u multimedijalnim porukama. Izaberite Original da biste zadržali originalnu veličinu slike multimedijalnih poruka.
- Režim kreiranja MMS-a Izaberite Ograničeno da bi vas aparat sprečio da uključite sadržaj u multimedijalne poruke koje ne mogu biti podržane od strane mreže ili prijemnog uređaja. Da biste dobili upozorenja o uključivanju takvog sadržaja, izaberite Sa upozorenjima. Da biste kreirali multimedijalne poruke bez ograničenja u prilogu, izaberite Slobodno. Ako izaberete Ograničeno, kreiranje multimedijalnih prezentacija neće biti moguće.
- Aktivna prist. tačka Izaberite podrazumevanu pristupnu tačku da biste se povezali na centar za multimedijalne poruke. Nećete moći da promenite podrazumevanu pristupnu tačku ukoliko ju je na vaš telefon postavio dobavljač usluga.
- Preuzimanje MMS po. Izaberite Uvek automatski da biste uvek automatski primali multimedijalne poruke, Auto. u matičnoj mr. da biste primili obaveštenje o novoj multimedijalnoj poruci koju možete preuzeti iz centra za poruke (npr. kada otputujete u inostranstvo i nalazite se van matične mreže), Ručno da ručno preuzimate multimedijalne poruke iz centra za poruke ili Isključeno da sprečite prijem bilo kakvih multimedijalnih poruka.
- Dopusti anonimne po. Izaberite da li želite da primate poruke od nepoznatih pošiljalaca.
- Prijem reklama Izaberite da li želite da primate poruke koje su definisane kao reklamne poruke.
- Prijem izveštaja Izaberite Da da bi status poslate poruke bio prikazan u dnevniku (mrežna usluga). Primanje izveštaja o dostavi multimedijalnih poruka koje su poslate na neku adresu e-pošte možda nije moguće.
- Bez slanja izveštaja Izaberite Da da se sa vašeg aparata ne bi slali izveštaji o dostavi za primljene multimedijalne poruke.

• **Trajnost poruke** — Izaberite koliko će dugo centar za poruke pokušavati da pošalje poruku (mrežna usluga). Ako primalac poruke nije dostupan u tom vremenskom periodu, poruka se uklanja iz mrežnog centra za razmenu multimedijalnih poruka. Maksimalno vr. je maksimalni vremenski period koji mreža dopušta.

### E-poruke

Da biste primali i slali poštu, morate imati udaljeno sanduče. Ovu uslugu može pružati dobavljač Internet usluga, dobavljač mrežnih usluga ili vaša firma. Vaš aparat je usklađen sa Internet standardima SMTP, IMAP4 (rev. 1), POP3 i sa različitim rešenjima za slanje e-pošte. Drugi dobavljači usluga e-pošte mogu ponuditi usluge sa podešavanjima ili funkcijama različitim od onih koje su opisane u ovom uputstvu za korisnike. Obratite se dobavljaču usluga e-pošte ili dobavljaču usluga za više detalja.

Da biste sa svog aparata mogli da šaljete, primate, preuzimate, odgovarate i prosleđujete poštu, morate uraditi sledeće:

- Konfigurišite Internet pristupnu tačku (IAP). Vidite "Pristupne tačke", str. 74.
- Podesite nalog e-pošte i ispravno definišite postavke e-pošte. Vidite "Podešavanja naloga e-pošte", str. 38.

Sledite uputstva iz udaljenog sandučeta i od dobavljača Internet usluga. Za ispravna podešavanja se obratite svom mrežnom operateru ili dobavljaču Internet usluga.

### Podešavanje e-pošte

Ako izaberete **Pošt. sanduče** a niste podesili nalog e-pošte, od vas će biti zatraženo da to uradite. Da biste započeli podešavanje naloga e-pošte uz pomoć uputstva za poštansko sanduče, izaberite **Da**.

- 1. Da biste započeli sa unosom podešavanja e-pošte, izaberite Start.
- 2. U Tip poš. sandučeta, izaberite IMAP4 ili POP3 i izaberite Sledeće.
  - Savet: POP3 je verzija Post Office Protocol-a koji se koristi za čuvanje i preuzimanje e-poruka ili poruka Internet pošte. IMAP4 je verzija Internet Message Access Protocol-a koji vam omogućava pristup i rad sa e-porukama dok su poruke još na serveru e-pošte. Zatim možete izabrati koje poruke da preuzmete na svoj aparat.
- 3. U Moja e-mail adresa, unesite svoju adresu e-pošte. da biste ubacili znak @ ili druge posebne znakove, pritisnite \*. Da biste umetnuli tačku, pritisnite 1. Izaberite Sledeće.
- 4. U Server za prijem, unesite ime udaljenog servera koji prima vašu e-poštu i izaberite Sledeće.
- 5. U Server za slanje unesite ime udaljenog servera koji šalje vašu e-poštu i izaberite Sledeće. U zavisnosti od operatora, možda ćete morati koristiti server za odlaznu poštu operatora umesto servera dobavljača usluge e-pošte.
- 6. U **Pristupna tačka** izaberite Internet pristupnu tačku koju bi vaš aparat trebalo da koristi prilikom preuzimanja e-pošte. Ako izaberete **Uvek pitaj**, svaki put kada aparat započne preuzimanje e-pošte pitaće koju Internet pristupnu tačku bi trebalo da koristi, ali ako izaberete pristupnu tačku, aparat će se automatski povezati. Izaberite **Sledeće**.

Savet: Ako izaberete Izbor grupe, aparat automatski uspostavlja vezu koristeći najbolju dostupnu Internet pristupnu tačku iz grupe pristupnih tačaka. Izaberite grupu pristupnih tačaka i Nazad da biste sačuvali izbor.

7. Unesite ime za novo poštansko sanduče i izaberite Završi.

Kada kreirate novo poštansko sanduče, ime koje date sandučetu zamenjuje **Pošt. sanduče u Poruke** glavnom prikazu. Možete imati do šest poštanskih sandučića.

### Izaberite podrazumevano poštansko sanduče

Ukoliko ste definisali nekoliko poštanskih sandučića, jedno možete izabrati kao podrzumevano poštansko sanduče. Da biste definisali podrazumevano poštansko sanduče, izaberite **Opcije** > **Podešavanja** > **E-mail** > **Aktivno poštansko s.** i poštansko sanduče.

Ako ste definisali nekoliko poštanskih sandučića, morate izabrati sanduče koje želite da koristite svai put kada sastavljate novu poruku e-pošte.

### Povezivanje sa poštanskim sandučetom

E-poruka koja se uputi na vašu adresu, neće automatski biti primljena na vaš aparat već u udaljeno poštansko sanduče. Da biste pročitali e-poštu, morate se prvo povezati na udaljeno poštansko sanduče, pa zatim izabrati one e-poruke koje želite da preuzmete na svoj aparat. Da biste primali i slali e-poštu, morate se registrovati na servis e-pošte. Da biste podesili poštansko sanduče na svom aparatu, izaberite **Poruke** > **Opcije** > **Podešavanja** > **E-mail** > **Opcije** > **Novo pošt. sanduče**. Za ispravna podešavanja obratite se svom dobavljaču usluga.

Da biste preuzeli primljene e-poruke na vaš aparat i pregledali ih kada niste na mreži, izaberite poštansko sanduče u **Poruke** glavnom prikazu. Kada aparat zatraži **Povezati se na poštu**?, izaberite **Da**.

Da biste pregledali e-poruke u folderu, dođite do foldera i pritisnite navigator. Dođite do poruke i pritisnite navigator.

Da biste e-poruke preuzeli na svoj aparat, izaberite **Opcije** > **Preuzmi e-mail** > **Nove** da biste preuzeli nove poruke koje niste ni pročitali ni preuzeli, **Izabrane** da biste preuzeli samo poruke koje ste izabrali iz udaljenog sandučeta ili **Sve** da biste preuzeli sve poruke koje prethodno niste preuzeli.
Da biste raskinuli vezu sa udaljeni sandučetom, izaberite Opcije > Raskini vezu.

## Pregled e-pošte van mreže

Rad van mreže podrazumeva da vaš aparat nije povezan na udaljeno poštansko sanduče. Upravljanje vašim e-porukama dok niste na mreži omogućava vam da uštedite na troškovima veze i da radite u uslovima koji ne omogućavaju data vezu. Izmene koje vršite u folderima udaljenog poštanskog sandučeta dok ste van mreže primenjuju se na udaljeno poštansko sanduče sledeći put kada budete na mreži i kada ga budete sinhronizovali. Na primer, ako izbrišete neku e-poruku sa svog aparata dok ste van mreže, ta poruka će biti izbrisana iz udaljenog poštanskog sandučeta sledeći put kada se povežete sa njim.

- 1. Izaberite Poruke > Opcije > Podešavanja > E-mail. Izaberite nalog e-pošte i pritisnite navigator. Izaberite Podeš. preuzimanja > Preuzimanje e-maila > Poruke i prilozi da biste preuzeli Čitave poruke sa njihovim prilozima na svoj aparat.
- 2. Otvorite svoje poštansko sanduče i izaberite Opcije > Preuzmi e-mail. Izaberite Nove da biste preuzeli nove poruke koje niste ni pročitali ni preuzeli, Izabrane da biste preuzeli samo poruke koje izaberete u udaljenom poštanskom sandučetu ili Sve da biste preuzeli sve poruke koje prethodno nisu preuzete. Aparat se povezuje na mrežu i sa poštanskim sandučetom radi preuzimanja poruka.
- 3. Nakon preuzimanja poruka, izaberite Opcije > Raskini vezu da biste se vratili u režim rada van mreže.
- 4. Da biste pregledali e-poruku, dođite do nje i pritisnite navigator.

Neke opcije zahtevaju da se povežete na udaljeno sanduče.

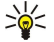

**Savet:** Da biste se pretplatili na ostale foldere u vašem udaljenom sandučetu, izaberite **E-mail podešavanja** > **Podeš. preuzimanja** > **Pretplate fodera**. E-pošta u svim pretplaćenim folderima se ažurira prilikom preuzimanja e-pošte iz udaljenog sandučeta.

## Čitanje i odgovaranje na e-poštu

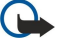

**Važno:** E-mail poruke mogu da sadrže viruse ili da na neki drugi način budu štetne za aparat ili PC računar. Ne otvarajte priloge poruka ako niste sigurni u pouzdanost pošiljaoca.

Da biste pročitali primljenu e-poštu, dođite do e-poruke i pritisnite navigator.

Za traženje poruke e-pošte u svom poštanskom sandučetu, izaberite Opcije > Nađi. Unesite reč za pretraživanje i izaberite OK.

Da biste otvorili prilog, izaberite **Opcije** > **Prilozi**. Dođite do priloga i pritisnite navigator.

Da biste odgovorili pošiljaocu e-poruke, otvorite poruku i izaberite Opcije > Odgovori > Pošiljaocu.

Da biste odgovorili svim primaocima e-poruke, otvorite poruku i izaberite **Opcije** > **Odgovori** > **Svima**.

Da biste izbrisali prilog iz e-poruke koju šaljete, izaberite prilog i Opcije > Prilozi > Ukloni.

Savet: Ako odgovarate na neku e-poruku koja sadrži priložene datoteke, prilozi se ne šalju u odgovoru. Ako prosleđujete primljenu e-poruku, prilozi se šalju.

Da biste postavili prioritet poruke, izaberite Opcije > Opcije slanja > Prioritet i iz dostupnih opcija.

Da biste pozvali pošiljaoca e-pošte, otvorite poruku e-pošte i izaberite Opcije > Pozovi.

Da biste odgovorili pošiljaocu e-pošte tekstualnom ili multimedijalnom porukom, otvorite poruku e-pošte i izaberite Opcije > Kreiraj poruku.

Da biste prosledili e-poruku, otvorite je i izaberite Opcije > Prosledi.

## Brisanje poruka

Da biste oslobodili memorijski prostor na aparatu, redovno brišite poruke iz foldera **Primljeno** i **Poslato** i brišite preuzete eporuke.

Da biste izbrisali poruku, dođite do nje i pritisnite taster "Briši".

Možete izabrati da izbrišete lokalne e-poruke na aparatu i zadržite originalne na serveru, ili možete izbrisati i lokalne e-poruke na aparatu i originalne poruke na serveru.

Da biste izbrisali e-poruke samo sa aparata, izaberite Opcije > Obriši > Samo telefon.

Da biste izbrisali e-poruku i sa aparata i sa udaljenog servera, otvorite je i izaberite Opcije > Obriši > Telefon i server.

## Folderi e-pošte

Ako kreirate podfoldere u IMAP4 poštanskim sandučićima na udaljenom serveru, možete pregledati ove foldere i upravljati njima uz pomoć aparata. Možete se pretplatiti samo na foldere u svojim IMAP4 poštanskim sandučićima. Pretplaćivanje na foldere u udaljenom poštanskom sandučetu vam omogućava da pregledate ove foldere na svom aparatu.

Da biste pregledali foldere u IMAP4 poštanskom sanduČetu, uspostavite vezu i izaberite Opcije > E-mail podeš. > Podeš. preuzimanja > Pretplate fodera.

Copyright © 2006 Nokia. All Rights Reserved.

Da biste pregledali neki udaljeni folder, izaberite ga i **Opcije** > **Pretplati se**. Svaki put kada pre**đ**ete u režim rada na mreži, pretplaćeni folderi se ažuriraju. Ovo može potrajati ako su folderi veliki.

Da biste ažurirali listu foldera, izaberite folder i Opcije > Ažurir. listu foldera.

## Pisanje i slanje e-pošte

Da biste napisali e-poruku, izaberite **Opcije** > **Dodaj primaoca** da biste sa liste kontakata izabrali adrese e-pošte primalaca ili uneli adrese e-pošte u polje **Za**. Koristite tačku i zarez da biste odvojili stavke. Dođite do i koristite polje **Kopija za** da biste kopirali ostale primaoce ili polje **Skr. kop.** da biste sakrili primaoce kopije. U polje **Predmet** unesite naslov e-poruke. Unesite e-poruku u oblast teksta i izaberite **Opcije** > **Pošalji**.

Da biste dodali datoteku nekoj e-poruci, izaberite **Opcije** > **Ubaci** i izaberite prilog koji želite da dodate. Na primer, možete dodati slike, audio snimke, napomene i druge datoteke poput kancelarijskih datoteka.

Da biste postavili opcije slanja za e-poruku, izaberite **Opcije** > **Opcije slanja** > **Pošalji poruku**. Izaberite **Odmah** ili **U toku sled**. **veze** ako radite van mreže.

E-poruke se pre slanja čuvaju u Za slanje. Ukoliko se e-pošta ne šalje odmah, možete otvoriti Za slanje i prekinuti i obnoviti slanje ili pregled e-pošte.

## Podešavanja naloga e-pošte

#### Izaberite Meni > Poruke > Pošt. sanduče.

Dostupna podešavanja za izmenu se mogu razlikovati. Neke postavke mogu biti unapred podešene od strane dobavljača usluga.

Ako pokušate da izmenite podešavanja poštanskog sandučeta a nemate postavljen nalog e-pošte, otvoriće se uputstvo za poštansko sanduče i pomoći vam da podesite svoj nalog e-pošte.

## Podešavanja za primljenu e-poštu

Izaberite Dolazna pošta i neko od sledećih podešavanja:

- Korisničko ime Unesite korisničko ime za servis e-pošte.
- Lozinka Unesite lozinku za servis e-pošte.
- Server za prijem Unesite IP adresu ili ime servera koji prima vaše e-poruke.
- Aktivna prist. tačka Izaberite Internet pristupnu tačku koju uređaj koristi za preuzimanje e-poruka koje primate.
- Stand. pošt. sanduče Unesite ime za poštansko sanduče.
- Tip poš. sandučeta Izaberite protokol poštanskog sandučeta koji preporučuje dobavljač usluga vašeg udaljenog poštanskog sandučeta. Opcije su POP3 i IMAP4. Ova podešavanja se biraju samo jednom i ne mogu se promeniti ako ste sačuvali podešavanja poštanskog sandučeta ili izašli iz njih. Ako koristite POP3 protokol, e-poruke se ne ažuriraju automatski kada ste u režimu rada na mreži. Ako želite da vidite najnovije e-poruke, potrebno je da raskinete vezu pa da se ponovo povežete na svoje poštansko sanduče.
- Bezbednost (portovi) Izaberite bezbednosnu opciju koja se korisiti za poboljšanje bezbednosti veze.
- Port Definišite port za vezu.
- Bezbedna prijava (samo za POP3) Koristite POP3 protokol da biste prilikom povezivanja sa poštanskim sandučetom šifrovali slanje lozinki na udaljeni server e-pošte.

## Podešavanja za poslatu e-poštu

Izaberite Odlazna pošta i neko od sledećih podešavanja:

- Moja e-mail adresa Unesite adresu e-pošte koju ste dobili od svog dobavljača usluga. Odgovori na vašu poruku se šalju na ovu adresu.
- Korisničko ime Unesite korisničko ime za servis e-pošte.
- Lozinka Unesite lozinku za servis e-pošte.
- Server za slanje Unesite IP adresu ili ime servera pošte koji šalje e-poruke. Možete koristiti samo server za odlaznu poštu svog mrežnog operatora. Obratite se svom dobavljaču usluga za detaljnije informacije.
- Aktivna prist. tačka Izaberite Internet pristupnu tačku koju uređaj koristi za preuzimanje e-poruka koje šaljete.
- Bezbednost (portovi) Izaberite bezbednosnu opciju koja se koristi za obezbeđivanje veze sa udaljenim poštanskim sandučetom.
- Port Definišite port za vezu.

## Korisnička podešavanja

Izaberite Korisnička podešav. i neko od sledećih podešavanja:

- Moje ime Unesite ime koje će se pojaviti pre e-adrese prilikom slanja e-poruka.
- Odgovor za Izaberite da li želite da odgovori budu preusmereni na neku drugu adresu. Izaberite Uključeno i unesite adresu e-pošte na koju želite da usmerite odgovore. Možete uneti samo jednu adresu na koju se usmeravaju odgovori.
- Brisanje e-maila iz Izaberite da li želite da izbrišete ove e-poruke samo sa aparata ili i sa aparata i sa servera. Izaberite Uvek pitaj ako želite da potvrdite odakle e-poruka treba da bude izbrisana svaki put kada brišete e-poruku.

- **Pošalji poruku** Izaberite da e-poruku pošaljete što je pre moguće, da je pošaljete sledeći put kada budete primali e-poruke ili da sačuvate e-poruku u folderu "Za slanje", odakle je možete poslati kasnije.
- Pošalji kopiju i sebi Izaberite da li želite da sačuvate kopiju e-poruke u udaljenom poštanskom sandučetu i na adresi definisanoj u Moja e-mail adresa u podešavanjima za Odlazna pošta.
- Sa potpisom Izaberite da li u svoje e-poruke želite da uključite i potpis.
- Obav. o nov. e-mailu Izaberite da li želite da primate obaveštenje u obliku zvučnog signala ili teksta, kada u vaše poštansko sanduče stigne nova e-poruka.
- Podraz. kodni rasp. Izaberite preferentni način za kodni raspored.

#### Podešavanja preuzimanja

Izaberite Podeš. preuzimanja i neko od sledećih podešavanja:

- Preuzimanje e-maila (samo za POP3 poštanske sandučiće) Izaberite da li želite da primate samo informacije iz zaglavlja e-poruka, kao što su pošiljalac, naslov i datum poruke, same e-poruke ili e-poruke sa prilozima.
- Obim preuzimanja Izaberite broj e-poruka koje želite da preuzmete sa udaljenog servera u svoje poštansko sanduče.
- Putanja IMAP4 foldera (samo za IMAP4 poštanske sandučiće) Definišite putanju foldera za foldere na koje ćete se pretplatiti.
- Pretplate foldera (samo za IMAP4 poštanske sandučiće) Pretplatite se na druge foldere u udaljenom poštanskom sandučetu i preuzmite sadržaj iz ovih foldera.

#### Podešavanja automatskog preuzimanja

Izaberite Auto. preuzimanje i neko od sledećih podešavanja:

- Obavešt. o e-mailu Izaberite da li želite da primite obaveštenja kada nova e-poruka stigne u vaše udaljeno poštansko sanduče. Izaberite Uvek omogućeno da biste uvek automatski preuzeli nove e-poruke iz udaljenog poštanskog sandučeta ili Samo u matičnoj da biste automatski preuzeli nove e-poruke iz udaljenog poštanskog sandučeta samo kada se nalazite u matičnoj mreži i niste npr. na putovanju.
- Dani za preuzimanje Izaberite dane kojima se e-poruke preuzimaju na vaš aparat.
- Sati za preuzimanje Definišite sate u okviru kojih se preuzimaju e-poruke.
- Interval za preuzim. Izaberite vremenski interval u okviru koga će se preuzimati nove e-poruke.

# Caskanje

#### Izaberite Meni > Poveziv. > Ćaskanje.

Ćaskanje (mrežna usluga) vam omogućava komunikaciju sa drugim osobama pomoću trenutne razmene poruka, kao i uključivanje u diskusione grupe (grupe za ćaskanje) na određene teme. Razni dobavljači usluga nude servere za ćaskanje na koje se možete prijavljivati nakon što se registrujete za neki servis za ćaskanje. Dobavljači usluga se mogu razlikovati prema podršci različitih opcija.

Ako ćaskanje nije dostupno od strane dobavljača usluga bežične telefonije, neće se pojaviti u meniju aparata. Obratite se dobavljaču usluga za više informacija o prijavljivanju za usluge ćaskanja i troškove usluga. Za više informacija o raspoloživosti podešavanja za ćaskanje, obratite se operateru mreže, dobavljaču usluga ili prodavcu.

Podešavanja možete dobiti u sklopu specijalne tekstualne poruke od operatera mreže ili od dobavljača usluga koji nudi servis za ćaskanje. Morate sačuvati podešavanja za pristup usluzi koju želite da koristite. Podešavanja možete uneti i ručno.

## Povezivanje na server za ćaskanje

Da biste razgovarali sa jednim ili više korisnika usluge ćaskanja i da biste prikazali i izmenili svoje kontakte za ćaskanje, morate se prijaviti na server za ćaskanje. Otvorite **ćaskanje** i izaberite **Opcije** > **Prijava**. Unesite svoju korisničku identifikaciju i lozinku i pritisnite navigator. Korisničku identifikaciju, lozinku i ostala podešavanja za prijavljivanje možete dobiti od svog dobavljača usluga kada se registrujete za uslugu.

Savet: Da bi se prilikom pokretanja aplikacije za uslugu ćaskanja ona automatski povezivala na server, izaberite Opcije > Podešavanja > Podešavanja servera > Tip prijave za ćask. > Pri pokretanju.

## Pretraživanje korisnika za ćaskanje ili grupa za ćaskanje

Da biste pretraživali korisnike usluge ćaskanja i korisničke identifikacije, izaberite Čet kontakti > Opcije > Novi čet kontakt > Traži. Možete pretraživati po Korisničko ime, Identifikator kor., Telefonski broj i E-mail adresa.

Da biste pretraživali grupe za ćaskanje i grupne identifikacije, izaberite Čet grupe > Opcije > Traži. Možete pretraživati po Ime grupe, Tema i Članovi (korisničke identifikacije).

Dođite do pronađenog korisnika usluge ćaskanja ili grupe i izaberite Opcije i nešto od sledećeg:

- Nova pretraga Započnite novu pretragu.
- Još rezultata Pregledajte preostale pronađene korisnike ili grupe za ćaskanje, ako ih ima.
- Prethodni rezultati Pregledajte korisnike ili grupe za ćaskanje koje su pronađene u prethodnoj pretrazi.
- Otvori konverzaciju Započnite konverzaciju sa korisnikom ako je na mreži.

- Dodaj u čet kontak. Sačuvajte korisnika na nekoj od lista kontakata za ćaskanje.
- Pošalji pozivnicu Pozovite korisnika usluge ćaskanja u grupu za ćaskanje.
- Opcije blokiranja Sprečite ili omogućite prijem poruka od korisnika usluge ćaskanja.
- Pridruži se Pristupite grupi za ćaskanje.
- Sačuvaj Sačuvajte grupu.

## Konverzacije sa jednim korisnikom usluge ćaskanja

Prikaz Konverzacije daje listu pojedinačnih učesnika konverzacije sa kojima imate otvorenu konverzaciju. Otvorene konverzacije se automatski zatvaraju kada izađete iz modula za ćaskanje.

Da biste videli konverzaciju, dođite do učesnika i pritisnite navigator.

Da biste nastavili konverzaciju, unesite svoju poruku i pritisnite navigator.

Da biste se vratili na listu konverzacija a da pri tom ne zatvorite konverzaciju, izaberite Nazad. Da biste zatvorili konverzaciju, izaberite Opcije > Završi konverzaciju.

Da biste započeli novu konverzaciju, izaberite **Opcije** > **Nova konverzacija**. Možete započeti novu konverzaciju sa nekim drugim kontaktom dok se nalazite u drugoj aktivnoj konverzaciji. Međutim, ne možete imati dve aktivne konverzacije sa istim kontaktom.

Da biste ubacili sliku u poruku ćaskanja, izaberite Opcije > Pošalji sliku i izaberite sliku koju želite da pošaljete.

Da biste sačuvali učesnika konverzacije u kontaktima za ćaskanje, izaberite Opcije > Dodaj u čet kontak.

Da biste sačuvali konverzaciju, dok ste u prikazu konverzacije, izaberite Opcije > Snimi ćaskanje. Konverzacija je sačuvana kao tekstualna datoteka koja se može otvoriti i prikazati u aplikaciji Beleške.

Da biste slali automatske odgovore na dolazne poruke, izaberite **Opcije** > **Uključi aut. odgovor**. Poruke još uvek možete da primate.

#### Grupe za ćaskanje

Prikaz Čet grupe daje listu grupa za ćaskanje koje ste sačuvali ili kojima ste trenutno priključeni.

Čet grupe je raspoloživa ako ste prilikom otvaranja aplikacije za ćaskanje prijavljeni na server za ćaskanje i ako server podržava grupe za ćaskanje.

Da biste kreirali grupu za Ćaskanje, izaberite Opcije > Kreiraj novu grupu.

Da biste se priključili nekoj grupi za ćaskanje ili nastavili grupnu konverzaciju, dođite do grupe i pritisnite navigator. Unesite poruku i pritisnite pozivni taster da biste je poslali.

Da biste se priključili grupi za ćaskanje koja nije na listi, ali za koju znate grupnu identifikaciju, izaberite Opcije > Prik. se novoj grupi.

Da biste napustili grupu za ćaskanje, izaberite Opcije > Napusti čet grupu.

Takođe, možete izabrati Opcije i iz sledećeg:

- Grupa Izaberite Sačuvaj da biste sačuvali grupu u svoje grupe za ćaskanje, Vidi učesnike da biste videli trenutne članove grupe ili Podešavanja da biste izmenili podešavanja grupe. Ovu opciju možete izabrati jedino ako imate uređivačka prava za tu grupu.
- Prijava Povežite se na server za ćaskanje ako se niste prijavili prilikom pokretanja aplikacije.
- Odjava Raskinite vezu sa serverom za ćaskanje.
- Podešavanja Izmenite aplikaciju za ćaskanje ili podešavanja servera.

Da biste uklonili grupu za ćaskanje, pritisnite taster "Briši".

#### Grupne konverzacije

Da biste se priključili konverzaciji, izaberite grupu.

Izaberite Opcije i nešto od sledećeg:

- Ubaci smešak Dodajte smešak u poruku.
- Pošalji privatnu po. Pošaljite privatnu poruku jednom članu grupe za ćaskanje ili više njih, ali ne svima.
- Odgovori Pošaljite poruku samo pošiljaocu otvorene poruke.
- Prosledi Prosledite otvorenu poruku drugoj grupi za Ćaskanje ili kontaktu.
- Pošalji pozivnicu Pozovite korisnika usluge ćaskanja da se priključi grupi.
- Napusti Čet grupu Završite ćaskanje u grupi.
- Grupa Izaberite Sačuvaj da biste sačuvali grupu u svoje grupe za ćaskanje, Vidi učesnike da biste videli trenutne članove grupe ili Podešavanja da biste izmenili podešavanja grupe. Ovu opciju možete izabrati jedino ako imate uređivačka prava za tu grupu.
- Snimi ćaskanje Sačuvajte kopiju grupne konverzacije.

Da biste poslali poruku, unesite tekst poruke i pritisnite pozivni taster.

#### Podešavanja grupe za ćaskanje

Izaberite Čet grupe > Opcije > Grupa > Podešavanja.

Podešavanja grupe za ćaskanje možete menjati samo ako imate uređivačka prava za tu grupu.

Izaberite neko od sledećih podešavanja:

- Ime grupe: Unesite ime za grupu za ćaskanje.
- Identifikator grupe Grupna identifikacija se automatski kreira i ne može biti dodata, niti promenjena.
- Tema grupe Unesite temu za grupnu konverzaciju.
- Dobrodošlica Unesite belešku koja pozdravlja korisnike usluge ćaskanja kada se priključe grupi.
- Veličina grupe Unesite maksimalan broj korisnika koji se mogu priključiti grupi.
- Dopusti pretragu Izaberite da li želite da dozvolite korisnicima usluge ćaskanja da pronađu grupu prilikom pretrage.
- Urednička prava Da biste ostalim članovima grupe dodelili uređivačka prava za tu grupu, izaberite Izabrano > Opcije > Dodaj urednika. Korisnici usluge ćaskanja sa uređivačkim pravima mogu menjati podešavanja grupe i pozivati ostale korisnike da se priključe grupi ili im to zabranjivati.
- Članovi grupe Da biste zatvorili grupu i dozvolili samo izabranim korisnicima usluge ćaskanja da se priključe, izaberite Samo izabrani > Opcije > Dodaj člana.
- Lista zabranjenih Da biste sprečili neke korisnike usluge ćaskanja da se priključe grupi, izaberite Opcije > Dodaj u zabranjene.
- Dopusti privatne por. Da biste sprečili članove grupe da razmenjuju privatne poruke, izaberite Ne.

#### Izmena prava grupe

Da biste uređivačka prava dodali članovima grupe za ćaskanje ili im ta prava oduzeli, dođite do grupe za ćaskanje i izaberite Opcije > Grupa > Podešavanja > Urednička prava > Izabrano.

Savet: Korisnici usluge ćaskanja sa uređivačkim pravima mogu menjati podešavanja grupe i pozivati ostale korisnike da se priključe grupi ili im to zabranjivati.

Da biste članovima dodelili uređivačka prava za grupu, izaberite Opcije > Dodaj urednika i nešto od sledećeg:

- Iz čet kontakata Dodajte jedan ili nekoliko vaših kontakata za ćaskanje.
- Unesi ident. korisnika Unesite identifikaciju korisnika usluge za ćaskanje.

Da biste članu grupe oduzeli uređivačka prava, izaberite Opcije > Ukloni.

## Zabranjen pristup grupi

Dođite do grupe za ćaskanje i izaberite Opcije > Grupa > Podešavanja > Lista zabranjenih.

Da biste sprečili korisnike usluge ćaskanja da se priključe grupi, izaberite Opcije > Dodaj u zabranjene i nešto od sledećeg:

- Iz čet kontakata Zabranite pristup jednom ili nekoliko vaših kontakata za ćaskanje.
- Unesi ident. korisnika Unesite identifikaciju korisnika usluge za ćaskanje.

Da biste dozvolili zabranjenom korisniku da se priključi grupi, izaberite Opcije > Ukloni.

## Kontakti za ćaskanje

Kada je prijavljivanje na servis za ćaskanje dovršeno, vaša lista kontakata za dobavljača usluga se automatski preuzima. Ako vaša lista kontakata nije raspoloživa, sačekajte nekoliko minuta i pokušajte ručno da je preuzmete.

Savet: Status na mreži vaših kontakata za ćaskanje označen je indikatorom pored imena kontakta.

Da biste kreirali karticu kontakta za ćaskanje, izaberite **Opcije** > **Novi čet kontakt**. Unesite korisničku identifikaciju i nadimak, pa izaberite **Urađeno**. Korisnička identifikacija može imati do 50 znakova, a dobavljač usluga ćaskanja može zatražiti da korisnička identifikacija bude u formatu korisničkoime@domen.com. Nadimak nije obavezan.

Da biste prikazali različitu listu vaših kontakata za ćaskanje, izaberite Opcije > Promeni listu kont.

Dođite do korisnika za ćaskanje i izaberite Opcije i nešto od sledećeg:

- Otvori konverzaciju Započnite ili nastavite ćaskanje sa kontaktom.
- Detalji kontakta Pregledajte kontakt karticu.
- **Opcije izmena** Izmenite ili izbrišite kontakt karticu, premestite je na drugu kontakt listu ili primite obaveštenje kada se promeni kontaktov status na mreži.
- Pripada grupama Vidite grupe za ćaskanje kojima se kontakt priključio.
- Nova kontakt lista Kreirajte listu kontakata za posebnu grupu kontakata za ćaskanje.
- Ažuriraj dostupnost uč. Ažurirajte status na mreži vaših kontakata za ćaskanje.
- Opcije blokiranja Sprečite ili omogućite prijem poruka od kontakta.
- Prijava Povežite se na server za Ćaskanje ako se niste prijavili prilikom pokretanja aplikacije.
- Odjava Raskinite vezu sa serverom za Časkanje.

• Podešavanja — Izmenite aplikaciju za ćaskanje ili podešavanja servera.

Na raspolaganju mogu biti različite opcije.

Da biste izbrisali kontakt za Ćaskanje, pritisnite taster "Briši".

#### Blokirani kontakti

#### Izaberite Čet kontakti > Opcije > Opcije blokiranja > Vidi listu blokiranih.

Da biste pronašli blokiranog korisnika usluge ćaskanja, unesite prva slova njegovog korisničkog imena. Imena koja počinju istim slovima pojavljuju se na listi.

Da biste omogućili primanje poruka od blokiranog korisnika usluge ćaskanja, izaberite Opcije > Deblokiraj.

Da biste sprečili prijem poruka od ostalih korisnika usluge ćaskanja, izaberite Opcije > Blokiraj nove kontakte. Izaberite korisnika usluge ćaskanja iz vaših kontakata za ćaskanje ili unesite korisničku identifikaciju.

## Pregled pozivnica

Izaberite Konverzacije. Dođite do pozivnice i pritisnite navigator.

Izaberite **Opcije** i nešto od sledećeg:

- Priključi se Priključite se grupi za ćaskanje.
- Odbaci Odbijte pozivnicu i pošaljite poruku pošiljaocu.
- **Obriši** Izbrišite pozivnicu.
- Opcije blokiranja Sprečite prijem pozivnica od ovog pošiljaoca.

## Snimljena ćaskanja

Da biste pregledali snimljenu konverzaciju, izaberite Snimljena ćask., dođite do konverzacije i pritisnite navigator.

Takođe, možete doći do snimljene konverzacije i izabrati Opcije i izabrati nešto od sledećeg:

- Pošalji Pošaljite sesiju ćaskanja na kompatibilni aparat.
- **Prijava** Povežite se na server za ćaskanje ako se niste prijavili prilikom pokretanja aplikacije. Da biste raskinuli vezu, izaberite**Odjava**.
- Podešavanja Izmenite aplikaciju za ćaskanje ili podešavanja servera.

Da biste izbrisali konverzaciju Ćaskanja, pritisnite taster "Briši".

## Podešavanja

## Izaberite Opcije > Podešavanja > Podešav. ćaskanja.

Izaberite neko od sledećih podešavanja:

- Korisnički nadimak Da biste promenili ime koje vas identifikuje u grupama za ćaskanje, izaberite Da.
- Dopusti poruke od: Izaberite da li želite da primate poruke ćaskanja od svih korisnika usluge ćaskanja, samo od vaših kontakata za ćaskanje ili da uopšte ne primate poruke.
- Dopusti pozivnice od: Izaberite da li želite da primate pozivnice za grupe za ćaskanje od svih korisnika usluge ćaskanja, samo od vaših kontakata za ćaskanje ili da uopšte ne primate pozivnice.
- Interval dol. poruka Da biste smanjili ili povećali brzinu prikazivanja novih poruka, pomerite se levo ili desno.
- Razvrstaj čet kont. Izaberite prikaz redosleda kontakata usluge ćaskanja po abecednom redu ili po njihovom statusu na mreži.
- Osvežavanje dostup. Da biste automatski ažurirali status na mreži kontakata za ćaskanje, izaberite Automatsko.
- Oflajn kontakti Izaberite da li će se kontakti za ćaskanje koji imaju status "van mreže" prikazivati na listi kontakata za ćaskanje.

Dostupna podešavanja za izmenu se mogu razlikovati. Obratite se svom dobavljaču usluga za detaljnije informacije.

#### Podešavanja servera za ćaskanje

#### Izaberite Opcije > Podešavanja > Podešavanja servera.

Dođite do sledećih opcija i pritisnite navigator da biste konfigurisali server za ćaskanje:

- Serveri Dodajte nove, izmenite ili izbrišite servere.
- Primarni server Promenite server na koji se vaš aparat automatski prijavljuje, dođite do željenog servera i pritisnite navigator.
- Tip prijave za ćask. Da biste automatski uspostavili vezu između aparata i podrazumevanog servera, izaberite Automatska. Izaberite Auto. u matičnoj da biste automatizovali uspostavljanje veze kada ste u matičnoj mreži. IzaberitePri pokretanju da biste se povezali sa serverom kada otvorite aplikaciju za ćaskanje. Izaberite Ručna da biste se ručno povezali sa serverom u bilo koje doba.

# Posebne poruke

Vaš aparat može primati mnogo vrsta poruka koje sadrže podatke:

- Logo operatora Da biste sačuvali logotip, izaberite Opcije > Sačuvaj.
- Ton zvona Da biste sačuvali ton zvona, izaberite Opcije > Sačuvaj.
- Konfiguraciona poruka U konfiguracionoj poruci, možete primiti podešavanja od svog operatera mreže, dobavljača usluga ili informatičke službe svoje firme. Da biste prihvatili podešavanja, otvorite poruku i izaberite Opcije > Sačuvaj sve.
- Obaveštenje o e-mailu Napomena vas obaveštava koliko novih e-poruka imate u svom udaljenom sandučetu. Prošireno obaveštenje može da sadrži i detaljnije informacije.

#### Slanje servisnih zahteva

Pošaljite svom dobavljaču usluga poruku sa servisnim zahtevom i zatražite aktiviranje određenih mrežnih usluga.

Da biste poslali servisni zahtev svom dobavljaču usluga, izaberite **Opcije** > **Servisni zahtev**. Unesite servisni zahtev kao tekst poruke i izaberite **Opcije** > **Pošalji**.

Institut zaštite autorskih prava može da sprečava kopiranje, modifikovanje, prenos ili prosleđivanje nekih slika, muzike (uključujući i tonove i melodije zvona) i drugog sadržaja.

Vaš aparat nudi nekoliko opcija za povezivanje sa Internetom, poslovnom internom mrežom, ili sa drugim uređajem ili računarom. Bežični metodi uključuju bežičnu LAN, Bluetooth i infracrvenu vezu. Vaš aparat podržava ožičena rešenja sa USB (Universial Seria Bus) kablovskom vezom za paket Nokia PC Suite ili IP prolaz. Aparat vam omogućava i komunikaciju putem Internet poziva (glas preko IP-a), voki-toki, ćaskanje i veza zasnovanih na modemu.

# Internet pristupne tačke

Pristupna tačka je mesto na kom se vaš aparat povezuje sa mrežom. Da biste koristili servise e-maila i multimedijalne servise ili da biste se povezali na Internet i pregledali Web stranice, najpre morate odrediti pristupne tačke za ove servise. Možda ćete morati da postavite nekoliko pristupnih tačaka Internetu, zavisno od lokacija kojima želite da pristupite. Na primer, za pretraživanje Weba može biti potrebna jedna, a za pristup internoj mreži vaše kompanije druga pristupna tačka. Za povezivanje na Internet preko GPRS veze, uređaj može imati unapred definisana, podrazumevana podešavanja Internet pristupne tačke.

Kada po prvi put uključite aparat, pristupne tačke se mogu automatski podesiti na osnovu informacija od provajdera servisa u SIM kartici. Podešavanja pristupnih tačaka možete primiti i u poruci od svog provajdera servisa. Na taj način možete smanjiti broj podešavanja koja morate uneti.

Raspoloživost opcija može varirati. Neke ili sve pristupne tačke za vaš aparat mogu biti unapred podešene od strane provajdera servisa. Možda nećete moći da dodajete, menjate ili brišete pristupne tačke.

Obratite se provajderu servisa i provajderu servisa e-maila za više informacija o pristupnim tačkama i njihovim podešavanjima.

## Vidite "Podešavanja veze", str. 74.

## Podešavanje Internet pristupne tačke za data pozive

- 1. Izaberite Meni > Alatke > Podešav. > Veza > Pristupne tačke.
- Izaberite Opcije > Nova pristup. tačka. Da biste koristili postojeću pristupnu tačku kao osnovu za novu, izaberite Koristi postojeća pod.. Da biste počeli sa praznom pristupnom tačkom, izaberite Koristi prim. podeš..
- 3. Definišite sledeća podešavanja.
  - Ime konekcije Unesite opisni naziv veze.
  - Nosilac podataka izaberite Data poziv ili Brzi GSM prenos.
  - Pristupni broj Unesite telefonski broj modema pristupne tačke. Koristite + ispred međunarodnih brojeva.
  - Korisničko ime Unesite korisničko ime ako to zahteva provajder servisa. Korisnička imena često razlikuju mala i velika slova, a obezbeđuje ih provajder servisa.
  - Traži lozinku Izaberite Da da biste uneli lozinku svaku put kada se prijavite na server ili Ne da biste sačuvali lozinku u memoriji aparata i automatizovali prijavljivanje.
  - Lozinka Unesite korisničko ime ako to zahteva provajder servisa. Lozinka često razlikuje mala i velika slova i obezbeđuje je provajder servisa.
  - Autentikacija Izaberite Bezbedna da biste uvek slali šifrovanu lozinku ili Normalna da biste slali šifrovanu lozinku kada je to moguće.
  - **Početna strana** Unesite Web adresu stranice koju želite da prikažete kao matičnu stranicu kada koristite ovu pristupnu tačku.
  - Tip data poziva izaberite Analogno ili ISDN.
  - Maks. brzina prenosa Izaberite maksimalnu brzinu prenosa. Ako izaberete Automatska, stopu prenosa podataka određuje mreža, a na nju može uticati saobraćaj na mreži. Neki provajdera servisa mogu naplatiti više za veće stope prenosa podataka.
- Nakon definisanja osnovnih podešavanja, izaberite Opcije > Napredna podešav. da biste definisali napredna podešavanja ili Nazad da biste sačuvali podešavanja i izašli.

## Napredna podešavanja Internet pristupnih tačaka za data pozive

Nakon podešavanja osnovne Internet pristupne tačke za Data poziv ili Brzi GSM prenos, izaberite Opcije > Napredna podešav.i definišite sledeća napredna podešavanja.

- IPv4 podešavanja Unesite IP aparata i adrese imena servera za IPv4 Internet protokol.
- IPv6 podešavanja Unesite IP aparata i adrese imena servera za IPv4 Internet protokol.
- Adresa proksi ser. Unesite adresu proxy servera.
- Br. porta proksi ser. Unesite broj porta proxy servera. Proxy serveri su posredni serveri između servisa za pretraživanje i njenih korisnika, koje neki provajderi servisa koriste. Ovi serveri mogu obezbediti dodatnu bezbednost i ubrzati pristup servisu.

- Koristi povrat. poziv Izaberite Da ako imate servis koji poziva vaš aparat kada uspostavite Internet vezu.
- Vrsta povrat. poziva Izaberite Koristi br. serv. ili Koristi drugi broj, u skladu sa uputstvima vašeg provajdera servisa.
- Broj za povratni poz. Unesite telefonski broj za data pozive vašeg aparata, koji koristi server za povratne pozive.
- Koristi PPP kompres. Izaberite Da da ubrzate prenos podataka, ako to podržava udaljeni PPP server.
- Koristi prijavnu proc. Izaberite Da, ako vaš provajder Internet servisa zahteva skriptu za prijavljivanje ili ako želite da automatizujete prijavljivanje. Skripta za prijavljivanje je niz uputstava koje sistem sledi tokom procesa prijavljivanja.
- Prijavna procedura Unesite skriptu za prijavljivanje. Ovo podešavanje je dostupno samo ako ste izabrali Koristi prijavnu proc. > Da.
- Inicijalizacija mod. Unesite komandni niz za podešavanje veze, ako to traži vaš provajder servisa.

#### Podešavanje Internet pristupne tačke za paketski prenos podataka (GPRS)

- 1. Izaberite Meni > Alatke > Podešav. > Veza > Pristupne tačke.
- Izaberite Opcije > Nova pristup. tačka. Da biste koristili postojeću pristupnu tačku kao osnovu za novu, izaberite Koristi postojeća pod.. Da biste počeli sa praznom pristupnom tačkom, izaberite Koristi prim. podeš..
- 3. Definišite sledeća podešavanja.
  - Ime konekcije Unesite opisni naziv veze.
  - Nosilac podataka Izaberite Paketni prenos.
  - Ime pristupne tačke Unesite ime pristupne tačke. Ime najčešće obezbeđuje provajder servisa ili mrežni operator.
  - Korisničko ime Unesite korisničko ime ako to zahteva provajder servisa. Korisnička imena često razlikuju mala i velika slova, a obezbeđuje ih provajder servisa.
  - Traži lozinku Izaberite Da da biste uneli lozinku svaku put kada se prijavite na server ili Ne da biste sačuvali lozinku u
    memoriji aparata i automatizovali prijavljivanje.
  - Lozinka Unesite korisničko ime ako to zahteva provajder servisa. Lozinka često razlikuje mala i velika slova i obezbeđuje je provajder servisa.
  - Autentikacija Izaberite Bezbedna da biste uvek slali šifrovanu lozinku ili Normalna da biste slali šifrovanu lozinku kada je to moguće.
  - **Početna strana** Unesite Web adresu stranice koju želite da prikažete kao matičnu stranicu kada koristite ovu pristupnu tačku.
- 4. Nakon definisanja osnovnih podešavanja, izaberite Opcije > Napredna podešav. da biste definisali napredna podešavanja ili Nazad da biste sačuvali podešavanja i izašli.

## Napredna podešavanja Internet pristupnih tačaka za paketni prenos podataka (GPRS)

Nakon podešavanja osnovne Internet pristupne tačke za paketni prenos podataka (GPRS), izaberite **Opcije** > **Napredna podešav.** i definišite sledeća napredna podešavanja.

- Tip mreže Izaberite IPv4 ili IPv6 za vrstu Internet protokola. Internet protokol definiše način prenosa podataka sa aparata i na njega.
- IP adresa telefona Unos IP adrese aparata. Izaberite Automatska da bi mreža obezbedila IP adresu za aparat. Ovo
  podešavanje se prikazuje samo ako izaberete Tip mreže > IPv4.
- DNS adresa Unesite IP adrese Adr. primarnog DNS-a i Adresa sekun. DNS-a, ako to zahteva vaš provajder servisa ili mrežni operator. U suprotnom, adrese imena servera se obezbeđuju automatski.
- Adresa proksi ser. Unos adrese proxy servera. Proxy serveri su posredni serveri između servisa za pretraživanje i njenih korisnika, koje neki provajderi servisa koriste. Ovi serveri mogu obezbediti dodatnu bezbednost i ubrzati pristup servisu.

## Podešavanje Internet pristupne tačke za bežični LAN

- 1. Izaberite Meni > Alatke > Podešav. > Veza > Pristupne tačke.
- Izaberite Opcije > Nova pristup. tačka. Da biste koristili postojeću pristupnu tačku kao osnovu za novu, izaberite Koristi postojeća pod.. Da biste počeli sa praznom pristupnom tačkom, izaberite Koristi prim. podeš..
- 3. Definišite sledeća podešavanja.
  - Ime konekcije Unesite opisni naziv veze.
  - Nosilac podataka Izaberite Bežična LAN mreža.
  - Ime WLĀN mreže Da biste uneli identifikator skupa servisa (SSID), to jest, ime koje identifikuje određeni bežićni LAN, izaberite Unesi ručno. Da biste izabrali mrežu među dostupnim LAN mrežama, izaberite Traži imena mreže.
  - Status mreže Izaberite Skrivena akoje mreža na koju se povezujete sakrivena ili Javna ako nije sakrivena.
  - Režim WLAN mreže Ako izaberete Infrastrukturna, aparati mogu da komuniciraju međusobno kao i sa ožičenim uređajima preko bežične LAN pristupne tačke. Ako izaberete Adhok, omogućeno je direktno slanje i prijem podataka sa aparata na aparat i nije potrebna pristupna tačka za bežični LAN.
  - **Režim zaštite WLAN-a** Morate izabrati isti režim bezbednosti koji koristi i bežična LAN pristupna tačka. Ako izaberete WEP (privatnost ekvivalentna privatnosti kod žičanih veza), 802.1x ili WPA2 (Wi-Fi zaštićeni pristup), moraćete da konfigurišete i odgovarajuća dodatna podešavanja.

- Podeš. WLAN zaštite Izmenite bezbednosna podešavanja za izabrani Režim zaštite WLAN-a.
- **Početna strana** Unesite Web adresu stranice koju želite da prikažete kao matičnu stranicu kada koristite ovu pristupnu tačku.

Dostupna podešavanja za izmenu se mogu razlikovati.

#### Napredna podešavanja Internet pristupnih tačaka za data pozive

Izaberite Meni > Alatke > Podešav. > Veza > Pristupne tačke.

Nakon podešavanja osnovne Internet pristupne tačke za bežični LAN, izaberite **Opcije** > **Napredna podešav.** i definišite sledeća napredna podešavanja.

- IPv4 podešavanja Unesite IP aparata i adrese imena servera za IPv4 Internet protokol.
- IPv6 podešavanja Izaberite ili unesite adrese imena servera za IPv6 Internet protokol.
- Ad hok kanal Ako je izabrani režim mreže ad hok, izaberite Definiše korisnik da biste ručno uneli broj kanala (od 1 do 11).
- Adresa proksi ser. Unesite adresu proxy servera.
- Br. porta proksi ser. Unesite broj porta proxy servera.

Dostupna podešavanja za izmenu se mogu razlikovati. Obratite se svom provajderu servisa za detaljne informacije.

## Kablovska veza

Pre korišćenja kablovske veze, instalirajte upravljački program USB kabla na računar. Možete koristiti Prenos podataka bez instaliranja upravljačkih programa USB kabla.

#### Izaberite Meni > Poveziv. > Data kabl.

Korišćenjem USB kabla možete povezati aparat na kompatibilni PC. Priključite USB kabl na donju stranu aparata. Za promenu tipa uređaja koji obično povezujete na aparat pomoću data kabla, pritisnite navigator.

Izaberite neku od sledećih opcija:

- Pitaj pri povezivanju Izaberite da li želite da budete upitani za tip uređaja svaki put kada povezujete data kabla na aparat.
- PC Suite Povežite paket PC Suite sa aparatom pomoću data kabla i koristite aparat kao modem.
- Prenos podataka Pristupite podacima i vršite prenos podataka, npr. muzičkih datoteka ili datoteka slike sa vašeg računara pomoću povezivanja data kablom. Da biste koristili režim Prenos podataka, uverite se da niste izabrali USB kao vrstu veze u podešavanjima Manage connections u paketu Nokia PC Suite. Umetnite memorijsku karticu u aparat, povežite aparat sa kompatibilnim računarom pomoću USB data kabla i izaberite Prenos podataka kada aparat upita koji režim se koristi. U ovom režimu, aparat služi kao uređaj za skladištenje velike količine podataka i vi ga možete videti kao prenosivu jedinicu čvrstog diska na računaru. Aparat će se prebaciti u profil Oflajn ukoliko je on izabran. Prekinite vezu sa računara (npr. iz čarobnjaka "Isključi ili izbaci hardver" u operativnom sistemu Windows) da biste izbegli oštećenje memorijske kartice. Nakon prekida veze, aparat se vraća u profil u kojem se nalazio pre korišćenja režima prenosa podataka.
- Prenos preko IP Izaberite pristupnu tačku putem koje prenosite podatke korišćenjem Internet protokola.

Za čuvanje izbora, izaberite Nazad.

## Prenos preko IP

#### Izaberite Meni > Poveziv. > Data kabl > Opcije > Promeni > Prenos preko IP.

Aplikacija Prenos preko IP omogućava da dobijete mrežnu vezu na svom aparatu sa kompatibilnog računara preko data kabla.

#### Postavljanje data kabla za korišćenje IP prolaza

Koristite IP prolaz kao što koristite bilo koju Internet pristupnu tačku da biste vršili daljinsko pretraživanje ili sinhronizovanje. Ako bežična mrežna konekcija nije dostupna, koristite IP prolaz da biste pristupili Internetu ili LAN mreži. Ne možete koristiti IP prolaz istovremeno sa paketom Nokia PC Suite. Ne možete aktivirati modem ako u podešavanjima kablovske veze izaberete IP prolaz.

Da biste se pripremili za sesiju IP prolaza, povežite data kabl na vaš aparat i izaberite **Prenos preko IP** kao način povezivanja. Povežite drugi kraj data kabla na kompatibilni računar i sačekajte da prepozna vaš aparat.

#### Pristupna tačka za IP prolaz

#### Meni > Alatke > Podešav. > Veza > Pristupne tačke.

Da biste konfigurisali osnovna podešavanja IP prolaza, izaberite **Opcije** > **Nova pristup. tačka** > **Koristi prim. podeš**.. Unesite ime IP prolaz veze u polje **Ime konekcije**, izaberite **Prenos preko IP** u polju **Nosilac podataka**, a zatim unesite adresu u polje **Početna strana**.

## Napredna podešavanja pristupne tačke IP prolaza

Meni > Alatke > Podešav. > Veza > Pristupne tačke.

Da biste koristili napredna podešavanja, otvorite pristupnu tačku IP prolaza i izaberite **Opcije** > **Napredna podešav.** i izaberite nešto od sledećeg:

- IPv4 podešavanja Unesite IP adresa telefona i DNS adresa za IPv4 Internet protokol.
- IPv6 podešavanja Unesite DNS adresa za IPv6 Internet protokol.
- Adresa proksi ser. Unesite adresu proxy servera.
- Br. porta proksi ser. Unesite broj porta proxy servera.

# Bluetooth

Na nekim lokacijama može da postoji ograničenje upotrebe Bluetooth tehnologije. Proverite sa lokalnim vlastima ili sa provajderom servisa.

Upotreba funkcija koje koriste Bluetooth tehnologiju, ili ostavljanje takvih funkcija u pozadini dok se koriste druge funkcije, povećava energetske zahteve prema bateriji i skraćuje njeno trajanje.

Ovaj aparat je saglasan sa Bluetooth Specifikacijom 1.2 koja podržava sledeće profile: Generic Access Profile (Opšti pristup), Serial Port Profile (Serijski port), Dial-up Networking Profile (Pristup mreži biranjem priključnog telefonskog broja), Headset Profile (Slušalice), Handsfree Profile (Hendsfri), Generic Object Exchange Profile (Opšta razmena objekata), Object Push Profile (Distribucija objekata), File Transfer Profile (Prenos datoteka) i Basic Imaging Profile (Osnovno slikanje). Da biste obezbedili međusobnu upotrebljivost između ostalih uređaja koje podržava Bluetooth tehnologija, za ovaj model koristite proširenja koja je odobrila Nokia. Proverite kod proizvođača ostalih uređaja da biste utvrdili njihovu kompatibilnost sa ovim aparatom.

Bluetooth tehnologija omogućava bežično povezivanje elektronskih uređaja u opsegu od 10 m (33 ft). Bluetooth veza se može koristiti za slanje slika, video snimaka, tekstova, vizitkarti, kalendarskih napomena ili za bežično povezivanje sa uređajima koji koriste Bluetooth tehnologiju, npr. sa računarima.

Pošto uređaji koji koriste Bluetooth tehnologiju komuniciraju putem radio-talasa, vaš aparat i ostali uređaji ne moraju biti optički vidljivi. Dva uređaja ne smeju da budu udaljena jedan od drugog više od 10 metara, mada vezu mogu ometati prepreke kao što su zidovi ili uticaj drugih elektronskih uređaja.

## Početak korišćenja Bluetooth veze

Izaberite Meni > Poveziv. > Bluetooth.

- 1. Kada prvi put aktivirate Bluetooth, biće potrebno da navedete ime svog aparata. Dajte svom aparatu jedinstveno ime da biste ga lakše prepoznali ukoliko u blizini postoji više Bluetooth uređaja.
- 2. Izaberite Bluetooth > Uključeno.
- 3. Izaberite Prikazivanje mog tel. > Vidljiv svima.

Vaš aparat i ime koje ste uneli sada mogu da vide i drugi korisnici čiji uređaji koriste Bluetooth tehnologiju.

## Izvršite podešavanja

Definišite sledeća podešavanja:

- Bluetooth Izaberite Uključeno da biste mogli da se povežete sa drugim kompatibilnim uređajem koji koristi Bluetooth vezu.
- Prikazivanje mog tel. Izaberite Vidljiv svima da biste omogućili ostalim uređajima koji koriste Bluetooth tehnologiju da pronađu vaš aparat ako je postavljen na Bluetooth > Uključeno. Da biste sprečili ostale uređaje da pronađu vaš aparat, izaberite Skriven. Čak i ako izaberete Skriven, upareni uređaji još uvek mogu da otkriju vaš aparat.
- Ime mog telefona Unesite ime svog aparata. Ime mogu da vide ostali uređaji koji traže uređaje korišćenjem Bluetooth tehnologije. Maksimalna dužina imena je 30 znakova.
- **Režim eksterni SIM** Izaberite **Uključen** da biste omogućili drugim uređajima, npr. kompatibilnom kompletu za automobil, da koriste SIM karticu aparata za povezivanje na mrežu. <u>Vidite "SIM pristup profil"</u>, str. 49.

Ako se Bluetooth isključio kao rezultat biranja profila Oflajn, morate ga ručno aktivirati.

## Bezbednosni saveti

Kada ne koristite Bluetooth vezu, izaberite **Bluetooth** > **Isključeno** ili **Prikazivanje mog tel**. > **Skriven**. Nemojte se povezivati sa nepoznatim uređajem.

## Slanje podataka

Istovremeno može biti aktivno više Bluetooth veza. Na primer, ukoliko ste povezani sa slušalicama, istovremeno možete da prenosite datoteke u neki drugi kompatibilni uređaj.

- 1. Otvorite aplikaciju u kojoj se nalazi stavka koju želite da pošaljete.
- Izaberite stavku, a zatim pritisnite Opcije > Pošalji > Preko Bluetooth veze. Aparat traži ostale uređaje koji koriste Bluetooth tehnologiju unutar opsega i prikazuje listu.

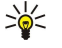

**Savet:** Ako ste ranije koristili Bluetooth vezu za slanje podataka, prikazana je lista sa rezultatima prethodne pretrage. Za traženje dodatnih Bluetooth uređaja, izaberite <mark>Još uređaja</mark>.

- 3. Izaberite uređaj sa kojim želite da se povežete, a zatim pritisnite navigator da biste uspostavili vezu. Ako drugi uređaj zahteva uparivanje pre slanja podataka, biće vam zatraženo da unesete lozinku.
- 4. Kad se veza uspostavi, prikazuje se obaveštenje Šalju se podaci.

Folder **Poslato** u opciji **Poruke** ne čuva poruke poslate korišćenjem Bluetooth veze.

Ako ste ranije koristili Bluetooth vezu za slanje stavki, prikazana je lista sa rezultatima prethodne pretrage. Za traženje dodatnih Bluetooth uređaja, izaberite Još uređaja.

Da biste koristili Bluetooth audio proširenja, npr. Bluetooth slušalice ili komplet hendsfri, aparat morate upariti sa proširenjem. Za lozinke i dodatne informacije, pogledajte uputstvo za korišćenje proširenja. Za povezivanje sa audio proširenjem, pritisnite taster za uključivanje/isključivanje da biste uključili proširenje. Neka audio proširenja se automatski povezuju na vaš aparat. U suprotnom, otvorite **Upareni uređaji**, dođite do proširenja i izaberite **Opcije** > **Uspostavi vezu**.

## Indikatori Bluetooth povezivanja

Bluetooth je aktivan.

(\*) Ako ikonica treperi, vaš aparat pokušava da se poveže sa drugim uređajem. Ako ikonica stalno svetli, Bluetooth veza je aktivna.

## Uparivanje uređaja

Izaberite Meni > Poveziv. > Bluetooth i pomerite se desno da biste otvorili stranicu Upareni uređaji.

Pre uparivanja kreirajte sopstvenu lozinku (dužine od 1 do 16 cifara) i dogovorite se sa vlasnikom drugog aparata da koristite istu šifru. Aparati koji nemaju korisnički interfejs imaju unapred utvrđenu lozinku. Lozinka vam je potrebna samo pri prvom povezivanju sa aparatima. Nakon uparivanja moguće je autorizovati vezu. <u>Vidite "Autorizacija uređaja", str. 48.</u> Upravanje i autorizacija veze ubrzavaju i olakšavaju povezivanje pošto ne morate da prihvatite vezu između uparenih aparata pri svakom uspostavljanju veze.

Lozinka za udaljeni pristup SIM kartici mora imati 16 cifara.

- 1. Izaberite Opcije > Novi upareni uređaj. Aparat započinje traženje Bluetooth uređaja unutar opsega.
  - Savet: Ako ste ranije koristili Bluetooth vezu za slanje podataka, prikazana je lista sa rezultatima prethodne pretrage. Za traženje dodatnih Bluetooth uređaja, izaberite Još uređaja.
- 2. Izaberite uređaj sa kojim želite da se uparite i unesite lozinku. Ista lozinka mora da se unese i na drugom uređaju.
- 3. Izaberite **Da** za automatsko uspostavljanje veze između vašeg i drugog aparata ili **Ne** za ručno potvrđivanje veze pri svakom pokušaju povezivanja. Nakon uparivanja, uređaj se čuva na stranici "Upareni uređaji".

Da biste dali nadimak uparenom uređaju koji se prikazuje samo na vašem aparatu, dođite do uređaja sa kojim ste se uparili i izaberite **Opcije** > **Dodeli nadimak**.

Da biste izbrisali uparivanje, izaberite uređaj sa kojim želite da izbrišete uparivanje i Opcije > Obriši. Za brisanje svih uparivanja, izaberite Opcije > Obriši sve.

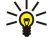

Savet: Ako ste trenutno povezani sa uređajem, a pri tom ste poništili uparivanje sa njim, uparivanje se odmah otkazuje i veza se prekida.

#### Autorizacija uređaja

Ako je u pitanju poverljivi upareni uređaj, možete da mu omogućite automatsko povezivanje sa vašim aparatom. Možete izabrati neku od sledećih opcija:

- Post. kao ovlašćen Veza između vašeg uređaja i drugog uređaja se može uspostaviti bez vašeg znanja. Nije potrebno
  posebno odobrenje ili ovlašćenje. Ovaj status koristite za sopstveni uređaj, na primer kompatibilne slušalice ili računar, ili za
  uređaj koji pripada osobi od poverenja.
- Post. kao neovlaš. Zahtevi za povezivanje sa drugim uređajem moraju biti odobreni svaki put.

## Prijem podataka

Ako želite da primate podatke putem Bluetooth veze, izaberite **Bluetooth** > **Uključeno** i **Prikazivanje mog tel.** > **Vidljiv svima**. Kada primate podatke putem Bluetooth veze, čuje se tonski signal i pojavljuje se upit o prihvatanju poruke. Ako je prihvatite, poruka se smešta u folder **Primljeno** u **Poruke** 

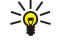

**Savet:** Datotekama na aparatu ili memorijskoj kartici možete pristupiti korišćenjem kompatibilnog pribora koji podržava uslugu File Transfer Profile Client (klijent profila prenosa podataka)(npr. prenosivi računar).

## **Prekid Bluetooth veze**

Bluetooth veza se automatski prekida nakon obavljenog slanja ili prijema podataka. Samo paket Nokia PC Suite i neka proširenja, npr. slušalice, mogu da održe vezu i kada se ona aktivno ne koristi.

# ■ SIM pristup profil

Kada se bežični uređaj nalazi u daljinskom SIM režimu, za upućivanje ili prijem poziva možete koristiti samo povezano kompatibilno proširenje, kao što je automobilski komplet. Dok se nalazite u ovom režimu, vaš bežični uređaj neće uputiti nijedan poziv, osim pozivanja hitnih brojeva programiranih u aparatu. Da biste uputili pozive sa vašeg aparata, prvo morate napustiti daljinski SIM režim. Ako je aparat zaključan, unesite šifru da biste ga otključali.

Koristeći SIM pristup profil možete da pristupate SIM kartici svog aparata korišćenjem kompatibilnog telefonskog kompleta za automobil. Na taj način vam nije neophodna zasebna SIM kartica da biste pristupali podacima SIM kartice i GSM mreži.

Da biste koristili SIM pristup profil, potrebno je sledeće:

- Kompatibilni telefonski komplet za automobil koji podržava Bluetooth bežičnu tehnologiju
- Važeća SIM kartica u aparatu

Za više informacija o telefonskim kompletima za automobil i kompatibilnosti sa vašim aparatom, pogledajte www.nokia.com i uputstvo za korisnika vašeg kompleta za automobil.

#### Rad sa SIM pristup profilom

- 1. Izaberite Meni > Poveziv. > Bluetooth da biste aktivirali Bluetooth vezu u vašem aparatu.
- 2. Da biste omogućili daljinski SIM pristup, dođite do **Režim eksterni SIM** i pritisnite navigator.
- 3. Aktiviranje Bluetooth tehnologije u telefonskom kompletu za automobil.
- 4. Koristite telefonski komplet za automobil da biste započeli pretragu kompatibilnih aparata. Uputstva potražite u uputstvu za korisnika svog telefonskog kompleta za automobil.
- 5. Izaberite svoj aparat sa liste kompatibilnih aparata.
- 6. Da biste uparili aparate, u svoj aparat unesite Bluetooth lozinku prikazanu na ekranu telefonskog kompleta za automobil.
- 7. Postavite telefonski komplet za automobil za ovlašćeni uređaj. Izaberite Meni > Poveziv. > Bluetooth i dođite do stranice Upareni uređaji. Dođite do telefonskog kompleta za automobil i unesite Bluetooth lozinku. Kada vas aparat upita da li da veza bude automatska, izaberite Da. Povezivanje vašeg aparata i telefonskog kompleta za automobil će se sprovoditi bez posebnih prihvatanja i autorizacije. Ako izaberete Ne, zahtevi za uspostavljanje veze iz tog aparata moraju biti posebno odobreni svaki put.
- Savet: Ako ste telefonskim kompletom za automobil već pristupili SIM kartici koristeći trenutno aktivni korisnički profil, telefonski komplet za automobil će automatski tražiti aparat sa SIM karticom. Ako pronađe vaš aparat, a automatska autorizacija se aktivira, telefonski komplet za uređaj se automatski povezuje sa GSM mrežom kada pokrenete motor automobila.

Kada aktivirate daljinski SIM pristup profil, možete koristiti aplikacije na aparatu koje ne zahtevaju mrežne ili SIM usluge. Da biste prekinuli daljinsku SIM pristup vezu sa vašeg aparata, izaberite <u>Meni > Poveziv. > Bluetooth > Režim eksterni SIM > Isključen</u>.

# Infracrvena veza

Ne usmeravajte snop IC (infracrvenih) zraka nikome u oči, i ne dozvolite da on stvara smetnje drugim IC uređajima. Ovaj aparat je laserski proizvod klase 1.

Koristite infracrvenu vezu za povezivanje dva aparata i prenos podataka medju njima. Sa infracrvenom vezom možete razmenjivati podatke kao što su vizit karte, napomene iz kalendara, i medijske datoteke sa kompatibilnim aparatom.

#### Slanje i prijem podataka

- 1. Uverite se da su infracrveni portovi uređaja okrenuti jedan prema drugom. Pozicioniranje uređaja je važnije od ugla ili rastojanja.
- 2. Izaberite Meni > Poveziv. > IC veza i pritisnite navigator da biste uključili infracrvenu vezu na vašem aparatu. Uključite infracrvenu vezu na drugom aparatu.
- 3. Sačekajte par sekundi dok se infracrvena veza ne uspostavi.
- Da biste mogli da je pošaljete, pronađite željenu datoteku u nekoj od aplikacija ili u menadžeru datoteka, i izaberite Opcije > Pošalji > Preko IC veze.

Ukoliko prenos podataka ne počne u roku od 1 minuta od aktiviranja infracrvenog porta, veza se prekida i mora se ponovo uspostaviti.

Sve stavke koje su primljene putem infracrvene veze smeštaju se u folder "Primljeno" Poruke.

Udaljavanjem aparata prekida se veza, ali infracrveni zrak ostaje aktivan u vašem aparatu sve dok ga ne isključite.

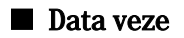

## Paketni podaci

GPRS (general packet radio service - opšti paketni prenos podataka) omogućava mobilnim telefonima bežični pristup mrežama podataka (mrežna usluga). GPRS koristi tehnologiju paketnog prenosa podataka gde se informacije šalju u kratkim nizovima podataka preko mreže mobilne telefonije. Pogodnost slanja podataka u paketima je u tome što je mreža zauzeta samo tokom slanja ili prijema podataka. Pošto GPRS efikasno koristi mrežu, on omogućava brzo uspostavljanje data veze i veliku brzinu prenosa podataka.

Na GPRS uslugu se morate pretplatiti. Za dostupnost i pretplatu na GPRS, obratite se mrežnom operateru ili dobavljaču usluga.

Napredni GPRS (EGPRS) je sličan GPRS-u, ali omogućava brže veze. Za dodatne informacije o dostupnosti EGPRS-a i brzinama prenosa podataka, obratite se mrežnom operateru ili dobavljaču usluga. Imajte na umu da, kada odaberete GPRS kao nosioca podataka, aparat koristi EGPRS umesto GPRS-a ako je on dostupan na mreži.

Tokom govornog poziva ne možete da uspostavite GPRS vezu, a sve postojeće GPRS veze su stavljene na čekanje, osim ako mreža ne podržava dvostruki prenos podataka.

# UMTS

UMTS (univerzalni sistem mobilnih telekomunikacija) je sistem mobilne komunikacije 3G. Osim glasa i podataka, UMTS omogućava dostavu audio i video sadržaja na bežične uređaje.

Vaš telefon može automatski da pređe iz GSM u UMTS mrežu i obrnuto.

Da biste izabrali mrežu koju ćete koristiti, izaberite **Meni** > **Alatke** > **Podešav**. > **Mreža** i mrežu u **Mrežni režim**. Ako želite da aparat automatski prelazi sa jedne mreže na drugu, izaberite **Duo režim**.

## GSM mreža se označava 🕎, a UMTS mreža sa 3G.

Kada aparat koristite u GSM i UMTS mrežama, u istom trenutku može biti aktivno više veza za prenos podataka i pristupne tačke mogu da dele vezu. U UMTS mreži, veza za prenos podataka ostaje aktivna tokom govornih poziva. Na primer, možete pretraživati Web brže nego što je to ranije bilo moguće dok u isto vreme obavljate razgovor preko telefona.

## Bežična lokalna mreža (WLAN)

U nekim oblastima, recimo u Francuskoj, postoje ograničenja korišćenja bežičnih LAN mreža. Za dodatne informacije, obratite se lokalnim vlastima.

Upotreba funkcija koje koriste bežičnu LAN mrežu, ili ostavljanje takvih funkcija u pozadini dok se koriste druge funkcije, povećava energetske zahteve prema bateriji i skraćuje njeno trajanje.

Ovaj aparat može otkriti bežičnu lokalnu mrežu i povezati se sa njom.

Ako premestite svoj uređaj na drugo mesto unutar bežične LAN mreže i van dometa neke pristupne tačke bežične LAN mreže, vaš aparat se putem rominga može automatski povezati sa drugom pristupnom tačkom koja pripada istoj mreži. Sve dok se nalazite u dometu pristupnih tačaka koje pripadaju istoj računarskoj mreži, vaš aparat ostaje povezan na tu mrežu.

Savet: Bežična LAN veza se uspostavlja kada kreirate data vezu koristeći Internet pristupnu tačku za bežični LAN. Aktivna bežična LAN veza se prekida kada prekinete data vezu.

Vaš aparat omogućava različite vrste komunikacija u bežičnoj LAN mreži. Dva režima rada su infrastrukturni i ad hok.

- Infrastrukturni režim rada omogućava dve vrste komunikacija: međusobnu komunikaciju dva bežična uređaja preko bežične LAN pristupne tačke ili komunikaciju bežičnih uređaja sa ožičenim LAN uređajem preko bežične LAN pristupne tačke. Prednost infrastrukturnog režima rada je mogućnost veće kontrole mrežnih veza zato što one idu preko pristupne tačke. Bežični uređaj može pristupiti servisima koji su na raspolaganju u standardnoj ožičenoj LAN mreži: baza podataka preduzeća, e-mail, Internet i ostali mrežni resursi.
- U Ad hoc režimu rada možete slati podatke i primati ih sa drugih aparata uz pomoć podrške kompatibilne bežične LAN mreže, npr. za štampanje sadržaja. Ove funkcije mogu zahtevati da radi aplikacija samostalnih proizvođača. Nije neophodna bežična LAN pristupna tačka. Jednostavno izvršite neophodna konfigurisanja i počnite sa komunikacijom. Ad hok mrežni rad se jednostavno uspostavlja, ali je komunikacija ograničena samo na uređaje koji se nalaze u dometu i podržavaju kompatibilnu bežičnu LAN tehnologiju.

Ako morate podesiti MAC adresu vašeg aparata sa WLAN ruterom, ukucajte \*#62209526# preko tastature aparata. MAC adresa je prikazana na ekranu aparata.

## Menadžer veze

Izaberite Meni > Poveziv. > Men. veza.

Da biste prikazali status data veza ili prekinuli veze, izaberite Akt. data veze.

Za traženje bežičnih LAN uređaja dostupnih unutar opsega , izaberite Raspol. WLAN.

## Pregled i prekidanje aktivnih veza

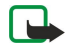

**Napomena:** Stvarno vreme koje provajder fakturiše za razgovore može da varira u zavisnosti od mogućnosti mreže, zaokruživanja za naplatu, i tako dalje.

U prikazu aktivnih veza možete videti otvorene data veze: data pozive, veze za paketski prenos podataka i bežične LAN veze.

Da biste prikazali detaljne informacije o mrežnim vezama, izaberite vezu sa liste i **Opcije** > **Detalji**. Vrsta informacija koja se prikazuje zavisi od vrste veze.

Za prekid mrežne veze izaberite vezu sa liste i Opcije > Raskini vezu.

Za istovremeni prekid svih aktivnih mrežnih veza izaberite **Opcije** > **Raskini sve veze**.

Da biste prikazali detalje o mreži, pritisnite navigator.

## Traženje bežičnog LAN uređaja

Za traženje bežičnih LAN uređaja dostupnih unutar opsega izaberite Meni > Poveziv. > Men. veza > Raspol. WLAN. Prikazuje se lista pronađenih mreža.

Ukoliko je dostupan, prikaz bežičnog LAN-a prikazuje listu bežičnih LAN uređaja unutar opsega, njihov mrežni režim (infrastrukturni ili ad hok), indikator jačine signala i indikatore šifrovanja mreže, te da li je vaš aparat aktivno povezan na mrežu.

Da biste prikazali detalje o mreži, pritisnite navigator.

Da biste kreirali Internet pristupne tačke na mreži, izaberite Opcije > Definiši prist. tačku.

## Modem

## Izaberite Meni > Poveziv. > Modem.

Uz kompatibilni računar, možete koristiti vaš aparat kao modem za povezivanje na Web.

#### Da biste svoj aparat mogli da koristite kao modem:

- Potrebno je da na svom računaru imate instaliran odgovarajući softver za data komunikacije.
- Morate se pretplatiti na odgovarajuće mrežne usluge kod svog dobavljača usluga ili kod dobavljača Internet usluga.
- Na svom računaru morate imati instalirane odgovarajuće upravljačke programe. Morate instalirati upravljačke programe za kablovsku vezu i možda ćete morati da instalirate ili ažurirate upravljačke programe za Bluetooth ili infracrvenu vezu.

Da biste povezali aparat sa kompatibilnim računarom koristeći infracrvenu vezu, pritisnite navigator. Uverite se da su infracrveni portovi aparata i računara okrenuti direktno jedan prema drugom i da nema prepreka između njih.

Da biste povezali svoj aparat i računar koristeći Bluetooth bežičnu tehnologiju, započnite povezivanje od računara. Da biste aktivirali Bluetooth vezu u vašem aparatu, izaberite <u>Meni > Poveziv. > Bluetooth</u> i izaberite <u>Bluetooth > Uključeno</u>.

Ako koristite kabl za povezivanje vašeg aparata na računar, započnite povezivanje od računara.

Imajte da umu da možda neće biti moguće korišćenje neke druge komunikacione funkcije kada se aparat koristi kao modem.

## Mobilna VPN mreža

#### Izaberite Meni > Alatke > Podešav. > Veza > VPN.

Klijent Nokia mobilne virtuelne privatne mreže (VPN) kreira bezbedne veze sa kompatibilnom internom mrežom i servisima kompanije, kao što je e-mail. Vaš se aparat putem Interneta povezuje sa mobilne mreže na mrežni prolaz VPN mreže kompanije, koji služi kao glavni ulaz za kompatibilnu mrežu kompanije. VPN klijent koristi IP Security (IPSec) tehnologiju. IPSec je okvir otvorenih standarda za obezbeđivanje bezbedne razmene podataka preko IP mreža.

VPN pravila definišu način koji VPN klijent i VPN mrežni prolaz koriste za međusobnu proveru autentičnosti i Kontaktirajte svoju korporaciju za VPN polisu.

Da biste sa nekom aplikacijom koristili VPN, aplikacija mora biti povezana sa VPN pristupnom tačkom. VPN pristupna tačka se sastoji od internet pristupne tačke i VPN polise.

#### Upravljanje VPN-om

U VPN upravljanju možete upravljati svojim VPN polisama, serverima polisa, VPN dnevnicima i lozinkom zaštitnog ključa. VPN pravila definišu kako će se podaci šifrovati radi njihovog prenosa putem nesigurnih mreža. Lozinka zaštitnog ključa pomaže u zaštiti privatnih ključeva.

Pristupna tačka je mesto na kome se vaš telefonski aparat povezuje sa mrežom putem veze za prenos podataka ili paketnog prenosa podataka. Da biste koristili servise e-maila i multimedijalne servise ili da biste pregledali Web stranice, najpre morate odrediti Internet pristupne tačke za ove servise. VPN pristupne tačke sparuju VPN pravila sa Internet pristupnim tačkama i tako kreiraju šifrovane veze.

Za upravljanje VPN-om izaberite Upravljanje VPN-om > Opcije > Otvori i neku od sledećih opcija:

- VPN polisa Instalirajte, pregledajte i ažurirajte VPN pravila.
- Serveri VPN polisa Izmenite podešavanja veze servera VPN polisa odakle možete instalirati i ažurirati VPN polise.
- VPN dnevnik Pregledajte dnevnik svojih instalacija VPN polisa, ažuriranja i sinhronizacija i drugih VPN veza.

## Upravljanje VPN pravilima

Za upravljanje VPN pravilima izaberite Upravljanje VPN-om > VPN polisa > Opcije i neku od sledećih opcija:

- Instaliraj polisu Instalirajte polisu. Unesite korisničko ime i lozinku za server VPN polisu. Kontaktirajte sa svojim administratorom sistema i tražite korisničko ime i lozinke.
- Definiši VPN p. tačku Kreirajte VPN pristupnu tačku za sparivanje VPN polise sa Internet pristupnom tačkom.
- Ažuriraj polisu Ažurirajte izabranu VPN polisu.
- **Obriši polisu** Izbrišite izabranu VPN polisu. Ako izbrišete VPN polisu, ona će se ponovo instalirati kada sledeći put sinhronizujete svoj telefon sa serverom VPN polise, osim ako je i ona izbrisana sa servera. Isto tako, ako je VPN polisa izbrisana sa servera, nakon sinhronizacije će biti izbrisana i sa vašeg telefona.

Za upravljanje serverima VPN polisa izaberite Serveri VPN polisa > Opcije > Otvori i neku od sledećih opcija:

- Novi server Dodajte server VPN polise.
- Sinhronizuj server Instalirajte novu ili ažurirajte izabranu VPN polisu.
- Obriši server Izbrišite izabrani server VPN polisa.

Za upravljanje serverima VPN polisa izaberite Opcije > Otvori > Novi server ili Izmeni server i neku od sledećih opcija:

- Ime servera polisa Unesite novo ime za server, sa najviše 30 znakova.
- Adr. servera polisa Unesite adresu servera. Adresa servera polisa se ne može izmeniti nakon što se povežete sa serverom da biste instalirali ili ažurirali VPN polise.
- Internet pris. tačka Izaberite Internet pristupnu tačku da biste se povezali sa VPN serverom polisa.
- Lozinka zašt. ključa promenite lozinku spremišta privatnih ključeva. Lozinka se automatski kreira kada je prvi put potrebna.

## Prikaz VPN dnevnika

## Izaberite Upravljanje VPN-om > VPN dnevnik > Otvori.

VPN dnevnik beleži vaše posete VPN serverima radi instaliranja, ažuriranja i sinhronizacije VPN pravila i vaše VPN veze. Greška, upozorenje i unosi podataka prikazani su ikonom sa leve strane unosa. Da biste detaljnije pogledali stavku dnevnika, izaberite je. Administratore sistema obavestite o šiframa uzroka koje se mogu videti u detaljnom prikazu, jer one pomažu pri pronalaženju uzroka problema koje biste mogli imati sa VPN-om. Kada veličina dnevnika dostigne 20 KB, najstarije stavke se brišu kako bi se napravilo mesta za nove.

Izaberite Opcije i neku od sledećih opcija:

- Osveži dnevnik Ažuriranje dnevnika.
- Obriši dnevnik Izbrišite stavke dnevnika.

# Roming podataka e-maila

#### Izaberite Meni > Alatke > Podešav. > Veza > Grupe pristupnih tačaka.

Vaš aparat omogućuje roming između tehnologija za bežični pristup, kao što su WLAN i GPRS, za e-mail. Na primer, e-mail sesiju možete započeti kod kuće i nastaviti je na putu do posla. Sesija se neometano nastavlja, a prenosivi aparat se prebacuje sa WLAN mreže na GPRS i ponovo na WLAN kada stignete na radno mesto.

## Grupe pristupnih tačaka

- 1. Za kreiranje nove grupe pristupnih tačaka, izaberite Grupe pristupnih tačaka > Opcije > Nova grupa.
- 2. U polje Ime grupe unesite ime grupe.
- 3. Definišite u Prebacivanje veze polju da li želite da na ekran vašeg uređaja bude prikazan proces prebacivanja veze.
- 4. Izaberite i izmenite pristupne tačke koje pripadaju ovoj grupi u Pristupne tačke odeljku.

Da biste dodali pristupnu tačku izabranoj grupu pristupnih tačaka, izaberite **Pristupne tačke** > **Opcije** > **Dodaj pristupnu tačku** i izaberite pristupnu tačku koju želite da dodate.

Da biste izmenili pristupnu tačku iz grupe pristupnih tačaka, izaberite pristupnu tačku i Opcije > Izmeni.

Da biste uklonili pristupnu tačku iz grupe pristupnih tačaka, izaberite pristupnu tačku i Opcije > Ukloni.

Da biste odredili redosled kojim se pristupne tačke koriste za roming podataka e-maila, izaberite grupu pristupnih tačaka **Promeni**. Dođite do pristupne tačke i izaberite **Opcije** > **Povećaj prioritet** ili **Smanji prioritet**.

Da biste izmenili STMP podešavanja pristupne tačke, izaberite željenu pristupnu tačku iz grupe pristupnih tačaka, izaberite **Opcije** i izaberite nešto od sledećeg:

• Preinači SMTP server — Zamenite trenutna podešavanja SMTP servera.

- SMTP server Izmenite ime servera ili IP adresu servera.
- Sigurna veza Izaberite da li želite da koristite bezbednu vezu.
- Provera identiteta Izaberite da li želite da koristite potvrdu verodostojnosti.
- Korisničko ime Unesite svoje korisničko ime za STMP server.
- Lozinka Unesite lozinku za STMP server.

## Konfigurisanje grupa pristupnih tačaka za poštu i sinhronizaciju

Da biste podesili grupu pristupnih tačaka za poštu, izaberite Meni > Poruke > Poštansko sanduče > E-mail podešavanja > Podešav. veze > Dolazna pošta > Aktivna prist. tačka > Opcije > Promeni i izaberite željenu grupu pristupnih tačaka.

Da biste podesili grupu pristupnih tačaka za sinhronizaciju, izaberite Meni > Poveziv. > Sinhronizacija > Profil > Opcije > Izmeni > Podešavanja veze > Pristupna tačka > Promeni i izaberite željenu grupu pristupnih tačaka.

# 7. Web

Izaberite Meni > Web (mrežna usluga).

Web je jedan od dva pretraživača na aparatu. Pomoću Web, možete pretraživati obične web lokacije. Ove stranice koriste proširivi jezik za pravljenje hiperteksta (HTML). Ako želite da pretražujete WAP stranice, koristite Meni > Mediji > Servisi. Oba pretraživača koriste iste markere. Veze u primljenim porukama se otvaraju u Servisi pretraživaču.

Raspoloživost usluga, cene i naknade proverite kod svog operatera mreže ili dobavljača usluga. Dobavljači usluga će vam takođe dati i uputstva o korišćenju njihovih usluga.

# Pristupne tačke

Da biste pretražili Web, morate podesiti podešavanja Internet pristupnih tačaka. Ako koristite data-pozive ili GPRS vezu, vaša bežična mreža mora da podržava data-pozive ili GPRS, a usluga prenosa podataka mora biti aktivirana za vašu SIM karticu. Vaš aparat je možda automatski podesio podešavanja Internet pristupnih tačaka na osnovu vaše SIM kartice. U suprotnom, za ispravna podešavanja obratite se svom dobavljaču usluga.

Savet: Podešavanja Internet pristupnih tačaka možete dobiti od dobavljača usluga u obliku posebne tekstualne poruke ili sa Web stranica mrežnog operatera ili dobavljača usluga.

Podešavanja Internet pristupnih tačaka možete uneti i ručno. Vidite "Internet pristupne tačke", str. 44.

# Pretraživanje Web-a

Korišćenje navigatora za pretraživanje. Navigator je na Web stranici prikazan kao kursor i pomoću njega se možete kretati gore, dole, levo i desno na stranicama. Kada kursor dovedete na neku vezu, on se prikazuje kao šaka. Pritisnite navigator da biste otvorili vezu.

Da biste pretražili Web, izaberite marker i pritisnite navigator. Takođe možete uneti Web adresu i pritisnuti navigator. Koristite samo servise u koje imate poverenje i koji nude adekvatnu sigurnost i zaštitu od štetnog softvera.

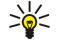

**Savet:** Kada počnete da unosite adresu, prikazuju se adrese stranica koje ste ranije posetili, a čiji se naziv podudara sa imenom koje kucate. Da biste otvorili stranicu, dođite do nje i pritisnite navigator.

Za otvaranje Web veze, dođite do nje i pritisnite navigator. Na Web stranici, nove veze su podvučene plavom, a već posećene veze ljubičastom bojom. Slike koje služe kao linkovi su uokvirene plavom bojom.

Adrese stranica koje posećujete sačuvane su u folderu Auto. markeri.

Prečice na tastaturi:

- Pritisnite 1 za otvaranje Markeri.
- pritisnite 2 da biste pronašli tekst.
- Pritisnite **3** za vraćanje na prethodnu stranicu.
- Pritisnite 5 za prebacivanje iz jednog otvorenog prozora pretraživača u drugi.
- Pritisnite 8 da biste otvorili pregled stranice.
- Pritisnite 9 za prelazak na drugu Web stranicu.

# Markeri

U aparat su možda unete adrese, bukmark oznake, nekih sajtova koji nisu povezani sa Nokiom. Nokia ne odobrava niti garantuje za ove sajtove. Ako se odlučite da im pristupite, potrebno je da preduzmete svu predostrožnost u smislu bezbednosti i sadržaja kao i za bilo koji drugi Internet sajt.

Za pregled markirane Web stranice, dođite do markera i pritisnite navigator.

Za pretraživanje druge Web stranice, izaberite **Opcije** > **Opcije pretraživ**. > **Idi na Web adresu**, unesite adresu stranice i izaberite **Idi na**.

Da biste izbrisali marker, dođite do njega i pritisnite taster "Briši".

Za dodavanje markera, izaberite Meni > Web > Opcije > Menadžer markera > Dodaj marker. Dođite do Ime za unošenje opisnog imena markera, Adresa za unošenje adrese Web stranice, Pristupna tačka za promenu pristupne tačke za povezivanje na Web stranicu i Korisničko ime ili Lozinka za unošenje korisničkog imena i lozinke, ukoliko to zahteva dobavljač usluga. Da biste sačuvali marker, izaberite Nazad.

# Preuzimanje stavki

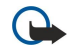

**Važno:** Instalirajte i koristite aplikacije i drugi softver samo iz izvora koji nude adekvatnu bezbednost i zaštitu od štetnog softvera.

#### Web

Možete preuzimati različite stavke kao što su tonovi zvona, slike, logotipi operatera, teme i video snimci. Za otvaranje stavke, dođite do nje i pritisnite navigator. Ove stavke mogu biti besplatne ili ih možete kupiti. Preuzete stavke se otvaraju u odgovarajućim aplikacijama aparata.

Kad počnete sa preuzimanjem, prikazuje se lista tekućih, privremeno zaustavljenih i dovršenih preuzimanja iz sesije pretraživanja koja je u toku. Da biste videli listu, takođe možete izabrati **Opcije** > **Alatke** > **Preuzimanja**. Dođite do stavke u listi i izaberite **Opcije** da biste privremeno zaustavili, ponovo pokrenuli ili otkazali tekuća preuzimanja; ili da biste otvorili, sačuvali ili izbrisali dovršena preuzimanja.

#### Da biste kupili stavke:

- 1. Da biste preuzeli stavku, dođite do veze i pritisnite navigator.
- 2. Izaberite odgovarajuću opciju za kupovinu stavke.
- 3. Pažljivo pročitajte sve informacije. Da biste nastavili preuzimanje, izaberite **Prihvati**. Da biste otkazali preuzimanje, izaberite **Obustavi**.

# Prekid veze

Da biste prekinuli vezu i pregledali stranicu pretraživača kada niste na Internetu, izaberite Opcije > Napredne opcije > Raskini vezu; ili, da biste prekinuli vezu i zatvorili pretraživač, izaberite Opcije > Izađi.

## Brisanje keš memorije

Keš memorija je memorijski prostor koji se koristi za privremeno smeštanje podataka. Ako ste pristupali, ili pokušavali da pristupite, poverljivim informacijama koje zahtevaju unos lozinke, ispraznite keš memoriju posle svake takve radnje. Podaci ili servisi kojima ste pristupali su upisani u keš memoriju.

Za brisanje keš memorije izaberite Opcije > Napredne opcije > Obriši keš.

# Najnoviji članci sa novostima i mrežni dnevnici

## Izaberite Meni > Web > Web izvodi.

Članci sa novostima obično sadrže naslove vesti i članke, često o novim vestima i ostalim temama.

Savet: Mrežni dnevnik (blog) je skraćenica od Weblog, a to je Web dnevnik koji se neprestano ažurira. Važan faktor mrežnog dnevnika je često sâm autor.

Za preuzimanje članka sa novostima ili mrežnog dnevnika, dođite do njega i pritisnite navigator.

Za dodavanje članka sa novostima ili mrežnog dnevnika, izaberite Opcije > Organizuj izvod > Novi izvod i unesite informacije.

Da biste izmenili članak sa novostima ili mrežni dnevnik, dođite do članka, izaberite **Opcije** > **Organizuj izvod** > **Izmeni** i izmenite informacije.

# Web podešavanja

## Izaberite Meni > Web > Opcije > Podešavanja.

Definisanje sledećih podešavanja:

- Pristupna tačka Dođite do pristupne tačke za povezivanje na Web stranice i pritisnite navigator.
- Prikaži slike i objekte Za brže učitavanje stranica kada pri pretraživanju ne učitavate slike, izaberite Ne.
- Veličina slova Izaberite željenu veličinu fonta za pregled Web stranica.
- Prim. kodni raspored Izaberite ispravan kodni raspored za svoj jezik.
- Automatski markeri Izaberite Uključeno da biste automatski sačuvali adrese Web stranica koje posetite u folderu Auto. markeri. Da biste sakrili folder, izaberite Sakrij folder.
- Veličina ekrana Za korišćenje celog ekrana pri pregledu Web stranica, izaberite Pun ekran. Možete da pritisnete levi selekcioni taster da biste otvorili Opcije i koristili dostupne opcije pri pretraživanju u režimu pregleda na celom ekranu.
- Početna strana Izaberite stranicu za koju želite da se pojavi kao vaša matična stranica. Izaberite Primarna da biste koristili matičnu stranicu pristupne tačke, Definiše korisnik da biste uneli adresu matične stranice, ili Koristi trenutnu str. da biste koristili trenutno otvorenu Web stranicu.
- Mini mapa Izaberite da li želite da vidite pregled stranice u vidu minijature na vrhu stranice koju prikazujete.
- Lista istorije Izaberite da li želite da vidite minijature stranica koje ste posetili kada se vratite u svoju istoriju pretraživanja.
- Kolačići Izaberite opciju omogućavanja ili odbijanja slanja i primanja kolačića. Kolačići su informacije o vašim posetama raznim Web stranicama koje prikuplja mrežni server. Oni su neophodni za kupovinu na Webu (npr. za zadržavanje stavki koje kupujete dok ne pređete na stranicu za plaćanje). Međutim, te informacije mogu biti zloupotrebljene (npr. možete primati neželjene reklame na aparat).
- Java/ECMA skript Pojedine Web stranice mogu da sadrže komande za programe koje utiču na pojavljivanje stranice ili na međusobno delovanje stranica i pretraživača. Za onemogućavanje korišćenja takvih skriptova, izaberite Onemogućeno (npr. ako imate problema sa preuzimanjem).

#### Web

- Sigurnosna upozor. Izaberite Prikaži ili Sakrij da biste prikazali ili sakrili bezbednosna upozorenja koja možete da dobijete tokom pretraživanja.
- Blokiraj iskačuće Izaberite da li želite da omogućite iskačuće prozore. Neki iskačući prozori mogu da budu neophodni (npr. manji prozori u koje upisujete e-poruke u sistemima razmene pošte zasnovanim na Webu), ali i oni mogu da sadrže neželjene reklame.

# Servisi

Izaberite Meni > Mediji > Servisi (mrežni servis).

Servisi je jedan od dva pretraživača na aparatu. Pomoću Servisi, možete pretraživati WAP stranice koje su dizajnirane posebno za mobilne aparate. Na primer, operatori mogu imati WAP stranice za mobilne aparate. Da biste pretraživali obične Web stranice, koristite drugi pretraživač u Meni > Web.

Raspoloživost servisa, cene i naknade proverite kod svog operatora mreže ili provajdera servisa. Provajderi servisa će vam takođe dati i uputstva o korišćenju njihovih servisa.

Savet: Da biste uspostavili vezu, pritisnite i držite  $\mathbf{0}$  u pasivnom režimu.

Institut zaštite autorskih prava može da sprečava kopiranje, modifikovanje, prenos ili prosleđivanje nekih slika, muzike (uključujući i tonove i melodije zvona) i drugog sadržaja.

Izaberite Meni > Mediji.

Mediji sadrže različite medija aplikacije koje vam omogućavaju čuvanje i prikazivanje slika, snimanje zvukova i reprodukovanje audio snimaka.

# 🔳 Galerija

Izaberite Meni > Mediji > Galerija.

Koristite **Galerija** za pristup i korišćenje različitih vrsta medija, uključujući slike, video snimke, muziku i zvukove. Sve prikazane slike i video snimci, kao i sva primljena muzika i zvukovi, automatski će biti sačuvani u **Galerija**. Možete pretraživati, otvoriti i kreirati foldere; kao i da označavate, kopirate i premeštate stavke u foldere. Audio snimci se otvaraju u Muzičkom centru, a video snimci i veze za strimovanje se otvaraju u aplikaciji RealPlayer.

Da biste otvorili datoteku ili folder, pritisnite navigator. Slike se otvaraju u prikazivaču slika.

Da biste kreirali novi folder, izaberite Opcije > Organizuj > Novi folder.

Da biste kopirali ili premestili datoteke, izaberite datoteku i Opcije > Organizuj > Premesti u folder, Novi folder, Premesti u mem. kar., Kopiraj u mem. kar., Kopiraj u mem. tel. ili Premesti u mem. tel.

Da biste preuzeli datoteke u **Galerija** u jedan od glavnih foldera koristeći pretraživač, izaberite **Preuz. grafika**, **Preuzim. videa**, **Preuz. numera** ili **Pr. zvukova**. Pretraživač je otvoren, i sada možete da izaberete marker ili da unesete adresu lokacije sa koje želite da preuzmete podatke.

Da biste potražili datoteku, izaberite **Opcije** > **Nađi**. Počnite da unosite kriterijum za pretraživanje (na primer, ime ili datum datoteke koju tražite). Datoteke koje odgovaraju kriterijumu pretrage biće prikazane.

#### Slike

Izaberite Meni > Mediji > Galerija > Slike.

Slike se sastoji od dva prikaza:

- U prikazu pretraživača slika možete da šaljete, organizujete, brišete ili preimenujete slike koje su sačuvane na vašem aparatu ili memorijskoj kartici. Slike možete postaviti kao tapet na vašem ekranu.
- U prikazivaču slika, koji se otvara kada izaberete neku sliku u prikazu pretraživača slika, možete da pregledate i pošaljete pojedinačne slike.

Podržani su sledeći formati datoteka: JPEG, BMP, PNG i GIF 87a/89a. Aparat možda ne podržava i sve varijante pomenutih formata datoteka.

Da biste otvorili neku sliku radi prikazivanja, izaberite je u prikazu pretraživača slika i izaberite **Opcije** > **Otvori**. Slika se otvara u prikazivaču slika.

Da biste otvorili sledeću ili prethodnu sliku radi prikazivanja, krećite se levo ili desno u prikazivaču slika.

Da biste uvećali prikazanu sliku na ekranu, izaberite **Opcije** > **Uvećaj** ili pritisnite **5** ili **7**. Da biste umanjili sliku prikazanu na ekranu, izaberite **Umanji** ili pritisnite **0**.

Da biste prikazali sliku u punom ekranu, izaberite **Opcije** > **Pun ekran** ili dva puta pritisnite **7** . Da biste se vratili na normalan prikaz, izaberite **Opcije** > **Normalni ekran**.

Da biste rotirali sliku, izaberite je i **Opcije** > **Rotiraj**. Izaberite **Desno** da biste rotirali sliku u smeru kazaljki sata za 90 stepeni ili izaberite **Levo** da biste rotirali sliku u suprotnom smeru za 90 stepeni.

#### Rad sa datotekama slika

Institut zaštite autorskih prava može da sprečava kopiranje, modifikovanje, prenos ili prosleđivanje nekih slika, tonova i melodija zvona i drugog sadržaja.

Da biste prikazali detaljnije informacije o slici, izaberite je i **Opcije** > **Vidi detalje**. Prikazuju se veličina i format datoteke; vreme i datum poslednje izmene datoteke, kao i rezolucija slike u pikselima.

Da biste poslali sliku, izaberite je **Opcije** > **Pošalji** i izaberite način slanja.

Da biste preimenovali sliku, izaberite je i Opcije > Preimenuj. Unesite novo ime i izaberite OK.

Da biste postavili sliku kao tapet, izaberite je i Opcije > Postavi za tapet.

Da biste sliku dodali kontakt kartici, izaberite sliku i **Opcije** > **Dodeli kontaktu**. Otvoren je prikaz kontakata i sada možete da izaberete kontakt za tu sliku.

#### Organizovanje slika

Da biste kreirali foldere i organizovali slike, izaberite **Opcije** > **Organizuj** > **Novi folder**. Unesite ime foldera i izaberite **OK**. Da biste premestili sliku u drugi folder, izaberite sliku i **Opcije** > **Organizuj** > **Premesti u folder**. Dođite do foldera u koji želite da premestite sliku i izaberite **Premesti**.

# RealPlayer

Institut zaštite autorskih prava može da sprečava kopiranje, modifikovanje, prenos ili prosleđivanje nekih slika, tonova i melodija zvona i drugog sadržaja.

#### Izaberite Meni > Mediji > RealPlayer.

**RealPlayer** može da reprodukuje video snimke i audio datoteke koje se nalaze u memoriji aparata ili na memorijskoj kartici, a koje su prenete na aparat putem e-mail poruke ili iz kompatibilnog računara, ili koje se strimuju u vaš aparat sa Interneta. Formati koje podržava **RealPlayer** su MPEG-4, MP4 (ne strimovani), 3GP, RV, RA, AAC, AMR i Midi. **RealPlayer** ne podržava sve varijante formata medijske datoteke.

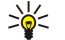

Savet: Strimovanje audio i video datoteka znači reprodukovanje direktno sa Interneta, bez prethodnog preuzimanja na telefon.

## Reprodukovanje video snimaka i veza za strimovanje

Da biste izabrali audio i video datoteke za reprodukovanje pomoću **RealPlayer**, izaberite **Opcije** > **Otvori** i do**đ**ite do medija snimka na aparatu ili na memorijskoj kartici.

Da biste reprodukovali strimovane medije, izaberite Web vezu koja ukazuje na medija snimak i izaberite **Pusti**; ili se povežite sa Internetom, potražite video snimak ili audio datoteku i izaberite **Pusti**. **RealPlayer** prepoznaje dve vrste veza: URL adrese tipa rtsp:// i http:// koje upućuju na RAM datoteku. Pre početka strimovanja sadržaja, vaš mobilni aparat se mora povezati na Web lokaciju i baferovati sadržaj. Ako dođe do greške u reprodukciji usled problema na mrežnoj vezi, **RealPlayer** će automatski pokušati da se ponovo poveže na Internet pristupnu tačku.

Da biste reprodukovali audio i video datoteke sačuvane u vašem aparatu ili na memorijskoj kartici, izaberite datoteku i Pusti.

Da biste prekinuli reprodukovanje ili strimovanje, izaberite **Stop**. Prekida se baferovanje podataka ili povezivanje na odgovarajuću lokaciju za strimovanje sadržaja, prekida se reprodukovanje snimka i snimak se vraća na početak.

Da biste video snimak prikazali u punom ekranu, izaberite **Opcije** > **Prikaži u punom ek.**. Veličina video zone se menja u normalnu ili u puni ekran. Pun ekran povećava veličinu video snimka do maksimalne površine video zone zadržavajući razmere slike.

Da biste sačuvali medija snimak, izaberite **Opcije** > **Sačuvaj**, dođite do fascikle u memoriji aparata ili na memorijskog kartici i izaberite **Sačuvaj**. Da biste sačuvali vezu u medijsku datoteku na Webu, izaberite **Sačuvaj link**.

Da biste tokom reprodukovanja brzo premotali unapred ili premotali unazad, pomerite se gore ili dole.

Savet: Da biste tokom reprodukovanja brzo premotali unapred, pomerite se nagore i držite navigator. Da biste tokom reprodukovanja premotali unazad, pomerite se nadole i držite navigator.

Da biste tokom reprodukovanja povećali ili smanjili jačinu zvuka, pritisnite tastere za jačinu zvuka.

## Slanje audio datoteka i video snimaka

Medija snimak možete preneti na drugi uređaj ili ga priložiti multimedijalnoj poruci, dokumentu ili slajd prezentaciji.

Da biste preneli medija snimak putem infracrvene ili Bluetooth veze, izaberite snimak i **Opcije** > **Pošalji**. Izaberite način za slanje snimka na drugi uređaj.

Da biste poslali medija snimak u okviru poruke, kreirajte multimedijalnu poruku, izaberite snimak koji želite da priložite i **Ubaci** objekat > Video snimak ili Audio snimak.

Da biste uklonili ubačeni video snimak, izaberite Opcije > Ukloni > Da.

## Prijem video snimaka

Izaberite Meni > Poruke. Otvorite poruku koja sadrži video snimak. Dođite do snimka i pritisnite navigator.

Izaberite Pauza ili Stop, izaberite Opcije i:

- Pusti Reprodukujte snimak od početka.
- Prikaži u punom ek. Reprodukujte snimak u režimu punog ekrana. Snimci u prikazu Landscape biće rotirani za 90 stepeni. Da biste se vratili na normalan prikaz, pritisnite bilo koji taster.
- Nastavi Nastavite reprodukovanje snimka.
- Nastavi u punom ek. Nastavite sa reprodukovanjem snimka u režimu punog ekrana.
- Bez zvuka Isključite zvuk video snimka. Da biste ponovo uključili zvuk, pomerite se desno.

- Sačuvaj link Sačuvajte Web vezu do snimka.
- Detalji o snimku Pregledajte informacije kao što su trajanje i veličina snimka.
- Podešavanja Promenite video podešavanja ili podešavanja veze.

Raspoloživost opcija može varirati.

#### Prikaz informacija o medija snimku

Da biste pregledali karakteristike video snimka, audio datoteke ili Internet veze, izaberite snimak i izaberite **Opcije** > **Detalji o** snimku. Informacije mogu uključiti brzinu protoka ili Internet vezu strimovane datoteke.

Da biste uključili zaštitu datoteke, izaberite medija snimak i Opcije > Detalji o snimku > Status > Opcije > Promeni. Zaštita datoteke sprečava druge osobe da promene datoteku.

#### Podešavanja

Izaberite Meni > Mediji > RealPlayer > Opcije > Podešavanja.

#### Podešavanja video snimaka

Izaberite Video > Ponavljanje > Da, ako želite da automatski reprodukujete video snimke nakon završetka reprodukovanja.

#### Podešavanja veze

Izaberite Veza, dođite do sledećih podešavanja i pritisnite navigator da biste izvršili izmene:

- Proksi server Izaberite da li želite da koristite proxy server i da ukucate IP adresu proxy servera i broj porta.
- Mreža Promenite pristupnu tačku da biste se povezali na Internet i da biste postavili opseg portova koji se koristi prilikom povezivanja.

## Podešavanja proxy servera

Proxy serveri su posrednički serveri između medija servera i korisnika. Neki provajderi servisa ih koriste za dodatnu sigurnost ili za ubrzavanje pristupa Web stranicama koje sadrže medijske datoteke.

Za ispravna podešavanja obratite se svom provajderu servisa.

Izaberite Veza > Proksi server, dođite do sledećih podešavanja i pritisnite navigator da biste izvršili izmene:

- Koristi proksi server Izaberite Da da biste koristili proxy server.
- Adresa proksi ser. Unesite IP adresu proxy servera. Ovo podešavanje je raspoloživo jedino ako izaberete korišćenje proxy servera.
- Br. porta proksi ser. Unesite broj porta proxy servera. Ovo podešavanje je raspoloživo jedino ako izaberete korišćenje proxy servera.

#### Podešavanja mreže

Za ispravna podešavanja obratite se svom provajderu servisa.

Izaberite Veza > Mreža, dođite do sledećih podešavanja i pritisnite navigator da biste izvršili izmene:

- Prim. pristupna tačka Dođite do pristupne tačke za povezivanje na Internet i pritisnite navigator.
- Vreme na vezi Podesite vreme za koje se **RealPlayer** isključuje sa mreže kada privremeno zaustavite medija snimak koji se reprodukuje preko mrežne veze. Izaberite **Definiše korisnik** i pritisnite navigator. Unesite vreme i izaberite **OK**.
- Najniži UDP port Unesite najmanji broj porta za opseg portova servera. Minimalna vrednost je 1024.

Najviši UDP port — Unesite najveći broj porta za opseg portova servera. Maksimalna vrednost je 65535.

#### Napredna podešavanja mreže

Da biste izmenili vrednosti opsega za različite mreže, izaberite Veza > Mreža > Opcije > Napredna podešav..

Da biste izabrali vrednosti opsega za bilo koju mrežu datu na listi, dođite do njenih podešavanja i pritisnite navigator. Dođite do željene vrednosti i izaberite OK.

Da biste sami uneli vrednost opsega, izaberite Definiše korisnik.

Za ispravna podešavanja obratite se svom provajderu servisa.

Da biste sačuvali podešavanja, izaberite Nazad.

## Muzički centar

Upozorenje: Ne držite aparat uz uho kada je aktiviran zvučnik pošto zvuk može biti preglasan.

#### Izaberite Meni > Mediji > Muzički cent..

Uz muzički centar, možete reprodukovati muzičke datoteke, kreirati i slušati spiskove numera i preuzimati muziku. Muzički centar podržava formate zvuka kao što su MP3 i AAC.

#### Slušanje muzike

 $\wedge$ 

Upozorenje: Muziku slušajte umereno glasno. Produženo izlaganje glasnoj muzici može da Vam ošteti sluh.

Da biste izabrali muzičku numeru, izaberite **Opcije** > **Fonoteka**. **Sve numere** daje na listi svu muziku koja je na aparatu. Da biste pregledali razvrstane pesme, izaberite **Albumi, Izvođači, Žanrovi** ili **Kompozitori**. Da biste reprodukovali numeru, dođite do nje i izaberite **Opcije** > **Pusti**. Kada se numera reprodukuje, da biste reprodukovali ili privremeno zaustavili numeru, pritisnite **▶** i **I**. Da biste prekinuli reprodukovanje, pritisnite **■**.

Nakon dodavanja ili uklanjanja muzičkih datoteka sa aparata, ažurirajte **Fonoteka**. Izaberite **Opcije** > **Ažuriraj Fonoteku**. Plejer pretražuje memoriju aparata da bi našao muzičke datoteke i ažurira ih u **Fonoteka**.

Da biste izabrali prethodnu ili narednu numeru, krećite se navigatorom nagore ili nadole.

Da biste iznova reprodukovali muzičke numere, izaberite **Opcije** > **Ponavljanje**. Izaberite **Sve** za ponavljanje svih numera u trenutnom folderu, **Jedan** za ponavljanje izabrane numere ili **Isključeno** da biste isključili ponavljanje.

Da biste reprodukovali muziku po slučajnom izboru, izaberite folder i Opcije > Slučajni izbor.

Da biste videli informacije o muzičkoj numeri, dođite do željene numere i izaberiteOpcije > Vidi detalje.

#### Podešavanje jačine zvuka muzike

Da biste podesili jačinu zvuka muzike, idite levo ili desno. Da biste isključili jačinu zvuka, pomerajte se ulevo dok zvuk ne bude isključen.

#### Spiskovi numera

Možete kreirati novi spisak numera i dodati mu numere ili izabrati sačuvani spisak numera.

Da biste kreirali novi spisak numera, izaberite **Opcije** > **Fonoteka** > **Lista numera** > **Opcije** > **Nova lista numera**. Upišite ime za novi spisak numera i izaberite **OK**.

Da biste numeru dodali spisku numera, otvorite spisak numera i izaberite Opcije > Dodaj numere.

#### Ekvilajzer

#### Izaberite Meni > Mediji > Muzički cent. > Opcije > Ekvilajzer.

Možete prilagoditi zvuk vaših muzičkih datoteka pomoću **Ekvilajzer**. Možete da koristite unapred postavljena podešavanja frekvencije zasnovana na stilu muzike, kao što je klasična ili rok. Takođe, možete da kreirate prilagođena podešavanja na osnovu izabranih opcija.

Ne možete da koristite ostale funkcije Muzički cent. dok je otvoren Ekvilajzer.

Pomoću **Ekvilajzer** možete da povećate ili smanjite frekvenciju tokom reprodukovanja muzike i izmenite zvuk. Na vašem aparatu postoje unapred postavljena podešavanja frekvencije npr. **Rok**.

Za korišćenje unapred postavljenih podešavanja frekvencije pri reprodukovanju muzike, dođite do podešavanja frekvencije koje želite da koristite i izaberite **Opcije** > **Aktiviraj**.

#### Kreiranje sopstvenih podešavanja frekvencije

- 1. Za kreiranje sopstvenih podešavanja frekvencije izaberite Opcije > Novi skup.
- 2. Unesite ime unapred postavljenog podešavanja frekvencije i izaberite OK.
- 3. Pomerajte se gore i dole za kretanje po opsezima frekvencija i podesite frekvenciju za svaki opseg. Za kretanje po opsezima krećite se levo ili desno.
- Izaberite Nazad da biste sačuvali novo podešavanje frekvencije ili izaberite Opcije > Vrati podrazumev. da biste postavili opsege na neutralnoj frekvenciji i počeli iz početka.

Za izmenu unapred postavljenih podešavanja frekvencije izaberite Opcije > Novi skup ili Opcije > Izmeni.

Da biste izmenili unapred postavljena podešavanja frekvencije, dođite do frekventnih opsega i krećite se gore ili dole da biste povećali ili smanjili njihove vrednosti. Odmah tokom reprodukovanja ćete čuti svoje podešavanje frekvencije.

Za vraćanje frekventnih opsega na početne vrednosti izaberite Opcije > Vrati podrazumev.

Da biste sačuvali nova ili izmenjena podešavanja, izaberite Nazad.

## Diktafon

#### Izaberite Meni > Mediji > Diktafon.

Sa **Diktafon**, možete snimiti do 60 sekundi govorne beleške, sačuvati snimak glasa kao audio snimak i reprodukovati audio snimak. **Diktafon** podržava AMR format.

Pritisnite glasovni taster za aktiviranje **Diktafon**. Ako ste se prijavili na voki-toki, glasovni taster funkcioniše kao voki-toki taster i ne aktivira se **Diktafon**.

Da biste snimili govornu belešku**Opcije** > Snimi audio snimak. Izaberite Pauza da biste privremeno zaustavili snimanje i Snimaj da biste nastavili snimanje. Kada završite snimanje, izaberite Stop. Audio snimak je automatski sačuvan. Maksimalna dužina snimka govora je 60 sekundi, ali ona zavisi i od prostora za memorisanje raspoloživog u memoriji aparata ili na memorijskoj kartici.

#### Reprodukovanje snimka govora

Da biste slušali snimak govora koji ste upravo snimili, izaberite ikonu za reprodukovanje (**>**). Izaberite **Stop** da biste otkazali reprodukovanje. Indikator napredovanja prikazuje dužinu reprodukovanja, položaj i dužinu snimka govora.

Da biste privremeno zaustavili snimak govora, izaberite **Pauza**. Reprodukovanje se nastavlja kada izaberete **Sviraj**. Snimci govora koje primite ili napravite su privremene datoteke. Morate sačuvati one datoteke koje želite da zadržite.

## Flash player

#### Izaberite Meni > Mediji > Flash plejer.

Pomoću Flash plejer možete pregledati, reprodukovati i raditi sa flash datotekama za mobilne uređaje.

Flash datoteke prvobitno napravljene za uspravni položaj možda neće potpuno podržavati položeni položaj u vašem aparatu. Na primer, tekst komande se može naći u dnu ekrana i ne direktno pored tastera za biranje.

Da biste otvorili folder ili reprodukovali flash datoteku, dođite do foldera ili datoteke i pritisnite navigator.

Da biste poslali flash datoteku na kompatibilne uređaje, dođite do nje i pritisnite pozivni taster. Zbog zaštite autorskih prava možda nećete moći da pošaljete neke flash datoteke.

Da biste prešli iz jedne flash datoteke sačuvane u memoriji aparata ili na memorijskoj kartici u drugu, idite levo ili desno. Na raspolaganju mogu biti različite opcije.

# 9. Kamera

Kod snimanja i korišćenja slika i video snimaka pridržavajte se svih zakona i poštujte lokalne običaje kao i privatnost i legitimna prava drugih osoba.

Možete snimati fotografije ili video snimke pomoću ugrađene kamere. Objektiv kamere se nalazi na zadnjoj strani aparata, a ekran telefona služi kao tražilo. Kamera proizvodi slike u .jpeg formatu, a video snimke u .3gpp formatu.

# Snimanje fotografije

1. Izaberite Meni > Mediji > Kamera.

Aparat Nokia E70 podržava pravljenje snimaka u rezoluciji do 1600 x 1200 piksela. Rezolucija slika u ovim materijalima može da izgleda drugačije.

2. Koristite ekran kao tražilo, usmerite kameru prema objektu snimanja i pritisnite navigator. Aparat memoriše fotografiju u podrazumevanom folderu ili u folderu koji ste definisali.

Savet: Da uvećate ili umanjite prikaz pre snimanja fotografije, pomerajte se gore ili dole.

3. Ako ne želite da sačuvate snimljenu fotografiju, izaberite **Opcije** > **Obriši**. Izaberite **Nazad** da biste se vratili na tražilo radi snimanja još jedne fotografije. Izaberite **Opcije** > **Idi u Galeriju** za prikaz fotografije u **Galerija**.

Ako je svetlo prigušeno, izaberite Opcije > Noćni režim nakon što ste otvorili Kamera ali pre snimanja fotografije.

Da biste podesili sliku, izaberite Opcije > Podesi > Balans bele ili Ton boje.

Za snimanje više uzastopnih fotografija izaberite Opcije > Redni režim. Kamera snima šest slika za redom.

Za snimanje vremenski definisanih fotografija izaberite **Opcije** > **Samookidač**, izaberite željeno vreme i pritisnite **Aktiviraj**. Kamera snima fotografiju nakon isteka tog vremena.

Savet: Fotografije možete pregledati i izmeniti u Meni > Mediji > Galerija > Slike.

## Snimanje video snimka

- 1. Izaberite Kamera i pomerite se desno da biste aktivirali video rekorder.
- 2. Da biste započeli snimanje video snimka, pritisnite navigator.
- 3. Preostalo vreme snimanja se prikazuje na vrhu ekrana. Da biste privremeno zaustavili snimanje, izaberite **Pauza**; za nastavak snimanja izaberite **Nastavi**.
- 4. Da biste prekinuli snimanje, izaberite Stop. Aparat čuva snimak u podrazumevanom folderu ili u folderu koji ste odredili.
- Ako ne želite da sačuvate snimljeni video snimak, izaberite Opcije > Obriši. Izaberite Nazad za vraćanje na tražilo i snimanje još jednog video snimka. Izaberite Opcije > Pusti da biste pregledali video snimak u aplikaciji RealPlayer.

## Ubacivanje slika u poruke

Prilikom kreiranja nove multimedijalne poruke možete otvoriti kameru da biste ubacili novu sliku u poruku.

Da biste ubacili sliku u multimedijalnu poruku, izaberite **Opcije** > **Ubaci novo** > **Sliku**. Tražilo prikazuje sliku koja će biti snimljena. Da snimili sliku, pritisnite navigator. Da biste ubacili sliku u poruku, pritisnite navigator.

## Ubacivanje video snimaka u poruke

Prilikom kreiranja nove multimedijalne poruke možete otvoriti kameru da biste ubacili novi video snimak u poruku. Da biste ubacili video snimak u multimedijalnu poruku, izaberite **Opcije** > **Ubaci novo** > **Video snimak**. Pritisnite navigator da biste započeli snimanje. Da biste ubacili video snimak u poruku, izaberite **Opcije** > **Izaberi**.

# Podešavanja

Da biste izmenili podešavanja slike, izaberite **Opcije** > **Podešavanja** > **Slika** i definišite sledeće:

- Kvalitet slike Definišite nivo komprimovanja slike pri čuvanju. Visoki omogućava najbolji kvalitet slike, ali zauzima više memorije. Normalni je podrazumevana postavka za kvalitet. Osnovni zauzima najmanju količinu memorije.
- Prikaži naprav. sliku Izaberite da li želite da snimljena fotografija bude prikazana nakon snimanja.
- **Rezolucija slike** Izaberite rezoluciju napravljenih slika.
- Primarno ime slike Izaberite Datum ili Tekst za podrazumevani naslov dodeljen slici. Datum dodeljuje datum snimanja kao naslov. Tekst dodeljuje naslov koji vi odredite i broj slike.
- Aktivna memorija Izaberite memoriju koju ćete koristiti za čuvanje slika: Memorija telefona ili Memorijska kartica.

#### Kamera

Da biste izmenili podešavanja video snimaka, izaberite Opcije > Podešavanja > Video i definišite sledeće:

- Dužina Izaberite dužinu video snimaka koje snimate. Maksimalna dužina video snimka zavisi od dostupne memorije.
- Video rezolucija Izaberite rezoluciju koju Čete koristiti tokom snimanja video snimka. Podrazumevano podešavanje za rezoluciju je uvek najniže podešavanje.
- Prim. ime video snim. Izaberite Datum ili Tekst za podrazumevani naslov dodeljen video snimku. Datum dodeljuje datum snimanja kao naslov. Tekst dodeljuje naslov koji vi odredite i broj video snimka.
- Aktivna memorija Izaberite memoriju koju ćete koristiti za čuvanje video snimaka: Memorija telefona ili Memorijska kartica.

#### Izaberite Meni > Kancelarija.

Neke od kancelarijskih aplikacija nisu dostupne na svim jezicima. Otvaranje velike datoteke nije moguće ili će potrajati neko vreme.

# Menadžer datoteka

Pomoću Men. dat. možete da organizujete sadržaje i karakteristike datoteka i foldera. Možete da otvarate, kreirate, premeštate, kopirate, tražite i menjate ime datotekama i folderima. Zbog zaštite autorskih prava možda nećete moći da pošaljete neke datoteke.

## Upravljanje datotekama

Za upravljanje datotekama dođite do foldera ili datoteke i izaberite Opcije.

Izaberite sledeće:

- Otvori Otvorite datoteku. Dođite do željene datoteke i izaberite OK.
- Pošalji Pošaljite izabrane datoteke. Dođite do željenih datoteka i izaberite OK.
- Obriši Izbrišite izabrane datoteke. Dođite do željenih datoteka i izaberite Obriši.
- **Premesti u folder** Da biste folder ili datoteku premestili u drugi folder, dođite do željene datoteke ili foldera i izaberite OK. Podrazumevani folderi, kao što su audio snimci u galeriji, ne mogu se premestiti niti izbrisati.
- Kopiraj u folder Sačuvajte kopiju foldera ili datoteke u drugom folderu. Dođite do željene datoteke ili foldera i izaberite OK.
- Novi folder Kreirajte folder.
- Markiraj/Demarkiraj Otvorite podmeni.
- Preimenuj Preimenujte datoteku ili folder. Dođite do željene datoteke ili foldera, unesite novo ime i izaberite OK.
- Nađi Potražite određene foldere ili datoteke. Izaberite tip memorije za traženje i unesite tekst koji želite da pronađete.
- Primi preko IC Primite datoteku putem infracrvene veze.
- Vidi detalje Pregledajte informacije o datotekama.
- Detalji o memoriji Proverite zauzetost memorije u memoriji telefona ili na memorijskoj kartici.

## Traženje datoteka

- 1. Da biste započeli traženje datoteka, izaberite Opcije > Nađi.
- 2. Izaberite memoriju koju želite da pretražite.
- 3. Unesite tekst za pretragu i pritisnite navigator. Prikazane su datoteke i folderi čija imena sadrže tekst za pretragu.
- 4. Izaberite Nadi da biste započeli novu pretragu.

# Dokumenti

Možete da otvarate, uređujete i čuvate dokumente koji su kreirani u programu Microsoft Word za Windows verzije 97 ili novije. Imajte na umu da nisu podržane sve funkcije i formatiranje originalnih datoteka.

Izaberite Meni > Kancelarija > Docum.

Da biste otvorili postojeći dokument, potražite folder i dokument i pritisnite navigator. Za čitanje dokumenta izaberite srednji prikaz.

>₩<

**Savet:** Da biste otvorili nedavno korišćene dokumente, izaberite **Opcije** > **Most recent files**, izaberite dokument i pritisnite navigator.

Za kreiranje novog dokumenta izaberite **Opcije** > **New file**. Izaberite **Blank** za kreiranje novog dokumenta bez korišćenja šablona ili **Use template** za kreiranje dokumenta na osnovu postojećeg šablona.

Za čitanje dokumenta izaberite srednji prikaz i **Opcije**. Možete da pretražujete različite tipove objekata u dokumentu, umanjite ili uvećate prikaz, da se prebacite iz prikaza punog ekrana u normalan prikaz i obrnuto ili da prikažete objekte, npr. slike. Takođe, možete da potražite tekst i izmenite podešavanja aplikacije, kao što je zumiranje, prelistavanje i rukovanje nevidljivim znakovima.

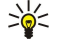

**Savet:** Ako čitate veliki dokument i želite da nastavite sa čitanjem kasnije, izaberite Nazad da biste zatvorili dokument. Nemojte se prebacivati u režim uređivanja.

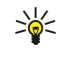

**Savet:** Za prebacivanje iz prikaza punog ekrana u normalan prikaz i obrnuto, u otvorenom dokumentu, pritisnite \*. Da biste uvećali prikaz, pritisnite **5**; da biste umanjili prikaz, pritisnite **0**.

## Prikaz objekata u dokumentu

Za prikaz svih objekata, npr. tabela, komentara, radnih svezaka i video klipova na njihovom mestu u dokumentu, izaberite srednji prikaz i **Opcije** > **Browse** > **Pages and objects**.

Da biste otvorili tabelu ili komentar, dođite do objekta ili njegove ikone i dvaput pritisnite navigator.

Za otvaranje slike ili praćenje hiperveze ili reference, dođite do objekta i triput pritisnite navigator.

Savet: Izaberite Opcije > Back to reference za povratak na vezu ili referenciranu stavku.

# Formatiranje dokumenata

Da biste mogli da uredite dokument, morate aktivirati režim uređivanja: izaberite srednji prikaz i Opcije > Edit document.

Za uređivanje fonta izaberite tekst i **Opcije** > **Format** > **Font**. Možete da promenite tip, veličinu, boju i pozadinu fonta. Izaberite **Opcije** > **Preview** za prikaz trenutnog formatiranja.

Za formatiranje stila fonta izaberite tekst i **Opcije** > **Format** > **Font formatting**. Izaberite odgovarajuću opciju formatiranja. Možete da dodate kurziv, podebljano, podvučeno ili precrtano formatiranje, ili da postavite tekst u format eksponentnog ili indeksnog teksta.

Da biste formatirali pasus, izaberite pasus i Opcije > Format > Paragraph. Možete da izmenite poravnavanje teksta, prored, kao i leve i desne margine.

Da biste umetnuli znakove za nabrajanje, postavite kursor u tekst ili pasus i izaberite **Opcije** > **Format** > **Bullets**. Na stranici znakova za nabrajanje u opciji za podešavanje formatiranja možete podesiti da znakovi za nabrajanje budu vidljivi.

Da biste formatirali podešavanja za okvir, izaberite **Opcije** > **Format** > **Borders**. Prikazan je trenutni okvir. Izaberite okvir koji želite da izmenite i pritisnite navigator. Izaberite željeni stil i boju okvira. Izaberite **Nazad** > **Opcije** > **Apply to** i lokaciju. Na primer, ako izaberete **Top**, podešavanje za okvir je dodeljeno gornjem okviru.

Da biste objekat umetnuli u dokument, izaberite **Opcije** > **Insert object**. Dođite do tipa objekta koji želite da umetnete i izaberite **Opcije** > **Insert new** za otvaranje odgovarajućeg editora i kreiranje nove datoteke ili **Insert existing** za otvaranje liste postojećih datoteka.

Za formatiranje podešavanja stila pasusa izaberite **Opcije** > **Format** > **Style**. Izaberite stil koji želite da formatirate i pritisnite **Opcije** > **Edit**. Izaberite **New style** da biste dodali novi stil. U prikazu uređivanja stila izaberite **Opcije** > **Format** i željeni stil. Možete da izmenite stil fonta, formatiranja, pasusa, znakova za nabrajanje i okvira.

Za čuvanje dokumenta izaberite **Opcije** > **Saving options** > **Save as**. Odredite ime datoteke i lokaciju na kojoj će biti sačuvana. Možete odrediti i tip datoteke.

## Prikaz strukture dokumenta

Za prikaz strukture dokumenta izaberite levi prikaz. Izaberite **Opcije** > **Expand** ili **Collapse** za prikazivanje samo glavnih poglavlja ili svih potpoglavlja. Ako postoje objekti u dokumentu, izaberite **Opcije** > **Display objects** ili **Display headings** za prebacivanje iz prikaza liste objekta u prikaz naslova poglavlja.

Savet: Za otvaranje izabranog poglavlja u normalnom prikazu, dođite do poglavlja i pritisnite navigator.

## Prikaz izgleda stranice

Za prikaz izgleda stranice izaberite prikaz sa desne strane i Opcije.

Definišite sledeće opcije:

- Normal view Prikažite trenutno otvorenu stranicu u normalnom prikazu.
- Pan and zoom Zumirajte prikaz izgleda stranice.
- View Izaberite Full screen ili Normal screen za prebacivanje iz prikaza punog ekrana u normalan prikaz.

Za zumiranje izgleda stranice izaberite prikaz sa leve strane, dođite do željene stranice i izaberite **Opcije** > **Pan and zoom**. Pojavljuje se crni okvir za izbor iznad izgleda stranice i prikazuje se oblast za zumiranje. Izaberite oblast i **Opcije** > **Zoom**. Izaberite neku od sledećih opcija:

- In ili Out Izaberite In za uvećavanje izabrane oblasti za jedan nivo ili Out za umanjivanje izabrane oblasti za jedan nivo.
- Fit to screen Podesite nivo zumiranja tako da se stranica uklopi na širinu ekrana.
- Ratio Uredite nivo zumiranja, unesite koeficijent zumiranja između 10 i 999, a zatim izaberite OK.
- Savet: Dok je prikazan okvir za izbor, pomerajte se levo, desno, gore ili dole pomoću navigatora, da biste se kretali po stranici. Pritisnite **5** za smanjivanje i **0** za uvećavanje okvira za izbor. Pritisnite navigator za zumiranje izabrane oblasti.

## Pronalaženje teksta

Da biste pronašli deo teksta iz dokumenta, izaberite Opcije > Find, unesite tekst u polje Find: i pritisnite navigator.

Za promenu opcija pretraživanja, kao što su prepoznavanje malih i velikih slova i smer pretraživanja, izaberite Opcije > Search options.

Za pronalaženje i zamenjivanje dela teksta u dokumentu u režimu uređivanja, izaberite **Opcije** > **Find and replace**. Unesite tekst u polje **Find:**, a tekst koji ga zamenjuje unesite u polje **Replace with:**. Izaberite **Opcije** > **Replace**. Kada tekst bude pronađen, izaberite **Replace** da biste zamenili tekst i prebacili se na sledeće podudaranje ili izaberite **Ignore** da biste preskočili trenutno podudaranje i **Next** da biste se prebacili na sledeće.

Savet: Da biste preskočili trenutno podudaranje i prešli na prethodna ili naredna, krećite se nagore i nadole pomoću navigatora.

# **Editor tabela**

Možete videti tabele kreirane u aplikacijama kao što su dokumenti i MS Word.

Da biste videli tabelu u datoteci, dođite do datoteke tako da se oko nje pojavi tačkasta linija i pritisnite navigator.

Da biste promenili izabranu ćeliju, pomerite se gore, dole, levo ili desno. Ako izabrana ćelija ne može da stane u vidljivi prostor, pritiskom na navigator možete videti čitav sadržaj pre nego što se ćelija promeni.

Da biste izmenili tekst u ćeliji, izaberite ćeliju i pritisnite navigator. Da biste završili sa izmenama, ponovo pritisnite navigator.

Izaberite Opcije i neku od sledećih opcija:

- Zoom Uvećavanje, umanjivanje prikaza tabele i izmena koeficijenta zumiranja.
- Format Izmena stila fonta i formatiranja, pasusa, znakova za nabrajanje i okvira.
- Cell size Promena veličine ćelija, redova i kolona.
- Cells Izaberite opciju za umetanje, brisanje, spajanje ili odvajanje ćelija.
- Copy table Kopiranje teksta Čitave tabele u ostavu.

# List

Izaberite Meni > Kancelarija > Sheet.

Podatke možete memorisati u datoteku koja se naziva radna sveska. Svaka radna sveska se sastoji od najmanje jednog radnog lista. Radna sveska takođe može sadržati grafikone koji se zasnivaju na podacima sa radnog lista.

Da biste otvorili postojeću radnu svesku, potražite folder u kome je datoteka sačuvana i pritisnite navigator.

Da biste kreirali novu radnu svesku, izaberite **Opcije** > **New file**. Izaberite **Blank** da biste kreirali novu datoteku bez korišćenja šablona ili **Use template** da biste kreirali datoteku na osnovu postojećeg šablona. Izaberite radni list u prikazu strukture i pritisnite navigator da biste otvorili datoteku.

Savet: Da biste otvorili nedavno korišćenu radnu svesku, izaberite Opcije > Most recent files.

## Prikaz strukture

Prikaz strukture vam omogućava da otvarate i krećete se po radnim listovima, grafikonima i imenovanim ćelijama.

U prikazu strukture svaki radni list ima svoju glavnu ikonu. Pod glavnom ikonom se nalaze tri podstavke za grafikone i imenovane ćelije.

Da biste otvorili prikaz strukture, dođite do foldera i datoteke i pritisnite navigator. Otvoriće se prikaz strukture. Nedavno korišćeni radni list otvara poslednji prikaz i podešavanja.

Da biste prikazali i sakrili grafikone i ćelije, dođite do radnog lista, pritisnite navigator i izaberite Opcije > Collapse ili Expand.

Da biste izbrisali ili preimenovali radne listove, grafikone ili imenovane ćelije, dođite do stavke i izaberite Opcije > Worksheet, Chart ili Named cell i odgovarajuću opciju.

Da biste kreirali novi radni list, grafikon ili imenovanu ćeliju, dođite do mesta na koje želite da dodate novu stavku i izaberite Opcije > Insert > Worksheet, Chart ili Named cell.

## Rad sa radnim listovima

Da biste uneli podatke u ćelije, otvorite prikaz radnog lista. Koristite navigator da biste došli do ćelije i izaberite **Opcije** > **Show cell field** > **Edit cell field**. Otvoriće se polje za unos izmena u gornjem delu. Unesite podatke i izaberite **Urađeno** da biste završili sa izmenama.

Da biste izabrali opseg Ćelija, pritisnite i držite taster "Izmeni" dok se kreĆete nadesno.

Da biste izabrali redove, pomerite kursor do prve ćelije u redu i pritisnite i držite taster "Izmeni" dok se krećete nalevo. Da biste izabrali kolone, pomerite kursor do prve ćelije u redu i pritisnite i držite taster "Izmeni" dok se krećete nagore.

Da biste izabrali ceo radni list, pomerite kursor do ćelije A1 i pritisnite i držite taster "Izmeni" dok se krećete nagore i nalevo.

Da biste izmenili prikaz radnog lista, izaberite **Opcije** > **View**. Izaberite neku od sledećih opcija:

- Pan worksheet Odredite veličinu vidljivog prostora celog radnog lista.
- Full screen Prebacite se na prikaz punog ekrana.
- Hide headers Sakrijte polje zaglavlja i oslobodite više prostora za mrežu radnog lista.
- Hide gridlines Sakrijte linije mreže.

Savet: Da biste se prebacili iz prikaza punog ekrana u normalan prikaz i obrnuto, pritisnite \*. Da biste uvećali prikaz, pritisnite 5; da biste umanjili prikaz, pritisnite 0.

Da biste izabranoj Ćeliji dodali komentar, izaberite **Opcije** > **Advanced options** > **Insert comment**. Napišite komentar i izaberite **OK**. Ćelija u gornjem desnom uglu je označena malim trouglom.

Da bi redovi bili vidljivi tokom kretanja, izaberite ćeliju ispod oblasti za koju želite da ostane vidljiva i **Opcije** > **Advanced options** > **Freeze panes**. Da bi kolone bile vidljive, izaberite ćeliju sa desne strane oblasti za koju želite da ostane vidljiva i **Opcije** > **Advanced options** > **Freeze panes**.

Da biste promenili veličinu redova i kolona, izaberite Opcije > Cell size > Row height ili Column width.

Da biste razvrstali redove sleva nadesno, izaberite Ćelije koje želite da razvrstate i **Opcije** > **Advanced options** > **Sort rows**. Za primarni kriterijum razvrstavanja možete izabrati broj reda. Pravac rasporeda razvrstavanja možete promeniti, a razlikovanje malih i velikih slova ignorisati ili primeniti.

Da biste razvrstali kolone odozgo nadole, izaberite ćelije koje želite da razvrstate i **Opcije** > **Advanced options** > **Sort columns**. Možete izabrati kolonu koju ćete koristiti kao primarni kriterijum razvrstavanja. Pravac rasporeda razvrstavanja možete promeniti, a razlikovanje malih i velikih slova ignorisati ili primeniti.

Da biste formatirali stil fonta, izaberite ćelije u kojima želite da izmenite stil fonta i Opcije > Format > Font. Možete promeniti vrstu fonta, veličinu, boju teksta i boju pozadine za ćeliju.

Da biste promenili formatiranje fonta, izaberite Ćelije koje želite da formatirate i **Opcije** > **Format** > **Font formatting**. Unutar Ćelije možete podebljati, podvući, precrtati tekst, napisati ga kurzivom ili ga postaviti u format eksponentnog ili indeksnog teksta.

Da biste poravnali sadržaj ćelija, izaberite ćelije za koje želite da izmenite poravnanje i **Opcije** > **Format** > **Alignment**. Možete promeniti i horizontalno i vertikalno poravnanje i prelomiti tekst tako da se prilagodi visini reda izabranih ćelija, kako bi se prikazao Čitav sadržaj ćelije.

Da biste formatirali okvire ćelija, izaberite ćelije čije okvire želite da izmenite i **Opcije** > **Format** > **Borders**. Možete menjati sve ili samo vertikalne, horizontalne, gornje, donje, leve ili desne okvire. Izaberite **Opcije** > **Promeni** da biste izmenili stil i boju okvira.

Da biste promenili format broja, izaberite Ćelije u kojima želite da izmenite format broja i **Opcije** > **Format** > **Numbers**. Izaberite format broja sa liste. Ako format koji ste izabrali uključuje decimalne vrednosti, unesite broj od 0 do 12 da biste označili decimalno mesto.

Primer: Ako želite da upoređujete i izračunavate različite kreditne stope, format broja možete postaviti na Percentage.

## Rad sa Ćelijama

Da biste uneli izmene u ćeliju, izaberite ćeliju i **Opcije** > **Show cell field** > **Edit cell field**. Otvoriće se polje za unos izmena u gornjem delu. Počnite sa unošenjem podataka i izaberite **Urađeno** kada završite sa izmenama.

Da biste ubacili ćelije, izaberite oblast u koju želite da ubacite nove ćelije i **Opcije** > **Cells** > **Insert**. Ćelije možete ubaciti iznad (opcija **Shift cells down**) ili levo (opcija **Shift cells right**) od izabranog opsega. Ako izaberete samo jednu ćeliju, biće ubačena samo jedna nova ćelija. Ako izaberete niz ćelija, biće ubačen odgovarajući niz praznih ćelija. Takođe možete ubaciti novi red ili kolonu.

Da biste izbrisali sadržaj ili formatiranje ćelija, izaberite ćelije i **Opcije** > **Cells** > **Clear**. Ako izaberete **Formats**, formatiranje izabranih ćelija se uklanja, ali sadržaj ostaje. Primenjuje se podrazumevani stil. Ako izaberete **Content**, sadržaj izabranih ćelija se briše, ali se formatiranje zadržava. Takođe možete ukloniti i formatiranje i sadržaj izabranih ćelija.

Da biste izbrisali ćelije, redove ili kolone, izaberite stavke koje želite da izbrišete i **Opcije** > **Cells** > **Delete**. Možete izbrisati čitav red ili kolonu. Ako izaberete **Shift cells left**, izbrisane ćelije se brišu, a ćelije desno od izabranih ćelija se premeštaju ulevo. Ako izaberete **Shift cells up**, ćelije ispod izabranih ćelija se premeštaju nagore.

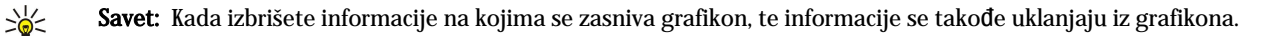

#### Ubacivanje funkcija

Funkcije se koriste za automatska izračunavanja.

Da biste ubacili funkciju u ćeliju, izaberite ćeliju. Izaberite **Opcije** > **Insert** > **Function** i funkciju sa liste. Na primer, **#MIN** pronalazi najnižu vrednost numeričkog sadržaja u izabranom opsegu ćelija, **#AVERAGE** izračunava prosečnu vrednost, a **#SUM** daje zbir vrednosti. Kada izaberete neku funkciju, pritisnite navigator. Funkcija se ubacuje u izabranu ćeliju. Na radnom listu, unesite ćelije koje želite da uključite u funkciju unutar zagrada i pritisnite navigator.

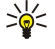

Savet: Pre ubacivanja funkcije, proverite da li je opcija Opcije > Show cell field > Edit grid aktivna i da li je izabrana ćelija prazna ili počinje sa =.

Primer: Želite da saberete brojeve u ćelijama od C2 do C6 i da se zbir prikaže u ćeliji C7. Izaberite ćeliju C7 i Opcije > Insert > Function. Izaberite #SUM i pritisnite navigator. Unesite C2:C6 u zagrade i pritisnite navigator. Zbir se pojavljuje u ćeliji C7.

Da biste dobili više informacija o funkciji, izaberite ćeliju i Opcije > Insert > Function. Izaberite funkciju sa liste i Opcije > Description.

#### Web veze

Da biste otvorili Web vezu, izaberite Ćeliju sa Web vezom. Izaberite Opcije > Link > Go to.

Da biste izmenili Web vezu, izaberite ćeliju sa Web vezom. Izaberite Opcije > Link > Edit. Možete izmeniti Web adresu i ime veze.

#### Kreiranje i menjanje grafikona

Kada promenite informacije u radnom listu, istovremeno se ažurira grafikon.

Da biste otvorili grafikon, otvorite prikaz strukture, izaberite radni list i grafikon i pritisnite navigator. Ako grafikoni nisu vidljivi, izaberite **Opcije** > **Expand**.

Da biste kreirali novi grafikon, izaberite ćelije radnog lista koje sadrže informacije koje želite da uključite u grafikon i **Opcije** > **Insert** > **Chart**. Da biste promenili opšti izgled postojećeg grafikona, otvorite prikaz grafikona. Izaberite **Opcije** > **View** > **Chart**. Možete promeniti ime grafikona i odrediti oblast ćelije. Možete da promenite tip grafikona, da ga učinite dvodimenzionalnim ili trodimenzionalnim ili da promenite boju pozadine i osa. Krećite se nadesno da biste dodali naslov grafikonu i osi.

Da biste detaljnije formatirali grafikon, otvorite prikaz grafikona. Izaberite **Opcije** > **View** i objekat koji želite da izmenite. Možete promeniti seriju, podešavanja X-ose i Y-ose (kao što su podeoci na osama).

## Pronalaženje teksta

Da biste pronašli tekst, otvorite prikaz radnog lista i izaberite **Opcije** > **Nađi**. Unesite tekst u polje **Find:** i pritisnite navigator. Kada pronađete ćeliju, ponovo pritisnite navigator da biste pronašli naredni pogodak.

Da biste promenili sadržaj i pravac pretrage, izaberite Opcije > Search options.

Da biste pronašli i zamenili ćeliju koja obuhvata tekst, otvorite prikaz radnog lista i izaberite **Opcije** > **Nađi**. Unesite tekst koji treba da se zameni u polje **Find**:, unesite novi tekst u polje **Replace with**: i pritisnite navigator. Kada pronađete ćeliju, izaberite **Replace** da biste zamenili tekst i prešli na naredni pogodak. Izaberite **Ignore** da biste preskočili trenutni pogodak i **Next** da biste prešli na naredni.

Savet: Da biste preskočili trenutni pogodak i prešli na prethodni ili naredni, krećite se nagore i nadole.

# Prezentacija

Možete da otvarate, prikazujete, menjate i Čuvate prezentacije kreirane u programu Microsoft PowerPoint 97 ili novijim verzijama. Možete i da kreirate nove prezentacije. Imajte na umu da nisu podržane sve funkcije i puno formatiranje originalnih datoteka.

Izaberite Meni > Kancelarija > Presentat..

Da biste otvorili postojeću prezentaciju, potražite folder i datoteku i pritisnite navigator.

Savet: Da biste otvorili nedavno pregledanu prezentaciju, izaberite Opcije > Most recent files.

Da biste kreirali novu prezentaciju, izaberite **Opcije** > **New file**. Izaberite **Blank** da biste kreirali novu prezentaciju bez korišćenja šablona ili **Use template** da biste kreirali prezentaciju na osnovu postojećeg šablona.

Da biste koristili postojeći šablon, dođite do foldera ili datoteke šablona i pritisnite navigator. Izaberite Open template da biste izmenili šablon ili Use template da biste kreirali novi dokument na osnovu trenutnog šablona.

#### Prikaz slajd prezentacija

Da biste započeli slajd prezentaciju, izaberite Opcije > Presentation.

Izaberite neku od sledećih opcija:

- Manual Iz jednog slajda u drugi prelazite ručno.
- Slide show Iz jednog slajda u drugi prelazite ručno ili koristite automatsko prebacivanje slajdova. Morate navesti vreme trajanja slajda.
- Manual looped Slajd prezentacija kreće iz početka kada se prikaže poslednji slajd prezentacije.
- Looped slide show Slajd prezentacija automatski kreće iz početka kada se prikaže poslednji slajd prezentacije.

Da biste se kretali po slajdovima u slajd prezentaciji, pomerite se nagore da biste prikazali prethodni slajd i nadole da biste prikazali sledeći.

Da biste završili slajd prezentaciju, pritisnite desni selekcioni taster.

#### Prikazivanje slajd prezentacija preko projektora

Slajd prezentacije možete prikazivati koristeći kompatibilni projektor ili neki drugi kompatibilni projekcioni sistem.

Da biste mogli da prikazujete slajd prezentacije na kompatibilnom projektoru, neophodno je da instalirate odgovarajuĆe upravljačke programe za projektor. Ako se upravljački programi ne instaliraju, a aparati ne povežu, opcije menija se ne mogu videti. Za dodatne informacije obratite se proizvođaču projektora ili njegovom zastupniku.

Da biste prikazali slajd prezentacije korišćenjem projektora, izaberite prezentaciju i **Opcije** > **View** > **Data projector**. Izaberite aparat koji želite da koristite sa liste aparata. Izaberite **Opcije** > **Omogući** da biste prikazali sadržaj ekrana. Da biste započeli slajd prezentaciju, izaberite **Opcije** > **Presentation** > **Slide show**.

Da biste prekinuli prikazivanje slajd prezentacije korišćenjem projektora, izaberite Opcije > View > Disable data projector.

#### Rad sa različitim prikazima

Aplikacija prezentacije sadrži različite prikaze koji vam mogu biti od pomoći prilikom čitanja i kreiranja prezentacija.

Za prebacivanje sa jednog prikaza na drugi, pomerajte se levo i desno pomoću navigatora.

#### Prikaz rasporeda

Da biste otvorili prikaz rasporeda, izaberite prikaz u sredini. Da biste omogućili ili onemogućili vidljivost grafikona, komentara, tabela, slika i oblika, izaberite **Opcije** > **Settings**, dođite do stavke podešavanja i pritisnite navigator.

Da biste radili u prikazu rasporeda, izaberite **Opcije**. Možete da izmenite ili dodate nove slajdove, da se prebacujete sa jednog prikaza ekrana na drugi, da brišete ili sakrijete određene slajdove, poništite ili ponovo izvršite poslednje izmene, kao i da odgledate projekciju slajdova. Možete i da sačuvate prezentaciju, kao i da je pošaljete na drugi uređaj. Raspoloživost opcija može varirati.

#### Prikaz strukture

Prikaz strukture se koristi da biste mogli da se krećete kroz obimne prezentacije. On vam omogućava brzo vertikalno kretanje, preuređivanje slajdova i izmenu objekata.

Da biste otvorili prikaz strukture, dođite do prikaza na levoj strani. U prikazu strukture svaki slajd ima sopstvenu stavku na glavnom nivou. Ispod glavnog nivoa nalazi se podnivo za svako polje za tekst i objekat.

Da biste prikazali sadržaj slajda, izaberite **Opcije** > **Expand**. Da sakrijete sadržaj slajda, izaberite **Opcije** > **Collapse**. Da biste suzili ili proširili sve stavke, izaberite **Opcije** > **View** > **Collapse all** ili **Expand all**.

Da biste promenili redosled slajdova, dođite do slajda koji želite da premestite i izaberite **Opcije** > **Slide** > **Move**. Pomerajte se nagore i nadole da biste odabrali novu lokaciju, a potom izaberite **OK**.

Da biste ubacili novi slajd u prezentaciju, izaberite **Opcije** > **Insert new slide**. Izaberite neki šablon za novi slajd. Novi slajd se ubacuje nakon slajda koji je trenutno izabran.

Da biste kopirali, umetnuli ili uklonili neki slajd i Opcije > Slide > Kopiraj, Umetni ili Delete.

Da biste prikazali ili sakrili slajdove u prikazu strukture, izaberite slajd i Opcije > Slide > Show ili Hide.

#### Prikaz napomena

U prikazu napomena možete da Čitate napomene koje su pridodate slajdovima u prezentaciji. Možete takođe da dodajete i svoje napomene.

Da biste otvorili prikaz napomena, dođite do prikaza na desnoj strani. Svaki slajd ima sopstvenu stavku na glavnom nivou. Ispod glavnog nivoa nalazi se podnivo za napomene. Ako napomene nisu vidljive, izaberite **Opcije** > **View** > **Expand all**. Da biste izmenili napomenu, dođite do nje i pritisnite navigator.

Da biste dodali napomenu, dođite do nekog slajda bez napomena i izaberite Opcije > Create note.

Da biste izbrisali napomenu, izaberite onu koju želite da izbrišete i Opcije > Delete note.

#### Prikaz mastera slajda

Prikaz mastera slajda omogućava vam detaljan pregled izgleda slajda. Ukoliko vršite izmene na glavnom slajdu, one će biti ažurirane na svim slajdovima u prezentaciji.

Da biste otvorili prikaz mastera slajda, otvorite prikaz rasporeda i izaberite **Opcije** > **View** > **Master slide**. Da biste izmenili master slajda, pritisnite navigator.

## Izmena prezentacija

Da biste izmenili neku prezentaciju, otvorite prikaz rasporeda i izaberite **Opcije** > **Edit slide**. Pomerajte navigator nadesno ili nadole za kretanje napred, odnosno ulevo ili nagore za vraćanje. Izaberite **Opcije**.

Definišite sledeće opcije:

- Add title, Add subtitle, Add text, Insert table, Insert image Dodavanje novog teksta ili objekta u izabranu oblast.
- Edit text, Edit table, Edit document, Edit workbook Izmenite izabrani objekat.
- Edit object Izaberite Move za premeštanje objekta, dođite do stavke i pritisnite navigator. Izaberite Resize da biste promenili veličinu objekta. Pomerajte navigator nadesno i ulevo da biste promenili horizontalnu veličinu objekta, a nagore i nadole da biste izmenili vertikalnu veličinu. Da biste prihvatili promene, pritisnite navigator. Izaberite Rotate za rotiranje objekta. Pomerajte navigator nadesno da biste rotirali objekat u smeru kazaljki na satu, a ulevo da biste ga rotirali u suprotnom smeru. Da biste prihvatili promene, pritisnite navigator. Izaberite Rotate zakteristike teksta, linije, okvira ili pozadine objekta.
- Object Izbrišite, kopirajte, umetnite ili dodajte vezu izabranom objektu.
- Object position Promenite uspostavljeni položaj izabranog objekta u prezentaciji: gore, dole, napred ili nazad.
- Insert Dodajte novi okvir za tekst, sliku, oblik, tabelu ili komentar u prezentaciju.
- Undo, Redo Opozovite poslednje izmene.

Da biste premestili jedan ili više objekata u okviru slajda, dođite do tih objekata i pritisnite navigator na svakom objektu koji želite da izmenite. Izaberite **Opcije** > **Marked objects** > **Move**. Za menjanje položaja označenih objekata, pomerajte navigator desno, levo, gore i dole. Da biste prihvatili promene, pritisnite navigator. Takođe možete da izbrišete ili poravnate označene objekte i da kreirate grupu označenih objekata. Ova grupa objekata postaje novi objekat koji možete menjati. Da biste opozvali označavanje prethodno označenih objekata, izaberite **Opcije** > **Unmark all**.

Da biste definisali podešavanja fonta, otvorite prikaz rasporeda i izaberite **Opcije** > **Edit slide**. Dođite do polja za tekst i izaberite **Opcije** > **Edit text** > **Opcije** > **Format** > **Font**. Možete da promenite vrstu, veličinu i boju fonta.

Da biste formatirali stil fonta, otvorite prikaz rasporeda i izaberite **Opcije** > **Edit slide**. Dođite do polja za tekst i izaberite **Opcije** > **Edit text** > **Opcije** > **Format** > **Font formatting**. Izaberite odgovarajuću opciju formatiranja. Možete da dodate kurziv, podebljano, podvučeno ili precrtano formatiranje, ili da postavite tekst u format eksponentnog ili indeksnog teksta.

Da biste formatirali pasus, otvorite prikaz rasporeda i izaberite **Opcije** > **Edit slide**. Do**đ**ite do polja za tekst i izaberite **Opcije** > **Edit text** > **Opcije** > **Format** > **Paragraph**. Možete da izmenite poravnavanje teksta, prored, kao i širinu leve margine.

Da biste izmenili stil znakova za nabrajanje, otvorite prikaz rasporeda i izaberite **Opcije** > **Edit slide**. Dođite do polja za tekst i izaberite **Opcije** > **Edit text** > **Opcije** > **Format** > **Bullets**. Možete da podesite da znakovi za nabrajanje budu vidljivi, da promenite vrstu znakova, kao i da definišete njihovu veličinu i boju.

Da biste uneli izmene u podešavanja okvira za tekst, izaberite prikaz rasporeda i **Opcije** > **Edit slide**. Do**đ**ite do okvira za tekst i izaberite **Opcije** > **Edit object** > **Properties**. Možete promeniti položaj teksta unutar okvira za tekst i uključiti ili isključiti prelom teksta.

Da biste izmenili okvir, izaberite prikaz rasporeda i **Opcije** > **Edit slide**. Do**đ**ite do objekta koji ima okvir i izaberite **Opcije** > **Edit object** > **Properties**. Možete menjati sve ili samo vertikalne, horizontalne, gornje, donje, leve ili desne okvire.

Da biste formatirali podešavanja linije, izaberite prikaz rasporeda i **Opcije** > **Edit slide**. Dođite do objekta koji ima linije i izaberite **Opcije** > **Edit object** > **Properties**. Možete da izmenite boju linije i stil elemenata kao što su tačke, crtice ili podebljane linije.

Da biste formatirali podešavanja pozadine, izaberite prikaz rasporeda i **Opcije** > **Edit slide**. Dođite do objekta i izaberite **Opcije** > **Edit object** > **Properties**. Možete da izmenite boju pozadine, kao i da omogućite ili onemogućite vidljivost već definisane pozadine.

## Izmena tabela

Da biste izmenili tabelu, izaberite prikaz rasporeda i **Opcije** > **Edit slide**. Dođite do tabele i izaberite **Opcije** > **Edit table**. Ćelija koja je istaknuta je trenutno aktivna. Da biste promenili izabranu ćeliju, pomerite se gore, dole, levo ili desno. Izaberite **Opcije**.

Izaberite neku od sledećih opcija:

- Edit text Izmenite tekst u trenutno aktivnoj Ćeliji.
- Insert Dodajte redove ili kolone u tabelu. Nova kolona se umeće levo od izabrane ćelije, a novi red iznad izabrane ćelije.
- Delete Uklanjanje ispunjenih redova ili kolona iz tabele.
- View Uvećavanje ili umanjivanje u okviru tabele, podešavanje nivoa uvećavanja do širine ekrana ili promena nivoa uvećavanja.
- Undo i Redo Opozovite poslednje izmene.

## Pronalaženje teksta u prezentaciji

Da biste pronašli deo teksta iz prezentacije, izaberite bilo koji prikaz. Izaberite **Opcije** > **Nađi**, unesite tekst u polje **Find:** i pritisnite navigator.

Da biste uneli izmene u opcije pretraživanja za mala i velika slova i cele reči, izaberite Opcije > Search options.

Da biste pronašli i zamenili deo teksta iz prezentacije, izaberite bilo koji prikaz. Izaberite **Opcije** > **Nađi**. Unesite tekst koji treba da se zameni u polje **Find**;, unesite novi tekst u polje **Replace** i pritisnite navigator. Kada tekst bude pronađen, izaberite **Replace** da biste zamenili tekst i prebacili se na sledeće podudaranje ili izaberite **Ignore** da biste preskočili trenutno podudaranje i **Next** da biste se prebacili na sledeće.

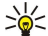

Savet: Da biste preskočili trenutni pogodak i prešli na prethodni ili naredni, krećite se nagore i nadole.

# Prenos sadržaja ekrana

Ekran svog aparata možete da prikažete široj publici preko kompatibilnog digitalnog projektora ili drugog kompatibilnog sistema za projekciju. Sadržaj ekrana se prebacuje u digitalni projektor npr. korišćenjem Bluetooth veze.

Izaberite Meni > Kancelarija > Izvoz ekrana.

Da biste mogli da prikazujete sadržaj ekrana na kompatibilnom projektoru, neophodno je da instalirate odgovarajuće upravljačke programe za projektor. Za dodatne informacije obratite se proizvođaču projektora ili njegovom zastupniku. Ovu funkciju ne podržavaju sve aplikacije. Spoljni prikazivač može da se pokrene na dva načina: iz foldera <u>Kancelarija</u> ili aplikacije koja ga podržava.

## Prikazivanje sadržaja ekrana

Za prikazivanje sadržaja ekrana preko digitalnog projektora, otvorite aplikaciju za prenos sadržaja ekrana i izaberite **Opcije** > **Izaberi uređaj**. Na listi dostupnih uređaja dođite do uređaja koji želite da koristite i izaberite **OK**. Izaberite **Opcije** > **Omogući** da biste prikazali sadržaj ekrana.

Da biste sakrili sadržaj ekrana, izaberite Opcije > Sakrij. Aplikacija za prenos sadržaja ekrana je pomerena u pozadinu.

Za prekid prikazivanja sadržaja ekrana izaberite Opcije > Onemogući.

# Štampanje

Odštampajte poruku ili datoteku sa aparata. Prikažite štampu, definišite opcije izgleda stranice, izaberite štampač ili odštampajte u datoteku.

Pre nego što počnete sa štampanjem, proverite da li je vaš aparat pravilno povezan sa štampačem.

Da biste odštampali poruku ili datoteku, otvorite poruku ili datoteku i izaberite **Opcije** > **Opcije** štampanja.

Definišite sledeće opcije:

- Štampač Sa liste izaberite raspoloživ štampač.
- Odštampaj Izaberite Sve stranice, Parne stranice ili Neparne stranice kao opseg štampanja.
- Opseg štampanja Izaberite Sve stranice u opsegu, Ova stranica ili Definiši stranice kao opseg štampanja.
- **Broj kopija** Izaberite broj kopija koje želite da odštampate.
- Odštampaj u datoteku Izaberite štampanje u datoteku i odredite lokaciju za datoteku.

Možda nećete moći da odštampate sve vrste poruka, kao što su multimedijalne ili neke druge posebne poruke.

Da biste pregledali datoteku ili poruku pre nego što je odštampate, izaberite Opcije > Opcije štampanja > Prikaži.

## Promena izgleda stranice pre štampanja

Da biste promenili izgled stranice pre štampanja, izaberite **Opcije** > **Opcije** štampanja > **Podešavanje** stranice i sa sledećih kartica:

- Vel. papira Promenite veličinu hartije ili položaj i prilagodite visinu i širinu.
- Margine Izmenite veličinu leve, desne, gornje ili donje margine.
- Zaglavlje Maksimalna dužina zaglavlja je 128 znakova. Možete postaviti razmak između zaglavlja i teksta i izabrati mogućnost da pridodate zaglavlje prvoj stranici dokumenta.
- Podnožje Maksimalna dužina podnožja je 128 znakova. Možete odrediti razmak između podnožja i teksta.

Da biste dodali ili izbrisali štampač, izaberite Meni > Kancelarija > Štampači > Opcije > Dodaj ili Obriši.
# 11. Podešav.

#### Izaberite Meni > Alatke > Podešav..

Možete definisati i izmeniti razna podešavanja aparata. Izmena ovih podešavanja utiče na rad vašeg aparata po pitanju više aplikacija.

Neka podešavanja za vaš aparat mogu biti unapred podešena ili poslata u konfiguracionoj poruci od strane vašeg mrežnog operatora ili dobavljača usluga. Možda nećete moći da promenite ova podešavanja.

- Dođite do podešavanja koje želite da izmenite i pritisnite navigator da biste uradili sledeće:
- Prebacivali se sa jedne na drugu vrednost, kao što su uključeno ili isključeno.
- Izabrali vrednost sa liste.
- Otvorili editor teksta da biste uneli vrednost.
- Otvorili klizač da biste pomeranjem ulevo ili nadesno povećali ili smanjili vrednost.

## Podešavanja telefona

Izaberite Telefon da biste promenili podešavanja jezika, pasivnog režima rada i ekrana na aparatu.

#### Opšte podešavanja

Izaberite **Opšte** i nešto od sledećeg:

- Jezik telefona Izaberite neki jezik sa liste. Promena jezika utiče na sve aplikacije u aparatu. Kada promenite jezik uređaja, aparat će se restartovati.
- Jezik pisanja Izaberite neki jezik sa liste. Promena jezika pisanja takođe utiče na znakove dostupne prilikom pisanja teksta, kao i na rečnik intuitivnog načina unosa teksta koji se koristi.
- Intuitivni unos teksta Izaberite Uključeno da biste koristili intuitivni način unosa teksta. Rečnik intuitivnog unosa teksta nije na raspolaganju za sve jezike.
- Dobrodošlica ili logo Izaberite Primarni da biste koristili podrazumevanu sliku, Tekst da biste uneli svoju pozdravnu poruku ili Slika da biste izabrali sliku iz "Galerije". Pozdravna poruka ili slika se na kratko prikazuje svaki put kada uključite aparat.
- Fabrički podešeno Vraćanje prvobitnih podešavanja aparata. Da biste to uradili, potrebna vam je šifra blokade. Nakon vraćanja na prvobitne vrednosti, telefonu će možda trebati više vremena da se uključi. Dokumenti, informacije o kontaktima, stavke kalendara i datoteke su nepromenjene.

#### Podešavanja pasivnog režima rada

Izaberite **Pasivni režim** i nešto od sledećeg:

- Dopunjeni pasivni re. Izaberite Uključeno da biste imali prečice za različite aplikacije koje su dostupne u dopunjenom pasivnom režimu.
- Levi selekt. taster, Desni selekt. taster Promena prečica koje se otvaraju pomoću levog i desnog tastera za izbor na pasivnom ekranu. Pritisnite navigator, izaberite funkciju sa liste i OK.
- Navigator udesno, Navigator ulevo, Navigator nadole, Navigator nagore, Selekcioni taster Promena prečica koje se otvaraju kada se krećete u različitim pravcima. Ova podešavanja nisu dostupna ako izaberete Dopunjeni pasivni re. > Uključeno.
- Aplik. pasivnog rež. Izaberite aplikacije kojima želite da pristupate iz dopunjenog pasivnog režima.
- Pošt. sanduče dop. pas. režima Izaberite folder za poruke ili poštansko sanduče koje se prikazuje u dopunjenom pasivnom režimu.
- **Dopunski moduli dop. pas. režima** Izaberite dodatne module koje se prikazuju u dopunjenom pasivnom režimu. Možete, na primer, da vidite koliko imate govornih poruka. Čak i ako isključite obavešćenja dopunjenog pasivnog režima za neodgovorene pozive i poruke, podrazumevana obavešćenja će ih i dalje prikazivati. Raspoloživost dodatnih modula može varirati.

#### Podešavanja ekrana

Izaberite Ekran i nešto od sledećeg:

- Svetlosni senzor Podešavanje količine svetla potrebnog za osvetljavanje ekrana uređaja.
- Ušteda enegije posle Biranje iznosa vremena koje protiče pre aktiviranja čuvara ekrana. Aktiviranje skrin sejvera produžava radno vreme aparata.
- Trajanje osvetljenja Postavite vreme koje protiče od poslednjeg pritiska na taster do zatamnjenja ekrana.

## Podešavanja poziva

Izaberite **Poziv** i nešto od sledećeg:

- Slanje svog broja Izaberite Da da biste osobi koju zovete prikazali svoj broj telefona ili Određuje mreža da biste pustili da mreža odredi da li se vaš identifikator pozivaoca šalje.
- Pošalji moj ID mr. poz. Uključite ovu opciju ako želite da prikažete Internet identifikator pozivaoca osobi koju zovete.
- Poziv na čekanju Izaberite Aktiviraj da biste dobili obaveštenje o novom dolaznom pozivu u trenutku kada već obavljate poziv ili Proveri status da biste proverili da li je funkcija aktivna na mreži.
- Inter. poziv na čekanju Aktivirajte ovu opciju da biste dobili obaveštenje o novom dolaznom pozivu u trenutku kada već obavljate Internet poziv.
- Upozor. na Int. poziv Uključite ovu opciju ako želite da aparat odgovori pozivaocu kome je telefon zauzet. Ukoliko isključite ovu opciju, za pozivaoca je vaš telefon zauzet a vi dobijate obaveštenje o propuštenom pozivu.
- Podraz. tip poziva Izaberite Ćelijski da biste telefonskom broju uputili uobičajeni pozivili Internet da biste za pozivanje broja ili adrese koristili VoIP.
- Odbaci poziv SMS-om Izaberite Da da biste automatski poslali tekstualnu poruku osobi koja vas zove kako biste je informisali zašto ne možete da odgovorite na poziv koji vam je uputila.
- Tekst poruke Unesite tekst koji se šalje kada ne možete da odgovorite na dolazni poziv, a želite da automatski pošaljete tekstualnu poruku kao odgovor.
- Slika u video pozivu Izaberite Koristi odabranu da biste izabrali sliku koja se prikazuje umesto video snimka tokom video poziva ili Nijedna da se slika ne šalje tokom video poziva.
- Auto. pon. biranje Izaberite Uključeno da biste ponovo birali broj ako je on bio zauzet pri prvom pokušaju. Aparat pokušava da uspostavi vezu najviše 10 puta.
- Statistika poziva Izaberite Uključeno da biste nakratko prikazali približno trajanje poslednjeg poziva.
- Brzo biranje Izaberite Uključeno da biste aktivirali brzo biranje na aparatu. da biste birali telefonski broj koji je dodeljen tasterima za brzo biranje (2-9) pritisnite i držite taster.
- <u>Vidite "Brzo biranje", str. 21.</u>
- Odgovor svakim tast. Izaberite Uključeno da biste na dolazni poziv odgovorili tako što ćete kratko pritisnuti bilo koji taster, izuzev tastera "Kraj".
- Aktivna linija Izaberite Linija 1 ili Linija 2 da biste promenili telefonsku liniju za odlazne pozive i tekstualne poruke (mrežna usluga). Ovo podešavanje je prikazano samo ako SIM kartica podržava uslugu alternativne linije i pretplatu na dve telefonske linije.
- Promena linije Izaberite Onemogući da biste sprečili izbor linija (mrežna usluga). Da biste promenili podešavanje, potreban vam je PIN2 kôd.
- Upozor. na Int. poziv Izaberite Isključeno da biste obavestili dolazne Internet pozive da je vaš aparat zauzet ili Uključeno da biste prihvatili dolazne Internet pozive.

## Podešavanja veze

Izaberite Meni > Alatke > Podešav. > Veza i nešto od sledećeg:

- **Pristupne tačke** Podešavanje novih ili izmena postojećih pristupnih tačaka. Neke ili sve pristupne tačke mogu biti unapred postavljene na vašem aparatu od strane provajdera servisa i možda nećete moći da ih kreirate, izmenite ili uklonite.
- Grupe pristupnih tačaka Podešavanje novih ili izmena postojećih pristupnih tačaka koje se koriste prilikom automatskog uspostavljanja veze i e-mail rominga.
- **Paketni prenos pod.** Odredite kada se koristi veza za paketni prenos podataka i unesite pristupnu tačku ako svoj uređaj koristite kao modem za računar.
- Podešav. Int. telef. Definisanje podešavanja za Internet pozive.
- SIP podešavanja Prikaz ili kreiranje profila za iniciranje sesije SIP profili.
- Data poziv Postavite vremenski period po Čijem se isteku data govorna veza automatski završava.
- VPN Instalirajte i upravljajte VPN polisama, upravljajte VPN serverima polisa, pogledajte VPN dnevnik i kreirajte i upravljajte VPN pristupnim tačkama.
- Bežična LAN mreža Odredite da li će aparat prikazivati indikator kada je dostupan bežični LAN i koliko često će aparat tražiti mreže.
- Konfiguracije Prikaz i brisanje servera od poverenja od kojih vaš aparat može primiti konfiguraciona podešavanja.

Da biste dobili informacije o bežičnom LAN-u ili pretplaćivanju na servis prenosa podataka i odgovarajućim podešavanja veze i konfiguracionim podešavanjima, kontaktirajte mrežnog operatera ili provajdera servisa.

Dostupna podešavanja za izmenu se mogu razlikovati.

## Pristupne tačke

Izaberite Meni > Alatke > Podešav. > Veza > Pristupne tačke.

Pristupna tačka je mesto na kome se vaš aparat povezuje sa mrežom putem veze za prenos podataka. Da biste koristili servis e-maila i multimedijalne servise ili da biste pregledali web stranice, najpre morate odrediti pristupne tačke za ove servise.

Grupa pristupnih tačaka služi za grupisanje i određivanje prioriteta pristupnih tačaka. Aplikacija može koristiti grupu kao metod povezivanja umesto jedne pristupne tačke. U tom slučaju, najbolja dostupna pristupna tačka u grupi se koristi za uspostavljanje veze, a u slučaju e-maila, i za roming.

Neke ili sve pristupne tačke mogu biti unapred postavljene na vašem aparatu od strane provajdera servisa i možda nećete moći da ih kreirate, izmenite ili uklonite.

Vidite "Internet pristupne tačke", str. 44.

#### Grupe pristupnih tačaka

#### $Izaberite \ Meni > Alatke > Podešav. > Veza > Grupe \ pristupnih \ tačaka.$

Grupa pristupnih tačaka služi za grupisanje i određivanje prioriteta pristupnih tačaka. Aplikacija može koristiti grupu kao metod povezivanja umesto jedne pristupne tačke. U tom slučaju, najbolja dostupna pristupna tačka u grupi se koristi za uspostavljanje veze, a u slučaju e-maila, i za roming. <u>Vidite "Grupe pristupnih tačaka", str. 52.</u>

#### Paketni podaci

#### Izaberite Meni > Alatke > Podešav. > Veza > Paketni prenos pod..

Vaš telefonski aparat podržava paketni prenos podataka, kao što je GPRS u GSM mrežama. Kada koristite aparat u GSM i UMTS mreži, možete imati više aktivnih veza za prenos podataka istovremeno; pristupne tačke mogu deliti vezu za prenos podataka, a veze za prenos podataka ostaju aktivne (npr. tokom govornih poziva). <u>Vidite "Menadžer veze"</u>, <u>str. 50</u>.

#### Podešavanja paketnog prenosa podataka

Podešavanja paketnog prenosa podataka utiču na sve pristupne tačke koje koriste vezu za paketni prenos podataka. Izaberite neku od sledećih opcija:

- Veza za paketni pr. Izaberite Čim ima signal da biste registrovali aparat na mreži za paketni prenos podataka kada uključite aparat u podržanoj mreži. Izaberite Po potrebi da biste uspostavili vezu za paketni prenos podataka samo kada je ona neophodna za aplikaciju ili radnju.
- Pristupna tačka Unesite ime pristupne tačke koje ste dobili od provajdera servisa da biste koristili aparat kao modem za paketni prenos podataka na računar.

Ova podešavanja utiču na sve pristupne tačke za veze za paketni prenos podataka.

#### Podešavanja Internet poziva

Izaberite Meni > Alatke > Podešav. > Veza > Podešav. Int. telef.. Izaberite Opcije > Novi profil ili Opcije > Izmeni.

Dođite do Ime, pritisnite navigator, unesite ime profila i izaberite OK.

Dođite do **SIP profili**, pritisnite navigator, izaberite profil i **OK**. SIP protokoli se koriste za kreiranje, menjanje i završavanje komunikacionih sesija kao što su Internet pozivi sa jednim ili više učesnika. SIP profili uključuju podešavanja za ove sesije. Da biste sačuvali podešavanja, pritisnite **Nazad**.

#### Podešavanja protokola za iniciranje sesije (SIP)

### Izaberite Meni > Alatke > Podešav. > Veza > SIP podešavanja.

Protokoli za iniciranje sesije (SIP) se koriste za kreiranje, menjanje i završavanje određenih vrsta komunikacionih sesija sa jednim ili više učesnika (mrežni servis). SIP profili uključuju podešavanja za ove sesije. SIP profil koji se po podrazumevanoj vrednosti koristi za komunikacionu sesiju je podvučen.

Da biste kreirali SIP profil, izaberite Opcije > Dodaj novi > Koristi podrazum. profil ili Koristi neki postojeći profil.

Da biste izmenili SIP profil, dođite do njega i pritisnite navigator.

Da biste izabrali SIP profil koji želite da koristite za komunikacione sesije po podrazumevanoj vrednosti, dođite do profila i izaberite **Opcije** > **Podrazumevani profil**.

Za brisanje SIP profila, dođite do njega i pritisnite taster "Briši".

#### Izmena SIP profila

Izaberite Meni > Alatke > Podešav. > Veza > SIP podešavanja > Opcije > Dodaj novi ili Izmeni.

Izaberite neku od sledećih opcija:

- Ime profila Unesite ime SIP profila.
- Profil servisa izaberite IEFT ili Nokia 3GPP.
- Primarna pris. tačka Izaberite pristupnu tačku za Internet vezu.
- Javno korisničko ime Unesite korisničko ime koje se dobili od provajdera servisa.
- Koristi kompresiju Izaberite ako se koristi komprimovanje.
- Registracija Izaberite režim registracije.
- Koristi zaštitu Izaberite da li se koristi razmena bezbednosnih podataka.
- Proksi server Unesite podešavanja proxy servera za ovaj SIP profil.
- Registracioni server Unesite podešavanja registracionog servera za ovaj SIP profil.

Dostupna podešavanja za izmenu se mogu razlikovati.

#### Izmena SIP proxy servera

Izaberite Meni > Alatke > Podešav. > Veza > SIP podešavanja > Opcije > Dodaj novi ili Izmeni > Proksi server.

Proxy serveri su posredni serveri između servisa za pretraživanje i njegovih korisnika, a koriste ih neki provajderi servisa . Ovi serveri mogu obezbediti dodatnu bezbednost i ubrzati pristup servisu.

Izaberite neku od sledećih opcija:

- Adresa proksi servera Unesite ime ili IP adresu aktivnog proxy servera.
- Područje Unesite oblast proxy servera.
- Korisničko ime i Lozinka Unesite korisničko ime i lozinku za proxy server.
- Dopusti sl. rutiranje Izaberite da li je dozvoljeno slabo usmeravanje.
- Tip transporta izaberite UDP ili TCP.
- **Port** Unesite broj porta proxy servera.

#### Izmena registracionih servera

Izaberite Meni > Alatke > Podešav. > Veza > SIP podešavanja > Opcije > Dodaj novi ili Izmeni > Registracioni server.

Izaberite neku od sledećih opcija:

- Adresa regist. servera Unesite ime ili IP adresu aktivnog registracionog servera.
- **Područje** Unesite oblast registracionog servera.
- Korisničko ime i Lozinka Unesite korisničko ime i lozinku za registracioni server.
- Tip transporta izaberite UDP ili TCP.
- Port Unesite broj porta registracionog servera.

#### Podešavanje data poziva

#### Izaberite Meni > Alatke > Podešav. > Veza > Data poziv.

Da biste podesili vremenski period po Čijem se isteku data veze automatski završavaju ukoliko nije došlo do prenosa podataka, izaberite Vreme na vezi i pritisnite navigator. Izaberite Definiše korisnik da biste sami uneli vreme Neograničeno da bi veza ostala aktivna dok ne izaberete Opcije > Raskini vezu.

#### VPN

### VPN pristupne tačke

Za upravljanje VPN pristupnim tačkama izaberite VPN > VPN pristupne tačke > Opcije i neku od sledećih opcija:

- Izmeni Izmenite izabranu pristupnu tačku. Ako je pristupna tačka u upotrebi ili su njena podešavanja zaštićena, ne možete je izmeniti.
- Nova pristup. tačka Kreirajte novu VPN pristupnu tačku.
- Obriši Izbrišite izabranu pristupnu tačku.

#### Podešavanja VPN pristupnih tačaka

Za ispravna podešavanja pristupnih tačaka obratite se svom provajderu servisa.

Da biste izmenili podešavanja VPN pristupnih tačaka, izaberite pristupnu tačku Opcije.

Izaberite neku od sledećih opcija:

- Ime konekcije Unesite ime za VPN vezu. Maksimalna dužina imena je 30 znakova.
- VPN polisa Izaberite VPN polisu koje će se koristiti sa ovom pristupnom tačkom.
- Internet prist. tačka Izaberite Internet pristupnu tačku koja će se koristiti sa ovom VPN pristupnom tačkom.
- Adresa proksi ser. Unesite adresu proxy servera za ovu VPN pristupnu tačku.
- Br. porta proksi ser. Unesite broj proxy porta.

## Bežični LAN

## Izaberite Meni > Alatke > Podešav. > Veza > Bežična LAN mreža.

Da bi indikator bio prikazan kada je bežični LAN dostupan na vašoj trenutnoj lokaciji, izaberite Prikaži dostupnost > Da.

Da biste izabrali vremenski interval u okviru koga će aparat pretražiti dostupne bežične LAN mreže i ažurirati indikator, izaberite Skeniraj mreže.

#### Napredna WLAN podešavanja

Izaberite Meni > Alatke > Podešav. > Veza > Bežična LAN mreža > Opcije > Napredna podešav. Napredna podešavanja bežične LAN mreže se obično definišu automatski i nije preporučljivo menjati ih.

Da biste ručno izmenili podešavanja, izaberite Autom. konfiguracija > Onemogućena i definišite sledeće:

- Duga granica ponav. Unesite maksimalan broj pokušaja prenosa podataka ako aparat ne dobije potvrdni signal od mreže.
- Kratka gran. ponav. Unesite maksimalan broj pokušaja prenosa podataka ako aparat ne dobije signal za slanje od mreže.

- **RTS prag** Izaberite veličinu paketa podataka za koju bežična LAN pristupna tačka izdaje zahtev za slanje pre slanja samog paketa.
- Nivo snage predaje Izaberite nivo snage aparata prilikom slanja podataka.
- Radio merenja Omogućite ili onemogućite radio mere.
- Ušteda energije Izaberite da li želite uštediti energiju u bateriji aparata.

Da biste vratili sva podešavanja na prvobitne vrednosti, izaberite Opcije > Povrati podrazum..

#### Bezbednosna podešavanja za pristupne tačke bežične LAN mreže

#### WEP bezbednosna podešavanja

Izaberite Meni > Alatke > Podešav. > Veza > Pristupne tačke. Izaberite Opcije > Nova pristup. tačka ili izaberite pristupnu tačku i Opcije > Izmeni.

U podešavanjima pristupne tačke, izaberite **Režim zaštite WLAN-a** > **WEP**.

Wired equivalent privacy (privatnost ekvivalentna privatnosti kod žičanih veza) - WEP način šifrovanja koji šifruje podatke pre slanja. Korisnicima koji nemaju potrebne WEP ključeve odbija se pristup mreži. Ako vaš aparat dobije paket podataka koji nije šifrovan pomoću WEP ključeva, ti podaci se odbacuju kada se koristi WEP bezbednosni režim.

U Adhok mreži, svi aparati moraju koristiti isti WEP ključ.

Izaberite neku od sledećih opcija:

- Aktivni WEP ključ Izaberite željeni WEP ključ.
- Tip autentikacije izaberite Otvorena ili Deljena.
- Podešav. WEP ključa Izmenite podešavanja za WEP ključ.

#### Podešavanja WEP ključa

Izaberite Meni > Alatke > Podešav. > Veza > Pristupne tačke. Izaberite Opcije > Nova pristup. tačka ili izaberite pristupnu tačku i Opcije > Izmeni.

U podešavanjima pristupne tačke, izaberite **Režim zaštite WLAN-a** > **WEP**.

U Adhok mreži, svi aparati moraju koristiti isti WEP ključ.

Izaberite **Podeš. WLAN zaštite** > **Podešav. WEP ključa** i nešto od sledećeg:

- WEP enkripcija Izaberite željenu dužinu WEP ključa za šifrovanje.
- Format WEP ključa Izaberite da li želite da unesete podatke o WEP ključu u formatu ASCII ili Heksadecimalni.
- WEP ključ Unesite podatke WEP ključa.

#### 802.1x bezbednosna podešavanja

Izaberite Meni > Alatke > Podešav. > Veza > Pristupne tačke. Izaberite Opcije > Nova pristup. tačka ili izaberite pristupnu tačku i Opcije > Izmeni.

U podešavanjima pristupne tačke, izaberite **Režim zaštite WLAN-a** > 802.1x.

**802.1x** potvrđuje verodostojnost i autorizuje aparate za pristup bežičnoj mreži, a sprečava pristup ako proces potvrde verodostojnosti ne uspe.

Izaberite Podeš. WLAN zaštite. i nešto od sledećeg:

- WPA režim Izaberite EAP (proširivi protokol potvrde verodostojnosti) ili PSK ključ (tajni ključ koji se koristi za identifikaciju aparata).
- Podešavanja EAP mo. Ako ste izabrali WPA režim > EAP, izaberite koje ćete EAP dodatne programe definisane u aparatu koristiti sa pristupnom tačkom.
- PSK ključ Ako ste izabrali WPA režim > PSK ključ, unesite deljeni privatni ključ koji identifikuje vaš aparat za bežičnu LAN mrežu na koju se povežete.

Dostupna podešavanja za izmenu se mogu razlikovati.

#### WPA bezbednosna podešavanja

Izaberite Meni > Alatke > Podešav. > Veza > Pristupne tačke. Izaberite Opcije > Nova pristup. tačka ili izaberite pristupnu tačku i Opcije > Izmeni.

U podešavanjima pristupne tačke, izaberite Režim zaštite WLAN-a > WPA/WPA2.

Izaberite Podeš. WLAN zaštite. i nešto od sledećeg:

- WPA režim Izaberite EAP (proširivi protokol potvrde verodostojnosti) ili PSK ključ (tajni ključ koji se koristi za identifikaciju aparata).
- **Podešavanja EAP mo.** Ako ste izabrali **WPA režim** > **EAP**, izaberite koje ćete EAP dodatne programe definisane u aparatu koristiti sa pristupnom tačkom.
- PSK ključ Ako izaberete WPA režim > PSK ključ, unesite deljeni privatni ključ koji identifikuje vaš aparat za bežičnu LAN mrežu na koju se povežete.

Dostupna podešavanja za izmenu se mogu razlikovati.

EAP

Da biste pregledali EAP (proširivi autentikacioni protokol) dodatne module koji su trenutno instalirani na vaš aparat (mrežni servis), izaberite Meni > Alatke > Podešav. > Veza > Pristupne tačke. Izaberite Opcije > Nova pristup. tačka i definišite pristupnu tačku koja koristi bežični LAN kao nosioca podataka i 802.1x ili WPA/WPA2 kao njihov režim zaštite. Izaberite Podeš. WLAN zaštite > WPA režim > EAP, dođite do Podešavanja EAP mo. i pritisnite navigator. EAP podešavanja

Izaberite Meni > Alatke > Podešav. > Veza > Pristupne tačke. Izaberite Opcije > Nova pristup. tačka ili izaberite pristupnu tačku i Opcije > Izmeni.

Izaberite Režim zaštite WLAN-a > 802.1x ili WPA/WPA2.

Izaberite Podeš. WLAN zaštite > WPA režim > EAP, dođite do Podešavanja EAP mo. i pritisnite navigator.

EAP dodatni moduli se koriste sa bežičnim mrežama radi autentikacije bežičnih aparata i autentikacionih servera, a različiti EAP dodatni moduli omogućavaju upotrebu različitih EAP metoda (mrežnih servisa).

da biste koristili EAP dodatni modul prilikom povezivanja na WLAN preko pristupne tačke, izaberite željeni dodatni modul i Opcije > Omogući. Pored EAP dodatnih modula omogućenih za upotrebu sa ovom pristupnom tačkom se nalazi potvrdni znak. Ako ne želite da koristite priključak, izaberite Opcije > Onemogući.

Da biste izmenili podešavanja EAP dodatnog modula, izaberite Opcije > Konfiguriši.

Da biste promenili prioritet podešavanja EAP dodatnog modula, izaberite **Opcije > Povećaj prioritet** da biste pokušali da koristite jedan dodatni modul pre drugih prilikom povezivanja na mrežu sa pristupnom tačkom, ili **Opcije > Smanji prioritet** da biste koristili ovaj dodatni modul za autentikaciju mreže posle pokušaja korišćenja drugih dodatnih modula.

Raspoloživost opcija može varirati.

#### Konfiguracije

Da biste videli i izbrisali konfiguracije za servere od poverenja, izaberite Meni > Alatke > Podešav. > Veza > Konfiguracije.

Možete primati poruke od vašeg mrežnog operatera, provajdera servisa ili informatičke službe firme koje sadrže konfiguraciona podešavanja za servere od poverenja. Ova podešavanja se automatski čuvaju u Konfiguracije. Možda ćete dobiti konfiguraciona podešavanja za pristupne tačke, multimedijalne ili servis e-maila i podešavanja ćaskanja ili sinhronizacije od servera od poverenja.

Da biste izbrisali konfiguracije za server od poverenja, dođite do servera i pritisnite taster "Briši". Takođe se brišu konfiguracijska podešavanja za ostale aplikacije koje obezbeđuje server.

### Podešavanje datuma i vremena

Vidite "Podešavanja sata", str. 82.

## Bezbednosna podešavanja

Vidite "Definisanje bezbednosnih podešavanja", str. 26.

### Podešavanja mreže

#### Izaberite Meni > Alatke > Podešav. > Mreža.

Definišite sledeće:

- Mrežni režim (pokazuje se samo ukoliko ga podržava mrežni operator) Izaberite vrstu mreže. Možete izabrati GSM ili UMTS da biste koristili neku od tih mreža ili Duo režim da bi se aparat automatski prebacivao sa jedne mreže na drugu. Ovo podešavanje je možda unapred podešeno za aparat i zato ga nije moguće menjati. Ako podesite aparat da koristi samo GSM mrežu ili samo UMTS mrežu, nećete moći da upućujete pozive, uključujući i hitne pozive, niti da koristite ostale funkcije za koje je neophodna mrežna veza ukoliko izabrana mreža nije dostupna.
- Izbor operatora Izaberite Ručno da biste odabrali dostupnu mrežu ili Automatski da bi aparat automatski izabrao mrežu.
- Prikaz inf. o ćeliji Izaberite Uključeno da biste podesili aparat tako da označi kada se koristi u mikroćelijskoj mreži (MCN).

## Podešavanja proširenja

#### Izaberite Meni > Alatke > Podešav. > Proširenje.

**Upozorenje:** Kada koristite slušalice, Vaša sposobnost praćenja zvukova u okruženju može da bude umanjena. Ne koristite slušalice kada to može da ugrozi Vašu bezbednost.

Za većinu proširenja možete izabrati sledeća podešavanja:

- Primarni profil Izaberite profil koji se aktivira kada se na aparat priključi neko proširenje.
- Automatski odgovor Automatsko odgovaranje na telefonski poziv kada se priključi proširenje. Izaberite Uključeno da bi aparat automatski odgovorio na dolazni poziv nakon 5 sekundi. Ako je tip zvona postavljen na Jedan pisak ili Bez zvona u meniju "Profili", automatski odgovor se deaktivira.

Copyright © 2006 Nokia. All Rights Reserved.

• Svetla — Izaberite Uključena da bi aparat bio osvetljen kada je priključen na proširenje.

## Ad. za gluvoneme podešavanja

Ako koristite tekstualni telefon (TTY), morate ga povezati na aparat da biste mogli da promenite podešavanja i koristite tekstualni telefon. Izaberite neko od sledećih podešavanja:

- Primarni profil Izaberite profil koji se aktivira kada na aparat priključite tekstualni telefon (TTY).
  Koristi tekst. tel. Izaberite Da ako želite da počnete sa korišćenjem tekstualnog telefona.

# 12. Ekstra

#### Izaberite Meni > Ekstra.

Ekstra uključuje alatke koje vam olakšavaju organizaciju i upravljanje detaljima o različitim događajima u vašem ličnom i poslovnom životu.

## Kalendar

Izaberite Meni > Ekstra > Kalendar.

Koristeći aplikaciju Kalendar možete da kreirate nove ili da vidite već unete događaje i sastanke. Takođe, možete da postavljate tonska upozorenja za stavke kalendara.

Podatke iz kalendara možete da sinhronizujete sa kompatibilnim računarom pomoću paketa Nokia PC Suite. Za informacije o sinhronizaciji, pogledajte uputstvo za paket PC Suite.

#### Kreiranje stavki kalendara

Možete da kreirate Četiri tipa stavki kalendara:

- Stavke Sastanak imaju definisan datum i vreme.
- Stavke Podsetnik se odnose na čitav dan, a ne na određeno vreme. Ove stavke se ne pojavljuju u Prikazu sedmičnog rasporeda vremena.
- Stavke Godišnjica vas podsećaju na rođendane i važne datume. One se odnose na određeni dan, a ne na određeno vreme. Stavke tipa godišnjica se ponavljaju svake godine.
- Stavke Obaveza vas podsećaju na zadatak koji treba da izvršite u određenom roku, a ne u određeno vreme.

Da biste kreirali stavku kalendara, dođite do datuma i izaberite **Opcije** > **Nova stavka**. Izaberite vrstu stavke. Dostupna podešavanja za stavke tipa sastanak, memo beleška, godišnjica i obaveza mogu varirati.

Izaberite neku od sledećih opcija:

- Predmet ili Povod Unesite opis stavke.
- Mesto Unesite sve potrebne informacije o lokaciji.
- Vreme početka Unesite vreme početka.
- Vreme završetka Unesite vreme završetka.
- Datum početka ili Datum Unesite datum početka ili datum događaja.
- Datum završetka Unesite datum završetka.
- Alarm Postavite alarm za stavke tipa sastanak i godišnjica. Alarm je prikazan u opciji Dnevni pregled.
- **Ponavljanje** Možete odrediti da li želite da se stavka ponavlja i kada. Definišite vrstu ponavljanja, interval ponavljanja i mogući datum završetka.
- Sinhronizacija Ako izaberete Privatno, stavku kalendara ćete moći da vidite samo vi, odnosno ona neće biti prikazana ostalima koji imaju pristup na mrežu za pregled kalendara. Ako izaberete Javno, stavka kalendara se prikazuje svima koji imaju pristup na mrežu za pregled kalendara. Ako izaberete Isključeno, stavka kalendara se neće kopirati na računar pri sinhronizaciji.

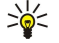

Savet: Proverite da li ste izabrali ispravan grad u aplikaciji Sat, pošto se vremenski definisane stavke mogu promeniti kada se promeni aktuelni grad, a on se nalazi u drugoj vremenskoj zoni.

Za otvaranje i uređivanje postojeće stavke, dođite do stavke i izaberite **Opcije** > **Otvori**. Izvršite željene izmene detalja u odgovarajućim poljima.

Savet: Kada uređujete ili brišete stavku sa ponavljanjem, izaberite željeni način za aktiviranje izmena. Ako izaberete Sve stavke Kalendara su obrisane, sve stavke sa ponavljanjem će se izbrisati. Ako izaberete Obriši stavku, izbrisaće se samo trenutna stavka.

#### **Obaveze**

Možete kreirati i održavati zadatak ili listu zadataka koji se moraju obaviti do određenog dana. Svakoj obavezi može da se pridruži rok i alarm.

Da biste otvorili listu napomena o obavezi, izaberite Opcije > Lista obaveza.

Da biste dodali napomenu o obavezi, izaberite **Opcije** > **Nova stavka** > **Obaveza**. ZapoČnite pisanje zadatka u polju **Predmet**. Možete postaviti rok zadatka, kreirati alarm i navesti prioritet. Ikone prioriteta su (!) **Visok** i (-) **Nizak**. Ne postoji ikona za **Normalan** prioritet.

Da biste označili zadatak kao završen, dođite do zadatka u listi obaveza i izaberite Opcije > Označi kao završ.

Da biste obnovili zadatak, dođite do njega u listi obaveza i izaberite Opcije > Označi kao nezavrš.

#### Ekstra

#### Podešavanja kalendara

Izaberite Opcije > Podešavanja da biste izmenili Ton al. Kalendara, Primarni pregled, Sedmica počinje u: i Naslov sed. pregleda.

#### Prikazi kalendara

Za prebacivanje sa jednog prikaza kalendara na drugi, izaberite Opcije u bilo kom prikazu. Izaberite tip prikaza sa liste.

Savet: Kada prikazujete aplikaciju Kalendar u bilo kom prikazu, pritisnite \* za brzo prebacivanje u drugi prikaz. Za prikazivanje trenutnog datuma u mesečnom prikazu, pritisnite #.

Za postavljanje podrazumevanog prikaza kalendara, izaberite Opcije > Podešavanja > Primarni pregled > Mesečni pregled, Sedmični pregled, Dnevni pregled ili Prikaz obaveza.

Za prikaz određenog datuma u prikazu kalendara, izaberite Opcije > Idi na datum. Unesite datum i izaberite OK.

Savet: Za brzo premeštanje do najbližeg datuma sa planiranim događajem, pritisnite #.

U opciji **Mesečni pregled** možete istovremeno da vidite čitav mesec. Svaki red prikazuje jednu sedmicu. Prikazan je tekući mesec, a tekući dan je prikazan kao današnji dan ili kao poslednji dan u prikazu. Današnji dan je obeležen kvadratom u boji. Dani sa planiranim događajima su označeni malim trouglom u donjem desnom uglu. Pomerajte se i prelazite sa dana u mesecu na dnevne stavke.

Savet: Kada prikazujete aplikaciju Kalendar u bilo kom prikazu, pritisnite \* za brzo prebacivanje u drugi prikaz.

Prikaz Sedmični pregled daje događaje odabrane sedmice u sedam kućica za dane. Današnji datum je označen obojenim kvadratom. Memo beleške i godišnjice su postavljene pre 8 časova.

Za promenu dana kojim počinje sedmica izaberite Opcije > Podešavanja > Sedmica počinje u:.

Prikaz **Dnevni pregled** daje događaje za izabrani dan. Stavke su razvrstane po vremenskim intervalima prema vremenu početka. Da biste videli prethodni ili naredni dan, krećite se levo ili desno.

Prikaz Prikaz obaveza daje obaveze za izabrani dan.

#### Slanje stavki kalendara

Da biste stavku kalendara poslali na kompatibilni uređaj, dođite do stavke i izaberite Opcije > Pošalji > Kao SMS, Kao MMS, Kao e-mail, Preko Bluetooth veze ili Preko IC veze.

#### Dodavanje u kalendar stavke kalendara koju ste primili

Stavku kalendara možete da dobijete kao prilog multimedijalne ili e-mail poruke.

Da biste u kalendar dodali stavku kalendara koju ste primili, otvorite prilog poruke sa stavkom kalendara i izaberite **Opcije** > **Sačuvaj u Kalendar**. Stavka je dodata u vaš podrazumevani kalendar.

#### Beleške

#### Izaberite Meni > Ekstra > Beleške.

Možete da kreirate i šaljete beleške drugim kompatibilnim aparatima i da sačuvate datoteke čistog teksta (.txt format) koje primate na **Beleške**.

Da biste napisali novu belešku, izaberite Opcije > Nova beleška, napišite tekst i pritisnite Urađeno.

U glavnom prikazu **Beleške**, dostupne su sledeće opcije:

- Otvori Otvorite izabranu belešku.
- Pošalji Da biste poslali izabranu belešku, izaberite jedan od načina slanja.
- Nova beleška Kreirajte novu belešku.
- Obriši Izbrišite izabranu belešku.
- Markiraj/Demarkiraj Izaberite jednu ili više beležaka i za svaku primenite isto pravilo.
- Sinhronizacija Izaberite Počni da biste započeli sinhronizaciju ili Podešavanja da biste definisali podešavanja sinhronizacije za tu belešku.

Kada pregledate belešku, izaberite Opcije > Nađi da biste u belešci našli broj telefona, Internet telefonsku adresu, adresu epošte ili Web adresu.

#### Kalkulator

Napomena: Preciznost ovog kalkulatora je ograničena i on je namenjen samo za jednostavne proračune.

Izaberite Meni > Ekstra > Kalkulator.

#### Ekstra

Da nešto izračunate, unesite prvi član računske operacije. Dođite do funkcije, kao što je sabiranje ili oduzimanje, i izaberite je sa liste funkcija. Unesite drugi član računske operacije i izaberite =. Za dodavanje decimalnog separatora, pritisnite #.

Kalkulator izvršava računske operacije redosledom kojim su unete. Rezultat izračunavanja ostaje u polju editora i može da se koristi kao prvi broj nove računske operacije.

Za čuvanje rezultata računske operacije, izaberite **Opcije** > **Memorija** > **Sačuvaj**. Sačuvani rezultat zamenjuje prethodno sačuvani broj u memoriji.

Da biste rezultate računske operacije preuzeli iz memorije i koristili ih u računskoj operaciji, izaberite Opcije > Memorija > Preuzmi.

Da biste prikazali poslednji sačuvani rezultat, izaberite Opcije > Poslednji rezultat.

Napuštanje aplikacije kalkulator ili isključivanje aparata ne briše memoriju. Sledeći put kada otvorite aplikaciju kalkulator, iz memorije možete da preuzmete poslednji sačuvani rezultat.

## Konvertor

#### Izaberite Meni > Ekstra > Konvertor.

Konvertor ima ograničenu preciznost i stoga može doći do grešaka u zaokruživanju.

#### Konvertovanje mera

- 1. Dođite do polja Vrsta i izaberite Opcije > Vrsta konverzije da biste otvorili listu mera. Dođite do mere koju želite da koristite i izaberite OK.
- Dođite do prvog polja Jedinica i izaberite Opcije > Izaberi jedinicu. Izaberite jedinicu koju želite da konvertujete i izaberite OK. Dođite do sledećeg polja Jedinica i izaberite jedinicu u koju želite da konvertujete.
- 3. Dođite do prvog polja Količina i unesite vrednost koju želite da konvertujete. Drugo polje Količina se automatski menja da prikaže konvertovanu vrednost.

Pritisnite # da biste dodali decimalni zarez, a \* za + i - (za temperaturu) odnosno E (eksponent).

### Postavite osnovnu valutu i kurs valute

Napomena: Kada promenite osnovnu valutu, morate uneti nove kurseve valuta jer se svi prethodno postavljeni kursevi brišu.

Da biste mogli da izvršite konverziju valute, morate izabrati osnovnu valutu i dodati kurseve valuta. Kurs osnovne valute je uvek 1. Osnovna valuta određuje kurs ostalih valuta.

- 1. Da biste odredili kurs valute za jedinicu valute, dođite do polja Vrsta i izaberite Opcije > Kursevi valuta.
- 2. Otvoriće se lista valuta, a trenutnu osnovnu valutu ćete videti na vrhu. Dođite to vrste valute i unesite kurs valute koji želite da postavite po pojedinačnoj jedinici valute.
- 3. Da biste promenili osnovnu valutu, dođite do date valute i izaberite Opcije > Post. za osnovnu v..
- 4. Izaberite Urađeno > Da da biste sačuvali podešavanja.

Kada podesite sve potrebne kurseve valuta, možete vršiti konverziju valuta.

## Govorna pošta

#### Izaberite Meni > Ekstra > Gov. pošta.

Kada prvi put otvorite aplikaciju govorne pošte, od vas se traži da unesete broj svoje govorne pošte. Da biste promenili broj, izaberite **Opcije** > **Promeni broj**. Da biste pozvali broj, izaberite **Opcije** > **Pozovi gov. poštu**.

>₩<

**Savet:** Da biste pozvali govornu poštu (mrežni servis) dok ste u pasivnom režimu, pritisnite i zadržite taster **1** ili pritisnite taster **1**, pa taster "Pozovi".

## Sat

Izaberite Meni > Sat.

### Podešavanja sata

Ako je u vreme podešeno za alarm uređaj isključen, on će se uključiti i oglasiti alarmom. Ako izaberete **Stop**, uređaj pita da li želite da ga aktivirate za telefoniranje. Izaberite **Ne** da uređaj isključite, ili **Da** da biste mogli da pozivate i primate pozive. Ne birajte opciju **Da** kada upotreba bežičnog telefona može da prouzrokuje smetnje ili opasnost.

Savet: Da biste automatski ažurirali datum i vreme (mrežna usluga), izaberite Alatke > Podešav. > Vreme od oper. mreže > Uključeno.

Da biste promenili vrstu sata, izaberite Opcije > Podešavanja > Vrsta sata > Analogni ili Digitalni.

#### Ekstra

Da biste postavili alarm, izaberite Opcije > Postavi alarm. Unesite vreme alarma i izaberite OK.

Da biste prikazali i promenili alarme, izaberite Promeni alarm.

Da biste uklonili alarm, izaberite Ukloni alarm.

#### Podešavanje datuma i vremena

Da biste promenili datum i vreme, formate njihovog prikaza i ton alarma, kao i da biste definisali da li želite da koristite automatsko ažuriranje vremena, izaberite **Opcije** > **Podešavanja** i izaberite nešto od sledećeg:

- Vreme Unesite vreme i izaberite OK.
- Vremenska zona Unesite vremensku zonu i izaberite OK.
- Datum Unesite datum i izaberite OK.
- Format datuma Promenite način prikazivanja datuma. Dođite do željenog formata i izaberite OK.
- Separator za datum Promenite simbol kojim se razdvajaju dani, meseci i godine. Dođite do željenog simbola i izaberite
- OK. • Format vremena — izaberite 24-časovni ili 12-časovni.
- Separator za vreme Izaberite simbol kojim se razdvajaju sati i minuti.
- Vrsta sata izaberite Analogni ili Digitalni.
- Ton alarma sata Izaberite ton koji želite da koristite za alarm sata.
- Vreme od oper. mreže Automatski ažurirajte informacije o vremenu, datumu i vremenskoj zoni (mrežna usluga). Za aktiviranje izaberite Automatsko ažuriranje. Ova usluga možda nije raspoloživa na svim mrežama.

## Dodavanje i brisanje gradova

Da biste dodali grad, pomerite se desno i izaberite Opcije > Dodaj grad. Dođite do grada i izaberite Opcije > Izaberi.

Savet: Da biste pronašli grad na listi Gradovi, izaberite Opcije > Dodaj grad > Opcije > Nađi. U polje za pretragu unesite ime grada.

Da biste izbrisali grad, pomerite se desno, dođite do grada i izaberite Opcije > Ukloni.

Promena matičnog grada može da dovede do promene opšteg sistemskog vremena aparata.

# 13. Alatke

Izaberite Meni > Alatke.

Folder Alatke sadrži aplikacije koje se koriste za konfigurisanje aparata i drugih aplikacija.

Memorijska kartica-Vidite "Memorijska kartica", str. 16.

Prenos-Vidite "Prenos sadržaja između aparata", str. 17.

Profili—Vidite "Profili", str. 95.

Podešav.—Vidite "Podešav.", str. 73.

## Pozicioniranje

Uz uslugu pozicioniranja možete primati informacije od dobavljača usluga o lokalnim temama, kao što su vremenska prognoza ili stanje u saobraćaju, na osnovu lokacije vašeg telefona (mrežna usluga).

#### Izaberite Meni > Alatke > Pozicioniranje.

Da biste izabrali način pozicioniranja, dođite do njega i izaberite **Opcije** > **Omogući**. Da biste prestali da ga koristite, izaberite **Opcije** > **Onemogući**. Bluetooth način pozicioniranja vam omogućuje korišćenje Bluetooth GPS proširenja za pozicioniranje. Zasnovan na mreži način pozicioniranja vam obezbeđuje mrežni operator ili dobavljač usluga. Oba načina pozicioniranja se mogu istovremeno koristiti.

## ■ Navigator

Ova funkcionalna mogućnost nije projektovana da podržava zahteve za pozicijom lokacije poziva. Obratite se svom provajderu servisa za više informacija o stepenu usklađenosti Vašeg telefona sa državnom regulativom koja se odnosi na servise lokacijskih hitnih poziva.

GPS ne treba koristiti za precizno merenje parametara lokacije i ne treba se nikada oslanjati isključivo na podatke o lokaciji koje daje GPS prijemnik.

Izaberite Meni > Alatke > Navigator.

Navigator je GPS aplikacija koja se koristi za prikazivanje trenutne lokacije, pronalaženje puta do željene lokacije i praćenje rastojanja. Aplikacija zahteva Bluetooth GPS pribor za rad. Takođe mora biti omogućen Bluetooth GPS način pozicioniranja u Meni > Alatke > Pozicioniranje.

Aplikacija mora primati informacije o položaju od najmanje tri satelita kako bi se mogla koristiti kao pomagalo pri putovanju.

Aplikacija zahteva Bluetooth GPS pribor za rad.

Izaberite neku od sledećih opcija: **Navigator** Pregledajte informacije o navigaciji do odredišta vašeg putovanja. **Pozicija** Pregledajte informacije o vašoj trenutnoj lokaciji. **Putomer** Pregledajte informacije o vašem putovanju, kao što je razdaljina i dužina puta koji ste prešli i prosečna i maksimalna brzina.

## Prikaz navigacije

Prikaz navigacije vas vodi do odredišta vašeg putovanja. Najvažnije tačke istaknute su slovima na krugu, a glavni pravac do vašeg odredišta jačom bojom.

Izaberite neku od sledećih opcija: **Postavi odredište** Izaberite orijentir ili lokaciju kao odredište svog putovanja, ili unesite geografsku širinu i dužinu odredišta. **Prekini navigaciju** Obrišite uneto odredište vašeg putovanja. **Sačuvaj poziciju** Sačuvajte svoj trenutni položaj kao lokaciju ili orijentir. **Status satelita** Pregledajte jačinu signala satelita koji vam pružaju informacije o vašem položaju, neophodne za navigaciju. **Sačuvane lokacije** Pregledajte lokacije koje ste privremeno sačuvali u svom telefonu kako bi vam pomogle pri navigaciji.

#### Prikaz položaja

Pregledajte informacije o položaju, kao što su geografska širina, dužina i visina vaše trenutne lokacije. Možete videti i preciznost ovih informacija.

Izaberite neku od sledećih opcija: **Sačuvaj poziciju** Sačuvajte svoj trenutni položaj kao lokaciju ili orijentir. **Status satelita** Pregledajte jačinu signala satelita koji vam pružaju informacije o vašem položaju, neophodne za navigaciju. **Sačuvane lokacije** Pregledajte lokacije koje ste privremeno sačuvali u svom telefonu kako bi vam pomogle pri navigaciji.

#### Prikaz razdaljine puta

Merač puta izračunava pređenu razdaljinu, vreme, prosečnu i maksimalnu brzinu putovanja.

Izaberite neku od sledećih opcija: **Počni** Aktivirajte merač puta. **Prekini** Prestanak korišćenja merača puta. Vrednosti koje je izračunao ostaju na ekranu. **Nastavi** Nastavak korišćenja merača puta. **Resetuj** Podesite vrednosti koje je merač puta izračunao na nulu i izračunajte ih iz početka. **Obriši** Ispraznite vrednosti merača puta nakon prestanka njegove upotrebe. **Sačuvaj** 

**poziciju** Sačuvajte svoj trenutni položaj kao lokaciju ili orijentir. **Status satelita** Pregledajte jačinu signala satelita koji vam pružaju informacije o vašem položaju, neophodne za navigaciju. **Sačuvane lokacije** Pregledajte lokacije koje ste privremeno sačuvali u svom telefonu kako bi vam pomogle pri navigaciji.

#### Upravljanje lokacijama

#### Izaberite Pozicija > Opcije > Sačuvane lokacije.

Možete privremeno sačuvati lokacije u svom uređaju, kako bi vam pomogle u navigaciji.

Da biste sačuvali lokaciju u prikazu Navigator, Pozicija, ili Putomer, izaberite Opcije > Sačuvaj poziciju.

Da biste sačuvali privremenu lokaciju kao trajniji orijentir, izaberite Opcije > Sačuv. kao orijentir.

Da biste izbrisali lokaciju, dođite do nje i pritisnite Opcije > Obriši.

#### Podešavanja navigatora

#### Izaberite Opcije > Podešavanja.

Da biste promenili merni sistem koji je u upotrebi, izaberite Sistem mera > Metričke ili Anglosaksonske.

Da biste uneli kalibraciju visine i tako ispravili informacije o visini koje ste dobili od pozicionih satelita, izaberite Kalibracija n. visine.

#### Orijentiri

#### Izaberite Meni > Alatke > Orijentiri.

Orijentiri su koordinate geografskih lokacija koje možete da sačuvate na svom aparatu da biste ih kasnije koristili za usluge koje se zasnivaju na lokaciji. Orijentire možete kreirati korišćenjem Bluetooth GPS proširenja ili mreže (mrežna usluga). <u>Vidite</u> <u>"Navigator", str. 84.</u>

Za kreiranje orijentira izaberite **Opcije** > **Novi orijentir**. Izaberite **Trenutna pozicija** da biste kreirali mrežni zahtev za dobijanje koordinata geografske širine i dužine lokacije na kojoj se nalazite ili **Unesi ručno** da biste uneli neophodne informacije o lokaciji, npr. ime, kategoriju, adresu, geografsku širinu, dužinu i visinu.

Za prikaz ili izmenu orijentira, dođite do njega i pritisnite navigator.

Da biste izbrisali orijentir, dođite do njega i pritisnite taster "Briši".

Sa svakim orijentirom izaberite Opcije i izaberite neku od sledećih opcija:

- **Dodaj kategoriji** Organizujte orijentire u grupu sličnih orijentira. Dođite do kategorije i pritisnite navigator. Da biste prikazali kategorije orijentira, pomerajte se levo ili desno.
- Pošalji Pošaljite orijentir na kompatibilne aparate.
- Izmeni kategorije Dodajte, menjajte ili brišite u svojim kategorijama orijentira.
- Ikonica orijentira Promenite ikonu orijentira. Dođite do željene ikone i pritisnite navigator.

#### Kategorije orijentira

Kategorije orijentira možete da pregledate u dva prikaza: prvi daje listu kategorija koje već sadrže orijentire, a drugi listu svih kategorija koje vaš aparat sadrži.

Da biste pregledali orijentire koji već sadrže orijentire, izaberite Meni > Alatke > Orijentiri i pomerite se desno.

Za prikaz orijentira koje kategorija sadrži, izaberite kategoriju i pritisnite navigator.

Za premeštanje orijentira iz jedne kategorije u drugu, pomerite se levo. Dođite do orijentira i pritisnite **Opcije** > **Dodaj** kategoriji. Dođite do stare kategorije i pritisnite navigator da biste uklonili oznaku koja se nalazi pored nje. Dođite do kategorije ili kategorija kojima želite da dodate orijentir i pritisnite navigator. Izaberite **Prihvati**.

Sa svakim orijentirom izaberite Opcije i izaberite neku od sledećih opcija:

- Izmeni Promenite informacije o orijentiru, kao što su, npr. ime, kategorija, adresa, geografske širina, dužina i visina.
- Novi orijentir Kreirajte orijentir direktno u kategoriji. Izaberite Trenutna pozicija da biste kreirali mrežni zahtev za dobijanje koordinata geografske širine i dužine lokacije na kojoj se nalazite ili Unesi ručno da biste uneli neophodne informacije o lokaciji, npr. ime, kategoriju, adresu, geografsku širinu, dužinu i visinu.
- Dodaj kategoriji Organizujte orijentire u grupu sličnih orijentira. Dođite do kategorije i pritisnite navigator.
- Pošalji Pošaljite orijentir na kompatibilne aparate.
- Izmeni kategorije Dodajte, menjajte ili brišite u svojim kategorijama orijentira.
- Ikonica orijentira Promenite ikonu orijentira. Dođite do željene ikone i pritisnite navigator.

Raspoloživost opcija može varirati.

#### Izmena kategorija orijentira

Izaberite Opcije > Izmeni kategorije.

Izaberite Opcije i izaberite neku od sledećih opcija:

- Novi orijentir Kreirajte orijentir direktno u kategoriji. Izaberite **Trenutna pozicija** da biste kreirali mrežni zahtev za dobijanje koordinata geografske širine i dužine lokacije na kojoj se nalazite ili **Unesi ručno** da biste uneli neophodne informacije o lokaciji, npr. ime, kategoriju, adresu, geografsku širinu, dužinu i visinu.
- Ikonica orijentira Promenite ikonu orijentira. Dođite do željene ikone i pritisnite navigator.

Da biste izbrisali kategoriju orijentira koju ste kreirali, dođite do nje i pritisnite taster "Briši". Unapred postavljene kategorije ne možete izbrisati.

#### Izmena orijentira

Izaberite **Opcije** > **Izmeni** ili **Novi orijentir** > **Unesi ručno**. Unesite lokaciju i ostale informacije, npr. ime, kategoriju, adresu, geografsku širinu, dužinu i visinu.

Sa svakim orijentirom izaberite Opcije i izaberite neku od sledećih opcija:

- Izaberi kategorije Organizujte orijentire u grupu sličnih orijentira. Dođite do kategorije i pritisnite navigator da biste izmenili informacije o orijentiru, npr. ime, kategoriju, adresu, geografsku širinu, dužinu i visinu.
- Trenutna pozicija Podnesite zahtev i automatski unesite koordinate geografske širine i dužine radi kreiranja orijentira za lokaciju na kojoj se trenutno nalazite.
- Ikonica orijentira Promenite ikonu orijentira. Dođite do željene ikone i pritisnite navigator.
- Pošalji Pošaljite orijentir na kompatibilne aparate.
- Raspoloživost opcija može varirati.

#### Primanje orijentira

Izaberite Meni > Poruke. Otvorite poruku koja sadrži orijentir koji ste primili sa drugog uređaja. Dođite do orijentira i pritisnite navigator.

Da biste orijentir sačuvali u aparatu, izaberite Opcije > Sačuvaj.

Za prosleđivanje orijentira na kompatibilne uređaje izaberite Opcije > Pošalji.

## Glasovne komande

#### Izaberite Meni > Alatke > Glasovne komande.

Koristite glasovne komande za upućivanje poziva i za pokretanje aplikacija, profila ili drugih funkcija na aparatu.

Aparat kreira glasovnu komandu za stavke u listi kontakata i za funkcije označene u aplikaciji **Glasovne komande**. Kada se glasovna komanda izgovori, aparat upoređuje izgovorene reči sa glasovnom komandom u aparatu.

Glasovne komande nisu zavisne od glasa govornika; međutim, prepoznavanje glasa u aparatu se prilagođava glasu glavnog korisnika radi boljeg prepoznavanja glasovnih komandi.

#### Korišćenje glasovne komande za upućivanje poziva

Glasovna komanda za kontakt je ime ili nadimak sačuvan na kartici kontakta u Kontakti. Da biste preslušali glasovnu komandu, otvorite karticu kontakta i izaberite Opcije > Reprodukuj.

- 1. Da biste uputili poziv korišćenjem glasovne komande, pritisnite i držite glasovni taster.
- 2. Kada čujete ton ili vidite prikaz, jasno izgovorite ime sačuvano na kartici kontakta.
- 3. Aparat će reprodukovati sintetizovanu glasovnu komandu za prepoznati kontakt na jeziku izabranom za aparat i prikazati njegovo ime i broj. Posle 1,5 sekunde aparat bira broj. Ako je prepoznati kontakt pogrešan, izaberite Sledeće da biste videli listu ostalih pogodaka ili Prekini da biste otkazali biranje.

Ako je u kontaktu sačuvano više brojeva, aparat bira primarni broj, ukoliko je podešen. U suprotnom, aparat bira prvi raspoloživi broj iz sledećih polja: Mobilni, Mobilni (kuća), Mobilni (posao), Telefon, Telefon (kuća) i Telefon (posao).

#### Korišćenje glasovne komande za pokretanje aplikacije

Aparat kreira glasovne komande za aplikacije navedene u listi u aplikaciji Glasovne komande.

Da biste pokrenuli aplikaciju korišćenjem glasovne komande, pritisnite i držite glasovni taster i jasno izgovorite glasovnu komandu. Ako je prepoznata aplikacija pogrešna, izaberite **Sledeće** da biste videli listu ostalih pogodaka ili **Prekini** da biste otkazali.

Da biste dodali još aplikacija na listu, izaberite Opcije > Nova aplikacija.

Da biste promenili glasovnu komandu za aplikaciju, dođite do aplikacije i izaberite **Opcije** > **Promeni komandu**. Unesite novu glasovnu komandu i izaberite **OK**.

## Korišćenje glasovnih komandi za profile

Aparat kreira glasovnu komandu za svaki profil. Da biste dodatno podesili profili korišćenjem glasovne komande, pritisnite glasovni taster i izgovorite ime profila.

Da biste promenili glasovnu komandu, dođite do željenog profila i izaberite Profili > Opcije > Promeni komandu.

#### Podešavanja glasovne komande

Da biste isključili sintesajzer koji reprodukuje prepoznate glasovne komande na jeziku izabranom za aparat, izaberite **Podešavanja** > **Sintesajzer** > **Isključeno**.

Da biste umeće prepoznavanja glasa vratili u prvobitno stanje kada se glavni korisnik aparata promeni, izaberite **Resetuj mod.** za glas.

## Govorna pomoć

#### Izaberite Meni > Alatke > Govorna pomoć.

Aplikacija glasovne pomoći čita tekst na ekranu i pomaže vam da koristite osnovne funkcije aparata bez gledanja u ekran. Izaberite neku od sledećih opcija:

- Kontakti Poslušajte stavke liste kontakata. Ne koristite ovu opciju ako imate više od 500 kontakata.
- Prethodni Poslušajte propuštene i primljene pozive, pozivane brojeve i Česte pozive.
- Govorna pošta Preuzmite i poslušajte govorne poruke.
- **Brojčanik** Pozovite broj.
- Sat Poslušajte trenutno vreme i datum.

Da biste čuli više opcija, izaberite Opcije.

## ■ Čarob. pod.

Čarob. pod. konfiguriše vaš aparat za podešavanja operatora (MMS, GPRS i Internet), e-mail, voki-toki (mrežni servis) i deljenje video zapisa (mrežni servis) na osnovu informacija mrežnog operatora.

Da biste koristili ove servise, možda ćete morati da se obratite svom mrežnom operatoru ili provajderu servisa da biste aktivirali data vezu ili druge servise.

Da biste izmenili podešavanja, izaberite Meni > Alatke > Čarob. podeš. i stavku koju želite da konfigurišete.

#### E-mail

Da biste izmenili podešavanja e-maila, izaberite Meni > Alatke > Čarob. podeš. > E-mail. Čarob. pod. otkriva vaše mrežne operatore koji su na raspolaganju. Ukoliko aparat otkrije više mrežnih operatora, izaberite jednog od njih i OK.

Ukoliko mrežni operator ne bude prepoznat, morate izabrati Država/regija i Operator.

- 2. Izaberite svog provajdera e-mail servisa sa liste.
- 3. Izaberite server za odlaznu poštu. Koristite podrazumevani server ako niste sigurni.

Ako Čarob. pod. od vas zatraži da unesete detalje svog E-mail adresa (uključujući ime domena), Korisničko ime i Lozinka, izaberite svaki posebno i Opcije > Promeni. Unesite detalje i izaberite OK.

- 1. Izaberite **Opcije** > **OK** kada završite.
- 2. Izaberite OK da biste potvrdili da želite da podesite poštansko sanduče za navedenog operatora.
- 3. Izaberite OK.

Da biste slali ili primali e-mail poruke, morate imati aktivan nalog paketa podataka. Obratite se svom mrežnom operatoru ili provajderu servisa za detalje.

#### Voki-toki

Voki-toki (PTT) (mrežni servis) obezbeđuje direktnu komunikaciju glasom koja se uspostavlja pritiskom na taster. Uz pomoć voki-toki opcije, možete koristiti svoj aparat kao što biste koristili voki-toki.

- Da biste izmenili Voki-toki (PTT) podešavanja (mrežni servis), izaberite Meni > Alatke > Čarob. podeš. > Voki-toki. Čarob. pod. otkriva raspoložive mrežne operatore. Ukoliko aparat otkrije više mrežnih operatora, izaberite jednog od njih i OK. Ukoliko mrežni operator ne bude prepoznat, morate izabrati Država/regija i Operator.
- 2. Neki operatori zahtevaju Korisničko ime, Lozinka i Nadimak. Izaberite svaki posebno i Opcije > Promeni. Unesite detalje i izaberite OK.
- 3. Izaberite **Opcije** > **OK** kada završite.
- 4. Izaberite **OK** da biste potvrdili da želite da podesite PTT za navedenog operatora.

Da biste mogli da koristite voki-toki opciju, morate imati aktivan nalog paketa podataka. Obratite se svom mrežnom operatoru ili provajderu servisa za detalje.

Ako pristupna tačka nije podešena za izabranog operatora, od vas će se tražiti da kreirate novu pristupnu tačku.

#### Deljenje video zapisa

Da biste izmenili podešavanja za Deljenje videa (mrežni servis), izaberite Meni > Alatke > Čarob. podeš. > Deljenje videa.
 Čarob. pod. otkriva raspoložive mrežne operatore. Ukoliko aparat otkrije više mrežnih operatora, izaberite jednog od njih i OK.

Ukoliko mrežni operator ne bude prepoznat, morate izabrati Država/regija i Operator.

- 2. Neki operatori zahtevaju Adresa deljenja videa, korisničko ime i lozinku. Izaberite svaki posebno i Opcije > Promeni. Unesite detalje i izaberite OK.
- 3. Izaberite **Opcije** > **OK** kada završite.
- 4. Izaberite **OK** da biste potvrdili da želite da podesite deljenje video zapisa za navedenog operatora.
- 5. Nakon kreiranja podešavanja za deljenje video zapisa, Čarob. pod. vas pita da li želite da kreirate ili ažurirate svoj kontakt. izaberite Da ili Ne.

Da biste mogli da koristite deljenje video zapisa, morate imati aktivan nalog paketa podataka. Obratite se svom mrežnom operatoru ili provajderu servisa za detalje.

#### **Operator**

- 1. Da biste izmenili podešavanja operatora (pristupne tačke, Web pretraživač, MMS i strimovanje), izaberite Meni > Alatke > Čarob. podeš. > Operator. Čarob. pod. otkriva raspoložive mrežne operatore.
- 2. Ukoliko aparat otkrije više mrežnih operatora, izaberite jednog od njih i OK.
- 3. Ukoliko mrežni operator ne bude prepoznat, morate izabrati Država/regija i Operator.

Ako ne možete da koristite Čarob. pod., posetite Nokia Web lokaciju za podešavanja telefona www.nokia.com.

## Menadžer aplikacija

#### Izaberite Meni > Alatke > Menadžer aplikacija.

Kada otvorite menadžer aplikacija, možete videti sve instalirane softverske pakete, njihov naziv, broj verzije, tip i veličinu. Možete pregledati detalje instaliranih aplikacija, uklonite ih sa aparata i odredite podešavanja instalacije.

#### Instalacija aplikacija i softvera

Važno: Instalirajte aplikacije samo iz onih izvora koji nude adekvatnu zaštitu od štetnog softvera.

Na aparat možete instalirati dve vrste aplikacija i softvera:

- Aplikacije i softver posebno namenjene za vaš aparat ili kompatibilne sa operativnim sistemom Symbian. Ove datoteke za instalaciju softvera imaju oznaku tipa datoteke .sis.
- J2ME<sup>™</sup> aplikacije kompatibilne sa operativnim sistemom Symbian. Datoteke za instalaciju Java aplikacija imaju oznake tipa datoteke .jad ili .jar.

Instalacione datoteke se mogu preneti na vaš aparat sa kompatibilnog računara, preuzeti tokom pretraživanja ili poslati u multimedijalnoj poruci, kao prilog e-poruke ili putem Bluetooth veze. Ako koristite Nokia PC Suite paket za prenos datoteke na aparat, sačuvajte datoteku u folderu **C:\nokia\installs**.

Tokom instalacije, aparat proverava ispravnost paketa koji će biti instaliran. Aparat prikazuje informacije o izvršenim proverama, a vi imate mogućnost da nastavite sa instalacijom ili da odustanete.

Ako instalirate aplikacije koje zahtevaju mrežnu vezu, imajte na umu da će energetski utrošak vašeg uređaja biti veći kada koristite te aplikacije.

#### Pregled i uklanjanje softvera

Možete videti detalje o instaliranim aplikacijama ili ih ukloniti iz vašeg aparata.

Da biste videli detalje o instaliranom softverskom paketu, izaberite aplikaciju i Opcije > Vidi detalje.

Da biste uklonili softver, otvorite menadžer aplikacija i izaberite Opcije > Ukloni.

Ako uklonite softver, možete ponovno ga ponovo instalirati samo ako koristite originalni softverski paket ili ako vršite vraćanje sistema pomoću rezervne kopije koja sadrži uklonjeni softverski paket. Ako uklonite softverski paket, možda više nećete moći da otvarate datoteke kreirane pomoću tog softvera. Ako se neki drugi softverski paket oslanja na softverski paket koji ste uklonili, taj drugi softverski paket može prestati da radi. Za detalje pogledajte dokumentaciju o instaliranom softverskom paketu.

## Pregled dnevnika instalacije

Za pregled dnevnika instalacije, izaberite **Opcije** > **Vidi protokol**. Na listi je dat naziv instaliranog ili uklonjenog softvera, kao i datum instalacije ili uklanjanja. Ako nakon instalacije nekog softverskog paketa budete imali problema sa aparatom, možete upotrebiti ovu listu da biste otkrili koji softverski paket bi mogao da bude uzrok tog problema. Informacije na ovoj listi mogu da pomognu i oko utvrđivanja problema izazvanih međusobnom nekompatibilnošću softverskih paketa.

## Izvršite podešavanja

Da biste izmenili podešavanja instalacije, izaberite Opcije > Podešavanja i nešto od sledećeg:

- Obriši Instalaciona datoteka softverskog paketa je izbrisana sa aparata nakon instalacije. Ako softverske pakete preuzimate pomoću Web pretraživača, to može pomoći u smanjivanju potrebnog skladišnog prostora. Ako želite da sačuvate datoteku softverskog paketa radi eventualne ponovne instalacije, nemojte izabrati ovu opciju ili se uverite da imate njenu kopiju na kompatibilnom računaru ili CD-ROM-u.
- Izaberi jezik: Ako softverski paket sadrži nekoliko jezičkih verzija softvera, izaberite jezičku verziju koju želite da instalirate.
- Tip Odredite koju vrstu aplikacija želite da instalirate. Možete instalirati samo aplikacije sa potvrđenim sertifikatima. Ovo podešavanje se odnosi samo na aplikacije operativnog sistema Symbian (.sis datoteke).

## Određivanje bezbednosnih podešavanja Java aplikacija

Za određivanje bezbednosnih podešavanja Java aplikacije, izaberite Opcije > Podešav. paketa.

Možete definisati funkcije kojima Java aplikacija može da pristupi. Vrednost koju možete da postavite za svaku funkcionalnost zavisi od domena zaštite softverskog paketa.

- Pristup mreži Kreiranje data veze ka mreži.
- Poruke Slanje poruka.
- Autostart aplikacija Automatsko otvaranje aplikacija.
- Povezivanje Aktiviranje lokalne data veze, kao što je Bluetooth veza.
- Multimedija Snimanje fotografija ili video i zvučnih zapisa.
- Učitaj korisničke p. Čitanje stavki kalendara, kontakata ili drugih ličnih podataka
- Izmeni koris. podatke Dodavanje ličnih podataka, npr. stavki u adresar.

Možete odrediti način na koji ćete biti upitani za potvrdu pristupa Java aplikacije funkcijama uređaja. Izaberite jednu od sledećih vrednosti:

- Uvek pitaj Zahtevajte da Java aplikacija zatraži vašu potvrdu za svako korišćenje ove funkcionalnosti.
- Pitaj prvi put Zahtevajte da Java aplikacija zatraži početnu potvrdu za korišćenje ove funkcionalnosti.
- Uvek dopušten Omogućite da Java aplikacija koristi ovu funkcionalnost bez vaše potvrde.
- Nije dopušten Sprečite Java aplikaciju da koristi ovu funkcionalnost.

Bezbednosna podešavanja pomažu u zaštiti vašeg aparata od štetnih Java aplikacija koje mogu da koriste funkcije aparata bez vaše dozvole. Izaberite samo **Uvek dopušten** ako poznajete dobavljača i ako ste sigurni u pouzdanost aplikacije.

#### Menadžer sertifikata

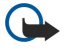

**Važno:** Imajte na umu da, mada upotreba sertifikata značajno smanjuje rizike daljinskog povezivanja i instalisanja softvera, sertifikati moraju biti ispravno korišćeni da bi se iskoristila prednost povećane zaštite. Samo postojanje sertifikata ne pruža nikakvu zaštitu; odgovarajuća funkcija (upravljač sertifikata) mora da sadrži ispravne, autentične ili proverene sertifikate da bi se ostvarila povećana zaštita. Sertifikati su vremenski ograničeni. Ako se prikaže upozorenje "Sertifikat je istekao" ili "Sertifikat nije važeći", mada bi trebalo da je ispravan, proverite da li su u aparatu postavljeni tačan datum i tačno vreme.

Pre nego što izvršite bilo kakve izmene podešavanja sertifikata, morate da proverite da li zaista imate poverenje u vlasnika datog sertifikata kao i da li dati sertifikat zaista pripada naznačenom vlasniku.

Digitalni sertifikati služe da potvrde poreklo softvera, ali nisu garancija zaštite. Postoje tri različita tipa sertifikata: sertifikati autoriteta, lični sertifikati i serverski sertifikati. Tokom bezbedne veze, server može da pošalje serverski sertifikat na vaš aparat. Po primanju, on se proverava putem sertifikata autoriteta koji je sačuvan na vašem aparatu. Ako identitet servera nije autentičan ili ako nemate ispravan sertifikat na aparatu, dobićete obaveštenje.

Preuzmite sertifikat sa Web lokacije, primite ga kao prilog e-poruke ili kao poruku poslatu putem Bluetooth ili infracrvene veze. Sertifikate bi trebalo da koristite kada se povežete sa bankom na mreži ili sa udaljenim serverom za prenos poverljivih informacija. Njih treba koristiti i kada želite da umanjite rizik od virusa i drugog opasnog softvera, kao i da se uverite u autentičnost softvera kada ga preuzimate i instalirate na svoj aparat.

Savet: Kada dodajete novi sertifikat, proverite njegovu autentičnost.

#### Upravljanje ličnim sertifikatima

Lični sertifikati su oni sertifikati koju su izdati vama lično.

Da biste sertifikat dodali na aparat, izaberite datoteku sertifikata i Sačuvaj. Da biste uklonili izabrani sertifikat, izaberite Opcije > Obriši.

Da biste proverili autentičnost sertifikata, izaberite sertifikat i Vidi detalje. Sertifikat se identifikuje otiscima prstiju. Obratite se službi pomoći ili korisničkom servisu vlasnika sertifikata i zatražite upoređivanje otisaka prstiju. Šestocifrene lozinke privatnog zaštitnog ključa sadrže tajne ključeve dobijene sa ličnim sertifikatima.

## Upravljanje sertifikatima autoriteta

Sertifikati autoriteta se koriste pri određenim uslugama radi provere važenja drugih sertifikata.

Da biste sertifikat dodali na aparat, izaberite datoteku sertifikata i Sačuvaj. Da biste uklonili izabrani sertifikat, izaberite Opcije > Obriši.

Da biste proverili autentičnost sertifikata, izaberite sertifikat i Vidi detalje. Sertifikat se identifikuje otiscima prstiju. Obratite se službi pomoći ili korisničkom servisu vlasnika sertifikata i zatražite upoređivanje otisaka prstiju. Šestocifrene lozinke privatnog zaštitnog ključa sadrže tajne ključeve dobijene sa ličnim sertifikatima.

Sertifikat od poverenja označava da ga autorizujete za proveru Web stranica, servera e-pošte, paketa softvera i ostalih podataka. Samo sertifikati od poverenja mogu da se koriste za proveru usluga i softvera.

Za promenu podešavanja poverenja izaberite sertifikat i Opcije > Podeš, prihvatanja. Izaberite polje aplikacije i Da ili Ne. Ličnom sertifikatu ne možete promeniti podešavanja poverenja.

U zavisnosti od sertifikata, prikazuje se lista aplikacija koje sertifikat može da koristi:

- Symbian instalacija Nova aplikacija operativnog sistema Symbian.
- Internet E-pošta i grafika.
- Instaliranje aplikac. Nova Java™ aplikacija. Onlajn provera sert. Protokol statusa onlajn sertifikata.

#### Prikaz detalja o sertifikatu

U autentičnost nekog servera možete biti sigurni samo kada su potpis i period važenja serverskog sertifikata provereni.

Za prikaz detalja o sertifikatu izaberite sertifikat i Vidi detalje.

Može se pojaviti jedna od sledećih napomena:

- Sertifikat nije prihvaćen Niste podesili nijednu aplikaciju da koristi dati sertifikat. Možda želite da promenite podešavanja poverenja.
- Sertifikat istekao Period važenja datog sertifikata je istekao.
- Sertifikat još uvek ne važi Period važenja odabranog sertifikata još nije započeo.
- Sertifikat oštećen Sertifikat je neupotrebljiv. Obratite se izdavaocu sertifikata.

#### Bezbednosna podešavanja sertifikata

Izaberite neku od sledećih opcija:

- Instalacija softvera Izaberite da biste instalirali samo potpisane aplikacije ili sve aplikacije.
- **Onlajn provera sert**. Za proveru važenja sertifikata kada je aplikacija instalirana izaberite **Uključeno**.
- Primarna Web adresa Važenje sertifikata se proverava sa podrazumevane adrese ukoliko sertifikat ne uključuje sopstvenu Web adresu.

## Nokia Catalogs

Izaberite Meni > Katalozi. Izaberite OK ako prihvatate odricanje odgovornosti.

Nokia Catalogs (mrežni servis) je mobilna prodavnica sadržaja raspoloživa na vašem aparatu. Uz Nokia Catalogs možete otkriti, pregledati, kupiti, preuzeti i nadograditi sadržaj, kao što su igre, tonovi zvona, tapeti, servisi i aplikacije za vaš aparat. Raspoloživost sadržaja zavisi od vašeg mrežnog operatora i provajdera servisa.

Nokia Catalogs koristi mrežne servise da bi pristupila najviše ažuriranom sadržaju kataloga. Za informacije o dodatnim stavkama dostupnim putem Nokia Catalogs, obratite se mrežnom operatoru ili provajderu servisa.

Nokia Catalogs prima tekuća ažuriranja, obezbeđujući vam najnoviji sadržaj koji za vaš aparat pružaju mrežni operator ili provajder servisa. Da biste ručno ažurirali kataloge, izaberite Opcije > Osveži listu.

#### Otvaranje kataloga

Izaberite Meni > Katalozi.

Kada dođete do foldera kataloga, opis sadržaja se prikazuje na ekranu.

- Izaberite Opcije i nešto od sledećeg:
- **Otvori** Otvorite izabrani katalog.
- Vidi detalje Prikažite detalje kataloga.
- Sakrij Sakrijte izabrani katalog sa liste kataloga.
- Prikaži sve Vratite sakrivene kataloge nazad na listu kataloga.

- Osveži listu Preuzmite ažuriranu listu kataloga.
- Aplikacija Izaberite O proizvodu da biste videli informacije o aplikaciji ili Odricanje od prava da biste videli odricanje prava dobavljača kataloga.
- Početna strana Otvorite glavni prikaz za Catalogs.

### Otvaranje foldera

#### Izaberite Meni > Katalozi.

Folder kataloga može sadržati nekoliko podfoldera

Izaberite Opcije i nešto od sledećeg:

- Otvori Otvorite sadržaj foldera ako ste kupili i preuzeli izabranu stavku.
- **Otvori** Otvorite izabrani podfolder.
- Vidi detalje Prikažite detalje kataloga.
- Prikaz Prikažite pregled izabrane stavke.
- Uzmi Preuzmite izabranu stavku ako ste je kupili ali je još niste preuzeli.
- Kupi Kupite izabranu stavku.
- Postavi za pozadinu Ako je izabrana stavka tapet, izaberite ovu opciju da biste je postavili kao tapet za aparat.
- Postavi za ton zvona Ako je izabrana stavka ton zvona, izaberite ovu opciju da biste stavku postavili kao ton zvona za aparat.
- Postavi za temu Ako je izabrana stavka tema, izaberite ovu opciju da biste je postavili kao temu za aparat.
- Informacije preko mreže Otvorite Web lokaciju sa informacijama o izabranoj stavci, ukoliko je dostupna.
- Detalji kupovine Proverite detalje o kupljenoj stavci.
- Osveži listu Preuzmite ažurirani folder.
- Aplikacija Izaberite O proizvodu da biste videli informacije o aplikaciji ili Odricanje od prava da biste videli odricanje prava dobavljača kataloga.
- Početna strana Otvorite glavni prikaz za Catalogs.

## Podešavanja za Catalogs

Izaberite Meni > Katalozi

U glavnom prikazu kataloga, izaberite Opcije i izaberite nešto od sledećeg:

- Pristupna tačka Izaberite podrazumevanu pristupnu tačku koja će se koristiti uz aplikaciju kataloga.
- Automatsko otvaranje Izaberite da li da automatski otvorite preuzetu aplikaciju.
- Potvrda pre prikaza Izaberite da li da dobijete napomenu za potvrdu pre preuzimanja pregleda stavke.
- Potvrda pre kupovine Izaberite da li da dobijete napomenu za potvrdu pre kupovine stavke.

# 14. Upravljanje aparatom

Upravlja podacima i softverom vašem na aparatu.

### Podešavanja profila servera

#### Izaberite Meni > Povezivanje > Men. uređ..

Za kreiranje profila servera izaberite **Opcije** > **Novi profil servera** i neku od sledećih opcija:

- Ime servera Unesite ime za konfiguracioni server.
- Identifikator servera Unesite jedinstveni identifikator kojim ćete identifikovati konfiguracioni server. Za ispravna podešavanja obratite se svom dobavljaču usluga.
- Lozinka servera Unesite lozinku koja identifikuje server na aparatu kada server započne sesiju konfigurisanja.
- Sesija Izaberite tip veze koju ćete koristiti za povezivanje na server.
- Pristupna tačka Izaberite pristupnu tačku koju ćete koristiti za povezivanje na server.
- Adresa domaćina Unesite URL adresu servera.
- Port Unesite broj porta servera.
- Korisničko ime i Lozinka Unesite svoje korisničko ime i lozinku za identifikaciju aparata na serveru kada započnete sesiju konfigurisanja.
- Dopusti konfiguraciju Da biste mogli da dobijete podešavanja konfigurisanja sa ovog servera, izaberite Da.
- Aut. prihvati sve zah. Da bi aparat zatražio potvrdu pre prihvatanja konfigurisanja sa ovog servera, izaberite Ne.

Da biste izmenili postojeći profil servera izaberite Opcije > Izmeni profil.

## Mrežna usluga daljinskog konfigurisanja

#### Izaberite Meni > Povezivanje > Men. uređ..

Možete se povezati sa serverom i primati konfiguraciona podešavanja za vaš aparat. Profile servera i različita konfiguraciona podešavanja možete primati od svog mrežnog operatora, dobavljača usluga ili od službe za informatiku firme. U konfiguraciona podešavanja mogu spadati veza i ostala podešavanja koje koriste različite aplikacije na vašem telefonu. Raspoloživost opcija može varirati.

Vezu za daljinsku konfiguraciju obično započinje server kada je neophodno ažurirati podešavanja aparata.

#### Podešavanja daljinske konfiguracije

U glavnom prikazu Men. uređ. izaberite Opcije i izaberite nešto od sledećeg:

- Počni konfiguraciju Povežite se sa serverom i primite konfiguraciona podešavanja za aparat.
- Novi profil servera Kreirajte novi profil servera.
- Izmeni profil Promenite podešavanja profila.
- Obriši Uklonite izabrani profil.
- Omogući konfig. Izaberite da primate konfiguraciona podešavanja od onih servera za koje imate profil servera i dozvoljene konfiguracije.
- Onemogući konfig. Izaberite da sprečite primanje konfiguracionih podešavanja sa svih servera za koje imate profil servera.
- Vidi dnevnik Pregledajte konfiguracioni dnevnik izabranog profila.

## Kreiranje konfiguracionog profila

Da biste kreirali novi profil konfiguracionog servera, izaberite **Opcije** > **Novi profil servera** i izaberite neko od sledećih podešavanja. Za ispravne vrednosti obratite se svom dobavljaču usluga.

- Ime servera Unesite ime za konfiguracioni server.
- Identifikator servera Unesite jedinstveni identifikator kojim Ćete identifikovati konfiguracioni server.
- Lozinka servera Unesite lozinku kojom će se vaš aparat identifikovati serveru.
- Sesija Izaberite preferentnu vrstu veze.
- Pristupna tačka Izaberite pristupnu tačku za vezu ili kreirajte novu pristupnu tačku. Možete izabrati i da budete upitani za pristupnu tačku svaki put kada započnete vezu.
- Adresa domaćina Unesite Web adresu konfiguracionog servera.
- **Port** Unesite broj porta servera.
- Korisničko ime Unesite svoj identifikator korisnika za dati konfiguracioni server.
- Lozinka Unesite lozinku za konfiguracioni server.
- Dopusti konfiguraciju Izaberite Da da dopustite serveru da on inicira sesiju konfigurisanja.
- Aut. prihvati sve zah. Izaberite Da ako ne želite da server traži vašu potvrdu kada inicira neku sesiju konfigurisanja.

## Sinhronizacija podataka

#### Meni > Povezivanje > Sinhroniz..

Koristite Sinhroniz, da biste sinhronizovali vaše kontakte, kalendar, beleške ili beleške sa odgovarajućim aplikacijama na kompatibilnom računaru ili udaljenom Internet serveru. Vaša podešavanja sinhronizacije čuvaju se u skupu sinhronizacije. Ova aplikacija za daljinsku sinhronizaciju podataka koristi SyncML tehnologiju. Za informacije o SyncML kompatibilnosti, obratite se isporučiocu aplikacije sa kojom želite da sinhronizujete svoj aparat.

Dostupne aplikacije koje možete da sinhronizujete variraju. Obratite se svom provajderu servisa za detaljnije informacije. Savet: Podešavanja sinhronizacije možete da primite i kao poruku od provajdera servisa.

### Kreiranje skupa sinhronizacije

Za kreiranje skupa izaberite Opcije > Novi profil sinhroniz. i neku od sledećih opcija:

- Ime profila sinh. Unesite ime za skup.
- Aplikacije Izaberite aplikacije za sinhronizaciju sa skupom.
- Podešavanja veze Navedite potrebna podešavanja veze. Za detalje se obratite svom provajderu servisa.

Da biste izmenili postojeći profil, izaberite Opcije > Izmeni profil sinh..

#### Skupovi sinhronizacije

U glavnom prikazu Sinhroniz. izaberite Opcije i izaberite neku od sledećih opcija:

- Sinhronizuj Sinhronizovanje podataka koji su uključeni u izabrani skup sa udaljenom bazom podataka.
- Novi profil sinhroniz. Kreiranje skupa sinhronizacije. Možda ćete želeti da kreirate više skupova sinhronizacije za aplikaciju da bi se razlikovao nosilac podataka koji se koristi ili udaljena baza podataka sa kojom sinhronizujete aparat.
- Vidi dnevnik Prikaz dodatih, ažuriranih i izbrisanih stavki u poslednjoj sinhronizaciji sa skupom.
- Obriši Uklonite izabrani profil.

## Podešavanja za sinhronizaciju veze

Za kreiranje podešavanja veze novog skupa izaberite Novi profil sinhroniz. > Podešavanja veze i neku od sledećih opcija:

- Verzija servera Izaberite verziju SyncML koju možete koristiti sa svojim serverom.
- ID servera Unesite identifikator svog servera. Ovo podešavanje je dostupno samo ako izaberete verziju 1.2 protokola SyncML.
- Nosilac podataka Izaberite nosioca podataka da biste se povezali sa udaljenom bazom podataka tokom sinhronizacije.
- Pristupna tačka Izaberite pristupnu tačku za sinhronizaciju veze ili kreirajte novu pristupnu tačku. Možete izabrati i da budete upitani za pristupnu tačku svaki put kada započnete sinhronizaciju.
- Adresa domaćina Unesite Web adresu servera koji sadrži bazu podataka sa kojom želite da sinhronizujete aparat.
- **Port** Unesite broj porta servera udaljene baze podataka.
- Korisničko ime Unesite korisničko ime za identifikaciju aparata na serveru.
- Lozinka Unesite lozinku za identifikaciju aparata na serveru.
- Dopusti sinh. zahtev Da biste omogućili započinjanje sinhronizacije sa servera udaljene baze podataka, izaberite Da.
- Prihvataj sve s. zaht. Da bi aparat zatražio potvrdu pre prihvatanja sinhronizacije sa servera, izaberite Ne.
- Mrežna autentikacija Da bi se proverila autentičnost aparata na mreži pre sinhronizacije, izaberite Da. Unesite mrežno korisničko ime i mrežnu lozinku.

#### Definišite podešavanja sinhronizacije za Kontakti

Da biste definisali podešavanja sinhronizacije za aplikaciju **Kontakti**, dođite do željenog skupa i izaberite **Opcije** > **Izmeni profil** sinh. > **Aplikacije** > **Kontakti** > **Izmeni** i izaberite neku od sledećih opcija:

- Uključi u sinhronizaciju Izaberite da li da sinhronizujete direktorijum kontakata sa ovim skupom sinhronizacije.
- Udaljena baza pod. Unesite putanju za bazu podataka sa kojom sinhronizujete direktorijum kontakata.
- Lokalna baza podataka Ako imate više direktorijuma kontakata na aparatu, izaberite onaj koji želite da sinhronizujete sa ovim skupom sinhronizacije.
- Tip sinhronizacije Izaberite smer sinhronizacije. Dođite do Normalni za sinhronizaciju podataka sa aparata na udaljenu bazu podataka i nazad, Sinhron. samo telefona za sinhronizaciju podataka sa udaljene baze podataka na aparat ili Sinhron. samo servera za sinhronizaciju podataka sa aparata na udaljenu bazu podataka.

#### Definišite podešavanja sinhronizacije za Kalendar

Da biste definisali podešavanja sinhronizacije za aplikaciju **Kalendar**, dođite do željenog skupa i izaberite **Opcije** > **Izmeni profil** sinh. > Aplikacije > Kalendar > Izmeni i izaberite neku od sledećih opcija:

• Uključi u sinhronizaciju — Izaberite da li da sinhronizujete kalendar sa ovim skupom sinhronizacije.

#### Upravljanje aparatom

- Udaljena baza pod. Unesite putanju za bazu podataka sa kojom sinhronizujete kalendar.
- Lokalna baza podataka Ako imate više kalendara na aparatu, izaberite onaj koji želite da sinhronizujete sa ovim skupom sinhronizacije.
- Tip sinhronizacije Izaberite smer sinhronizacije. Dođite do Normalni za sinhronizaciju podataka sa aparata na udaljenu bazu podataka i nazad, Sinhron. samo telefona za sinhronizaciju podataka sa udaljene baze podataka na aparat ili Sinhron. samo servera za sinhronizaciju podataka sa aparata na udaljenu bazu podataka.

#### Definišite podešavanja sinhronizacije za Beleške

Da biste definisali podešavanja sinhronizacije za aplikaciju **Beleške**, dođite do željenog skupa i izaberite **Opcije** > **Izmeni profil** sinh. > **Aplikacije** > **Beleške** > **Izmeni** i izaberite neku od sledećih opcija:

- Uključi u sinhronizaciju Izaberite da li da sinhronizujete beleške sa ovim skupom sinhronizacije.
- Udaljena baza pod. Unesite putanju za bazu podataka sa kojom sinhronizujete beleške.
- Lokalna baza podataka Ako imate više aplikacija Beleške na aparatu, izaberite onu koji želite da sinhronizujete sa ovim skupom sinhronizacije.
- Tip sinhronizacije Izaberite smer sinhronizacije. Dođite do Normalni za sinhronizaciju podataka sa aparata na udaljenu bazu podataka i nazad, Sinhron. samo telefona za sinhronizaciju podataka sa udaljene baze podataka na aparat ili Sinhron. samo servera za sinhronizaciju podataka sa aparata na udaljenu bazu podataka.

# 15. Personalizacija

## Profili

**Upozorenje:** Kada je postavljen režim rada "van mreže" ne možete ni da upućujete ni da primate pozive, niti možete da koristite druge funkcije koje zahtevaju mrežno pokrivanje. Ipak, moguće je pozivanje zvaničnog broja službe pomoći koji je programiran u uređaju. Da biste obavili bilo kakav poziv, neophodno je da aktivirate telefonsku funkciju tako što ćete promeniti način rada. Ako je aparat blokiran, unesite šifru za otključavanje.

#### Izaberite Meni > Alatke > Profili.

Možete podesiti i prilagoditi tonove zvona, tonove upozorenja i ostale tonove aparata za različite događaje, okruženja ili grupe pozivalaca.

Da biste prilagodili profil, dođite do željenog profila na listi i izaberite Opcije > Personalizuj.

Definišite sledeća podešavanja:

- Ton zvona Izaberite ton zvona sa liste ili izaberite Preuz. melodija da biste otvorili folder markera koji sadrži listu markera za preuzimanje tonova uz pomoć pretraživača. Da biste čuli izabrani ton, izaberite Sviraj. Ako posedujete dve aktivne telefonske linije, možete odrediti različit ton zvona za svaku od linija.
- Ton video poziva Izaberite ton zvona za video pozive.
- Izgovori ime poziv. Aktivirajte funkciju tona zvona za pretvaranje teksta u govor. Kada vas zove neko sa liste vaših kontakata, telefon emituje ton zvona koji je kombinacija izgovorenog imena kontakta i izabranog tona zvona.
- Tip zvona Izaberite ton zvona koji želite da bude upozorenje.
- Jačina zvona Izaberite jačinu zvuka za ton zvona.
- Zvučni signal poruke Izaberite ton za primljene tekstualne poruke.
- Zv. signal e-mail por. Izaberite ton za primljene e-mail poruke.
- Zv. signal ćaskanja Izaberite ton za primljene čet poruke.
- Upozor. vibracijom Izaberite da li želite da telefon vibrira prilikom prijema poziva.
- Tonovi tastature Postavite nivo jačine tonskog odziva tastature aparata.
- Tonovi upozorenja Uključite ili isključite tonove upozorenja.
- Upozorenje na Možete podesiti telefon da zvoni samo pri prijemu poziva sa telefonskih brojeva koji pripadaju izabranoj grupi kontakata. Telefonski brojevi koji ne pripadaju toj grupi će biti bez tonskog upozorenja.
- Ime profila Možete dati ime novom profilu ili preimenovati postojeći profil. Profili **Opšti i Oflajn** se ne mogu preimenovati.
- Profil **Oflajn** onemogućava nenamerno uključivanje telefona ili slanje ili primanje poruka, a istovremeno zatvara i sve Internet veze koje su aktivne u momentu izbora profila. Profil **Oflajn** vas ne sprečava da kasnije zasnujete novu bežičnu LAN vezu ili koristite Bluetooth, tako da se treba pridržavati svih odgovarajućih bezbednosnih zahteva prilikom zasnivanja i korišćenja bežičnih LAN veza ili Bluetootha.

Da biste promenili profil, dođite do željenog profila na listi i izaberite **Opcije** > **Aktiviraj**. Ukoliko izaberete profil **Oflajn**, ne možete da šaljete i primate poruke. Ali možete da kasnije zasnivate bežične LAN veze da biste pročitali e-mail poruke ili da koristite Bluetooth, tako da se treba pridržavati svih odgovarajućih bezbednosnih zahteva prilikom zasnivanja i korišćenja bežičnih LAN veza ili Bluetootha.

Da biste kreirali novi profil, izaberite Opcije > Kreiraj novi i definišite podešavanja.

#### Biranje tonova zvona

Da biste postavili ton zvona, dođite do profila i izaberite **Opcije** > **Personalizuj** > **Ton zvona**. Izaberite ton zvona sa liste ili izaberite**Preuz. melodija** da biste otvorili folder markera koji sadrži listu markera za preuzimanje tonova uz pomoć pretraživača. Svi preuzeti tonovi se čuvaju u folderu **Galerija**.

Da biste reprodukovali ton zvona samo za izabranu grupu kontakata, dođite do profila i izaberite **Opcije** > **Personalizuj** > **Upozorenje na** i izaberite željenu grupu. Telefonski brojevi koji ne pripadaju toj grupi će biti bez tonskog upozorenja.

Da biste potražili ton poruke, dođite do profila i izaberite Opcije > Personalizuj > Zvučni signal poruke.

Da biste preslušali izabrani ton, izaberite ton sa liste i sačekajte da se reprodukuje.

#### Promena podešavanja proširenja

Dođite do proširenja i izaberite Opcije > Otvori.

Promenite podrazumevani profil za proširenje.

Da biste promenili podešavanja proširenja, izaberite proširenje i Opcije > Otvori.

## Teme

Izaberite Meni > Alatke > Teme.

#### Personalizacija

Možete da promenite izgled ekrana svog aparata.

Da biste promenili izgled ekrana, istaknite temu koju želite da koristite i izaberite Opcije > Primeni.

Da biste izmenili temu, istaknite temu koju želite da izmenite i izaberite **Opcije** > **Izmeni**. Izaberite **Tapet** da biste promenili sliku pozadine u pasivnim režimima ili **Ušteda energije** da biste za uštedu energije koristili tekst ili datum i vreme koji će se pojavljivati na ekranu kada se tasteri ne pritiskaju određeno vreme.

Da biste preuzeli teme, morate uspostaviti mrežnu vezu koja vam omogućuje da preuzmete teme sa izvora na Internetu koji su kompatibilni sa vašim aparatom.

Da biste preuzeli temu izaberite **Preuzim. tema**. Unesite vezu sa koje želite da preuzmete temu. Kada preuzmete temu, možete je pregledati, aktivirati ili izmeniti.

Da biste pregledali temu, istaknite temu koju želite da pregledate i izaberite **Opcije** > **Prikaz**. Izaberite **Primeni** da biste poČeli sa korišćenjem nove teme.

# 16. Prečice

Evo nekih od prečica sa tastature koje su na raspolaganju za Vaš uređaj. Prečice čine korišćenje aplikacija efikasnijim. Neke prečice su karakteristične za pojedine aplikacije i nisu raspoložive za sve aplikacije.

## Dopunjeni pasivni režim

| Levi selekcioni taster + * | Zaključavanje i otključavanje tastature.                                                                                                    |
|----------------------------|----------------------------------------------------------------------------------------------------|
| Taster "Pozovi"            | Otvaranje dnevnika poziva.                                                                                                    |
| 0                          | Pritisnite i zadržite da biste otvorili matičnu stranicu u Web pretraživaču.                                                                                                    |
| #                          | Pritisnite i zadržite da biste se prebacivali sa profila <b>Bez zvona</b> na profil <b>Opšti</b> i obrnuto.                                                                          |
| 1                          | Pritisnite i zadržite da biste pozvali govornu poštu.                                                                                                    |
| Numerički taster (2–9)     | Pozovite broj telefona korišćenjem brzog biranja. Najpre morate aktivirati brzo<br>biranje ( <b>Meni &gt; Alatke &gt; Podešavanja &gt; Poziv &gt; Brzo biranje &gt; Uključeno</b> ). |

## Otvorena tastatura u punoj veličini

| Taster "Shift" + navigator | Pritisnite i zadržite taster "Shift" i pomerajte navigator levo ili desno da biste izabrali tekst. |
|----------------------------|----------------------------------------------------------------------------------------------------|
| Ctrl+X                     | Isecanje teksta.                                                                                   |
| Ctrl+C                     | Kopiranje teksta.                                                                                  |
| Ctrl+V                     | Nalepljivanje teksta.                                                                              |
| Chr + Shift                | Promena jezika pisanja.                                                                            |

### Zatvorena tastatura u punoj veličini

| Taster "Izmeni" + navigator | Pritisnite i zadržite taster "Izmeni" i pomerajte navigator levo, desno, gore ili dole.                                                 |
|-----------------------------|----------------------------------------------------------------------------------------------------|
| #                           | Pritisnite da biste menjali veličinu teksta. Pritisnite brzo dvaput da biste uključili ili<br>isključili intuitivni način unosa teksta. |
| #                           | Pritisnite i zadržite da biste se prebacivali sa unosa slova na unos brojeva, i obrnuto.                                                |
| Numerički tasteri (0–9)     | Prilikom pisanja teksta, pritisnite i zadržite numerički taster da biste ubacili broj.                                                  |

## Prikazivač slike

| Taster "Pozovi" | Slanje slike.                                          |
|-----------------|--------------------------------------------------------|
| 0               | Umanjivanje prikaza.                                   |
| 5               | Uvećavanje prikaza.                                    |
| 7               | Uvećavanje prikaza. Pritisnite dvaput za puni ekran.   |
| 4               | Pomerajte se ulevo u uvećanoj slici.                   |
| 6               | Pomerajte se nadesno u uvećanoj slici.                 |
| 2               | Pomerajte se nagore u uvećanoj slici.                  |
| 8               | Pomerajte se nadole u uvećanoj slici.                  |
| 3               | Rotiranje u smeru kazaljki na satu.                    |
| 1               | Rotiranje u smeru suprotnom od smera kazaljki na satu. |
| *               | Prelazak između punog ekrana i normalnog prikaza.      |

Copyright © 2006 Nokia. All Rights Reserved.

# Informacije o bateriji

Vaš aparat se napaja energijom iz dopunjive baterije. Potpune performanse nove baterije se postižu tek posle dva ili tri kompletna ciklusa punjenja i pražnjenja. Baterija se može puniti i prazniti stotine puta, ali će se na kraju istrošiti. Kada aktivno vreme i vreme u pasivnom režimu postane značajno kraće od normalnog, kupite novu bateriju. Koristite samo baterije koje je odobrila Nokia i punite ih samo punjačima koje je Nokia odobrila za ovaj model aparata.

Kada se punjač ne koristi, iskopčajte ga iz električne utičnice i iz aparata. Ne ostavljajte potpuno napunjenu bateriju povezanu na punjač, pošto prekomerno punjenje može skratiti životni vek baterije. Ako se ne koristi, potpuno puna baterija će se vremenom sama isprazniti.

Ako je baterija potpuno prazna, može proći i nekoliko minuta pre nego što se na ekranu pojavi indikator punjenja i pre nego što se može obaviti bilo kakav telefonski poziv.

Upotrebljavajte bateriju samo za ono za šta je namenjena. Nikada ne koristite oštećeni punjač ili bateriju.

Ne izlažite bateriju kratkom spoju. Do slučajnog kratkog spoja može da dođe kada neki metalni predmet, kao što je novčić, spajalica ili penkalo, napravi direktni kontakt pozitivnog (+) i negativnog (-) izvoda baterije. (Izvodi su metalne tračice na bateriji.) To može da se desi, recimo, kada rezervnu bateriju nosite u džepu ili tašni. Kratkim spajanjem izvoda može da se ošteti baterija ili predmet kojim je ostvaren kontakt.

Ostavljanje baterije na toplim ili hladnim mestima, kao što je zatvoreni automobil u letnjim ili zimskim uslovima, smanjuje kapacitet i vek trajanja baterije. Pokušajte da bateriju uvek držite na temperaturi između 15°C i 25°C (59°F i 77°F). Aparat sa zagrejanom ili hladnom baterijom može privremeno da ne radi, čak i kada je baterija potpuno napunjena. Performanse baterije su posebno ograničene pri temperaturama znatno ispod tačke mržnjenja.

Ne bacajte baterije u vatru jer mogu eksplodirati. Baterije mogu da eksplodiraju i ako su oštećene. Baterije odlažite u skladu sa lokalnim propisima. Molimo da ih po mogućstvu reciklirate. Ne odlažite ih kao kućni otpad.

## Smernice za utvrđivanje autentičnosti Nokia baterija

Radi sopstvene bezbednosti uvek koristite originalne Nokia baterije. Da proverite da li dobijate originalnu Nokia bateriju; kupite je od ovlašćenog Nokia distributera, potražite na pakovanju logo "Nokia Original Enhancements" i ispitajte hologramsku etiketu sledećim postupcima:

Uspešni rezultati ove četiri provere nisu apsolutna garancija autentičnosti baterije. Ukoliko imate razloga da verujete da Vaša baterija nije autentična originalna Nokia baterija, uzdržite se od njenog korišćenja i odnesite je najbližem ovlašćenom Nokia servisu ili distributeru radi pomoći. Vaš ovlašćeni Nokia servis ili distributer će ispitati autentičnost baterije. Ako se autentičnost ne može potvrditi, vratite bateriju prodavcu.

## Utvrdite autentičnost holograma

- 1. Kada gledate hologram na etiketi, iz jednog ugla treba da vidite Nokia simbol dveju ruku koje se spajaju, a iz drugog ugla, logo "Nokia Original Enhancements".
- 2. Kada iskosite hologram po levoj, desnoj, donjoj i gornjoj strani, treba da vidite 1, 2, 3 odnosno 4 tačke na svakoj odgovarajućoj strani.
- 3. Zagrebite bočnu stranu etikete da otkrijete dvadesetocifrenu šifru, na primer 12345678919876543210. Okrenite bateriju tako da su ovi brojevi okrenuti nagore. Očitava se dvadesetocifrena šifra koja počinje brojem u gornjem redu iza kojeg sledi donji red.
- 4. Validnost dvadesetocifrene šifre proverite na adresi www.nokia.com/batterycheck.

Da kreirate tekstualnu poruku, ukucajte tu dvadesetocifrenu šifru, recimo 12345678919876543210 i pošaljite poruku na +44 7786 200276.

Naplaćuju se troškovi nacionalnog i međunarodnog operatora.

Trebalo bi da primite poruku sa informacijom da li se može potvrditi autentičnost šifre.

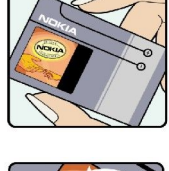

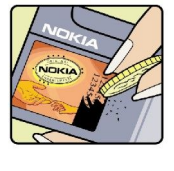

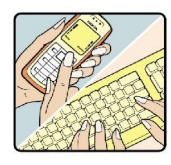

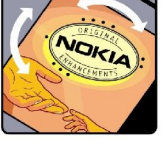

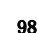

## Šta ako baterija nije autentična?

Ako ne možete da potvrdite da je Vaša Nokia baterija sa hologramom na nalepnici autentična Nokia baterija, molimo da je ne koristite. Odnesite je u najbliži ovlašćeni Nokia servis ili ovlašćenom Nokia distributeru radi pomoći. Korišćenje baterije koju nije odobrio proizvođač može da bude opasno i da rezultira nezadovoljavajućim radom i oštećenjem uređaja i njegovih proširenja. To može i da učini nevažećim sva odobrenja i garancije koje se odnose na taj uređaj.

Da saznate više o originalnim Nokia baterijama, posetite www.nokia.com/battery.

# Čuvanje i održavanje

Vaš uređaj je proizvod visokog kvaliteta konstrukcije i izrade i s njime treba postupati pažljivo. Naredne sugestije će vam pomoći da očuvate pravo na garanciju kojom je pokriven ovaj proizvod.

- Uređaj održavajte suvim. Atmosferske padavine, vlaga, kao i sve vrste tečnosti ili vlage mogu da sadrže minerale koji prouzrokuju koroziju elektronskih kola. Ako se uređaj pokvasi, izvadite bateriju i ostavite uređaj da se potpuno osuši pre nego što u njega vratite bateriju.
- Ne upotrebljavajte uređaj, niti ga držite na prašnjavim i prljavim mestima. Njegovi pokretni delovi i elektronske komponente se mogu oštetiti.
- Ne držite uređaj na mestima sa visokom temperaturom. Visoke temperature mogu da skrate vek trajanja elektronskih uređaja, da oštete baterije i da deformišu ili istope neke plastične materijale.
- Ne držite uređaj na mestima sa niskom temperaturom. Kada se uređaj zagreje do svoje normalne temperature, u unutrašnjosti može da se formira vlaga i da ošteti ploče sa elektronskim kolima.
- Ne pokušavajte da otvarate uređaj osim na način koji je opisan u ovom uputstvu.
- Uređaj nemojte ispuštati, protresati ili udarati. Grubo rukovanje može da prouzrokuje lomljenje unutrašnjih ploča i precizne mehanike.
- Za čišćenje uređaja ne upotrebljavajte jake hemikalije, rastvarače za čišćenje ili jake deterdžente.
- Ne bojite uređaj. Boja može da blokira pokretne delove uređaja i da omete pravilan rad.
- Za čišćenje sočiva, recimo kamere, senzora rastojanja i senzora osvetljenja, koristite meku, čistu i suvu tkaninu.
- Koristite samo isporučenu antenu ili odobrenu zamensku antenu. Neodobrene antene, modifikacije ili dodaci mogu da oštete uređaj i da predstavljaju kršenje propisa kojima se regulišu radio uređaji.
- · Punjače koristite u zatvorenom prostoru.
- Pre slanja uređaja u servis, uvek napravite rezervne kopije podataka, kao što su kontakti i beleške u kalendaru, koje želite da sačuvate.

Sve gornje sugestije se u istoj meri odnose na ovaj uređaj, bateriju, punjač kao i na sva proširenja. Ako neki uređaj ne funkcioniše ispravno, odnesite ga u najbliži ovlašćeni servis.

# Dodatne informacije o bezbednosti

## Radno okruženje

Imajte na umu da treba da se pridržavate svih posebnih propisa koji važe na datoj lokaciji i da isključite svoj aparat uvek kada je zabranjena njegova upotreba, ili kada ona može da prouzrokuje smetnje ili opasnost. Koristite aparat samo u njegovim normalnim radnim položajima. Ovaj aparat zadovoljava smernice za izloženost radiofrekventnim talasima kada se koristi bilo u normalnom položaju uz uho, ili kada je odvojen od tela najmanje 1,5 cm. Kada se koristi futrola, kopča za pojas ili držač za nošenje na telu, isti ne bi trebalo da sadrži metal i trebalo bi da održava proizvod odvojen od tela najmanje 1,5 cm.

Za slanje datoteka ili poruka, ovom aparatu je neophodna kvalitetna veza sa komunikacionom mrežom. U nekim slučajevima, slanje datoteka i poruka može da bude odloženo sve dok takva veza ne postane dostupna. Obezbedite da se ova rastojanja ispoštuju sve dok se predaja ne završi.

Delovi ovog aparata imaju magnetna svojstva. Može se desiti da aparat privuče materijale od metala. Ne stavljajte kreditne kartice ili druge medije sa magnetnim zapisom u blizinu telefona pošto se tako mogu izbrisati podaci koji se nalaze na njima.

## Medicinski uređaji

Rad svih radiopredajnih uređaja, uključujući i bežične telefone, može da stvara smetnje u funkcionisanju neadekvatno zaštićenih medicinskih uređaja. Konsultujte lekara ili proizvođača medicinskog uređaja da utvrdite da li je dati uređaj adekvatno zaštićen od energije spoljašnjih radiofrekventnih talasa, kao i za sva druga pitanja. Isključite svoj uređaj u zdravstvenim ustanovama kada to nalažu u njima istaknuta pravila. Bolnice ili zdravstvene ustanove možda koriste opremu koja može da bude osetljiva na energiju spoljašnjih radiofrekventnih talasa.

## Pejsmejkeri

Proizvođači pejsmejkera preporučuju minimalno rastojanje od 15,3 cm (6 inči) između bežičnog telefona i pejsmejkera kako bi se izbegle moguće smetnje kod rada pejsmejkera. Ove preporuke se poklapaju sa nezavisnim istraživanjima i preporukama Wireless Technology Research. Osobe sa pejsmejkerima treba da:

- uređaj uvek drže na rastojanju većem od 15,3 cm (6 inči) od pejsmejkera;
- ne nose uređaj u džepu na grudima, i
- uređaj drže na uhu na suprotnoj strani od pejsmejkera kako bi mogućnost stvaranja smetnji svele na minimum.
- Ako posumnjate da je došlo do smetnji (ometanja), isključite svoj uređaj i uklonite ga u stranu.

#### Slušni aparati

Neki digitalni bežični uređaji mogu da stvaraju smetnje izvesnim slušnim aparatima. Ako se smetnje jave, obratite se svom provajderu servisa.

## Motorna vozila

Radiofrekventni signali mogu da utiču na nepropisno instalirane ili neadekvatno zaštićene elektronske sisteme u motornim vozilima kao što su elektronski sistemi za ubrizgavanje goriva, elektronski sistemi za zaštitu od proklizavanja (zaštitu od blokiranja), elektronski sistemi za regulaciju brzine, sistemi sa vazdušnim jastukom. Za dodatne informacije se obratite proizvođaču ili predstavniku proizvođača vozila ili opreme koja je naknadno ugrađena.

Samo kvalifikovano osoblje bi trebalo da servisira ovaj uređaj ili da ga instalira u motorno vozilo. Pogrešno instaliranje ili servisiranje može da budu opasno i da poništi sve garancije za ovaj uređaj. Proveravajte redovno da li je celokupna oprema bežičnog uređaja u Vašem vozilu propisno montirana i da li pravilno funkcioniše. Ne držite niti nosite zapaljive tečnosti, gasove ili eksplozivne materije na istom mestu na kojem držite ovaj uređaj, njegove delove ili proširenja. Kod motornih vozila koja su opremljena vazdušnim jastukom, imajte u vidu da se vazdušni jastuci naduvavaju velikom silom. Ne postavljajte nikakve predmete, uključujući fiksne i prenosne bežične uređaje, u prostor iznad vazdušnih jastuka, niti u zonu naduvavanja vazdušnog jastuka. Ukoliko je bežični uređaj za automobil nepropisno instaliran a vazdušni jastuk se naduva, može doći do ozbiljnih povreda.

Upotreba ovog uređaja u avionu je zabranjena u toku leta. Isključite svoj uređaj pre ulaska u avion. Upotreba bežičnih telekomunikacionih aparata i uređaja u avionu može da predstavlja opasnost za funkcionisanje aviona, da dovede do prekida bežične telefonske mreže, i da bude protivzakonita.

## ■ Potencijalno eksplozivne sredine

Isključite svoj uređaj kada se nalazite u nekoj sredini sa potencijalno eksplozivnom atmosferom i pridržavajte se svih znakova i uputstava. Potencijalno eksplozivne atmosfere obuhvataju i ona mesta na kojima se obično preporučuje da isključite motor u vozilu. Varnice u takvim sredinama mogu da prouzrokuju eksploziju ili požar koji za rezultat imaju telesne povrede ili čak i smrt. Isključite ovaj uređaj na mestima dolivanja goriva; u blizini pumpi u servisima. Pridržavajte se ograničenja upotrebe radio uređaja u skladištima goriva, magacinima i distributivnim centrima, hemijskim postrojenjima ili na mestima na kojima se odvija

#### Dodatne informacije o bezbednosti

miniranje. Zone sa potencijalno eksplozivnom atmosferom su često, ali ne uvek, jasno obeležene. One obuhvataju potpalublja plovnih objekata, objekte za prenos ili skladištenje hemikalija, vozila na tečni gas (propan ili butan gas), kao i zone u kojima se u vazduhu nalaze hemijska isparenja ili čestice kao što su žitarice, prašina ili metalni prah.

## Hitni pozivi

Važno: Bežični telefoni, uključujući i ovaj uređaj, za svoj rad koriste radio signale, bežične mreže, zemaljske žičane mreže i funkcije koje programira sam korisnik. Iz tog razloga se ne može garantovati uspostavljanje veze u svim uslovima. Ne bi trebalo nikada da se oslanjate isključivo na bežični uređaj za kritične komunikacije kao što su medicinski hitni slučajevi.

Da biste uputili hitni poziv:

1. Uključite uređaj ukoliko nije uključen. Proverite da li je jačina signala adekvatna.

U nekim komunikacionim mrežama je potrebno da je važeća SIM kartica pravilno postavljena u uređaj.

- 2. Pritisnite taster "Kraj" potreban broj puta da biste obrisali sadržaj na ekranu i da biste uređaj aktivirali za telefoniranje.
- 3. Unesite zvanični broj službe pomoći za datu lokaciju. Brojevi službe pomoći su različiti za različite lokacije.
- 4. Pritisnite pozivni taster.

Ako su aktivirane određene funkcije, možda ćete prvo morati da ih isključite da biste mogli da uputite hitni poziv. Pogledajte ovo uputstvo ili se obratite svom provajderu servisa za detaljnije informacije.

Kada upućujete hitni poziv, dajte sve neophodne informacije što je moguće tačnije. Vaš bežični uređaj može da bude jedino sredstvo komunikacije na mestu nesreće. Ne prekidajte vezu sve dok vam se to ne dopusti.

## ■ INFORMACIJE O SERTIFIKACIJI(SAR)

#### OVAJ MOBILNI APARAT ZADOVOLJAVA SMERNICE KOJE SE ODNOSE NA IZLOŽENOST RADIO TALASIMA.

Vaš mobilni aparat je radio predajnik i prijemnik. On je projektovan tako da ne prelazi granične vrednosti izloženosti radio talasima koje preporučuju međunarodne smernice. Ove smernice su razvile nezavisne naučne organizacije ICNIRP i uključuju sigurnosnu rezervu koja je namenjena da osigura bezbednost svih osoba bez obzira na starosnu dob ili zdravstveno stanje.

Smernice o izloženosti za mobilne aparate koriste jedinicu mere koja se naziva stepen specifične apsorpcije, ili SAR (Specific Absorption Rate). SAR granična vrednost naznačena u ICNIRP smernicama iznosi 2,0 vata po kilogramu (W/kg) u proseku raspoređeno na 10 grama telesnog tkiva. Testovi za određivanje SAR vrednosti sprovode se za standardne radne položaje sa uređajem koji emituje na svojoj najvećoj atestiranoj snazi u svim ispitivanim frekventnim opsezima. Stvarna SAR vrednost aparata u radu može da bude značajno ispod te maksimalne vrednosti jer je ovaj aparat dizajniran da koristi samo onoliku snagu koja je potrebna da dospe do mreže. Vrednost se menja u zavisnosti od nekoliko faktora kao što je faktor blizine baznoj stanici mreže. Najviša SAR vrednost u okviru ICNIRP smernica za upotrebu aparata pri držanju na uhu je 1,01 W/kg.

Korišćenje pribora i proširenja aparata može da rezultira različitim SAR vrednostima. SAR vrednosti mogu biti različite u zavisnosti od nacionalnih zahteva za izveštavanjem i ispitivanjem, kao i od frekventnog opsega komunikacione mreže. Dodatne informacije u vezi SAR su date u sklopu informacija o proizvodu na adresi www.nokia.com.

## Indeks

## A

ad hoc mreža 50 aplikacije instalacija 88 menjanje instalacije 89 pregled dnevnika instalacije 89 uklanjanje 88 zajedničke radnje 20 audio datoteke 58 automatski odgovor 78

# B

baterija nivo napunjenosti baterije 14 punjenje 9 umetanje 8 beleške 81 bezbednost aparat 26 Java aplikacija 89 memorijska kartica 17 biranje teksta i objekata 19 Bluetooth podešavanja 47 uparivanje 48 veze 47

brzo biranje 21

## C

CD-ROM 17

## Č

Čarobnjak za podešavanje 87 članci sa novostima 55

## Ć

ćaskanje 39 Ćaskanje 39 ćelije 67

#### D

daljinska konfiguracija kreiranje profila 92 podešavanja 92 daljinska sinhronizacija 93 detalji o sertifikatu 90 diktafon 60 dnevnici 23, 89 dnevni prikaz u kalendaru 81 dokumenti 64 DTMF tonovi 22

## E

ekran indikatori 14 podešavanja 73 ekvilajzer 60 e-pošta nalozi 38 odgovaranje 37 pisanje 38 poruke 36

## F

flash player 61 folder Alatke 84 fotografije 62 G galerija 57 glasovne komande 86 glas preko IP-a 25 govorna pošta 21 govorne beleške 61 govorno biranje 86 GPRS brojači 23 opšte 50 podešavanja 75 podešavanja pristupnih tačaka 45 grafičke poruke 33 grafikon listovi 68 grupe kontakata 28 I indikatori 14 informacije o kontaktu 28 infracrvena veza 49 infracrveni port 12 instalacija aplikacije 88 Internet 54 podešavanja 44 podešavanja Internet poziva 74 pristupne tačke 44 Internet pozivi 25 intuitivni način unosa teksta 15, 73 IP prolaz 46 J jačina signala 14 jačina zvuka 15, 60 Java aplikacije 88, 89 jezik 73 jezik pisanja 73 K kabl 46 kalendar 80 kalkulator 81 kamera 62 snimanje fotografije 62 snimanje video snimka 62 kontakti dodavanje 28 grupe 28 kopiranje informacija 28

podrazumevane informacije 28 tonovi zvona 29

kopiranje teksta 15

Indeks

## L

lični sertifikati 89 lista obaveza 80

### M

markeri 54 medija aplikacije 57 memorija 16 na aparatu 16 memorijska kartica 16, 17 lozinke 17 menadžer aplikacija 88 menadžer datoteka 64 menadžer veze 50 meni 19 mesečni prikaz u kalendaru 81 miniSD kartica 17 mobilna VPN mreža Vidite VPN modem 51 mrežni dnevnici 55 multimedija poruke kreiranje 33 odgovaranje na 34 podešavanja 35 prilozi 35 primanje 34 slanje 33 muzički centar 59

## N

načini povezivanja Bluetooth 47 infracrvena veza 49 kabl 46 modem 51 WLAN 50 navigacija 84 navigator 11, 73

## 0

odbacivanje poziva 21 odbijanje poziva 21 odgovaranje na pozive 21 ograničavanje poziva 22 opšti paketni prenos podataka Vidite *GPRS* orijentiri 85

## P

paketni prenos podataka brojači 23 opšte 50 podešavanja 75 podešavanja pristupnih tačaka 45 pasivni podešavanja 73 režim 13 personalizacija 95 podaci sinhronizacija 93 veze 50 podešavanja bezbednost 26 bezbednost Java aplikacija 89 Bluetooth 47 centri za poruke 31 daljinska konfiguracija 92 ekran 73 Internet 44 IP prolaz 46 kalendar 81 mreža 78 multimedija poruke 35 opšte 73 pasivni 73 poverenje 90 pozivi 73 profili 95 profil servera 92 roming podataka e-maila 52 tekstualne poruke 33 tekstualni telefon 79 TTY 79 veza 74 Web 55 WLAN 76 podešavanja mreže 78 podešavanja proširenja 78 podešavanja rominga 52 podešavanja tastera za izbor 73 podučavanje 19 pomoć 19 Pop-Port priključak 12 poruke brisanje 37 e-pošta 36 folderi 30 grafičke poruke 33 multimedija poruke 33 posebne poruke 43 slanje 31 tekstualne poruke 32 posebne poruke 43 pošta Vidite *e-pošta* povezivanje na Internet 44 pozdravna poruka 73 pozivanje 21 pozivi ograničavanje 22 podešavanja 73 preusmeravanje 22 prečice 14, 97 prekidanje mrežnih veza 51 preklopnik 10 prenos sadržaja ekrana 71 pretraživanje Web stranica 54, 56 preusmeravanje poziva 22 prezentacije 68 prikaz obaveza u kalendaru 81 prikaz strukture 65, 66 prilozi 35, 37 primljeno 30 pristupne tačke 44, 74

#### Indeks

profili 95 punjenje baterije 9 R radni listovi 66

#### RealPlayer podešavanja 59 reprodukovanje medija snimaka 58 reprodukovanje muzika 59 snimci govora 61 video i audio 58 roming podataka e-maila 52

#### S

sat 82 sedmični prikaz u kalendaru 81 sertifikati 89 sertifikati autoriteta 89 servisni zahtevi 43 SIM kartica tekstualne poruke 32 umetanje 8 SIM pristup profil 49 sinhronizacija 93 skladištenje 16, 17 slajd prezentacije 69 slike dodavanje kontaktima 57 postavljanje slike kao tapeta 57 uvećavanje ili umanjivanje 57 slušanje muzike 59 SMS poruke 32 SMTP podešavanja 52 snimanje glas 60 pozivi 61 video snimci 62 softver instalacija 88 uklanjanje 88 spiskovi numera 60 Symbian aplikacije 88

## Š

šifra zabrane 27 štampanje 71

#### Т

tastatura 10 tekst biranje 19 intuitivni način unosa 15 kopiranje 15 pisanje 15 tradicionalni način unosa 15 tekstualne poruke izmene centara za poruke 31 odgovaranje 32 pisanje 32 rad sa porukama na SIM kartici 32 slanje 32 tekstualni telefon 79 telefon jezik 73 podešavanja 73 pozivi 21 video pozivi 23 teme 95 tonovi zvona 29 tradicionalni način unosa teksta 15 TTY 79

#### U

uključivanje i isključivanje aparata 9 umetanje baterija 8 SIM kartica 8 uparivanje 48 upravljanje aparatom 92 upravljanje podacima i softverom 92 USB kabl 46

## V

veze GPRS podešavanja 45 podešavanje data poziva 44 WLAN podešavanja 45, 76 video pozivi 23 video snimci 58, 62 virtual private network (virtuelna privatna mreža) 51 vizitkarte 29 VPN 51

## W

Web 54 WLAN bezbednosna podešavanja 77 generalno 50 napredna podešavanja pristupnih tačaka 46 podešavanja 76 podešavanja pristupnih tačaka 45

## Z

zaključavanje aparat 12 tastatura 12 zaključavanje tastature 12 za slanje 31 zaštita tastature 12